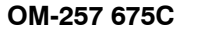

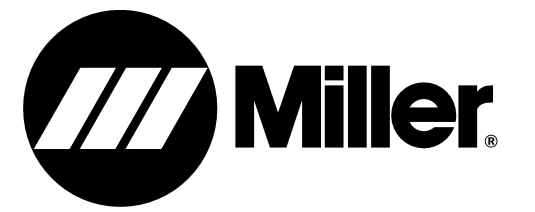

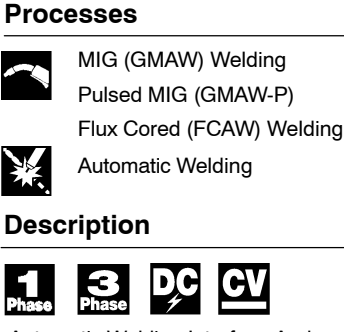

2013-05

Automatic Welding Interface And Arc Welding Power Source

# Auto-Axcess E Digital Welding Power Sources

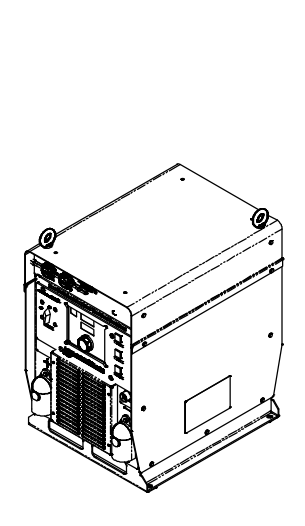

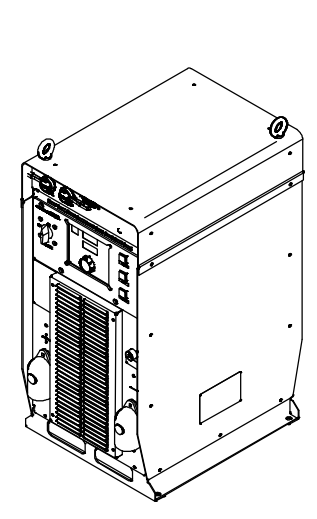

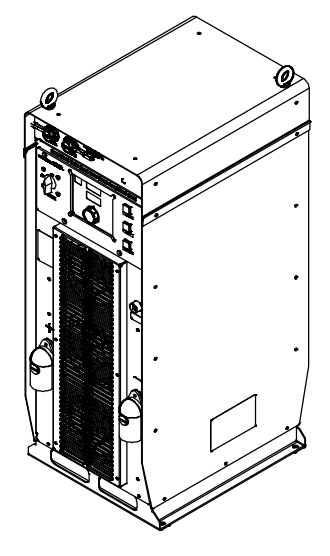

## **OWNER'S MANUAL**

File: Advanced Manufacturing Systems

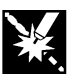

Scan this tag with your mobile device to learn more about this product. Individual carrier rates may apply.

Start by downloading the free mobile app at http://gettag.mobi

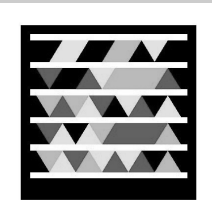

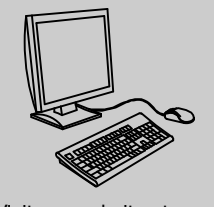

Visit our website at www.MillerWelds.com/ams

# From Miller to You

*Thank you* and *congratulations* on choosing Miller. Now you can get the job done and get it done right. We know you don't have time to do it any other way.

That's why when Niels Miller first started building arc welders in 1929, he made sure his products offered long-lasting value and superior quality. Like you, his customers couldn't afford anything less. Miller products had to be more than the best they could be. They had to be the best you could buy.

Today, the people that build and sell Miller products continue the tradition. They're just as committed to providing equipment and service that meets the high standards of quality and value established in 1929.

This Owner's Manual is designed to help you get the most out of your Miller products. Please take time to read the Safety precautions. They will help you protect yourself against potential hazards on the worksite.

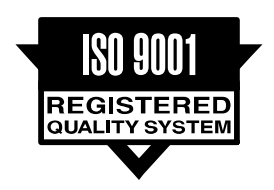

Miller is the first welding equipment manufacturer in the U.S.A. to be registered to the ISO 9001 Quality System Standard.

We've made installation and operation quick and easy. With Miller you can count on years of reliable service with proper maintenance. And if for some reason the unit needs repair, there's a Troubleshooting section that will help you figure out what the problem is. The parts list will then help you to decide the exact part you may need to fix the problem. Warranty and service information for your particular model are also provided.

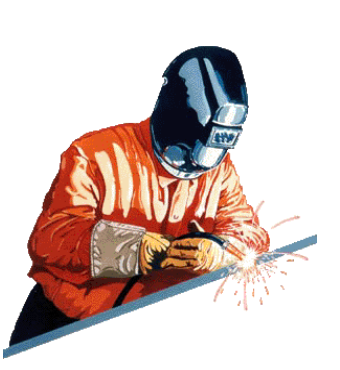

Miller Electric manufactures a full line of welders and welding related equipment. For information on other quality Miller

products, contact your local Miller distributor to receive the latest full line catalog or individual specification sheets. **To locate your nearest distributor or service agency call 1-800-4-A-Miller, or visit us at www.MillerWelds.com on the web.** 

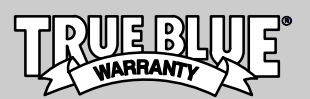

Working as hard as you do – every power source from Miller is backed by the most hassle-free warranty in the business.

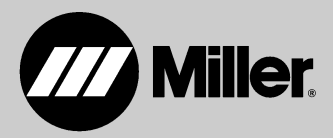

### TABLE OF CONTENTS

| SECTIC           | ON 1 – SAFETY PRECAUTIONS - READ BEFORE USING                                                | 1  |
|------------------|----------------------------------------------------------------------------------------------|----|
| 1-1.             | Symbol Usage                                                                                 | 1  |
| 1-2.             | Arc Welding Hazards                                                                          | 1  |
| 1-3.             | Additional Symbols For Installation, Operation, And Maintenance                              | 3  |
| 1-4.             | California Proposition 65 Warnings                                                           | 4  |
| 1-5.             | Principal Safety Standards                                                                   | 4  |
| 1-6.             | EMF Information                                                                              | 4  |
| SECTIO           | ON 2 – CONSIGNES DE SÉCURITÉ – LIRE AVANT UTILISATION                                        | 5  |
| 2-1.             | Symboles utilisés                                                                            | 5  |
| 2-2.             | Dangers relatifs au soudage à l'arc                                                          | 5  |
| 2-3.             | Dangers supplémentaires en relation avec l'installation, le fonctionnement et la maintenance | 7  |
| 2-4.             | Proposition californienne 65 Avertissements                                                  | 8  |
| 2-5.             | Principales normes de sécurité                                                               | 9  |
| 2-6.             | Informations relatives aux CEM                                                               | 9  |
| SECTIO           | N 3 – DEFINITIONS                                                                            | 11 |
| 3-1.             | Additional Safety Symbols And Definitions                                                    | 11 |
| 3-2.             | Miscellaneous Symbols And Definitions                                                        | 11 |
| SECTIO<br>AUTO-A | N 4 – SPECIFICATIONS FOR<br>AXCESS E 300 DIGITAL                                             | 13 |
| 4-1.             | Serial Number And Rating Label Location                                                      | 13 |
| 4-2.             | Power Source Functionality                                                                   | 13 |
| 4-3.             | Unit Specifications                                                                          | 13 |
| 4-4.             | Dimensions And Weight                                                                        | 13 |
| 4-5.             | Duty Cycle And Overheating                                                                   | 14 |
| 4-6.             | Volt-Ampere Curves                                                                           | 14 |
| 4-7.             | Electrical Service Guide                                                                     | 15 |
| 4-8.             | Environmental Specifications                                                                 | 15 |
| SECTIO           | NN 5 – SPECIFICATIONS FOR<br>AXCESS E 450 DIGITAL                                            | 17 |
| 5-1.             | Serial Number And Rating Label Location                                                      | 17 |
| 5-2.             | Power Source Functionality                                                                   | 17 |
| 5-3.             | Unit Specifications                                                                          | 17 |
| 5-4.             | Dimensions And Weight                                                                        | 17 |
| 5-5.             | Duty Cycle And Overheating                                                                   | 18 |
| 5-6.             | Volt-Ampere Curves                                                                           | 18 |
| 5-7.             | Electrical Service Guide                                                                     | 19 |
| 5-8.             | Environmental Specifications                                                                 | 19 |
| SECTIO<br>AUTO-A | NN 6 – SPECIFICATIONS FOR<br>AXCESS E 675 DIGITAL                                            | 21 |
| 6-1.             | Serial Number And Rating Label Location                                                      | 21 |
| 6-2.             | Power Source Functionality                                                                   | 21 |
| 6-3.             | Unit Specifications                                                                          | 21 |
| 6-4.             | Dimensions And Weight                                                                        | 21 |
| 6-5.             | Duty Cycle And Overheating                                                                   | 22 |
| 6-6.             | Volt-Ampere Curves                                                                           | 22 |
| 6-7.             | Electrical Service Guide                                                                     | 23 |
| 6-8.             | Environmental Specifications                                                                 | 23 |
| SECTIO           | N 7 – LICENSE AGREEMENT                                                                      | 25 |

### TABLE OF CONTENTS

| 8-1.    Selecting A Location    25      8-2.    Connection Diagram    26      8-3.    Upper Front Panel Receptacles    26      8-4.    Upper Rear Panel Receptacles    27      8-5.    Lower Rear Panel Receptacles And Supplementary Protectors    27      8-6.    Peripheral Receptacle RC16 Functions    28      8-7.    Touch Sensor Operation    28      8-8.    Motor Control Receptacle Functions    29      8-9.    Measuring Input Capacitor Voltage    30      8-10.    Connecting 3-Phase Input Power    32      SECTION 9 - RECOMMENDED SETUP PROCEDURES    34      9-1.    Connecting To Weld Terminals    34      9-2.    Selecting Weld Cable Sizes*    35      9-3.    Automated Welding Equipment Recommendations    36      9-4.    Process Considerations    36      9-5.    Welding Cables To Reduce Welding Circuit Inductance    38      9-6.    Arranging Welding Cables To Reduce Welding Circuit Inductance    39      9-7.    Using Multiple Welding Power Sources    39      9-8.    Voltage Sensing Lead And Work Cable Connections For Multiple Welding Arcs   <                                                   |
|----------------------------------------------------------------------------------------------------|
| 8-2.    Connection Diagram    26      8-3.    Upper Front Panel Receptacles    26      8-4.    Upper Rear Panel Receptacles    27      8-5.    Lower Rear Panel Receptacles And Supplementary Protectors    27      8-6.    Peripheral Receptacle RC16 Functions    28      8-7.    Touch Sensor Operation    28      8-8.    Motor Control Receptacle Functions    29      8-9.    Measuring Input Capacitor Voltage    30      8-10.    Connecting 3-Phase Input Power    32      SECTION 9 - RECOMMENDED SETUP PROCEDURES    34      9-1.    Connecting To Weld Terminals    34      9-2.    Selecting Weld Cable Sizes*    35      9-3.    Automated Welding Equipment Recommendations    36      9-4.    Process Considerations    36      9-5.    Welding Cables To Reduce Welding Circuit Inductance    38      9-7.    Using Multiple Welding Power Sources    39      9-8.    Voltage Sensing Lead And Work Cable Connections For Multiple Welding Arcs    40      9-9.    Earth Grounding    43      9-11.    Typical Robot Signals    46      9-1                                                                                    |
| 8-3.    Upper Front Panel Receptacles    26      8-4.    Upper Rear Panel Receptacles    27      8-5.    Lower Rear Panel Receptacles And Supplementary Protectors    27      8-6.    Peripheral Receptacle RC16 Functions    28      8-7.    Touch Sensor Operation    28      8-8.    Motor Control Receptacle Functions    29      8-9.    Measuring Input Capacitor Voltage    30      8-10.    Connecting 3-Phase Input Power    32      SECTION 9 - RECOMMENDED SETUP PROCEDURES    34      9-1.    Connecting To Weld Terminals    34      9-2.    Selecting Weld Cable Sizes*    35      9-3.    Automated Welding Equipment Recommendations    36      9-4.    Process Considerations    36      9-5.    Welding Cables To Reduce Welding Circuit Inductance    38      9-7.    Using Multiple Welding Power Sources    39      9-8.    Voltage Sensing Lead And Work Cable Connections For Multiple Welding Arcs    40      9-9.    Earth Grounding    43      9-10.    30 Points Of Mechanics In MIG Welding    45      9-11.    Typical Robot Signals    46                                                                         |
| 8-4.    Upper Rear Panel Receptacles    27      8-5.    Lower Rear Panel Receptacles And Supplementary Protectors    27      8-6.    Peripheral Receptacle RC16 Functions    28      8-7.    Touch Sensor Operation    28      8-8.    Motor Control Receptacle Functions    29      8-9.    Measuring Input Capacitor Voltage    30      8-10.    Connecting 3-Phase Input Power    32      SECTION 9 - RECOMMENDED SETUP PROCEDURES    34      9-1.    Connecting To Weld Terminals    34      9-2.    Selecting Weld Cable Sizes*    35      9-3.    Automated Welding Equipment Recommendations    36      9-4.    Process Considerations    36      9-5.    Welding Cables To Reduce Welding Circuit Inductance    38      9-7.    Using Multiple Welding Cables To Reduce Welding Circuit Inductance    38      9-7.    Using Multiple Welding Cables To Reduce Welding Circuit Inductance    38      9-8.    Voltage Sensing Lead And Work Cable Connections For Multiple Welding Arcs    40      9-9.    Earth Grounding    43      9-10.    30 Points Of Mechanics In MIG Welding    45      9-11.                                     |
| 8-5.    Lower Rear Panel Receptacles And Supplementary Protectors    27      8-6.    Peripheral Receptacle RC16 Functions    28      8-7.    Touch Sensor Operation    28      8-8.    Motor Control Receptacle Functions    29      8-9.    Measuring Input Capacitor Voltage    30      8-10.    Connecting 3-Phase Input Power    32      SECTION 9 - RECOMMENDED SETUP PROCEDURES    34      9-1.    Connecting To Weld Terminals    34      9-2.    Selecting Weld Cable Sizes*    35      9-3.    Automated Welding Equipment Recommendations    36      9-4.    Process Considerations    36      9-5.    Welding Circuit    37      9-6.    Arranging Welding Cables To Reduce Welding Circuit Inductance    38      9-7.    Using Multiple Welding Power Sources    39      9-8.    Voltage Sensing Lead And Work Cable Connections For Multiple Welding Arcs    40      9-9.    Earth Grounding    43      9-10.    30 Points Of Mechanics In MIG Welding    45      9-11.    Typical Robot Signals    46      9-12.    ADAM-6050    77    77 <t< td=""></t<>                                                                         |
| 8-6.    Peripheral Receptacle RC16 Functions    28      8-7.    Touch Sensor Operation    28      8-8.    Motor Control Receptacle Functions    29      8-9.    Measuring Input Capacitor Voltage    30      8-10.    Connecting 3-Phase Input Power    32      SECTION 9 - RECOMMENDED SETUP PROCEDURES    34      9-1.    Connecting To Weld Terminals    34      9-2.    Selecting Weld Cable Sizes*    35      9-3.    Automated Welding Equipment Recommendations    36      9-4.    Process Considerations    36      9-5.    Welding Circuit    37      9-6.    Arranging Welding Cables To Reduce Welding Circuit Inductance    38      9-7.    Using Multiple Welding Power Sources    39      9-8.    Voltage Sensing Lead And Work Cable Connections For Multiple Welding Arcs    40      9-9.    Earth Grounding    43      9-10.    30 Points Of Mechanics In MIG Welding    45      9-11.    Typical Robot Signals    46      9-12.    ADAM-6050    Program    47      9-14.    Weld Cycle Timing Charts    55      9-15.                                                                                                    |
| 8-7. Touch Sensor Operation    28      8-8. Motor Control Receptacle Functions    29      8-9. Measuring Input Capacitor Voltage    30      8-10. Connecting 3-Phase Input Power    32      SECTION 9 - RECOMMENDED SETUP PROCEDURES    34      9-1. Connecting To Weld Terminals    34      9-2. Selecting Weld Cable Sizes*    35      9-3. Automated Welding Equipment Recommendations    36      9-4. Process Considerations    36      9-5. Welding Circuit    37      9-6. Arranging Welding Cables To Reduce Welding Circuit Inductance    38      9-7. Using Multiple Welding Power Sources    39      9-8. Voltage Sensing Lead And Work Cable Connections For Multiple Welding Arcs    40      9-9. Earth Grounding    43      9-10. 30 Points Of Mechanics In MIG Welding    45      9-11. Typical Robot Signals    46      9-12. ADAM-6050    47      9-13. Loading The ADAM-6050 Program    47      9-14. Weld Cycle Timing Charts    55      9-15. Touch Sensor Operation    56      9-16. Stick Check Function    56      9-18. Basic Welding Troubleshooting    57      9-19. Electrical Functions Of Automated Welding Systems |
| 8-8. Motor Control Receptacle Functions    29      8-9. Measuring Input Capacitor Voltage    30      8-10. Connecting 3-Phase Input Power    32      SECTION 9 - RECOMMENDED SETUP PROCEDURES    34      9-1. Connecting To Weld Terminals    34      9-2. Selecting Weld Cable Sizes*    35      9-3. Automated Welding Equipment Recommendations    36      9-4. Process Considerations    36      9-5. Welding Circuit    37      9-6. Arranging Welding Cables To Reduce Welding Circuit Inductance    38      9-7. Using Multiple Welding Power Sources    39      9-8. Voltage Sensing Lead And Work Cable Connections For Multiple Welding Arcs    40      9-9. Earth Grounding    43      9-11. Typical Robot Signals    46      9-12. ADAM-6050    47      9-13. Loading The ADAM-6050 Program    47      9-14. Weld Cycle Timing Charts    55      9-15. Touch Sensor Operation    56      9-16. Stick Check Function    56      9-17. Arc Blow    56      9-18. Basic Welding Troubleshooting    57      9-19. Electrical Functions Of Automated Welding Systems    51      9-10. Operational Terms    63                            |
| 8-9.    Measuring Input Capacitor Voltage    30      8-10.    Connecting 3-Phase Input Power    32      SECTION 9 - RECOMMENDED SETUP PROCEDURES    34      9-1.    Connecting To Weld Terminals    34      9-2.    Selecting Weld Cable Sizes*    35      9-3.    Automated Welding Equipment Recommendations    36      9-4.    Process Considerations    36      9-5.    Welding Circuit    37      9-6.    Arranging Welding Cables To Reduce Welding Circuit Inductance    38      9-7.    Using Multiple Welding Power Sources    39      9-7.    Using Multiple Welding Power Sources    39      9-8.    Voltage Sensing Lead And Work Cable Connections For Multiple Welding Arcs    40      9-9.    Earth Grounding    43      9-10.    30 Points Of Mechanics In MIG Welding    45      9-11.    Typical Robot Signals    46      9-12.    ADAM-6050    47      9-13.    Loading The ADAM-6050 Program    47      9-14.    Weld Cycle Timing Charts    55      9-15.    Touch Sensor Operation    56      9-16.    Stick Check Functio                                                                                                |
| 8-10. Connecting 3-Phase Input Power    32      SECTION 9 - RECOMMENDED SETUP PROCEDURES    34      9-1. Connecting To Weld Terminals    34      9-2. Selecting Weld Cable Sizes*    35      9-3. Automated Welding Equipment Recommendations    36      9-4. Process Considerations    36      9-5. Welding Circuit    37      9-6. Arranging Welding Cables To Reduce Welding Circuit Inductance    38      9-7. Using Multiple Welding Power Sources    39      9-8. Voltage Sensing Lead And Work Cable Connections For Multiple Welding Arcs    40      9-9. Earth Grounding    43      9-10. 30 Points Of Mechanics In MIG Welding    45      9-11. Typical Robot Signals    46      9-12. ADAM-6050    47      9-13. Loading The ADAM-6050 Program    47      9-14. Weld Cycle Timing Charts    55      9-15. Touch Sensor Operation    56      9-16. Stick Check Function    56      9-17. Arc Blow    56      9-18. Basic Welding Troubleshooting    57      9-19. Electrical Functions Of Automated Welding Systems    61      Stertion 10 - OPERATION    63      10-1. Operational Terms    63      1                                |
| SECTION 9 - RECOMMENDED SETUP PROCEDURES    34      9-1. Connecting To Weld Terminals    34      9-2. Selecting Weld Cable Sizes*    35      9-3. Automated Welding Equipment Recommendations    36      9-4. Process Considerations    36      9-5. Welding Circuit    37      9-6. Arranging Welding Cables To Reduce Welding Circuit Inductance    38      9-7. Using Multiple Welding Power Sources    39      9-8. Voltage Sensing Lead And Work Cable Connections For Multiple Welding Arcs    40      9-9. Earth Grounding    43      9-10. 30 Points Of Mechanics In MIG Welding    45      9-11. Typical Robot Signals    46      9-12. ADAM-6050    47      9-13. Loading The ADAM-6050 Program    47      9-14. Weld Cycle Timing Charts    55      9-15. Touch Sensor Operation    56      9-16. Stick Check Function    56      9-17. Arc Blow    56      9-18. Basic Welding Troubleshooting    57      9-19. Electrical Functions Of Automated Welding Systems    61      SECTION 10 - OPERATION    63      10-1. Operational Terms    63      10-2. Pulse Welding Terms    64                                                   |
| 9-1. Connecting To Weld Terminals    34      9-2. Selecting Weld Cable Sizes*    35      9-3. Automated Welding Equipment Recommendations    36      9-4. Process Considerations    36      9-5. Welding Circuit    37      9-6. Arranging Welding Cables To Reduce Welding Circuit Inductance    38      9-7. Using Multiple Welding Power Sources    39      9-8. Voltage Sensing Lead And Work Cable Connections For Multiple Welding Arcs    40      9-9. Earth Grounding    43      9-10. 30 Points Of Mechanics In MIG Welding    45      9-11. Typical Robot Signals    46      9-12. ADAM-6050    47      9-13. Loading The ADAM-6050 Program    47      9-14. Weld Cycle Timing Charts    55      9-15. Touch Sensor Operation    56      9-16. Stick Check Function    56      9-17. Arc Blow    56      9-18. Basic Welding Troubleshooting    57      9-19. Electrical Functions Of Automated Welding Systems    61      SECTION 10 - OPERATION    63      10-1. Operational Terms    63      10-2. Pulse Welding Terms    64                                                                                                    |
| 9-2.    Selecting Weld Cable Sizes*    35      9-3.    Automated Welding Equipment Recommendations    36      9-4.    Process Considerations    36      9-5.    Welding Circuit    37      9-6.    Arranging Welding Cables To Reduce Welding Circuit Inductance    38      9-7.    Using Multiple Welding Power Sources    39      9-8.    Voltage Sensing Lead And Work Cable Connections For Multiple Welding Arcs    40      9-9.    Earth Grounding    43      9-10.    30 Points Of Mechanics In MIG Welding    45      9-11.    Typical Robot Signals    46      9-12.    ADAM-6050    47      9-13.    Loading The ADAM-6050 Program    47      9-14.    Weld Cycle Timing Charts    55      9-15.    Touch Sensor Operation    56      9-16.    Stick Check Function    56      9-18.    Basic Welding Troubleshooting    57      9-19.    Electrical Functions Of Automated Welding Systems    61      SECTION 10 - OPERATION    63    63      10-1.    Operational Terms    63      10-2.    Pulse Welding Terms                                                                                                    |
| 9-3. Automated Welding Equipment Recommendations    36      9-4. Process Considerations    36      9-5. Welding Circuit    37      9-6. Arranging Welding Cables To Reduce Welding Circuit Inductance    38      9-7. Using Multiple Welding Power Sources    39      9-8. Voltage Sensing Lead And Work Cable Connections For Multiple Welding Arcs    40      9-9. Earth Grounding    43      9-10. 30 Points Of Mechanics In MIG Welding    45      9-11. Typical Robot Signals    46      9-12. ADAM-6050    47      9-13. Loading The ADAM-6050 Program    47      9-14. Weld Cycle Timing Charts    55      9-15. Touch Sensor Operation    56      9-17. Arc Blow    56      9-18. Basic Welding Troubleshooting    57      9-19. Electrical Functions Of Automated Welding Systems    61      SECTION 10 - OPERATION    63      10-1. Operational Terms    63      10-2. Pulse Welding Terms    64                                                                                                    |
| 9-4.    Process Considerations    36      9-5.    Welding Circuit    37      9-6.    Arranging Welding Cables To Reduce Welding Circuit Inductance    38      9-7.    Using Multiple Welding Power Sources    39      9-8.    Voltage Sensing Lead And Work Cable Connections For Multiple Welding Arcs    40      9-9.    Earth Grounding    43      9-10.    30 Points Of Mechanics In MIG Welding    45      9-11.    Typical Robot Signals    46      9-12.    ADAM-6050    47      9-13.    Loading The ADAM-6050 Program    47      9-14.    Weld Cycle Timing Charts    55      9-15.    Touch Sensor Operation    56      9-17.    Arc Blow    56      9-18.    Basic Welding Troubleshooting    57      9-19.    Electrical Functions Of Automated Welding Systems    61      SECTION 10 - OPERATION    63    10-1.    Operational Terms      10-2.    Pulse Welding Terms    63                                                                                                    |
| 9-5.Welding Circuit379-6.Arranging Welding Cables To Reduce Welding Circuit Inductance389-7.Using Multiple Welding Power Sources399-8.Voltage Sensing Lead And Work Cable Connections For Multiple Welding Arcs409-9.Earth Grounding439-10.30 Points Of Mechanics In MIG Welding459-11.Typical Robot Signals469-12.ADAM-6050479-13.Loading The ADAM-6050 Program479-14.Weld Cycle Timing Charts559-15.Touch Sensor Operation569-16.Stick Check Function569-17.Arc Blow569-18.Basic Welding Troubleshooting579-19.Electrical Functions Of Automated Welding Systems61SECTION 10 - OPERATION6310-2.Pulse Welding Terms6310-2.Pulse Welding Terms64                                                                                                    |
| 9-6.    Arranging Welding Cables To Reduce Welding Circuit Inductance    38      9-7.    Using Multiple Welding Power Sources    39      9-8.    Voltage Sensing Lead And Work Cable Connections For Multiple Welding Arcs    40      9-9.    Earth Grounding    43      9-10.    30 Points Of Mechanics In MIG Welding    45      9-11.    Typical Robot Signals    46      9-12.    ADAM-6050    47      9-13.    Loading The ADAM-6050 Program    47      9-14.    Weld Cycle Timing Charts    55      9-15.    Touch Sensor Operation    56      9-17.    Arc Blow    56      9-18.    Basic Welding Troubleshooting    57      9-19.    Electrical Functions Of Automated Welding Systems    61      SECTION 10 - OPERATION    63    10-1.    Operational Terms      10-2.    Pulse Welding Terms    63    10-2.                                                                                                    |
| 9-8. Arranging Weiding Cables to Reduce Weiding Circuit inductance389-7. Using Multiple Welding Power Sources399-8. Voltage Sensing Lead And Work Cable Connections For Multiple Welding Arcs409-9. Earth Grounding439-10. 30 Points Of Mechanics In MIG Welding459-11. Typical Robot Signals469-12. ADAM-6050479-13. Loading The ADAM-6050 Program479-14. Weld Cycle Timing Charts559-15. Touch Sensor Operation569-16. Stick Check Function569-17. Arc Blow569-18. Basic Welding Troubleshooting579-19. Electrical Functions Of Automated Welding Systems61SECTION 10 - OPERATION6310-1. Operational Terms6310-2. Pulse Welding Terms64                                                                                                    |
| 9-7.Osing Multiple Welding Power Sources399-8.Voltage Sensing Lead And Work Cable Connections For Multiple Welding Arcs409-9.Earth Grounding439-10.30 Points Of Mechanics In MIG Welding459-11.Typical Robot Signals469-12.ADAM-6050479-13.Loading The ADAM-6050 Program479-14.Weld Cycle Timing Charts559-15.Touch Sensor Operation569-16.Stick Check Function569-17.Arc Blow569-18.Basic Welding Troubleshooting579-19.Electrical Functions Of Automated Welding Systems61SECTION 10 - OPERATION636310-1.Operational Terms6310-2.Pulse Welding Terms64                                                                                                    |
| 9-8.Voltage Sensing Lead And Work Cable Connections For Multiple Weiding Arcs409-9.Earth Grounding439-10.30 Points Of Mechanics In MIG Welding459-11.Typical Robot Signals469-12.ADAM-6050479-13.Loading The ADAM-6050 Program479-14.Weld Cycle Timing Charts559-15.Touch Sensor Operation569-16.Stick Check Function569-17.Arc Blow569-18.Basic Welding Troubleshooting579-19.Electrical Functions Of Automated Welding Systems61SECTION 10 - OPERATION636310-1.Operational Terms6310-2.Pulse Welding Terms64                                                                                                    |
| 9-9.    Earth Grounding    43      9-10.    30 Points Of Mechanics In MIG Welding    45      9-11.    Typical Robot Signals    46      9-12.    ADAM–6050    47      9-13.    Loading The ADAM–6050 Program    47      9-14.    Weld Cycle Timing Charts    55      9-15.    Touch Sensor Operation    56      9-16.    Stick Check Function    56      9-17.    Arc Blow    56      9-18.    Basic Welding Troubleshooting    57      9-19.    Electrical Functions Of Automated Welding Systems    61      SECTION 10 - OPERATION    63    10-1.    Operational Terms    63      10-2.    Pulse Welding Terms    64    64                                                                                                    |
| 9-10. 30 Points Of Mechanics in MiG Weiding    45      9-11. Typical Robot Signals    46      9-12. ADAM-6050    47      9-13. Loading The ADAM-6050 Program    47      9-14. Weld Cycle Timing Charts    55      9-15. Touch Sensor Operation    56      9-16. Stick Check Function    56      9-17. Arc Blow    56      9-18. Basic Welding Troubleshooting    57      9-19. Electrical Functions Of Automated Welding Systems    61      SECTION 10 - OPERATION    63      10-1. Operational Terms    63      10-2. Pulse Welding Terms    64                                                                                                    |
| 9-11. Typical Robot Signals    46      9-12. ADAM-6050    47      9-13. Loading The ADAM-6050 Program    47      9-14. Weld Cycle Timing Charts    55      9-15. Touch Sensor Operation    56      9-16. Stick Check Function    56      9-17. Arc Blow    56      9-18. Basic Welding Troubleshooting    57      9-19. Electrical Functions Of Automated Welding Systems    61      SECTION 10 - OPERATION    63      10-1. Operational Terms    63      10-2. Pulse Welding Terms    64                                                                                                    |
| 9-12. ADAM-6050    47      9-13. Loading The ADAM-6050 Program    47      9-14. Weld Cycle Timing Charts    55      9-15. Touch Sensor Operation    56      9-16. Stick Check Function    56      9-17. Arc Blow    56      9-18. Basic Welding Troubleshooting    57      9-19. Electrical Functions Of Automated Welding Systems    61      SECTION 10 - OPERATION    63      10-1. Operational Terms    63      10-2. Pulse Welding Terms    64                                                                                                    |
| 9-13. Loading The ADAM-6050 Program    47      9-14. Weld Cycle Timing Charts    55      9-15. Touch Sensor Operation    56      9-16. Stick Check Function    56      9-17. Arc Blow    56      9-18. Basic Welding Troubleshooting    57      9-19. Electrical Functions Of Automated Welding Systems    61      SECTION 10 - OPERATION    63      10-1. Operational Terms    63      10-2. Pulse Welding Terms    64                                                                                                    |
| 9-14. Weld Cycle Timing Charts    55      9-15. Touch Sensor Operation    56      9-16. Stick Check Function    56      9-17. Arc Blow    56      9-18. Basic Welding Troubleshooting    57      9-19. Electrical Functions Of Automated Welding Systems    61      SECTION 10 - OPERATION    63      10-1. Operational Terms    63      10-2. Pulse Welding Terms    64                                                                                                    |
| 9-15. Touch Sensor Operation    56      9-16. Stick Check Function    56      9-17. Arc Blow    56      9-18. Basic Welding Troubleshooting    57      9-19. Electrical Functions Of Automated Welding Systems    61      SECTION 10 - OPERATION    63      10-1. Operational Terms    63      10-2. Pulse Welding Terms    64                                                                                                    |
| 9-16. Stick Check Function    56      9-17. Arc Blow    56      9-18. Basic Welding Troubleshooting    57      9-19. Electrical Functions Of Automated Welding Systems    61      SECTION 10 - OPERATION    63      10-1. Operational Terms    63      10-2. Pulse Welding Terms    64                                                                                                    |
| 9-17. Arc Blow    56      9-18. Basic Welding Troubleshooting    57      9-19. Electrical Functions Of Automated Welding Systems    61      SECTION 10 - OPERATION    63      10-1. Operational Terms    63      10-2. Pulse Welding Terms    64                                                                                                    |
| 9-18. Basic Welding Troubleshooting    57      9-19. Electrical Functions Of Automated Welding Systems    61      SECTION 10 - OPERATION    63      10-1. Operational Terms    63      10-2. Pulse Welding Terms    64                                                                                                    |
| 9-19. Electrical Functions Of Automated Welding Systems    61      SECTION 10 - OPERATION    63      10-1. Operational Terms    63      10-2. Pulse Welding Terms    64                                                                                                    |
| SECTION 10 - OPERATION      63        10-1. Operational Terms      63        10-2. Pulse Welding Terms      64                                                                                                    |
| 10-1. Operational Terms      63        10-2. Pulse Welding Terms      64                                                                                                    |
| 10-2. Pulse Welding Terms                                                                                                    |
|                                                                                                    |
| 10-3. Front Panel Controls (See Section 10-4) 65                                                                                                    |
| 10-4. Front Panel Controls - Continued (See Section 10-3)                                                                                                    |
| 10-5. Front Panel Switches                                                                                                    |
| 10-6. Front Panel Display At Power Up                                                                                                    |
| 10-7. User Interface Menu                                                                                                    |
| 10-8. Secondary Resistance And Inductance Compensation                                                                                                    |
| 10-9. Network Checklist For Axcess E                                                                                                    |
| 10-10. Ethernet/IP LEDs (Optional)                                                                                                    |
| 10-11. Ethernet/IP Object Model                                                                                                    |
| 10-12. Configuring A Robot To Work With Auto Axcess E EtherNet/IP                                                                                                    |
| SECTION 11 - MAINTENANCE                                                                                                    |
| 11-1. Routine Maintenance                                                                                                    |
| 11-2. Blowing Out Inside Of Unit                                                                                                    |

### TABLE OF CONTENTS

| SECTION 12 – SAFETY PRECAUTIONS FOR SERVICING     | 93  |
|---------------------------------------------------|-----|
| 12-1. Symbol Usage                                | 93  |
| 12-2. Servicing Hazards                           | 93  |
| 12-3. California Proposition 65 Warnings          | 94  |
| 12-4. EMF Information                             | 94  |
| SECTION 13 - TROUBLESHOOTING                      | 95  |
| 13-1. Set Value Mode                              | 95  |
| 13-2. Error Code Troubleshooting Tables           | 96  |
| 13-3. E Module Board Stack Diagnostic LEDs        | 102 |
| 13-4. Diagnostic LEDs On E Module Board Stack     | 103 |
| 13-5. Network And Module Status LEDs              | 104 |
| 13-6. Troubleshooting                             | 105 |
| 13-7. Check Web Message Display                   | 105 |
| 13-8. Software Error Message Display              | 107 |
| 13-9. Troubleshooting Ethernet Connection Issues  | 107 |
| SECTION 14 - WEB PAGES SITE TREE                  | 110 |
| SECTION 15 – ELECTRICAL DIAGRAMS                  | 113 |
| SECTION 16 – AUTO-AXCESS E 300 DIGITAL PARTS LIST | 128 |
| SECTION 17 – AUTO-AXCESS E 450 DIGITAL PARTS LIST | 138 |
| SECTION 18 – AUTO-AXCESS E 675 DIGITAL PARTS LIST | 148 |
|                                                   |     |

### **SECTION 1 – SAFETY PRECAUTIONS - READ BEFORE USING**

som 2011-10

A Protect yourself and others from injury — read, follow, and save these important safety precautions and operating instructions.

#### 1-1. Symbol Usage

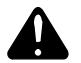

DANGER! – Indicates a hazardous situation which, if not avoided, will result in death or serious injury. The possible hazards are shown in the adjoining symbols or explained in the text.

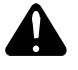

Indicates a hazardous situation which, if not avoided, could result in death or serious injury. The possible hazards are shown in the adjoining symbols or explained in the text.

NOTICE - Indicates statements not related to personal injury.

#### 1-2. Arc Welding Hazards

The symbols shown below are used throughout this manual to call attention to and identify possible hazards. When you see the symbol, watch out, and follow the related instructions to avoid the hazard. The safety information given below is only a summary of the more complete safety information found in the Safety Standards listed in Section 1-5. Read and follow all Safety Standards.

Only qualified persons should install, operate, maintain, and repair this unit.

During operation, keep everybody, especially children, away.

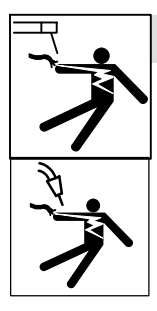

#### ELECTRIC SHOCK can kill.

Touching live electrical parts can cause fatal shocks or severe burns. The electrode and work circuit is electrically live whenever the output is on. The input power circuit and machine internal circuits are also live when power is on. In semiautomatic or automatic wire welding, the wire, wire reel, drive roll housing, and all metal parts touching the welding wire are electrically live. Incorrectly installed or improperly grounded equipment is a hazard.

- Do not touch live electrical parts.
- Wear dry, hole-free insulating gloves and body protection.
- Insulate yourself from work and ground using dry insulating mats or covers big enough to prevent any physical contact with the work or ground.
- Do not use AC output in damp areas, if movement is confined, or if there is a danger of falling.
- Use AC output ONLY if required for the welding process.
- If AC output is required, use remote output control if present on unit.
- Additional safety precautions are required when any of the following electrically hazardous conditions are present: in damp locations or while wearing wet clothing; on metal structures such as floors, gratings, or scaffolds; when in cramped positions such as sitting, kneeling, or lying; or when there is a high risk of unavoidable or accidental contact with the workpiece or ground. For these conditions, use the following equipment in order presented: 1) a semiautomatic DC constant voltage (wire) welder, 2) a DC manual (stick) welder, or 3) an AC welder with reduced open-circuit voltage. In most situations, use of a DC, constant voltage wire welder is recommended. And, do not work alone!
- Disconnect input power or stop engine before installing or servicing this equipment. Lockout/tagout input power according to OSHA 29 CFR 1910.147 (see Safety Standards).
- Properly install, ground, and operate this equipment according to its Owner's Manual and national, state, and local codes.

[] Indicates special instructions.

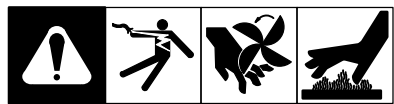

This group of symbols means Warning! Watch Out! ELECTRIC SHOCK, MOVING PARTS, and HOT PARTS hazards. Consult symbols and related instructions below for necessary actions to avoid the hazards.

- Always verify the supply ground check and be sure that input power cord ground wire is properly connected to ground terminal in disconnect box or that cord plug is connected to a properly grounded receptacle outlet.
- When making input connections, attach proper grounding conductor first – double-check connections.
- Keep cords dry, free of oil and grease, and protected from hot metal and sparks.
- Frequently inspect input power cord for damage or bare wiring replace cord immediately if damaged – bare wiring can kill.
- Turn off all equipment when not in use.
- Do not use worn, damaged, undersized, or poorly spliced cables.
- Do not drape cables over your body.
- If earth grounding of the workpiece is required, ground it directly with a separate cable.
- Do not touch electrode if you are in contact with the work, ground, or another electrode from a different machine.
- Do not touch electrode holders connected to two welding machines at the same time since double open-circuit voltage will be present.
- Use only well-maintained equipment. Repair or replace damaged parts at once. Maintain unit according to manual.
- Wear a safety harness if working above floor level.
- Keep all panels and covers securely in place.
- Clamp work cable with good metal-to-metal contact to workpiece or worktable as near the weld as practical.
- Insulate work clamp when not connected to workpiece to prevent contact with any metal object.
- Do not connect more than one electrode or work cable to any single weld output terminal. Disconnect cable for process not in use.

#### SIGNIFICANT DC VOLTAGE exists in inverter welding power sources AFTER removal of input power.

• Turn Off inverter, disconnect input power, and discharge input capacitors according to instructions in Maintenance Section before touching any parts.

#### HOT PARTS can burn.

- Do not touch hot parts bare handed.
- Allow cooling period before working on equipment.
- To handle hot parts, use proper tools and/or wear heavy, insulated welding gloves and clothing to prevent burns.

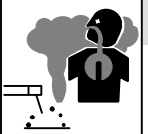

#### FUMES AND GASES can be hazardous.

Welding produces fumes and gases. Breathing these fumes and gases can be hazardous to your health.

- Keep your head out of the fumes. Do not breathe the fumes.
- If inside, ventilate the area and/or use local forced ventilation at the arc to remove welding fumes and gases.
- If ventilation is poor, wear an approved air-supplied respirator.
- Read and understand the Material Safety Data Sheets (MSDSs) and the manufacturer's instructions for metals, consumables, coatings, cleaners, and degreasers.
- Work in a confined space only if it is well ventilated, or while wearing an air-supplied respirator. Always have a trained watchperson nearby. Welding fumes and gases can displace air and lower the oxygen level causing injury or death. Be sure the breathing air is safe.
- Do not weld in locations near degreasing, cleaning, or spraying operations. The heat and rays of the arc can react with vapors to form highly toxic and irritating gases.
- Do not weld on coated metals, such as galvanized, lead, or cadmium plated steel, unless the coating is removed from the weld area, the area is well ventilated, and while wearing an air-supplied respirator. The coatings and any metals containing these elements can give off toxic fumes if welded.

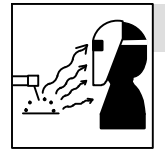

#### ARC RAYS can burn eyes and skin.

Arc rays from the welding process produce intense visible and invisible (ultraviolet and infrared) rays that can burn eyes and skin. Sparks fly off from the weld.

- Wear an approved welding helmet fitted with a proper shade of filter lenses to protect your face and eyes from arc rays and sparks when welding or watching (see ANSI Z49.1 and Z87.1 listed in Safety Standards).
- Wear approved safety glasses with side shields under your helmet.
- Use protective screens or barriers to protect others from flash, glare and sparks; warn others not to watch the arc.
- Wear protective clothing made from durable, flame-resistant material (leather, heavy cotton, or wool) and foot protection.

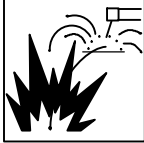

#### WELDING can cause fire or explosion.

Welding on closed containers, such as tanks, drums, or pipes, can cause them to blow up. Sparks can fly off from the welding arc. The flying sparks, hot workpiece, and hot equipment can cause fires and

burns. Accidental contact of electrode to metal objects can cause sparks, explosion, overheating, or fire. Check and be sure the area is safe before doing any welding.

- Remove all flammables within 35 ft (10.7 m) of the welding arc. If this is not possible, tightly cover them with approved covers.
- Do not weld where flying sparks can strike flammable material.
- Protect yourself and others from flying sparks and hot metal.
- Be alert that welding sparks and hot materials from welding can easily go through small cracks and openings to adjacent areas.
- Watch for fire, and keep a fire extinguisher nearby.
- Be aware that welding on a ceiling, floor, bulkhead, or partition can cause fire on the hidden side.
- Do not weld on containers that have held combustibles, or on closed containers such as tanks, drums, or pipes unless they are properly prepared according to AWS F4.1 and AWS A6.0 (see Safety Standards).
- Do not weld where the atmosphere may contain flammable dust, gas, or liquid vapors (such as gasoline).
- Connect work cable to the work as close to the welding area as practical to prevent welding current from traveling long, possibly unknown paths and causing electric shock, sparks, and fire hazards.
- Do not use welder to thaw frozen pipes.

OM-257 675 Page 2

- Remove stick electrode from holder or cut off welding wire at contact tip when not in use.
- Wear oil-free protective garments such as leather gloves, heavy shirt, cuffless trousers, high shoes, and a cap.
- Remove any combustibles, such as a butane lighter or matches, from your person before doing any welding.
- After completion of work, inspect area to ensure it is free of sparks, glowing embers, and flames.
- Use only correct fuses or circuit breakers. Do not oversize or bypass them.
- Follow requirements in OSHA 1910.252 (a) (2) (iv) and NFPA 51B for hot work and have a fire watcher and extinguisher nearby.

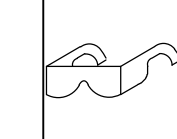

#### FLYING METAL or DIRT can injure eyes.

- Welding, chipping, wire brushing, and grinding cause sparks and flying metal. As welds cool, they can throw off slag.
- Wear approved safety glasses with side shields even under your welding helmet.

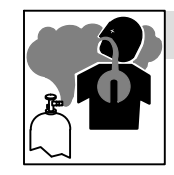

#### BUILDUP OF GAS can injure or kill.

- Shut off compressed gas supply when not in use.
- Always ventilate confined spaces or use approved air-supplied respirator.

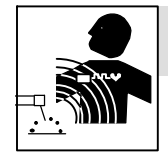

#### ELECTRIC AND MAGNETIC FIELDS (EMF) can affect Implanted Medical Devices.

- Wearers of Pacemakers and other Implanted Medical Devices should keep away.
- Implanted Medical Device wearers should consult their doctor and the device manufacturer before going near arc welding, spot welding, gouging, plasma arc cutting, or induction heating operations.

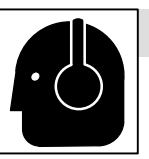

#### NOISE can damage hearing.

Noise from some processes or equipment can damage hearing.

• Wear approved ear protection if noise level is high.

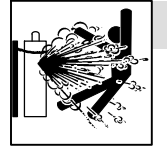

#### CYLINDERS can explode if damaged.

Compressed gas cylinders contain gas under high pressure. If damaged, a cylinder can explode. Since gas cylinders are normally part of the welding process, be sure to treat them carefully.

- Protect compressed gas cylinders from excessive heat, mechanical shocks, physical damage, slag, open flames, sparks, and arcs.
- Install cylinders in an upright position by securing to a stationary support or cylinder rack to prevent falling or tipping.
- Keep cylinders away from any welding or other electrical circuits.
- Never drape a welding torch over a gas cylinder.
- Never allow a welding electrode to touch any cylinder.
- Never weld on a pressurized cylinder explosion will result.
- Use only correct compressed gas cylinders, regulators, hoses, and fittings designed for the specific application; maintain them and associated parts in good condition.
- Turn face away from valve outlet when opening cylinder valve.
- Keep protective cap in place over valve except when cylinder is in use or connected for use.
- Use the right equipment, correct procedures, and sufficient number of persons to lift and move cylinders.
- Read and follow instructions on compressed gas cylinders, associated equipment, and Compressed Gas Association (CGA) publication P-1 listed in Safety Standards.

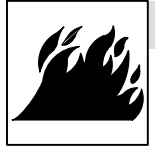

#### FIRE OR EXPLOSION hazard.

- Do not install or place unit on, over, or near combustible surfaces.
- Do not install unit near flammables.
- Do not overload building wiring be sure power supply system is properly sized, rated, and protected to handle this unit.

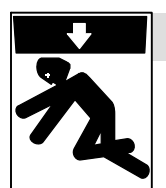

#### FALLING EQUIPMENT can injure.

- Use lifting eye to lift unit only, NOT running gear, gas cylinders, or any other accessories.
- Use equipment of adequate capacity to lift and support unit.
- If using lift forks to move unit, be sure forks are long enough to ٠ extend beyond opposite side of unit.
- Keep equipment (cables and cords) away from moving vehicles • when working from an aerial location.
- Follow the guidelines in the Applications Manual for the Revised NIOSH Lifting Equation (Publication No. 94-110) when manually lifting heavy parts or equipment.

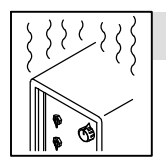

#### **OVERUSE can cause OVERHEATING**

- Allow cooling period; follow rated duty cycle.
- Reduce current or reduce duty cycle before starting to weld again.
- Do not block or filter airflow to unit.

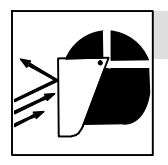

#### FLYING SPARKS can injure.

- Wear a face shield to protect eyes and face.
- Shape tungsten electrode only on grinder with proper guards in a safe location wearing proper face, hand, and body protection.
- Sparks can cause fires keep flammables away.

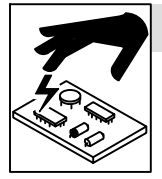

#### STATIC (ESD) can damage PC boards.

- Put on grounded wrist strap BEFORE handling • boards or parts.
- Use proper static-proof bags and boxes to store, move, or ship PC boards.

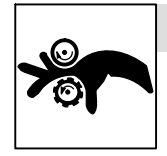

#### **MOVING PARTS can injure.**

- Keep away from moving parts.
- Keep away from pinch points such as drive rolls.

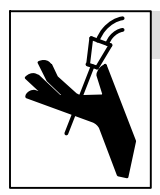

#### WELDING WIRE can injure.

- Do not press gun trigger until instructed to do SO
- Do not point gun toward any part of the body, • other people, or any metal when threading welding wire.

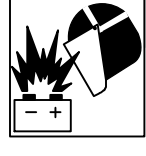

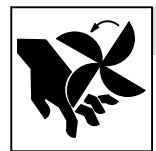

#### **BATTERY EXPLOSION can injure.**

• Do not use welder to charge batteries or jump start vehicles unless it has a battery charging feature designed for this purpose.

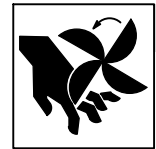

#### **MOVING PARTS can injure.**

- Keep away from moving parts such as fans.
- Keep all doors, panels, covers, and guards closed and securely in place.
- Have only qualified persons remove doors, panels, covers, or guards for maintenance and troubleshooting as necessary.
- Reinstall doors, panels, covers, or guards when maintenance is finished and before reconnecting input power.

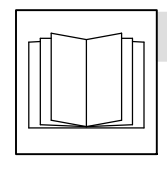

#### **READ INSTRUCTIONS.**

- Read and follow all labels and the Owner's • Manual carefully before installing, operating, or servicing unit. Read the safety information at the beginning of the manual and in each section.
- Use only genuine replacement parts from the manufacturer.
- Perform maintenance and service according to the Owner's Manuals, industry standards, and national, state, and local codes.

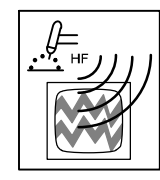

#### H.F. RADIATION can cause interference.

- High-frequency (H.F.) can interfere with radio navigation, safety services, computers, and communications equipment.
- Have only qualified persons familiar with electronic equipment perform this installation.
- The user is responsible for having a qualified electrician promptly correct any interference problem resulting from the installation.
- If notified by the FCC about interference, stop using the equipment at once.
- Have the installation regularly checked and maintained.
- Keep high-frequency source doors and panels tightly shut, keep spark gaps at correct setting, and use grounding and shielding to minimize the possibility of interference.

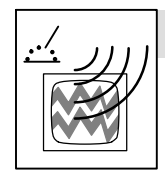

#### ARC WELDING can cause interference.

- Electromagnetic energy can interfere with sensitive electronic equipment such as computers and computer-driven equipment such as robots.
- Be sure all equipment in the welding area is electromagnetically compatible.
- To reduce possible interference, keep weld cables as short as • possible, close together, and down low, such as on the floor.
- Locate welding operation 100 meters from any sensitive electronic equipment.
- Be sure this welding machine is installed and grounded according to this manual.
- If interference still occurs, the user must take extra measures • such as moving the welding machine, using shielded cables, using line filters, or shielding the work area.

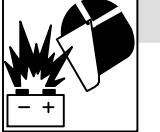

#### 1-4. California Proposition 65 Warnings

Welding or cutting equipment produces fumes or gases which contain chemicals known to the State of California to cause birth defects and, in some cases, cancer. (California Health & Safety Code Section 25249.5 et seq.)

#### 1-5. Principal Safety Standards

Safety in Welding, Cutting, and Allied Processes, ANSI Standard Z49.1, is available as a free download from the American Welding Society at http://www.aws.org or purchased from Global Engineering Documents (phone: 1-877-413-5184, website: www.global.ihs.com).

Safe Practices for the Preparation of Containers and Piping for Welding and Cutting, American Welding Society Standard AWS F4.1, from Global Engineering Documents (phone: 1-877-413-5184, website: www.global.ihs.com).

Safe Practices for Welding and Cutting Containers that have Held Combustibles, American Welding Society Standard AWS A6.0, from Global Engineering Documents (phone: 1-877-413-5184,

website: www.global.ihs.com).

*National Electrical Code,* NFPA Standard 70, from National Fire Protection Association, Quincy, MA 02269 (phone: 1-800-344-3555, website: www.nfpa.org and www. sparky.org).

Safe Handling of Compressed Gases in Cylinders, CGA Pamphlet P-1, from Compressed Gas Association, 14501 George Carter Way, Suite 103, Chantilly, VA 20151 (phone: 703-788-2700, website:www.cganet.com).

Safety in Welding, Cutting, and Allied Processes, CSA Standard W117.2, from Canadian Standards Association, Standards Sales, 5060

#### 1-6. EMF Information

Electric current flowing through any conductor causes localized electric and magnetic fields (EMF). Welding current creates an EMF field around the welding circuit and welding equipment. EMF fields may interfere with some medical implants, e.g. pacemakers. Protective measures for persons wearing medical implants have to be taken. For example, restrict access for passers-by or conduct individual risk assessment for welders. All welders should use the following procedures in order to minimize exposure to EMF fields from the welding circuit:

- 1. Keep cables close together by twisting or taping them, or using a cable cover.
- 2. Do not place your body between welding cables. Arrange cables to one side and away from the operator.
- 3. Do not coil or drape cables around your body.

This product contains chemicals, including lead, known to the state of California to cause cancer, birth defects, or other reproductive harm. Wash hands after use.

Spectrum Way, Suite 100, Ontario, Canada L4W 5NS (phone: 800-463-6727, website: www.csa-international.org).

Safe Practice For Occupational And Educational Eye And Face Protection, ANSI Standard Z87.1, from American National Standards Institute, 25 West 43rd Street, New York, NY 10036 (phone: 212-642-4900, website: www.ansi.org).

Standard for Fire Prevention During Welding, Cutting, and Other Hot Work, NFPA Standard 51B, from National Fire Protection Association, Quincy, MA 02269 (phone: 1-800-344-3555, website: www.nfpa.org.

OSHA, Occupational Safety and Health Standards for General Industry, Title 29, Code of Federal Regulations (CFR), Part 1910, Subpart Q, and Part 1926, Subpart J, from U.S. Government Printing Office, Superintendent of Documents, P.O. Box 371954, Pittsburgh, PA 15250-7954 (phone: 1-866-512-1800) (there are 10 OSHA Regional Offices phone for Region 5, Chicago, is 312-353-2220, website: www.osha.gov).

Applications Manual for the Revised NIOSH Lifting Equation, The National Institute for Occupational Safety and Health (NIOSH), 1600 Clifton Rd, Atlanta, GA 30333 (phone: 1-800-232-4636, website: www.cdc.gov/NIOSH).

- 4. Keep head and trunk as far away from the equipment in the welding circuit as possible.
- 5. Connect work clamp to workpiece as close to the weld as possible.
- 6. Do not work next to, sit or lean on the welding power source.
- 7. Do not weld whilst carrying the welding power source or wire feeder.

#### About Implanted Medical Devices:

Implanted Medical Device wearers should consult their doctor and the device manufacturer before performing or going near arc welding, spot welding, gouging, plasma arc cutting, or induction heating operations. If cleared by your doctor, then following the above procedures is recommended.

Pour écarter les risques de blessure pour vous-même et pour autrui — lire, appliquer et ranger en lieu sûr ces consignes relatives aux précautions de sécurité et au mode opératoire.

#### 2-1. Symboles utilisés

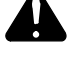

DANGER! – Indique une situation dangereuse qui si on l'évite pas peut donner la mort ou des blessures graves. Les dangers possibles sont montrés par les symboles joints ou sont expliqués dans le texte.

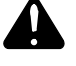

Indique une situation dangereuse qui si on l'évite pas peut donner la mort ou des blessures graves. Les dangers possibles sont montrés par les symboles joints ou sont expliqués dans le texte.

**NOTE** – Indique des déclarations pas en relation avec des blessures personnelles.

#### 2-2. Dangers relatifs au soudage à l'arc

Les symboles représentés ci-dessous sont utilisés dans ce manuel pour attirer l'attention et identifier les dangers possibles. En présence de l'un de ces symboles, prendre garde et suivre les instructions afférentes pour éviter tout risque. Les instructions en matière de sécurité indiquées ci-dessous ne constituent qu'un sommaire des instructions de sécurité plus complètes fournies dans les normes de sécurité énumérées dans la Section 2-5. Lire et observer toutes les normes de sécurité.

Seul un personnel qualifié est autorisé à installer, faire fonctionner, entretenir et réparer cet appareil.

Pendant le fonctionnement, maintenir à distance toutes les personnes, notamment les enfants de l'appareil.

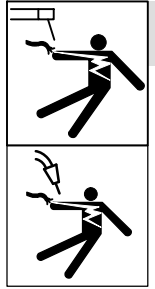

#### UNE DÉCHARGE ÉLECTRIQUE peut entraîner la mort.

Le contact d'organes électriques sous tension peut provoquer des accidents mortels ou des brûlures graves. Le circuit de l'électrode et de la pièce est sous tension lorsque le courant est délivré à la sortie. Le circuit d'alimentation et les circuits internes de la machine sont également sous tension lorsque l'alimentation est sur Marche. Dans le mode de soudage avec du fil, le fil, le dérouleur, le bloc de commande du rouleau et toutes les parties métalliques en contact avec le fil sont sous tension électrique. Un équipement installé ou mis à la terre de manière incorrecte ou impropre constitue un danger.

- Ne pas toucher aux pièces électriques sous tension.
- Porter des gants isolants et des vêtements de protection secs et sans trous.
- S'isoler de la pièce à couper et du sol en utilisant des housses ou des tapis assez grands afin d'éviter tout contact physique avec la pièce à couper ou le sol.
- Ne pas se servir de source électrique à courant électrique dans les zones humides, dans les endroits confinés ou là où on risque de tomber.
- Se servir d'une source électrique à courant électrique UNIQUE-MENT si le procédé de soudage le demande.
- Si l'utilisation d'une source électrique à courant électrique s'avère nécessaire, se servir de la fonction de télécommande si l'appareil en est équipé.
- D'autres consignes de sécurité sont nécessaires dans les conditions suivantes : risques électriques dans un environnement humide ou si l'on porte des vêtements mouillés ; sur des structures métalliques telles que sols, grilles ou échafaudages ; en position coincée comme assise, à genoux ou couchée ; ou s'il y a un risque élevé de contact inévitable ou accidentel avec la pièce à souder ou le sol. Dans ces conditions, utiliser les équipements suivants,

Indique des instructions spécifiques.

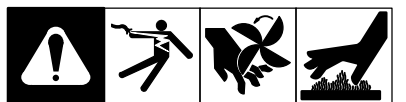

Ce groupe de symboles veut dire Avertissement! Attention! DANGER DE CHOC ELECTRIQUE, PIECES EN MOUVEMENT, et PIECES CHAUDES. Consulter les symboles et les instructions ci-dessous y afférant pour les actions nécessaires afin d'éviter le danger.

dans l'ordre indiqué : 1) un poste à souder DC à tension constante (à fil), 2) un poste à souder DC manuel (électrode) ou 3) un poste à souder AC à tension à vide réduite. Dans la plupart des situations, l'utilisation d'un poste à souder DC à fil à tension constante est recommandée. En outre, ne pas travailler seul !

- Couper l'alimentation ou arrêter le moteur avant de procéder à l'installation, à la réparation ou à l'entretien de l'appareil. Déverrouiller l'alimentation selon la norme OSHA 29 CFR 1910.147 (voir normes de sécurité).
- Installez, mettez à la terre et utilisez correctement cet équipement conformément à son Manuel d'Utilisation et aux réglementations nationales, gouvernementales et locales.
- Toujours vérifier la terre du cordon d'alimentation. Vérifier et s'assurer que le fil de terre du cordon d'alimentation est bien raccordé à la borne de terre du sectionneur ou que la fiche du cordon est raccordée à une prise correctement mise à la terre.
- En effectuant les raccordements d'entrée, fixer d'abord le conducteur de mise à la terre approprié et contre-vérifier les connexions.
- Les câbles doivent être exempts d'humidité, d'huile et de graisse; protégez-les contre les étincelles et les pièces métalliques chaudes.
- Vérifier fréquemment le cordon d'alimentation afin de s'assurer qu'il n'est pas altéré ou à nu, le remplacer immédiatement s'il l'est. Un fil à nu peut entraîner la mort.
- L'équipement doit être hors tension lorsqu'il n'est pas utilisé.
- Ne pas utiliser des câbles usés, endommagés, de grosseur insuffisante ou mal épissés.
- Ne pas enrouler les câbles autour du corps.
- Si la pièce soudée doit être mise à la terre, le faire directement avec un câble distinct.
- Ne pas toucher l'électrode quand on est en contact avec la pièce, la terre ou une électrode provenant d'une autre machine.
- Ne pas toucher des porte électrodes connectés à deux machines en même temps à cause de la présence d'une tension à vide doublée.
- N'utiliser qu'un matériel en bon état. Réparer ou remplacer sur-lechamp les pièces endommagées. Entretenir l'appareil conformément à ce manuel.
- Porter un harnais de sécurité si l'on doit travailler au-dessus du sol.
- S'assurer que tous les panneaux et couvercles sont correctement en place.
- Fixer le câble de retour de façon à obtenir un bon contact métalmétal avec la pièce à souder ou la table de travail, le plus près possible de la soudure.
- Isoler la pince de masse quand pas mis à la pièce pour éviter le contact avec tout objet métallique.
- Ne pas raccorder plus d'une électrode ou plus d'un câble de masse à une même borne de sortie de soudage. Débrancher le câble pour le procédé non utilisé.

fre\_som\_2011-10

#### Il reste une TENSION DC NON NÉGLIGEABLE dans les sources de soudage onduleur UNE FOIS l'alimentation coupée.

 Arrêter les convertisseurs, débrancher le courant électrique et décharger les condensateurs d'alimentation selon les instructions indiquées dans la partie Entretien avant de toucher les pièces.

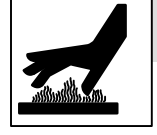

#### LES PIÈCES CHAUDES peuvent provoquer des brûlures.

- Ne pas toucher à mains nues les parties chaudes.
- Prévoir une période de refroidissement avant de travailler à l'équipement.
- Ne pas toucher aux pièces chaudes, utiliser les outils recommandés et porter des gants de soudage et des vêtements épais pour éviter les brûlures.

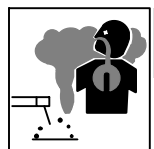

#### LES FUMÉES ET LES GAZ peuvent être dangereux.

Le soudage génère des fumées et des gaz. Leur inhalation peut être dangereux pour votre santé.

- Eloigner votre tête des fumées. Ne pas respirer les fumées.
- À l'intérieur, ventiler la zone et/ou utiliser une ventilation forcée au niveau de l'arc pour l'évacuation des fumées et des gaz de soudage.
- Si la ventilation est médiocre, porter un respirateur anti-vapeurs approuvé.
- Lire et comprendre les spécifications de sécurité des matériaux (MSDS) et les instructions du fabricant concernant les métaux, les consommables, les revêtements, les nettoyants et les dégraisseurs.
- Travailler dans un espace fermé seulement s'il est bien ventilé ou en portant un respirateur à alimentation d'air. Demander toujours à un surveillant dûment formé de se tenir à proximité. Des fumées et des gaz de soudage peuvent déplacer l'air et abaisser le niveau d'oxygène provoquant des blessures ou des accidents mortels. S'assurer que l'air de respiration ne présente aucun danger.
- Ne pas souder dans des endroits situés à proximité d'opérations de dégraissage, de nettoyage ou de pulvérisation. La chaleur et les rayons de l'arc peuvent réagir en présence de vapeurs et former des gaz hautement toxiques et irritants.
- Ne pas souder des métaux munis d'un revêtement, tels que l'acier galvanisé, plaqué en plomb ou au cadmium à moins que le revêtement n'ait été enlevé dans la zone de soudure, que l'endroit soit bien ventilé, et en portant un respirateur à alimentation d'air. Les revêtements et tous les métaux renfermant ces éléments peuvent dégager des fumées toxiques en cas de soudage.

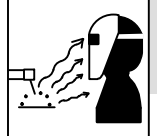

#### LES RAYONS DE L'ARC peuvent provoquer des brûlures dans les yeux et sur la peau.

Le rayonnement de l'arc du procédé de soudaggénère des rayons visibles et invisibles intense (ultraviolets et infrarouges) susceptibles de provoquer des brûlure

(ultraviolets et intrarouges) susceptibles de provoquer des bruiure dans les yeux et sur la peau. Des étincelles sont projetées pendant le soudage.

- Porter un casque de soudage approuvé muni de verres filtrants approprié pour protéger visage et yeux pour protéger votre visage et vos yeux pendant le soudage ou pour regarder (voir ANSI Z49.1 et Z87.1 énuméré dans les normes de sécurité).
- Porter des lunettes de sécurité avec écrans latéraux même sous votre casque.
- Avoir recours à des écrans protecteurs ou à des rideaux pour protéger les autres contre les rayonnements les éblouissements et les étincelles; prévenir toute personne sur les lieux de ne pas regarder l'arc.
- Porter des vêtements confectionnés avec des matières résistantes et ignifuges (cuir, coton lourd ou laine) et des bottes de protection.

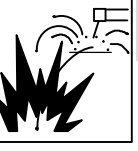

### LE SOUDAGE peut provoquer un incendie ou une explosion.

Le soudage effectué sur des conteneurs fermés tels que des réservoirs, tambours ou des conduites peut provoquer leur éclatement. Des étincelles peuvent

être projetées de l'arc de soudure. La projection d'étincelles, des pièces chaudes et des équipements chauds peut provoquer des incendies et des brûlures. Le contact accidentel de l'électrode avec des objets métalliques peut provoquer des étincelles, une explosion, un surchauffement ou un incendie. Avant de commencer le soudage, vérifier et s'assurer que l'endroit ne présente pas de danger.

- Déplacer toutes les substances inflammables à une distance de 10,7 m de l'arc de soudage. En cas d'impossibilité les recouvrir soigneusement avec des protections homologués.
- Ne pas souder dans un endroit là où des étincelles peuvent tomber sur des substances inflammables.
- Se protéger et d'autres personnes de la projection d'étincelles et de métal chaud.
- Des étincelles et des matériaux chauds du soudage peuvent facilement passer dans d'autres zones en traversant de petites fissures et des ouvertures.
- Surveiller tout déclenchement d'incendie et tenir un extincteur à proximité.
- Le soudage effectué sur un plafond, plancher, paroi ou séparation peut déclencher un incendie de l'autre côté.
- Ne pas effectuer le soudage sur des conteneurs fermés tels que des réservoirs, tambours, ou conduites, à moins qu'ils n'aient été préparés correctement conformément à AWS F4.1 et AWS A6.0 (voir les Normes de Sécurité).
- Ne soudez pas si l'air ambiant est chargé de particules, gaz, ou vapeurs inflammables (vapeur d'essence, par exemple).
- Brancher le câble de masse sur la pièce le plus près possible de la zone de soudage pour éviter le transport du courant sur une longue distance par des chemins inconnus éventuels en provoquant des risques d'électrocution, d'étincelles et d'incendie.
- Ne pas utiliser le poste de soudage pour dégeler des conduites gelées.
- En cas de non utilisation, enlever la baguette d'électrode du porteélectrode ou couper le fil à la pointe de contact.
- Porter des vêtements de protection dépourvus d'huile tels que des gants en cuir, une chemise en matériau lourd, des pantalons sans revers, des chaussures hautes et un couvre chef.
- Avant de souder, retirer toute substance combustible de vos poches telles qu'un allumeur au butane ou des allumettes.
- Une fois le travail achevé, assurez-vous qu'il ne reste aucune trace d'étincelles incandescentes ni de flammes.
- Utiliser exclusivement des fusibles ou coupe-circuits appropriés. Ne pas augmenter leur puissance; ne pas les ponter.
- Une fois le travail achevé, assurez-vous qu'il ne reste aucune trace d'étincelles incandescentes ni de flammes.
- Utiliser exclusivement des fusibles ou coupe-circuits appropriés. Ne pas augmenter leur puissance; ne pas les ponter.
- Suivre les recommandations dans OSHA 1910.252(a) (2) (iv) et NFPA 51B pour les travaux à chaud et avoir de la surveillance et un extincteur à proximité.

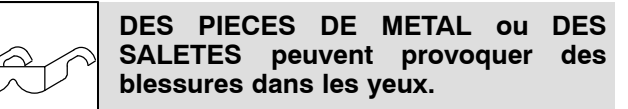

- Le soudage, l'écaillement, le passage de la pièce à la brosse en fil de fer, et le meulage génèrent des étincelles et des particules métalliques volantes. Pendant la période de refroidissement des soudures, elles risquent de projeter du laitier.
- Porter des lunettes de sécurité avec écrans latéraux ou un écran facial.

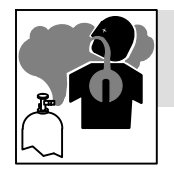

# LES ACCUMULATIONS DE GAZ risquent de provoquer des blessures ou même la mort.

- Fermer l'alimentation du gaz comprimé en cas de non utilisation.
- Veiller toujours à bien aérer les espaces confinés ou se servir d'un respirateur d'adduction d'air homologué.

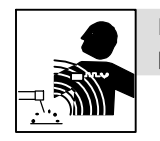

### Les CHAMPS ÉLECTROMAGNÉTIQUES (CEM) peuvent affecter les implants médicaux.

- Les porteurs de stimulateurs cardiaques et autres implants médicaux doivent rester à distance.
- Les porteurs d'implants médicaux doivent consulter leur médecin et le fabricant du dispositif avant de s'approcher de la zone où se déroule du soudage à l'arc, du soudage par points, du gougeage, de la découpe plasma ou une opération de chauffage par induction.

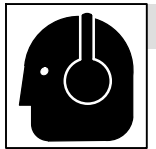

#### LE BRUIT peut endommager l'ouïe.

Le bruit des processus et des équipements peut affecter l'ouïe.

• Porter des protections approuvées pour les oreilles si le niveau sonore est trop élevé.

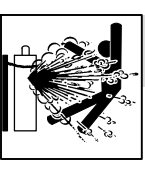

### LES BOUTEILLES peuvent exploser si elles sont endommagées.

Les bouteilles de gaz comprimé contiennent du gaz sous haute pression. Si une bouteille est endommagée, elle peut exploser. Du fait que les bouteilles de gaz font normalement partie du procédé de soudage, les manipuler avec précaution.

- Protéger les bouteilles de gaz comprimé d'une chaleur excessive, des chocs mécaniques, des dommages physiques, du laitier, des flammes ouvertes, des étincelles et des arcs.
- Placer les bouteilles debout en les fixant dans un support stationnaire ou dans un porte-bouteilles pour les empêcher de tomber ou de se renverser.
- Tenir les bouteilles éloignées des circuits de soudage ou autres circuits électriques.
- Ne jamais placer une torche de soudage sur une bouteille à gaz.
- Une électrode de soudage ne doit jamais entrer en contact avec une bouteille.
- Ne jamais souder une bouteille pressurisée risque d'explosion.
- Utiliser seulement des bouteilles de gaz comprimé, régulateurs, tuyaux et raccords convenables pour cette application spécifique; les maintenir ainsi que les éléments associés en bon état.
- Détourner votre visage du détendeur-régulateur lorsque vous ouvrez la soupape de la bouteille.
- Le couvercle du détendeur doit toujours être en place, sauf lorsque la bouteille est utilisée ou qu'elle est reliée pour usage ultérieur.
- Utiliser les équipements corrects, les bonnes procédures et suffisamment de personnes pour soulever et déplacer les bouteilles.
- Lire et suivre les instructions sur les bouteilles de gaz comprimé, l'équipement connexe et le dépliant P-1 de la CGA (Compressed Gas Association) mentionné dans les principales normes de sécurité.

#### 2-3. Dangers supplémentaires en relation avec l'installation, le fonctionnement et la maintenance

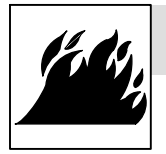

#### Risque D'INCENDIE OU D'EXPLOSION.

- Ne pas placer l'appareil sur, au-dessus ou à proximité de surfaces inflammables.
- Ne pas installer l'appareil à proximité de produits inflammables.
- Ne pas surcharger l'installation électrique s'assurer que l'alimentationest correctement dimensionnée et protégée avant de mettre l'appareil en service.

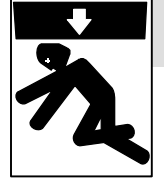

### LA CHUTE DE L'ÉQUIPEMENT peut provoquer des blessures.

- Utiliser l'anneau de levage uniquement pour soulever l'appareil, NON PAS les chariots, les bouteilles de gaz ou tout autre accessoire.
- Utiliser un équipement de levage de capacité suffisante pour lever l'appareil.
- En utilisant des fourches de levage pour déplacer l'unité, s'assurer que les fourches sont suffisamment longues pour dépasser du côté opposé de l'appareil.
- Tenir l'équipement (câbles et cordons) à distance des véhicules mobiles lors de toute opération en hauteur.
- Suivre les consignes du Manuel des applications pour l'équation de levage NIOSH révisée (Publication Nº94–110) lors du levage manuelle de pièces ou équipements lourds.

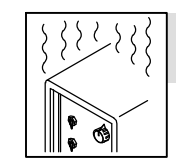

#### L'EMPLOI EXCESSIF peut SURCHAUFFER L'ÉQUIPEMENT.

- Prévoir une période de refroidissement ; respecter le cycle opératoire nominal.
- Réduire le courant ou le facteur de marche avant de poursuivre le soudage.
- Ne pas obstruer les passages d'air du poste.

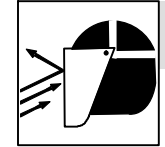

### LES ÉTINCELLES PROJETÉES peuvent provoquer des blessures.

- Porter un écran facial pour protéger le visage et les yeux.
- Affûter l'électrode au tungstène uniquement à la meuleuse dotée de protecteurs. Cette manœuvre est à exécuter dans un endroit sûr lorsque l'on porte l'équipement homologué de protection du visage, des mains et du corps.
- Les étincelles risquent de causer un incendie éloigner toute substance inflammable.

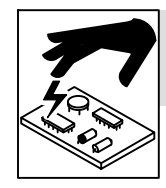

#### LES CHARGES ÉLECTROSTATI-QUES peuvent endommager les circuits imprimés.

- Établir la connexion avec la barrette de terre avant de manipuler des cartes ou des pièces.
- Utiliser des pochettes et des boîtes antistatiques pour stocker, déplacer ou expédier des cartes de circuits imprimes.

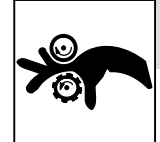

### Les PIÈCES MOBILES peuvent causer des blessures.

- Ne pas s'approcher des organes mobiles.
- Ne pas s'approcher des points de coincement tels que des rouleaux de commande.

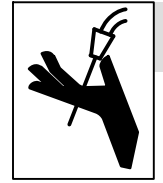

### LES FILS DE SOUDAGE peuvent provoquer des blessures.

- Ne pas appuyer sur la gâchette avant d'en avoir reçu l'instruction.
- Ne pas diriger le pistolet vers soi, d'autres personnes ou toute pièce mécanique en engageant le fil de soudage.

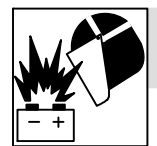

### L'EXPLOSION DE LA BATTERIE peut provoquer des blessures.

 Ne pas utiliser l'appareil de soudage pour charger des batteries ou faire démarrer des véhicules à l'aide de câbles de démarrage, sauf si l'appareil dispose d'une fonctionnalité de charge de batterie destinée à cet usage.

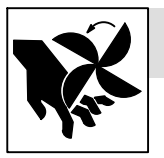

### Les PIÈCES MOBILES peuvent causer des blessures.

- S'abstenir de toucher des organes mobiles tels que des ventilateurs.
- Maintenir fermés et verrouillés les portes, panneaux, recouvrements et dispositifs de protection.
- Lorsque cela est nécessaire pour des travaux d'entretien et de dépannage, faire retirer les portes, panneaux, recouvrements ou dispositifs de protection uniquement par du personnel qualifié.
- Remettre les portes, panneaux, recouvrements ou dispositifs de protection quand l'entretien est terminé et avant de rebrancher l'alimentation électrique.

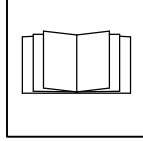

#### LIRE LES INSTRUCTIONS.

- Lire et appliquer les instructions sur les étiquettes et le Mode d'emploi avant l'installation, l'utilisation ou l'entretien de l'appareil. Lire les informations de sécurité au début du manuel et dans chaque section.
- N'utiliser que les pièces de rechange recommandées par le constructeur.
- Effectuer l'entretien en respectant les manuels d'utilisation, les normes industrielles et les codes nationaux, d'état et locaux.

#### 2-4. Proposition californienne 65 Avertissements

Les équipements de soudage et de coupage produisent des fumées et des gaz qui contiennent des produits chimiques dont l'État de Californie reconnaît qu'ils provoquent des malformations congénitales et, dans certains cas, des cancers. (Code de santé et de sécurité de Californie, chapitre 25249.5 et suivants)

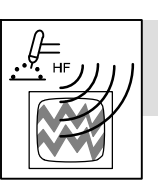

#### LE RAYONNEMENT HAUTE FRÉQUENCE (H.F.) risque de provoquer des interférences.

- Le rayonnement haute fréquence (H.F.) peut provoquer des interférences avec les équipements de radio-navigation et de communication, les services de sécurité et les ordinateurs.
- Demander seulement à des personnes qualifiées familiarisées avec des équipements électroniques de faire fonctionner l'installation.
- L'utilisateur est tenu de faire corriger rapidement par un électricien qualifié les interférences résultant de l'installation.
- Si le FCC signale des interférences, arrêter immédiatement l'appareil.
- Effectuer régulièrement le contrôle et l'entretien de l'installation.
- Maintenir soigneusement fermés les portes et les panneaux des sources de haute fréquence, maintenir les éclateurs à une distance correcte et utiliser une terre et un blindage pour réduire les interférences éventuelles.

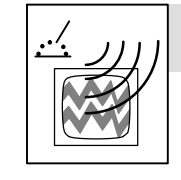

### LE SOUDAGE À L'ARC risque de provoguer des interférences.

- L'énergie électromagnétique risque de provoquer des interférences pour l'équipement électronique sensible tel que les ordinateurs et l'équipement commandé par ordinateur tel que les robots.
- Veiller à ce que tout l'équipement de la zone de soudage soit compatible électromagnétiquement.
- Pour réduire la possibilité d'interférence, maintenir les câbles de soudage aussi courts que possible, les grouper, et les poser aussi bas que possible (ex. par terre).
- Veiller à souder à une distance de 100 mètres de tout équipement électronique sensible.
- Veiller à ce que ce poste de soudage soit posé et mis à la terre conformément à ce mode d'emploi.
- En cas d'interférences après avoir pris les mesures précédentes, il incombe à l'utilisateur de prendre des mesures supplémentaires telles que le déplacement du poste, l'utilisation de câbles blindés, l'utilisation de filtres de ligne ou la pose de protecteurs dans la zone de travail.

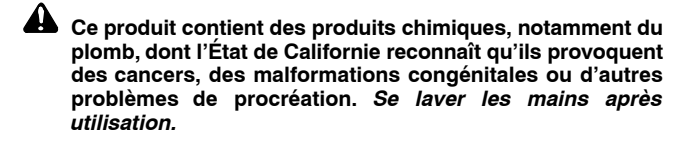

#### 2-5. Principales normes de sécurité

Safety in Welding, Cutting, and Allied Processes, ANSI Standard Z49.1, is available as a free download from the American Welding Society at http://www.aws.org or purchased from Global Engineering Documents (phone: 1-877-413-5184, website: www.global.ihs.com).

Safe Practices for the Preparation of Containers and Piping for Welding and Cutting, American Welding Society Standard AWS F4.1, from Global Engineering Documents (phone: 1-877-413-5184, website: www.global.ihs.com).

Safe Practices for Welding and Cutting Containers that have Held Combustibles, American Welding Society Standard AWS A6.0, from Global Engineering Documents (phone: 1-877-413-5184,

website: www.global.ihs.com).

*National Electrical Code,* NFPA Standard 70, from National Fire Protection Association, Quincy, MA 02269 (phone: 1-800-344-3555, website: www.nfpa.org and www. sparky.org).

Safe Handling of Compressed Gases in Cylinders, CGA Pamphlet P-1, from Compressed Gas Association, 14501 George Carter Way, Suite 103, Chantilly, VA 20151 (phone: 703-788-2700, website:www.cganet.com).

Safety in Welding, Cutting, and Allied Processes, CSA Standard W117.2, from Canadian Standards Association, Standards Sales, 5060

#### 2-6. Informations relatives aux CEM

Le courant électrique qui traverse tout conducteur génère des champs électromagnétiques (CEM) à certains endroits. Le courant de soudage crée un CEM autour du circuit et du matériel de soudage. Les CEM peuvent créer des interférences avec certains implants médicaux comme des stimulateurs cardiaques. Des mesures de protection pour les porteurs d'implants médicaux doivent être prises: Limiter par exemple tout accès aux passants ou procéder à une évaluation des risques individuels pour les soudeurs. Tous les soudeurs doivent appliquer les procédures suivantes pour minimiser l'exposition aux CEM provenant du circuit de soudage:

- 1. Rassembler les câbles en les torsadant ou en les attachant avec du ruban adhésif ou avec une housse.
- 2. Ne pas se tenir au milieu des câbles de soudage. Disposer les câbles d'un côté et à distance de l'opérateur.
- Ne pas courber et ne pas entourer les câbles autour de votre corps.

Spectrum Way, Suite 100, Ontario, Canada L4W 5NS (phone: 800-463-6727, website: www.csa-international.org).

Safe Practice For Occupational And Educational Eye And Face Protection, ANSI Standard Z87.1, from American National Standards Institute, 25 West 43rd Street, New York, NY 10036 (phone: 212-642-4900, website: www.ansi.org).

Standard for Fire Prevention During Welding, Cutting, and Other Hot Work, NFPA Standard 51B, from National Fire Protection Association, Quincy, MA 02269 (phone: 1-800-344-3555, website: www.nfpa.org.

OSHA, Occupational Safety and Health Standards for General Industry, Title 29, Code of Federal Regulations (CFR), Part 1910, Subpart Q, and Part 1926, Subpart J, from U.S. Government Printing Office, Superintendent of Documents, P.O. Box 371954, Pittsburgh, PA 15250-7954 (phone: 1-866-512-1800) (there are 10 OSHA Regional Offices phone for Region 5, Chicago, is 312-353-2220, website: www.osha.gov).

Applications Manual for the Revised NIOSH Lifting Equation, The National Institute for Occupational Safety and Health (NIOSH), 1600 Clifton Rd, Atlanta, GA 30333 (phone: 1-800-232-4636, website: www.cdc.gov/NIOSH).

- 4. Maintenir la tête et le torse aussi loin que possible du matériel du circuit de soudage.
- 5. Connecter la pince sur la pièce aussi près que possible de la soudure.
- 6. Ne pas travailler à proximité d'une source de soudage, ni s'asseoir ou se pencher dessus.
- 7. Ne pas souder tout en portant la source de soudage ou le dévidoir.

#### En ce qui concerne les implants médicaux :

Les porteurs d'implants doivent d'abord consulter leur médecin avant de s'approcher des opérations de soudage à l'arc, de soudage par points, de gougeage, du coupage plasma ou de chauffage par induction. Si le médecin approuve, il est recommandé de suivre les procédures précédentes.

### **SECTION 3 – DEFINITIONS**

#### 3-1. Additional Safety Symbols And Definitions

Some symbols are found only on CE products.

| Warning! Watch Out! There are possible hazards as shown by the symbols.                                                                                      | Safe1 2012-05   |
|----------------------------------------------------------------------------------------------------|-----------------|
| When power is applied failed parts can explode or cause other parts to explode.                                                                              | Safe26 2012-05  |
| Always connect green, Or greenwith yellow stripe, wire to supply grounding terminal.<br>Connect iblack, white, and red wires (L1, L2, L3) to line terminals. | Safe101 2012-05 |

#### 3-2. Miscellaneous Symbols And Definitions

Some symbols are found only on CE products.

| <u>™ROD</u> == | Three Phase Static<br>Frequency<br>Converter-Trans-<br>former-Rectifier                  | <sup>∦</sup> 3∽™∰∰≕ | Single / Three<br>Phase Static<br>Frequency<br>Converter-Trans-<br>former-Rectifier | Α        | Amperes                             | V      | Volts                          |
|----------------|------------------------------------------------------------------------------------------|---------------------|-------------------------------------------------------------------------------------|----------|-------------------------------------|--------|--------------------------------|
|                | Protective Earth<br>(Ground)                                                             | <b>1</b> 2          | Maximum Effective<br>Supply Current                                                 | <u>.</u> | Gas Metal Arc<br>Welding (GMAW)     | %      | Percent                        |
| S              | Suitable For<br>Welding In An<br>Environment With<br>Increased Risk Of<br>Electric Shock |                     | Constant Voltage                                                                    | )Ð-      | Power Connection                    | IP     | Degree Of<br>Protection        |
| X              | Duty Cycle                                                                               | 1max                | Rated Maximum<br>Supply Current                                                     | 1eff     | Maximum Effective<br>Supply Current |        | Direct Cur-<br>rent (DC)       |
| Uo             | Rated No-Load<br>Voltage (Average)                                                       | U <sub>1</sub>      | Input Voltage                                                                       | $U_2$    | Load Voltage                        | $\sim$ | Alternating<br>Current<br>(AC) |
| 1~             | Single Phase                                                                             | 3⁄                  | Three Phase                                                                         | 1/3⁄     | Single / Three<br>Phase             |        |                                |

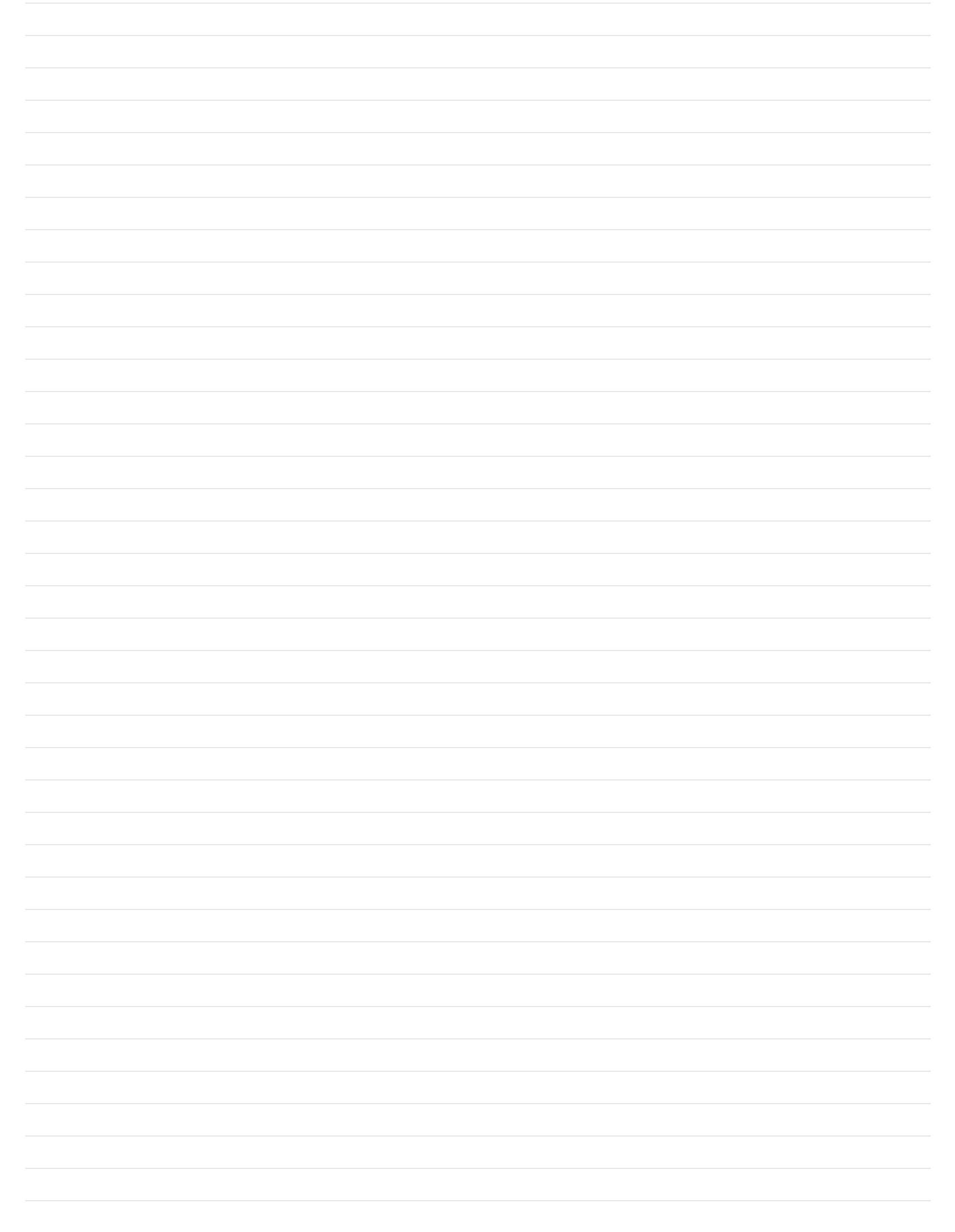

#### 4-1. Serial Number And Rating Label Location

The serial number and rating information for this product is located on the front. Use rating label to determine input power requirements and/or rated output. For future reference, write serial number in space provided on back cover of this manual.

#### 4-2. Power Source Functionality

This power source is designed with the necessary functionality to integrate into a robot controller or PIC (Peripheral Interface Controller) that operate using either DeviceNet or Ethernet communications.

#### 4-3. Unit Specifications

| Input<br>Power                                                                                                    | Rated<br>Welding                                  | Voltage        | Wire Feed<br>Speed<br>Range** | Wire<br>Diameter<br>Range | Max<br>Open<br>Circuit<br>Voltage<br>DC | Amperes Input At Rated Load Output 60 Hz,<br>Single-Phase/Three-Phase |                 |                 |                 |                 |                 |               | Input           |                 |                 |                 |                |                |               |                |
|----------------------------------------------------------------------------------------------------|---------------------------------------------------|----------------|-------------------------------|---------------------------|-----------------------------------------|-----------------------------------------------------------------------|-----------------|-----------------|-----------------|-----------------|-----------------|---------------|-----------------|-----------------|-----------------|-----------------|----------------|----------------|---------------|----------------|
| Power                                                                                                    | Output                                            | nange          |                               |                           |                                         | 208 V                                                                 | 230 V           | 380V            | 400V            | 460 V           | 575 V           |               | L AA            |                 |                 |                 |                |                |               |                |
| Single<br>Phase                                                                                                    | 175 A @<br>22.8 V<br>DC,<br>100%<br>Duty<br>Cycle |                | Standard:<br>50-1400          | .035062 in.               | 00                                      | 25.3<br>(0-1A*)                                                       | 23.0<br>(0-1A*) | 13.5<br>(0-1A*) | 12.8<br>(0-1A*) | 10.9<br>(0-1A*) | 8.6<br>(0-1A*)  | 5.3<br>(0.2*) | 4.9<br>(0.04*)  |                 |                 |                 |                |                |               |                |
| Three<br>Phase                                                                                                    | 225 A @<br>25.3 V<br>DC,<br>100%<br>Duty<br>Cycle | 10-44          | (1.3-35.6<br>mpm)             | (0.0 1.0<br>mm)           | (0.8-1.0<br>mm)                         | (0.8-1.0<br>mm)                                                       | (0.8-1.0<br>mm) | (0.8-1.6<br>mm) | (0.8-1.6<br>mm) | (0.8-1.0<br>mm) | (0.0-1.0<br>mm) |               | 19.9<br>(0-1A*) | 17.8<br>(0-1A*) | 10.9<br>(0-1A*) | 10.3<br>(0-1A*) | 9.0<br>(0-1A*) | 7.3<br>(0-1A*) | 7.1<br>(0.2*) | 6.8<br>(0.04*) |
| *While idling; Input amperage fluctuates while idling and is always less than one Ampere. Use one Ampere for power efficiency calculations. |                                                   |                |                               |                           |                                         |                                                                       |                 |                 |                 |                 |                 |               |                 |                 |                 |                 |                |                |               |                |
| **Wire fee                                                                                                    | ed speed rang                                     | jes are for Gl | MAW welding.                  | While pulse we            | lding, wire fe                          | ed speed ra                                                           | anges may       | be more lir     | nited.          |                 |                 |               |                 |                 |                 |                 |                |                |               |                |

#### 4-4. Dimensions And Weight

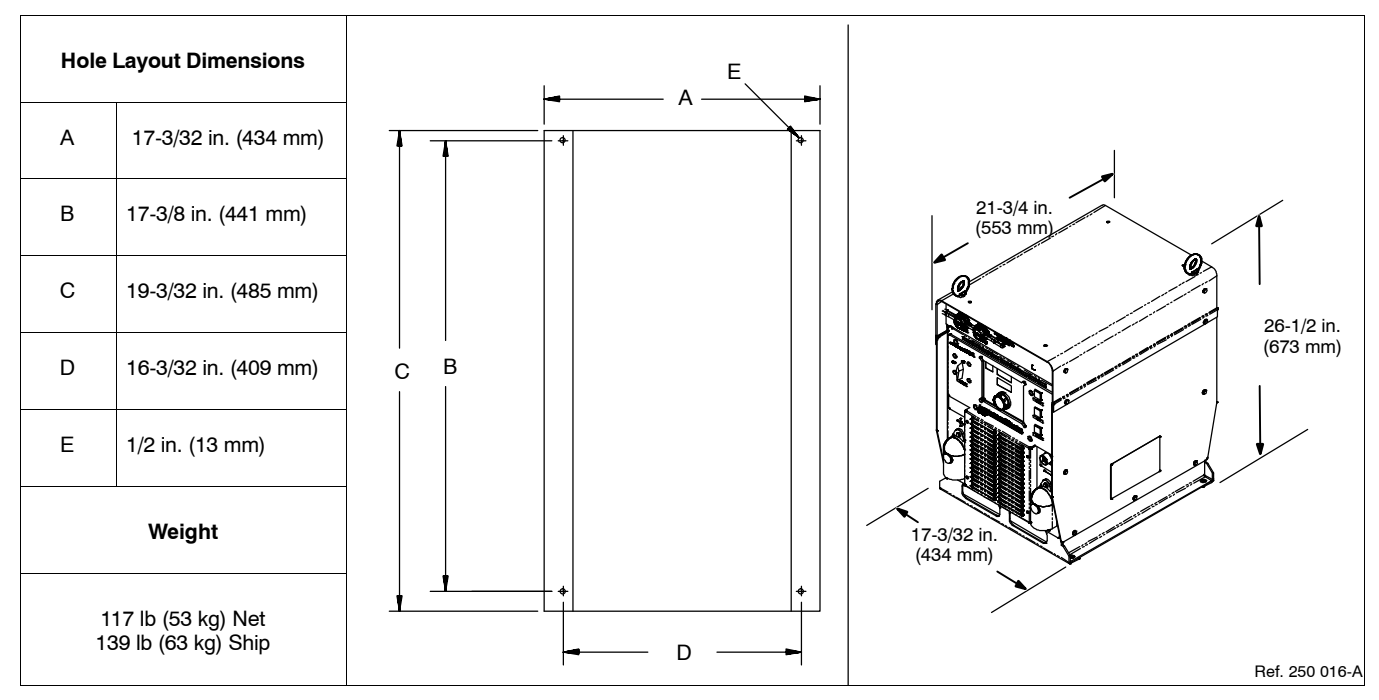

#### 4-5. Duty Cycle And Overheating

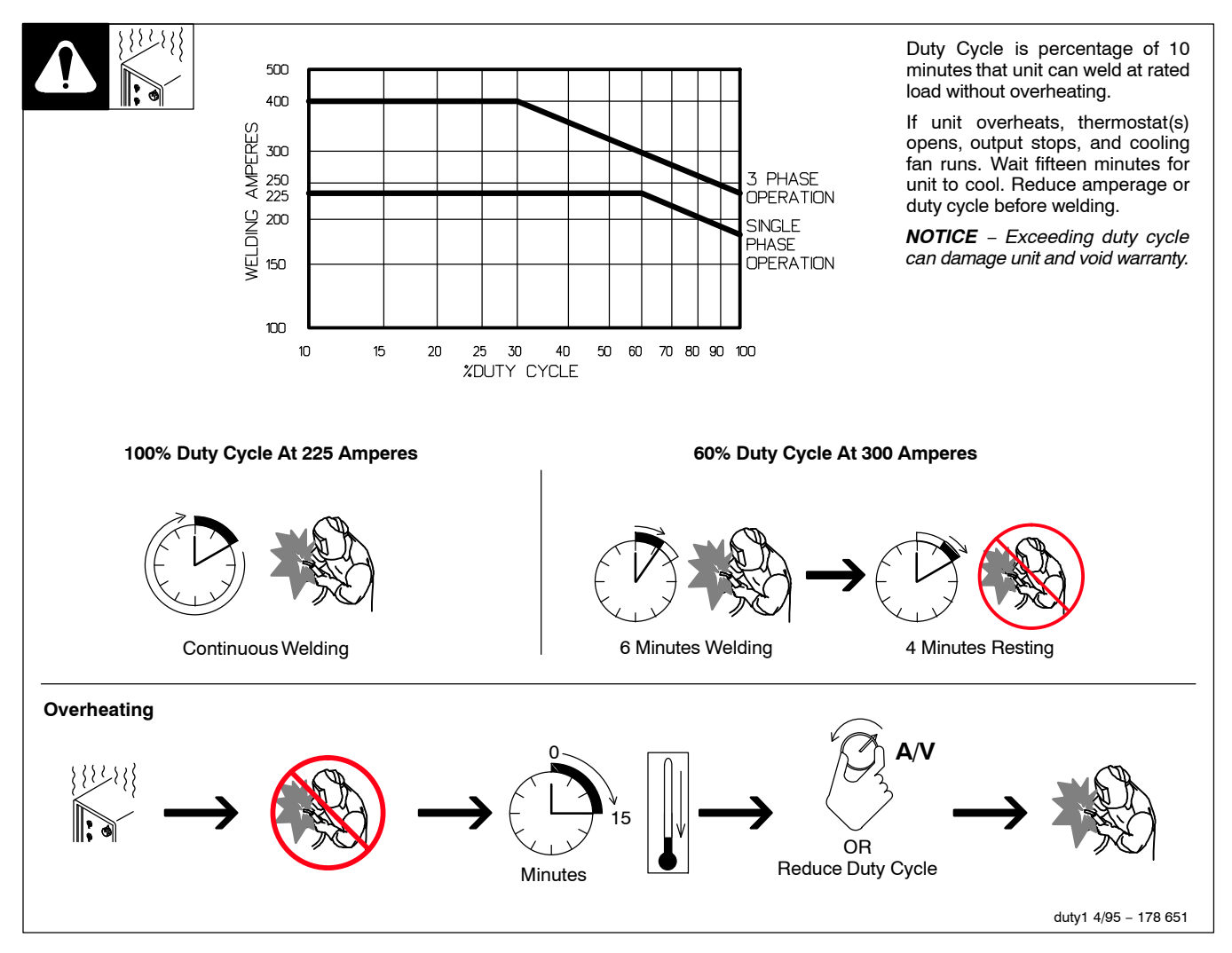

#### 4-6. Volt-Ampere Curves

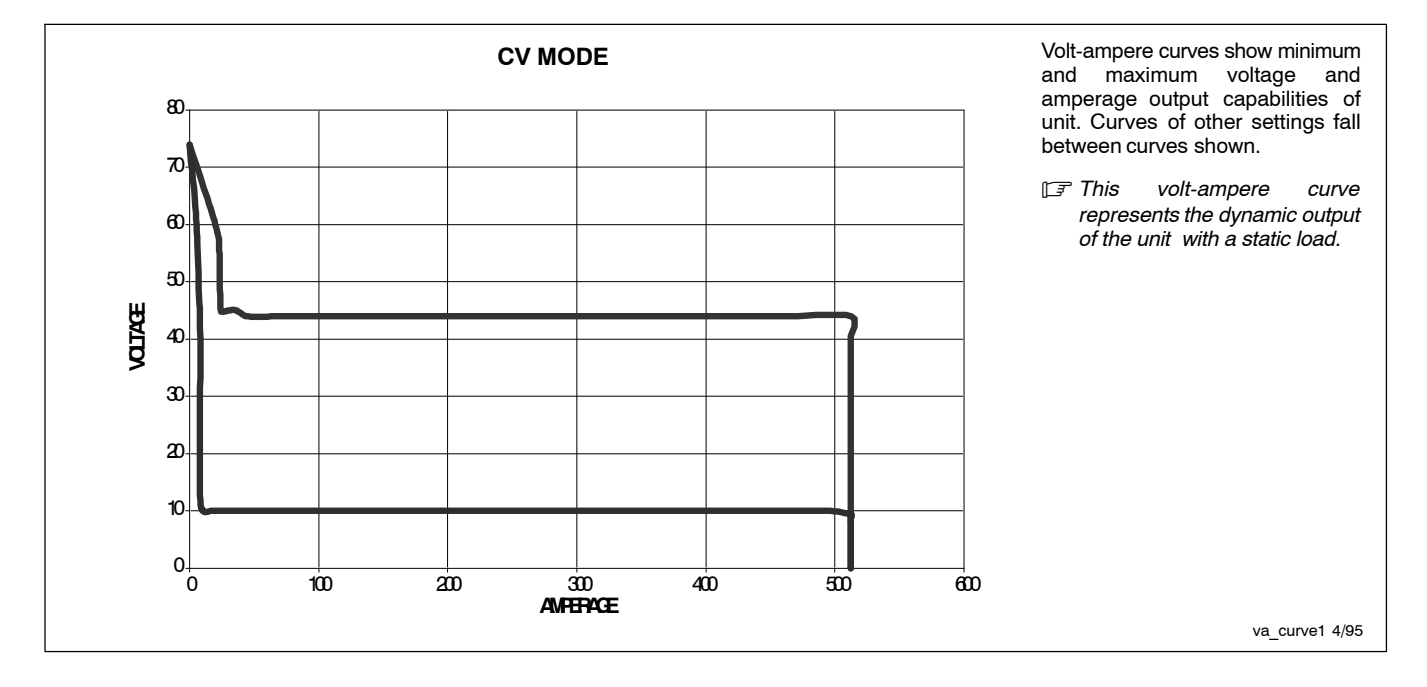

#### 4-7. Electrical Service Guide

A Failure to follow these electrical service guide recommendations could create an electric shock or fire hazard. These recommendations are for a dedicated branch circuit sized for the rated output and duty cycle of the welding power source.

**NOTICE** – INCORRECT INPUT POWER can damage this welding power source. This welding power source requires a CONTINUOUS supply of input power at rated frequency ( $\pm$ 10%) and voltage ( $\pm$ 10%). Phase to ground voltage shall not exceed  $\pm$ 10% of rated input voltage. Do not use a generator with automatic idle device (that idles engine when no load is sensed) to supply input power to this welding power source.

E Actual input voltage should not exceed ± 10% of indicated required input voltage. If actual input voltage is outside of this range, output may not be available.

|                                                              | 50/60 Hz Single Phase |             |             |             |             |             |  |
|--------------------------------------------------------------|-----------------------|-------------|-------------|-------------|-------------|-------------|--|
| Input Voltage (V)                                            | 208                   | 230         | 380         | 400         | 460         | 575         |  |
| Input Amperes (A) At Rated Output                            | 25.3                  | 23.0        | 13.5        | 12.8        | 10.9        | 8.6         |  |
| Max Recommended Standard Fuse Rating In Amperes <sup>1</sup> |                       |             |             |             |             |             |  |
| Time-Delay Fuses <sup>2</sup>                                | 30                    | 25          | 15          | 15          | 10          | 10          |  |
| Normal Operating Fuses <sup>3</sup>                          | 40                    | 35          | 20          | 20          | 15          | 15          |  |
| Min Input Conductor Size In AWG <sup>4</sup>                 | 10                    | 10          | 14          | 14          | 14          | 14          |  |
| Max Recommended Input Conductor Length In Feet (Meters)      | 108<br>(33)           | 132<br>(40) | 141<br>(43) | 156<br>(48) | 207<br>(63) | 323<br>(99) |  |
| Min Grounding Conductor Size In AWG <sup>4</sup>             | 10                    | 10          | 14          | 14          | 14          | 14          |  |

Reference: 2011 National Electrical Code (NEC) (including article 630)

1 If a circuit breaker is used in place of a fuse, choose a circuit breaker with time-current curves comparable to the recommended fuse.

2 "Time-Delay" fuses are UL class "RK5" . See UL 248.

3 "Normal Operating" (general purpose - no intentional delay) fuses are UL class "K5" (up to and including 60 amp), and UL class "H" (65 amp and above).

4 Conductor data in this section specifies conductor size (excluding flexible cord or cable) between the panelboard and the equipment per NEC Table 310.15(B)(16). If a flexible cord or cable is used, minimum conductor size may increase. See NEC Table 400.5(A) for flexible cord and cable requirements.

|                                                              | 1                    |             |             |             |             |              |  |  |  |
|--------------------------------------------------------------|----------------------|-------------|-------------|-------------|-------------|--------------|--|--|--|
|                                                              | 50/60 Hz Three Phase |             |             |             |             |              |  |  |  |
| Input Voltage (V)                                            | 208                  | 230         | 380         | 400         | 460         | 575          |  |  |  |
| Input Amperes (A) At Rated Output                            | 19.9                 | 17.8        | 10.9        | 10.3        | 9.0         | 7.3          |  |  |  |
| Max Recommended Standard Fuse Rating In Amperes <sup>1</sup> |                      |             |             |             |             |              |  |  |  |
| Time-Delay Fuses <sup>2</sup>                                | 20                   | 20          | 10          | 10          | 10          | 8            |  |  |  |
| Normal Operating Fuses <sup>3</sup>                          | 30                   | 25          | 15          | 15          | 15          | 10           |  |  |  |
| Min Input Conductor Size In AWG <sup>4</sup>                 | 12                   | 12          | 14          | 14          | 14          | 14           |  |  |  |
| Max Recommended Input Conductor Length In Feet (Meters)      | 94<br>(29)           | 116<br>(35) | 204<br>(62) | 226<br>(69) | 299<br>(91) | 467<br>(142) |  |  |  |
| Min Grounding Conductor Size In AWG <sup>4</sup>             | 12                   | 12          | 14          | 14          | 14          | 14           |  |  |  |

Reference: 2011 National Electrical Code (NEC) (including article 630)

1 If a circuit breaker is used in place of a fuse, choose a circuit breaker with time-current curves comparable to the recommended fuse.

2 "Time-Delay" fuses are UL class "RK5" . See UL 248.

3 "Normal Operating" (general purpose - no intentional delay) fuses are UL class "K5" (up to and including 60 amp), and UL class "H" (65 amp and above).

4 Conductor data in this section specifies conductor size (excluding flexible cord or cable) between the panelboard and the equipment per NEC Table 310.15(B)(16). If a flexible cord or cable is used, minimum conductor size may increase. See NEC Table 400.5(A) for flexible cord and cable requirements.

#### 4-8. Environmental Specifications

#### A. IP Rating

IP Rating

IP21S

This equipment is designed for indoor use and is not intended to be used or stored outside.

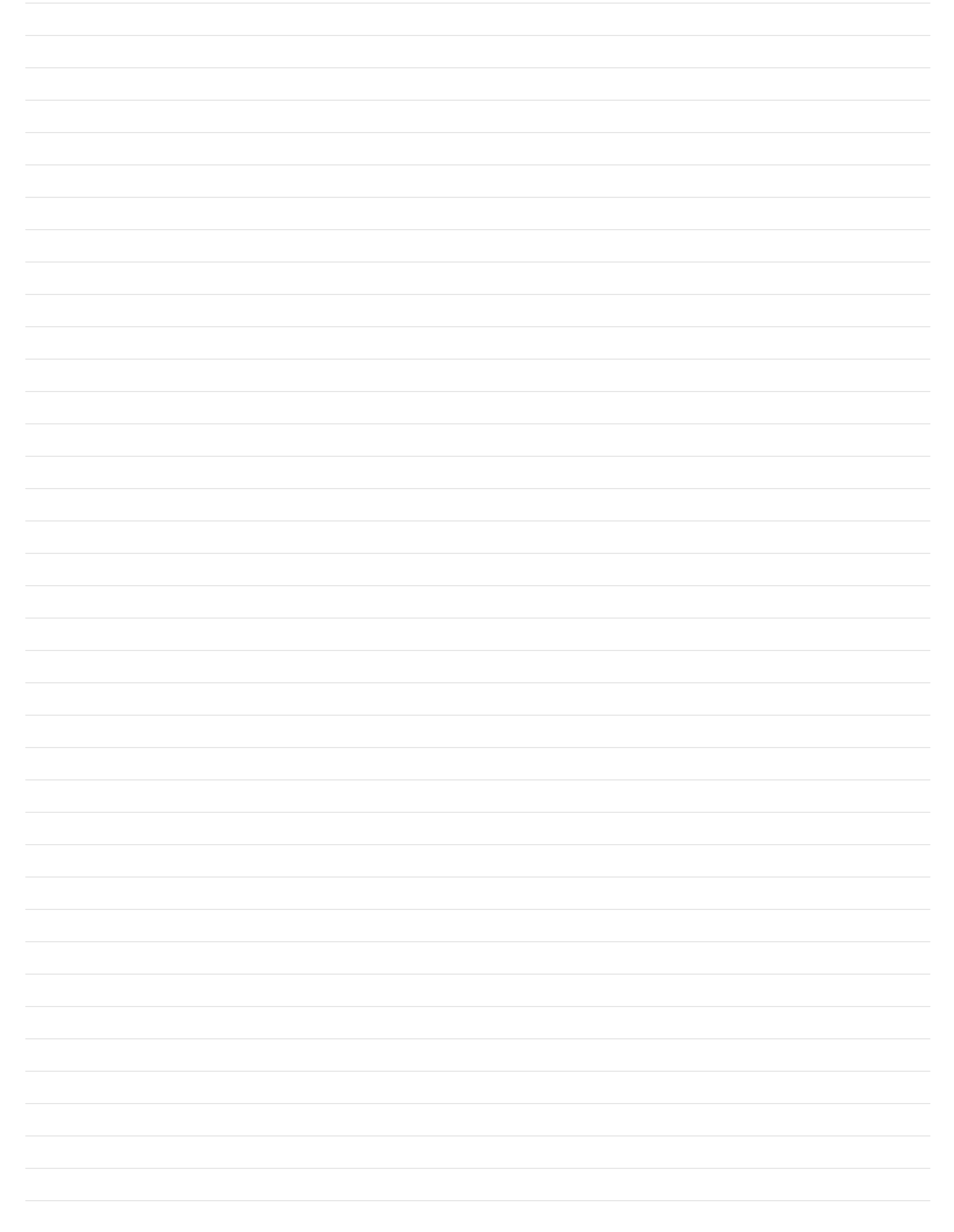

IF Appearance of actual unit may vary from unit shown in manual.

#### 5-1. Serial Number And Rating Label Location

The serial number and rating information for this product is located on the front. Use rating label to determine input power requirements and/or rated output. For future reference, write serial number in space provided on back cover of this manual.

#### 5-2. Power Source Functionality

This power source is designed with the necessary functionality to integrate into a robot controller or PIC (Peripheral Interface Controller) that operate using either DeviceNet or Ethernet communications.

#### 5-3. Unit Specifications

#### A. Specifications

| Input          | Rated<br>Welding                                                                                                    | Voltage       | Wire Feed<br>Speed<br>Range**                    | Wire<br>Diameter<br>Range   | Max<br>Open<br>Circuit<br>Voltage<br>DC | Amperes Input At Rated Load Output 60 Hz,<br>Three-Phase |                 |                 |                 |                 |                 |                | Input           |
|----------------|----------------------------------------------------------------------------------------------------|---------------|--------------------------------------------------|-----------------------------|-----------------------------------------|----------------------------------------------------------|-----------------|-----------------|-----------------|-----------------|-----------------|----------------|-----------------|
| Power          | Output                                                                                                    | капде         |                                                  |                             |                                         | 208 V                                                    | 230 V           | 380 V           | 400 V           | 460 V           | 575 V           |                | r.vv            |
| Three<br>Phase | 450 A @<br>36.5 V<br>DC,<br>100%<br>Duty<br>Cycle                                                                                           | 10-44         | Standard:<br>50-1400<br>ipm<br>(1.3-35.6<br>mpm) | .035062 in.<br>(0.8-1.6 mm) | 80                                      | 54.0<br>(0-1A*)                                          | 49.0<br>(0-1A*) | 29.0<br>(0-1A*) | 28.0<br>(0-1A*) | 24.0<br>(0-1A*) | 19.0<br>(0-1A*) | 19.9<br>(0.8*) | 19.2<br>(0.17*) |
| *While idl     | *While idling; Input amperage fluctuates while idling and is always less than one Ampere. Use one Ampere for power efficiency calculations. |               |                                                  |                             |                                         |                                                          |                 |                 |                 |                 |                 |                |                 |
| **Wire fee     | ed speed ran                                                                                                    | ges are for C | MAW welding                                      | While pulse weld            | ding, wire fee                          | d speed ra                                               | nges may l      | pe more lin     | nited.          |                 |                 |                |                 |

#### 5-4. Dimensions And Weight

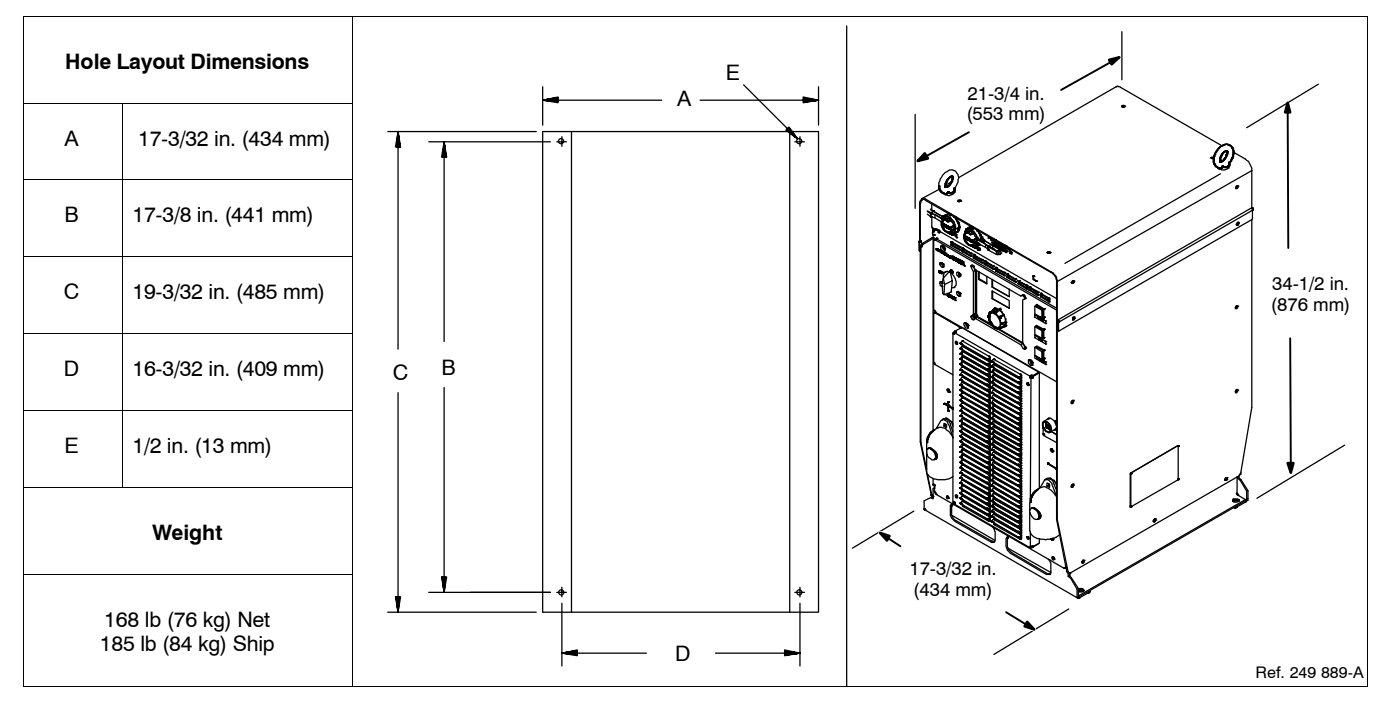

#### 5-5. Duty Cycle And Overheating

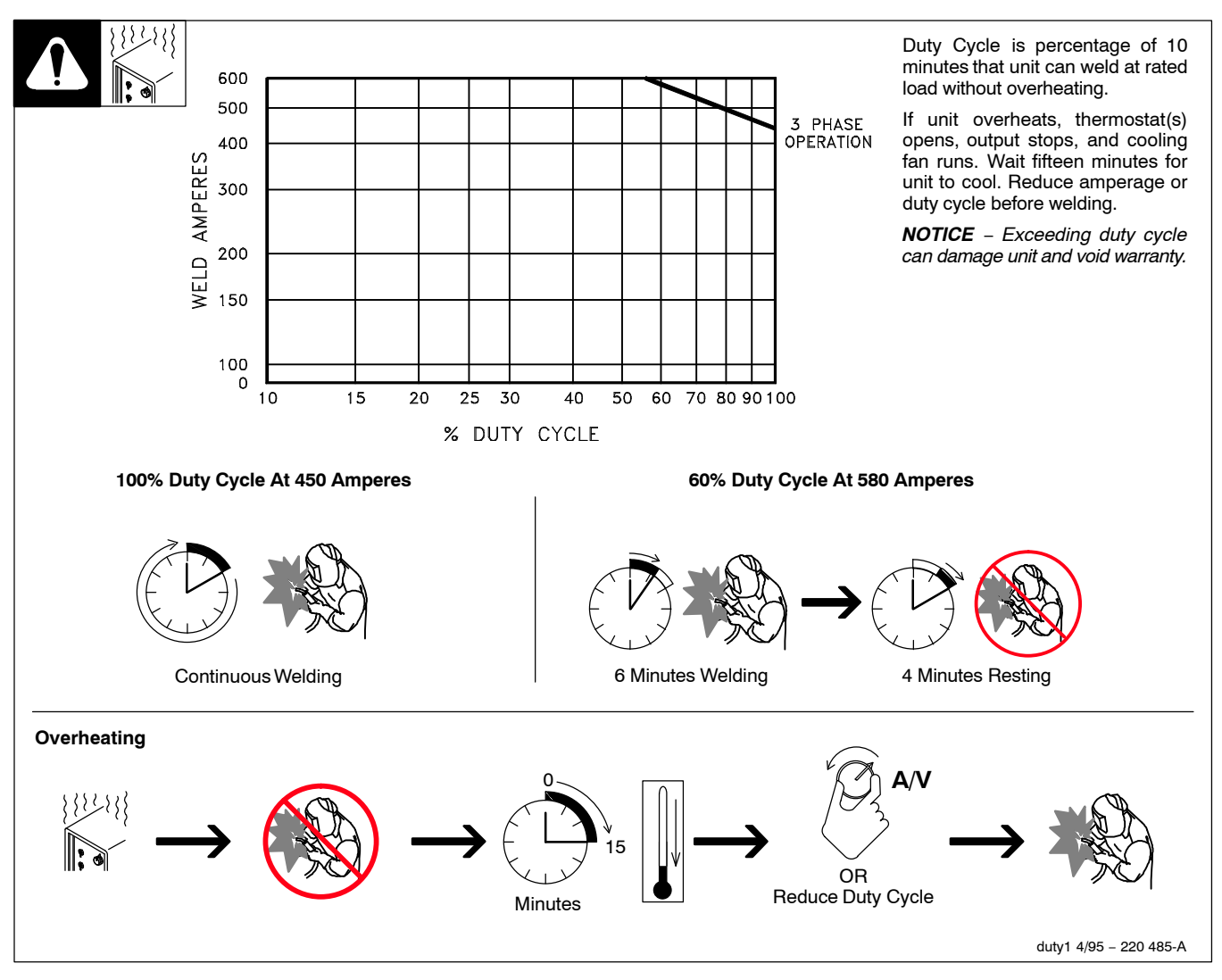

#### 5-6. Volt-Ampere Curves

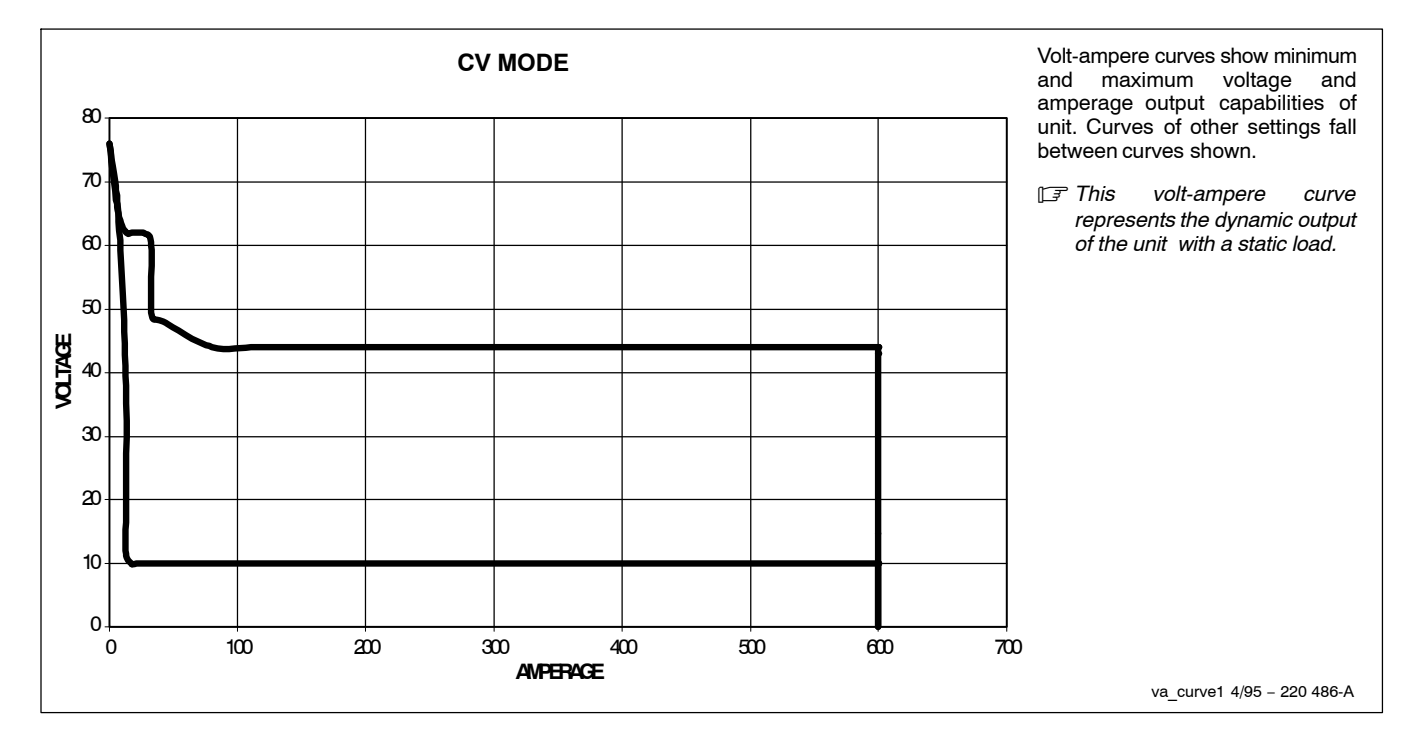

#### 5-7. Electrical Service Guide

Failure to follow these electrical service guide recommendations could create an electric shock or fire hazard. These recommendations are for a dedicated branch circuit sized for the rated output and duty cycle of the welding power source.

**NOTICE** – INCORRECT INPUT POWER can damage this welding power source. This welding power source requires a CONTINUOUS supply of input power at rated frequency ( $\pm$ 10%) and voltage ( $\pm$ 10%). Phase to ground voltage shall not exceed +10% of rated input voltage. Do not use a generator with automatic idle device (that idles engine when no load is sensed) to supply input power to this welding power source.

E Actual input voltage should not exceed ± 10% of indicated required input voltage. If actual input voltage is outside of this range, output may not be available.

|                                                              | 60 Hz Three Phase |             |             |             |             |             |  |  |
|--------------------------------------------------------------|-------------------|-------------|-------------|-------------|-------------|-------------|--|--|
| Input Voltage (V)                                            | 208               | 230         | 380         | 400         | 460         | 575         |  |  |
| Input Amperes (A) At Rated Output                            | 54                | 49          | 28          | 29          | 24          | 19          |  |  |
| Max Recommended Standard Fuse Rating In Amperes <sup>1</sup> |                   |             |             |             |             |             |  |  |
| Time-Delay Fuses <sup>2</sup>                                | 60                | 60          | 35          | 35          | 30          | 25          |  |  |
| Normal Operating Fuses <sup>3</sup>                          | 80                | 70          | 45          | 45          | 35          | 30          |  |  |
| Min Input Conductor Size In AWG <sup>4</sup>                 | 6                 | 8           | 8           | 10          | 10          | 12          |  |  |
| Max Recommended Input Conductor Length In Feet (Meters)      | 133<br>(41)       | 104<br>(32) | 283<br>(86) | 205<br>(63) | 272<br>(83) | 256<br>(78) |  |  |
| Min Grounding Conductor Size In AWG <sup>4</sup>             | 8                 | 8           | 10          | 10          | 10          | 12          |  |  |

Reference: 2011 National Electrical Code (NEC) (including article 630)

1 If a circuit breaker is used in place of a fuse, choose a circuit breaker with time-current curves comparable to the recommended fuse.

2 "Time-Delay" fuses are UL class "RK5" . See UL 248.

3 "Normal Operating" (general purpose - no intentional delay) fuses are UL class "K5" (up to and including 60 amps), and UL class "H" (65 amps and above).

4 Conductor data in this section specifies conductor size (excluding flexible cord or cable) between the panelboard and the equipment per NEC Table 310.15(B)(16). If a flexible cord or cable is used, minimum conductor size may increase. See NEC Table 400.5(A) for flexible cord and cable requirements.

#### 5-8. Environmental Specifications

#### A. IP Rating

IP Rating

IP21S

This equipment is designed for indoor use and is not intended to be used or stored outside.

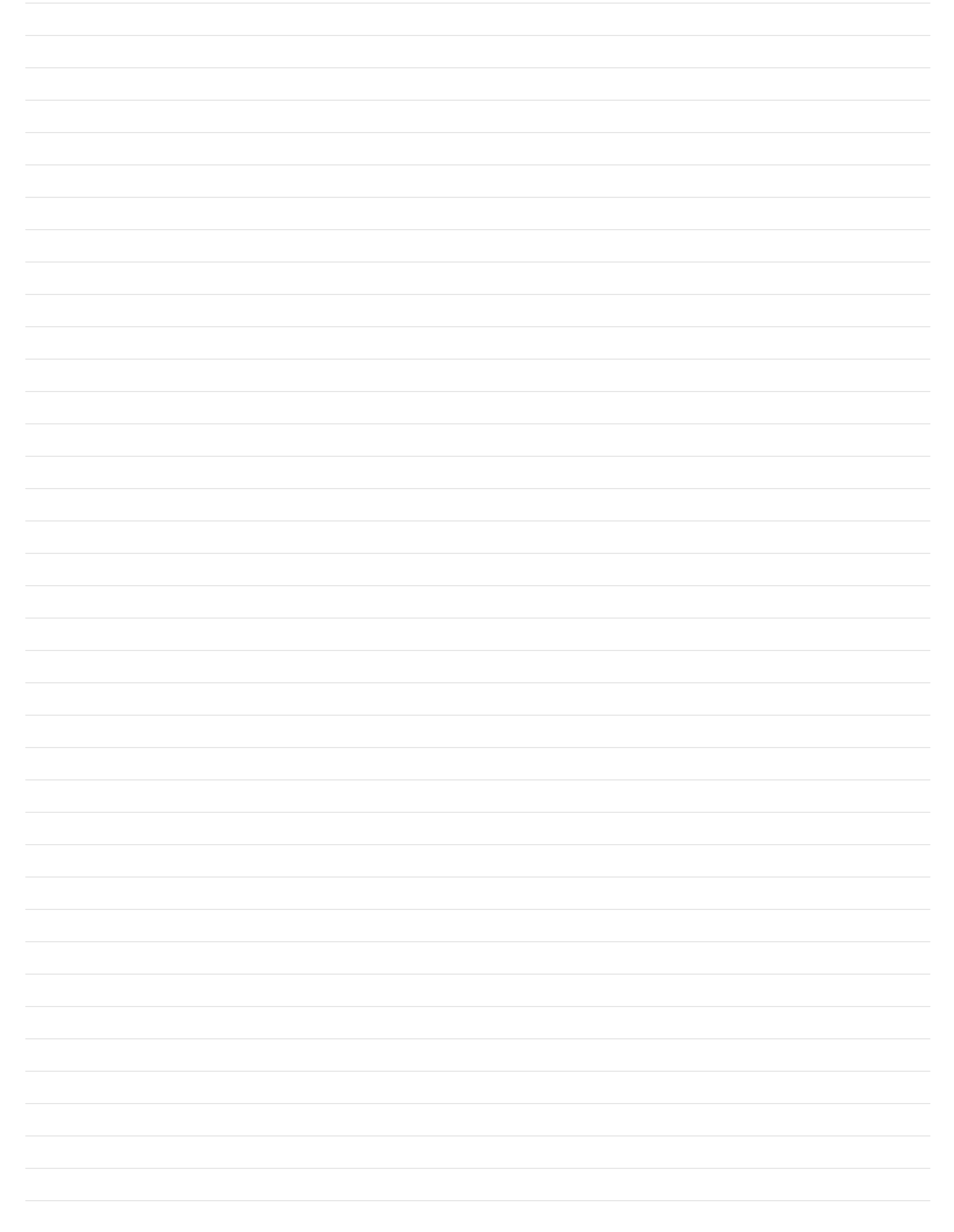

IF Appearance of actual unit may vary from unit shown in manual.

#### 6-1. Serial Number And Rating Label Location

The serial number and rating information for this product is located on the front. Use rating label to determine input power requirements and/or rated output. For future reference, write serial number in space provided on back cover of this manual.

#### 6-2. Power Source Functionality

This power source is designed with the necessary functionality to integrate into a robot controller or PIC (Peripheral Interface Controller) that operate using either DeviceNet or Ethernet communications.

#### 6-3. Unit Specifications

| Input          | Rated<br>Welding                                                                                                    | Voltage     | Wire Feed<br>Speed                            | Wire<br>Diameter<br>Range   | Max<br>Open<br>Circuit | Amperes Input At Rated Load Output 60 Hz,<br>Three-Phase |               |               | Input Input<br>KVA KW | IP<br>Bating   |               |        |
|----------------|----------------------------------------------------------------------------------------------------|-------------|-----------------------------------------------|-----------------------------|------------------------|----------------------------------------------------------|---------------|---------------|-----------------------|----------------|---------------|--------|
| Power          | Output                                                                                                    | капде       | Range**                                       |                             | Voltage<br>DC          | 230 V                                                    | 400V          | 460 V         | 575 V                 | KVA            | r vv          | нация  |
| Three<br>Phase | 675 A @<br>44 V DC,<br>100%<br>Duty<br>Cycle                                                                                                | 10-44       | Standard:<br>50-1400<br>ipm<br>(1.3-35.6 mpm) | .035062 in.<br>(0.8-1.6 mm) | 80                     | 89<br>(0-1A*)                                            | 50<br>(0-1A*) | 44<br>(0-1A*) | 35<br>(0-1A*)         | 35.5<br>(0.8*) | 34<br>(0.17*) | IP21S† |
| *While ic      | *While idling; Input amperage fluctuates while idling and is always less than one Ampere. Use one Ampere for power efficiency calculations. |             |                                               |                             |                        |                                                          |               |               |                       |                |               |        |
| **Wire fe      | ed speed ra                                                                                                    | nges are fo | or GMAW welding.                              | While pulse weld            | ing, wire fe           | ed speed rar                                             | nges may be   | more limited. |                       |                |               |        |
|                |                                                                                                    |             |                                               |                             |                        |                                                          |               |               |                       |                |               |        |

†This equipment is designed for indoor use and is not intended to be used or stored outside.

#### 6-4. Dimensions And Weight

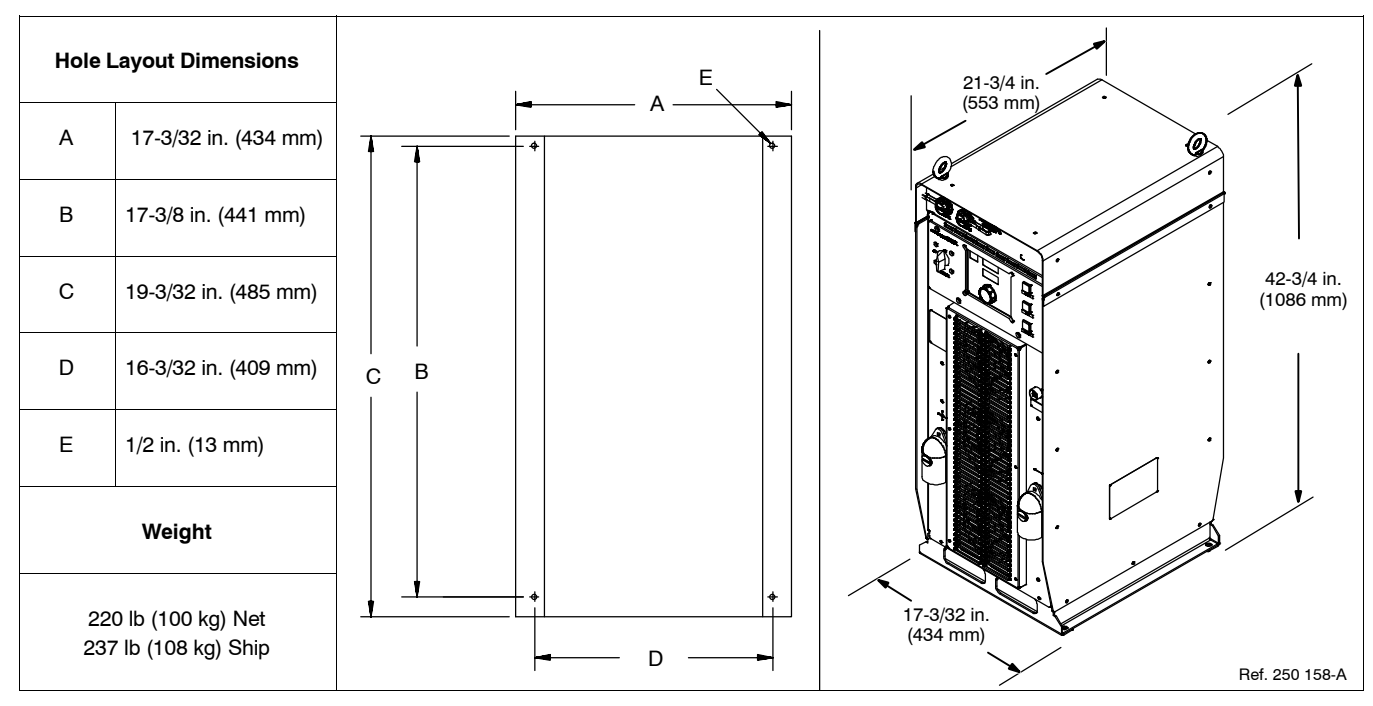

#### 6-5. Duty Cycle And Overheating

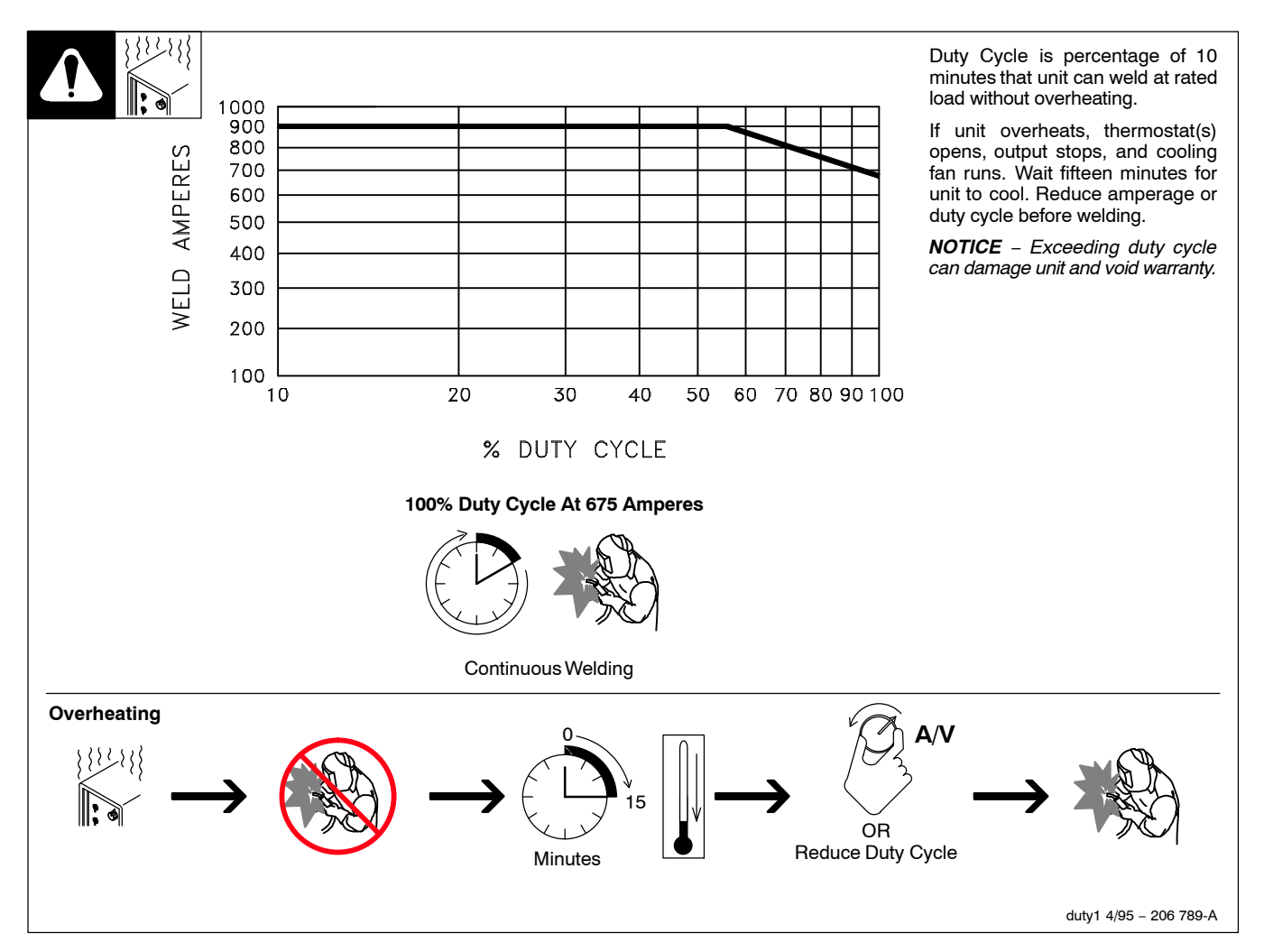

#### 6-6. Volt-Ampere Curves

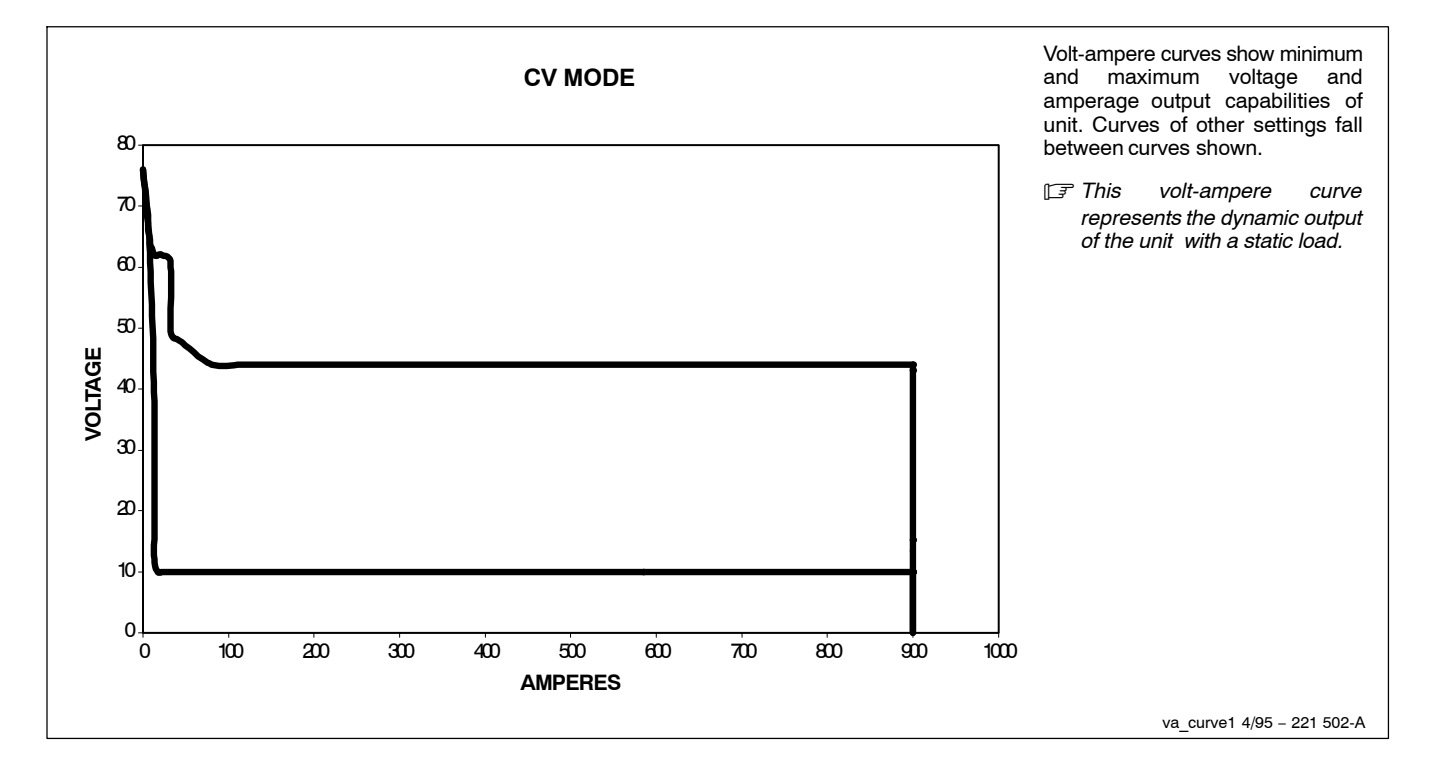

#### 6-7. Electrical Service Guide

A Failure to follow these electrical service guide recommendations could create an electric shock or fire hazard. These recommendations are for a dedicated branch circuit sized for the rated output and duty cycle of the welding power source.

**NOTICE** – INCORRECT INPUT POWER can damage this welding power source. This welding power source requires a CONTINUOUS supply of input power at rated frequency ( $\pm$ 10%) and voltage ( $\pm$ 10%). Phase to ground voltage shall not exceed +10% of rated input voltage. Do not use a generator with automatic idle device (that idles engine when no load is sensed) to supply input power to this welding power source.

E Actual input voltage should not exceed ± 10% of indicated required input voltage. If actual input voltage is outside of this range, output may not be available.

|                                                              |             | 60 Hz Three Phase |             |              |  |  |
|--------------------------------------------------------------|-------------|-------------------|-------------|--------------|--|--|
| Input Voltage (V)                                            | 230         | 400               | 460         | 575          |  |  |
| Input Amperes (A) At Rated Output                            | 89          | 50                | 44          | 35           |  |  |
| Max Recommended Standard Fuse Rating In Amperes <sup>1</sup> |             |                   |             |              |  |  |
| Time-Delay Fuses <sup>2</sup>                                | 110         | 60                | 50          | 40           |  |  |
| Normal Operating Fuses <sup>3</sup>                          | 125         | 80                | 70          | 50           |  |  |
| Min Input Conductor Size In AWG <sup>4</sup>                 | 3           | 6                 | 8           | 8            |  |  |
| Max Recommended Input Conductor Length In Feet (Meters)      | 173<br>(53) | 275<br>(84)       | 231<br>(70) | 361<br>(110) |  |  |
| Min Grounding Conductor Size In AWG <sup>4</sup>             | 6           | 8                 | 8           | 10           |  |  |

Reference: 2011 National Electrical Code (NEC) (including article 630)

1 If a circuit breaker is used in place of a fuse, choose a circuit breaker with time-current curves comparable to the recommended fuse.

2 "Time-Delay" fuses are UL class "RK5" . See UL 248.

3 "Normal Operating" (general purpose - no intentional delay) fuses are UL class "K5" (up to and including 60 amps), and UL class "H" (65 amps and above).

4 Conductor data in this section specifies conductor size (excluding flexible cord or cable) between the panelboard and the equipment per NEC Table 310.15(B)(16). If a flexible cord or cable is used, minimum conductor size may increase. See NEC Table 400.5(A) for flexible cord and cable requirements.

#### 6-8. Environmental Specifications

#### A. IP Rating

IP Rating IP21S This equipment is designed for indoor use and is not intended to be used or stored outside.

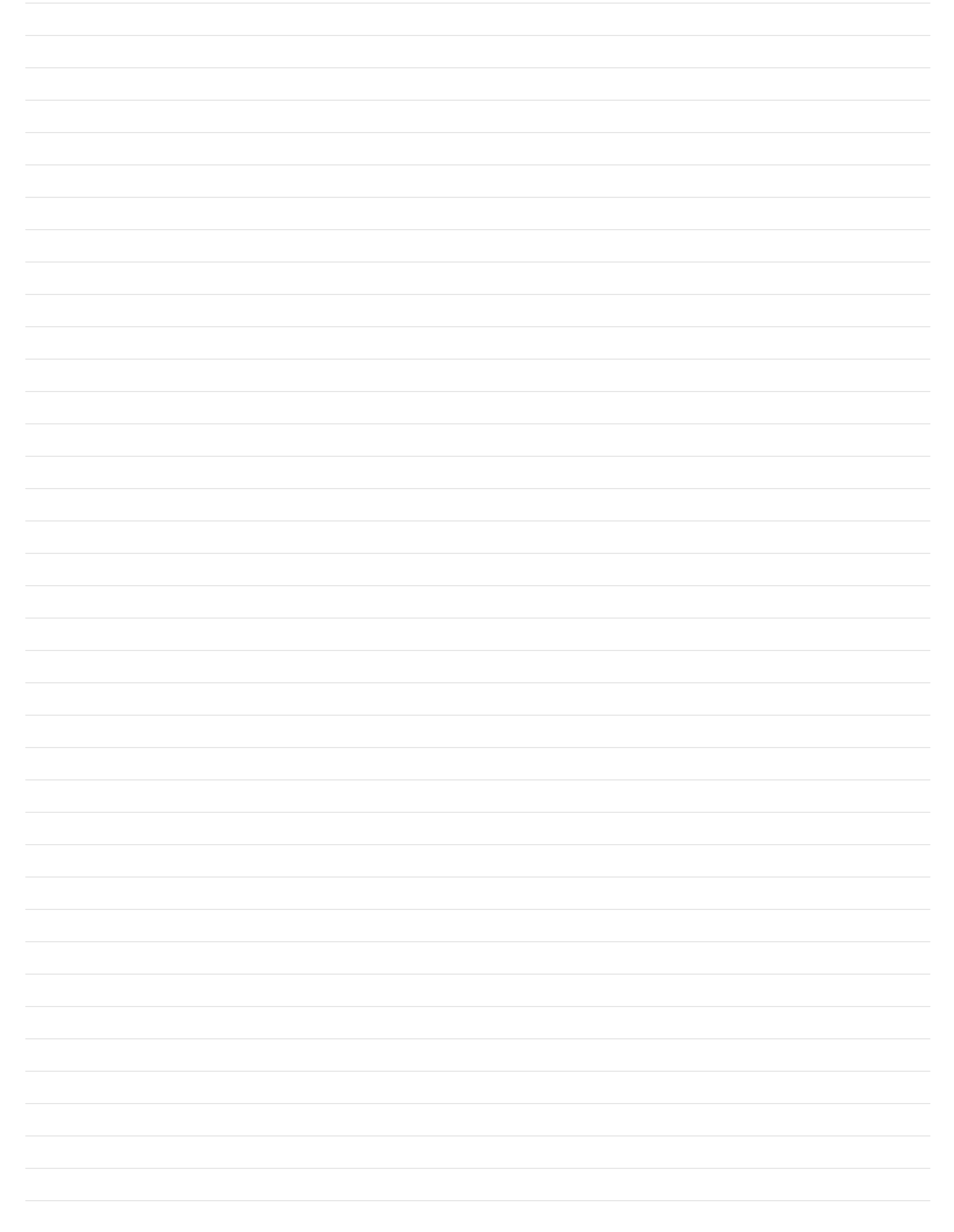

### **SECTION 7 – LICENSE AGREEMENT**

You have acquired a device (Auto-Axcess E) which includes software licensed by Miller Electric Mfg. Co. from one or more software licensors (EUROTECH, Inc. software suppliers). Such software products, as well as associated media, printed materials, and "online" or electronic documentation for such software are protected by international intellectual property laws and treaties. The software is licensed, not sold. All rights reserved.

### **SECTION 8 – GENERAL INSTALLATION**

F Appearance of actual unit may vary from unit shown in manual.

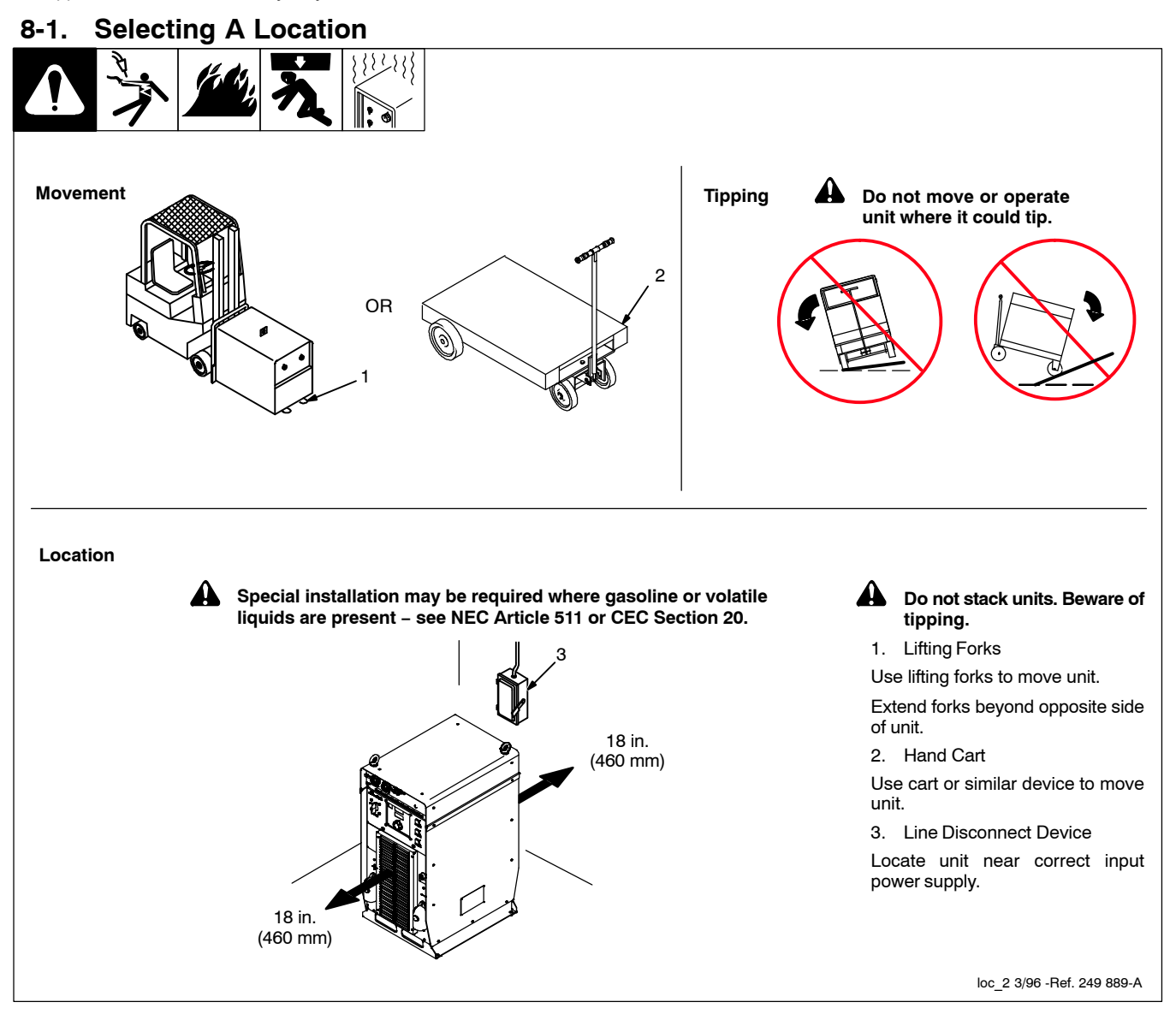

#### 8-2. Connection Diagram

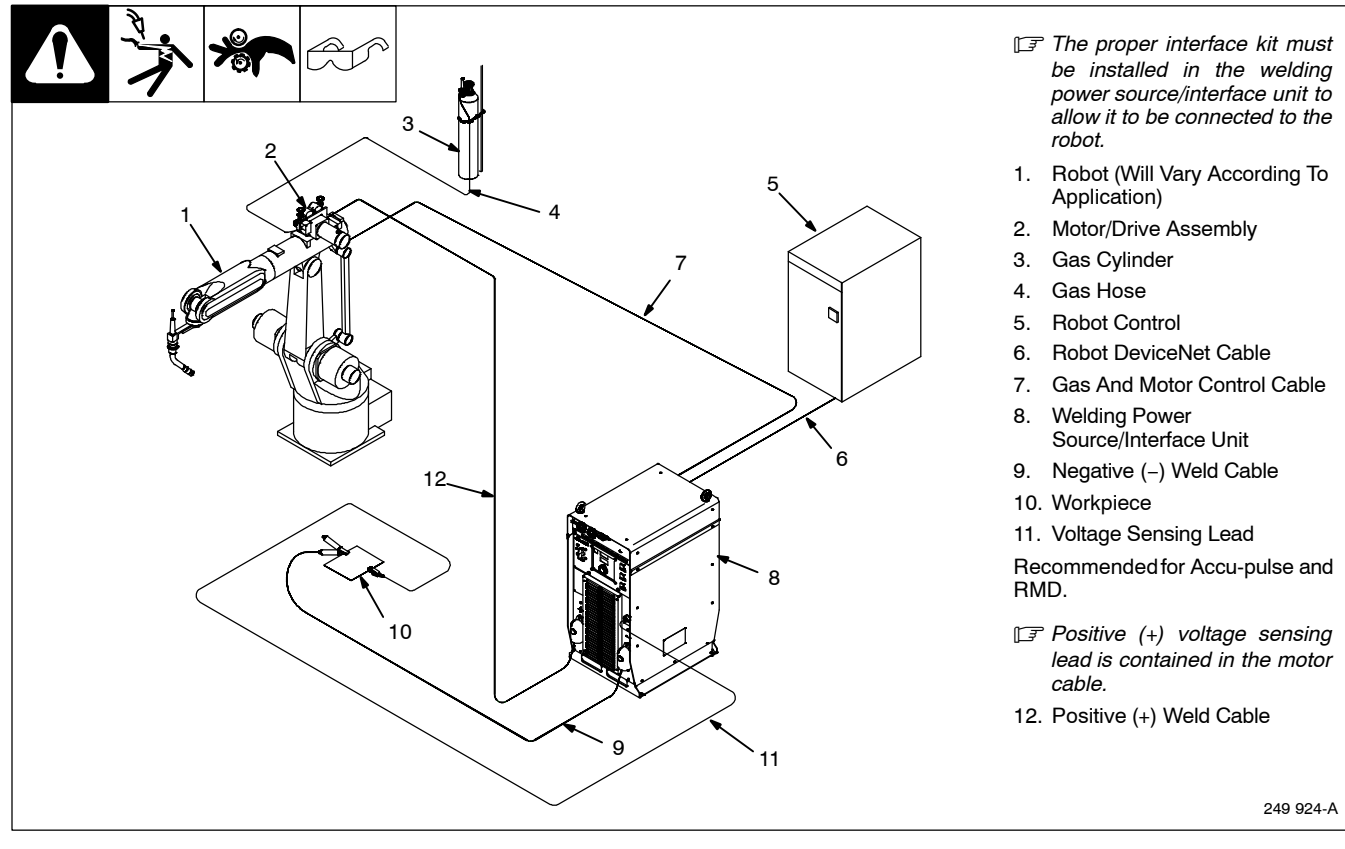

#### 8-3. Upper Front Panel Receptacles

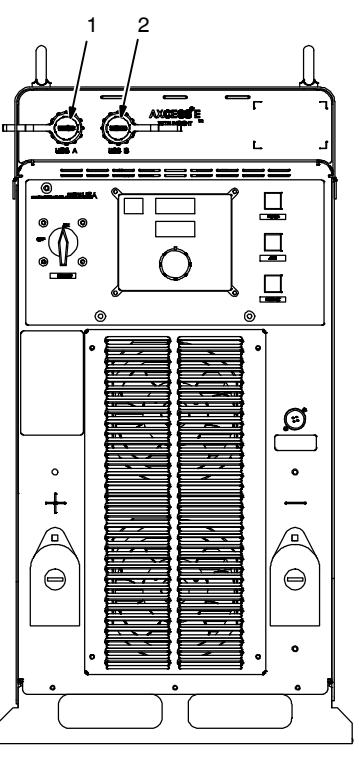

 USB Host Receptacle A USB receptacle provides a connection point for various USB host devices.
 USB Device Receptacle Nonfunctional at present time.

Ref. 249 889-A

#### 8-4. Upper Rear Panel Receptacles

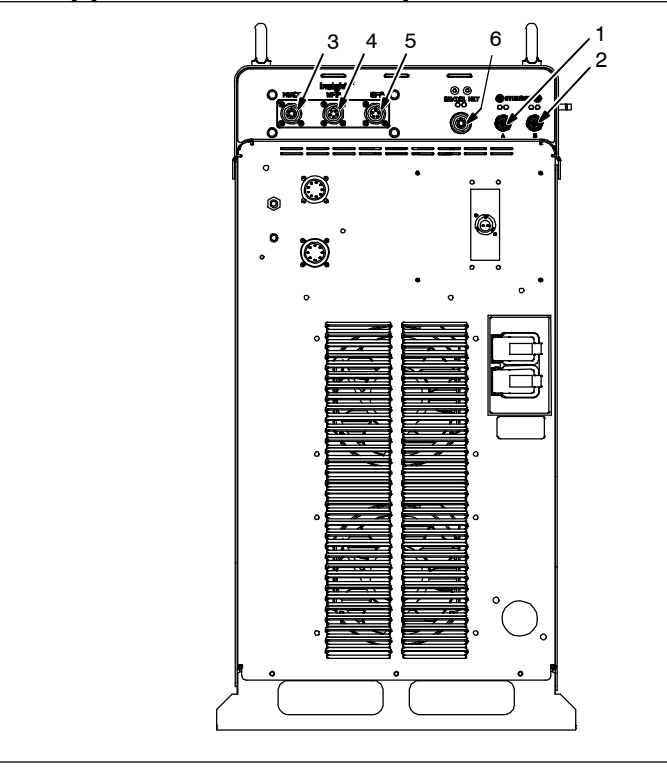

- 1. Ethernet Receptacle Port A
- Ethernet Receptacle Port B 2.

Port A and B are identified by the IP address from the network server.

Ethernet receptacles provide a connection for a network cable, a laptop PC, robot controller, PIC controller, or ADAM module

- 3. **Optional MWCI Receptacle**
- Optional WFS (Wire Feed Sensor) 4. Receptacle
- Optional GFS (Gas Flow Sensor) 5. Receptacle
- **DeviceNet Receptacle** 6.

DeviceNet allows the welding power source to be connected into a DeviceNet network.

Ref. 258 604-A

# 8-5 6 2. 5. 0 3. 4

#### Lower Rear Panel Receptacles And Supplementary Protectors

1. 115 V 10 A AC Receptacle RC2

Receptacle supplies 60 Hz single-phase power. Maximum output from RC2 is limited by supplementary protector CB1 to 10 amps.

- Supplementary Protector CB1
- Supplementary Protector CB2

CB1 protects 115 volt receptacle RC2 from overload. If CB1 opens, RC2 does not work.

CB2 protects the wirefeed motor from overload. If CB2 opens, the wirefeeder does not work.

- IF Press button to reset breaker. If breaker continue to open, contact a Factory Authorized Service Agent.
- 4. Wirefeed/Gas Receptacle RC8

Use receptacle to connect gas and motor control cable to power source (see Sections 8-2 and 8-8 for additional information).

5. Peripheral Receptacle RC25

Receptacle provides connection to touch sensor and programmable I/O relay circuitry.

6. E-Stop Receptacle RC72

A short across the two sockets allows unit to weld.

Ref. 258 604-A

#### 8-6. Peripheral Receptacle RC16 Functions

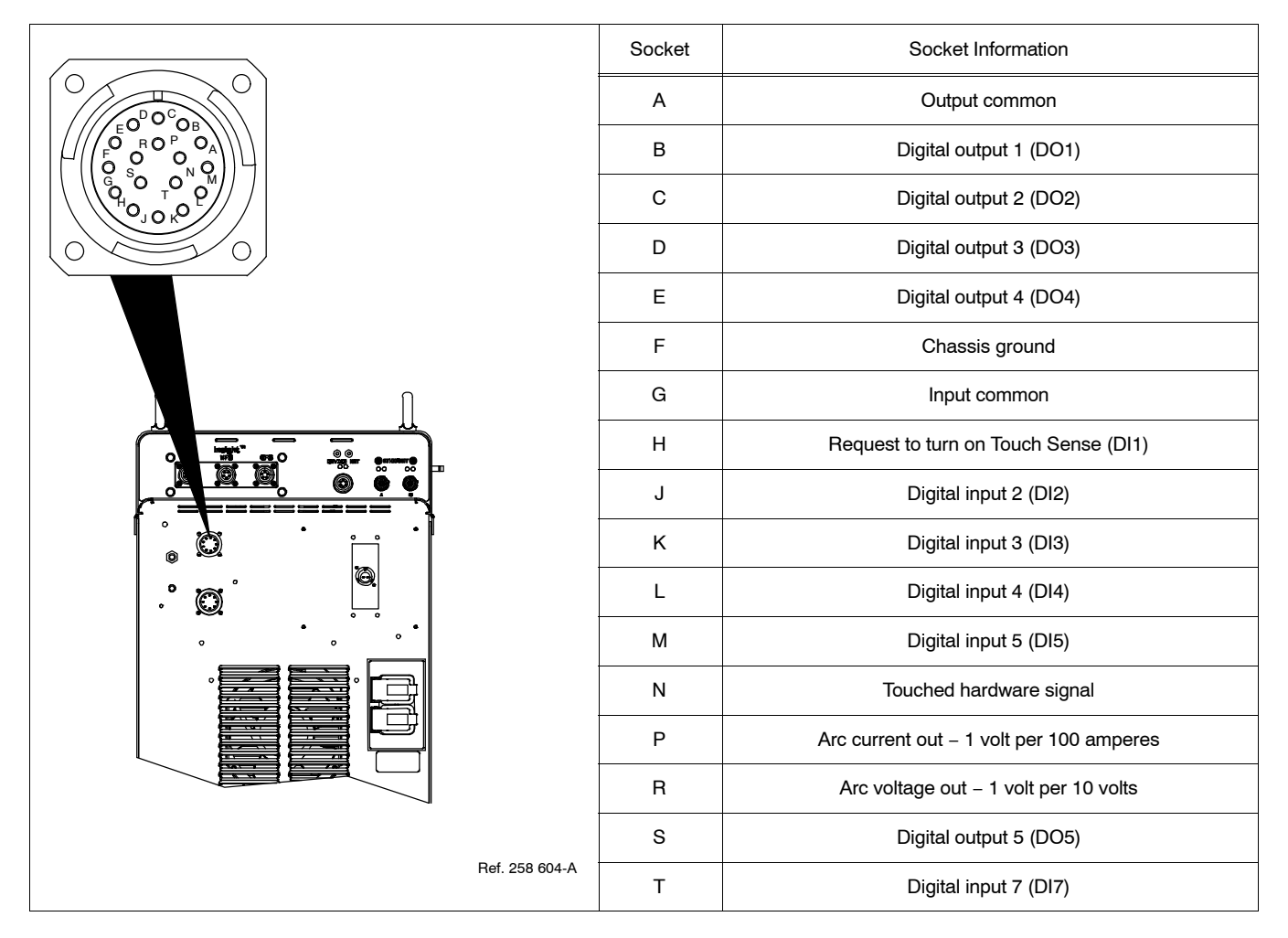

#### 8-7. Touch Sensor Operation

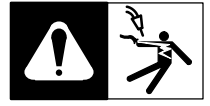

The touch sensor feature allows the robot to locate a weldment using the wire feed system and welding power source. The weld output terminals provide a path for touch sensor voltage when this feature is turned on at the peripheral receptacle. Turning on touch sensor causes a DC voltage to be present on the welding wire. When welding wire touches the weldment, the voltage sensing circuit closes, and a +24 volts DC output signal is sent to the robot control indicating weldment detection. Touch sensor DC voltage on the welding wire is 80 volts DC. As soon as touch sensor turns on, WIRE LIVE appears on the front panel display.

#### 8-8. Motor Control Receptacle Functions

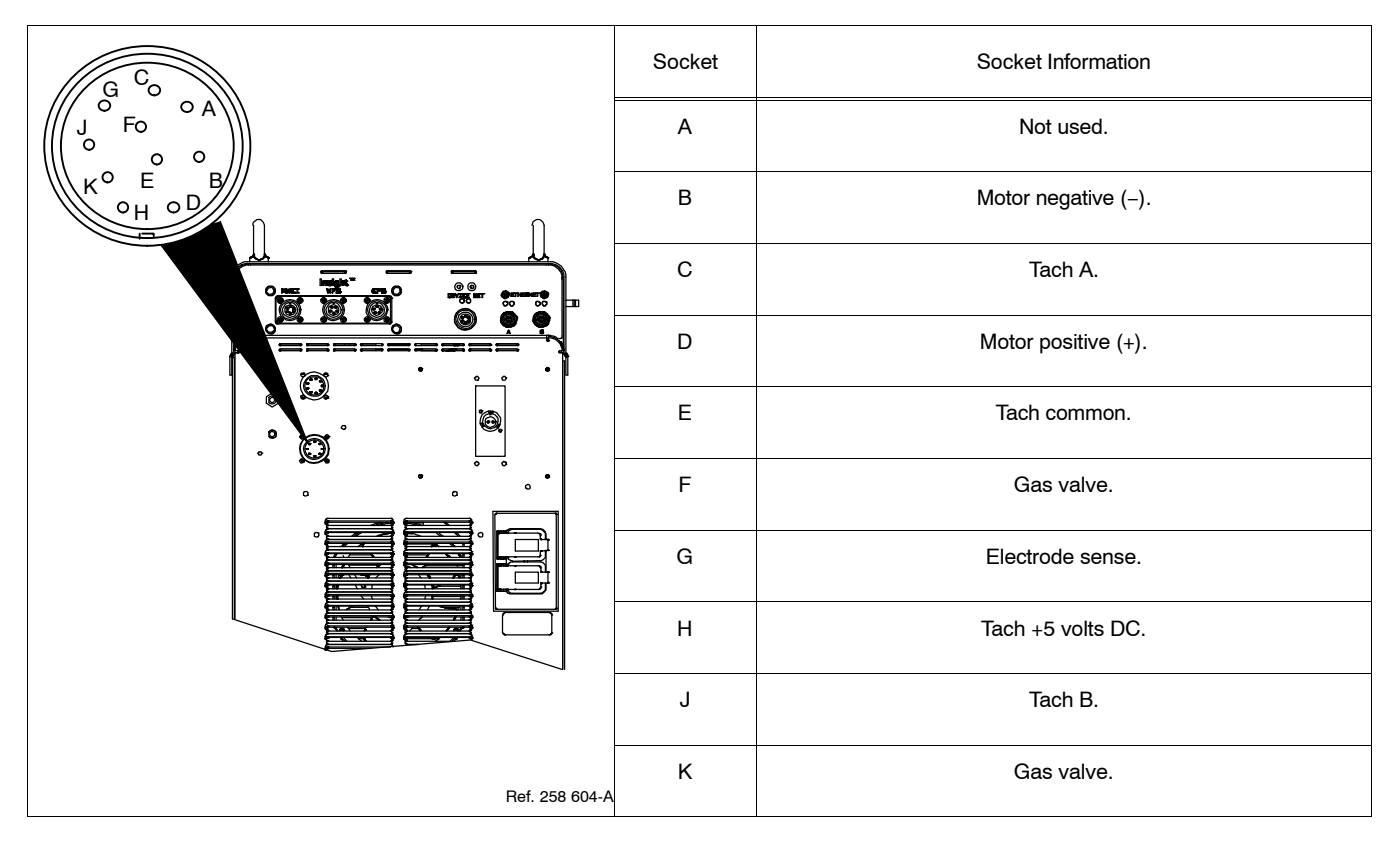

#### **Measuring Input Capacitor Voltage** 8-9.

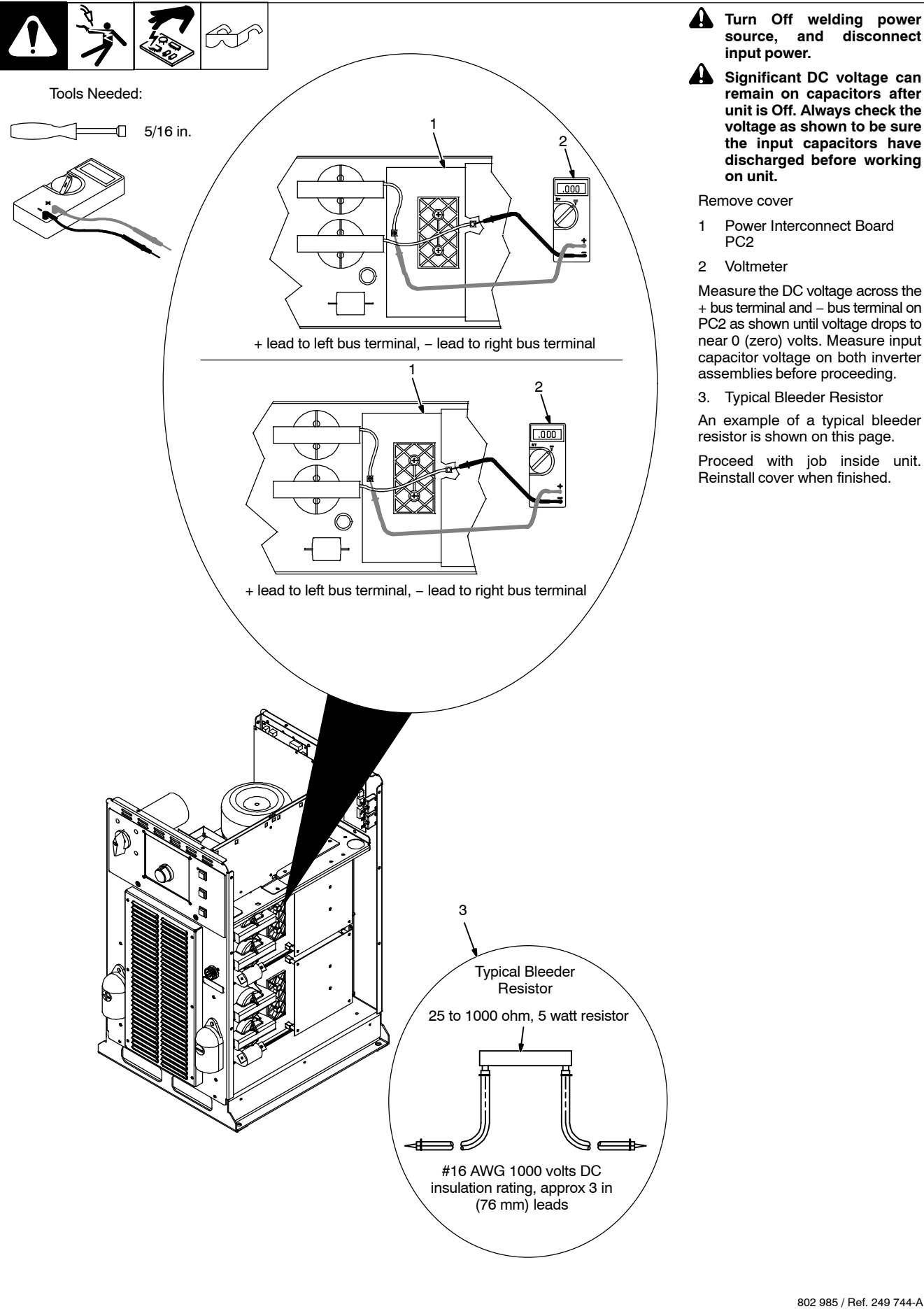

source, and disconnect

Significant DC voltage can remain on capacitors after unit is Off. Always check the voltage as shown to be sure the input capacitors have discharged before working

Power Interconnect Board

Measure the DC voltage across the + bus terminal and - bus terminal on PC2 as shown until voltage drops to near 0 (zero) volts. Measure input capacitor voltage on both inverter assemblies before proceeding.

3. Typical Bleeder Resistor

An example of a typical bleeder resistor is shown on this page.

Proceed with job inside unit. Reinstall cover when finished.
## Notes

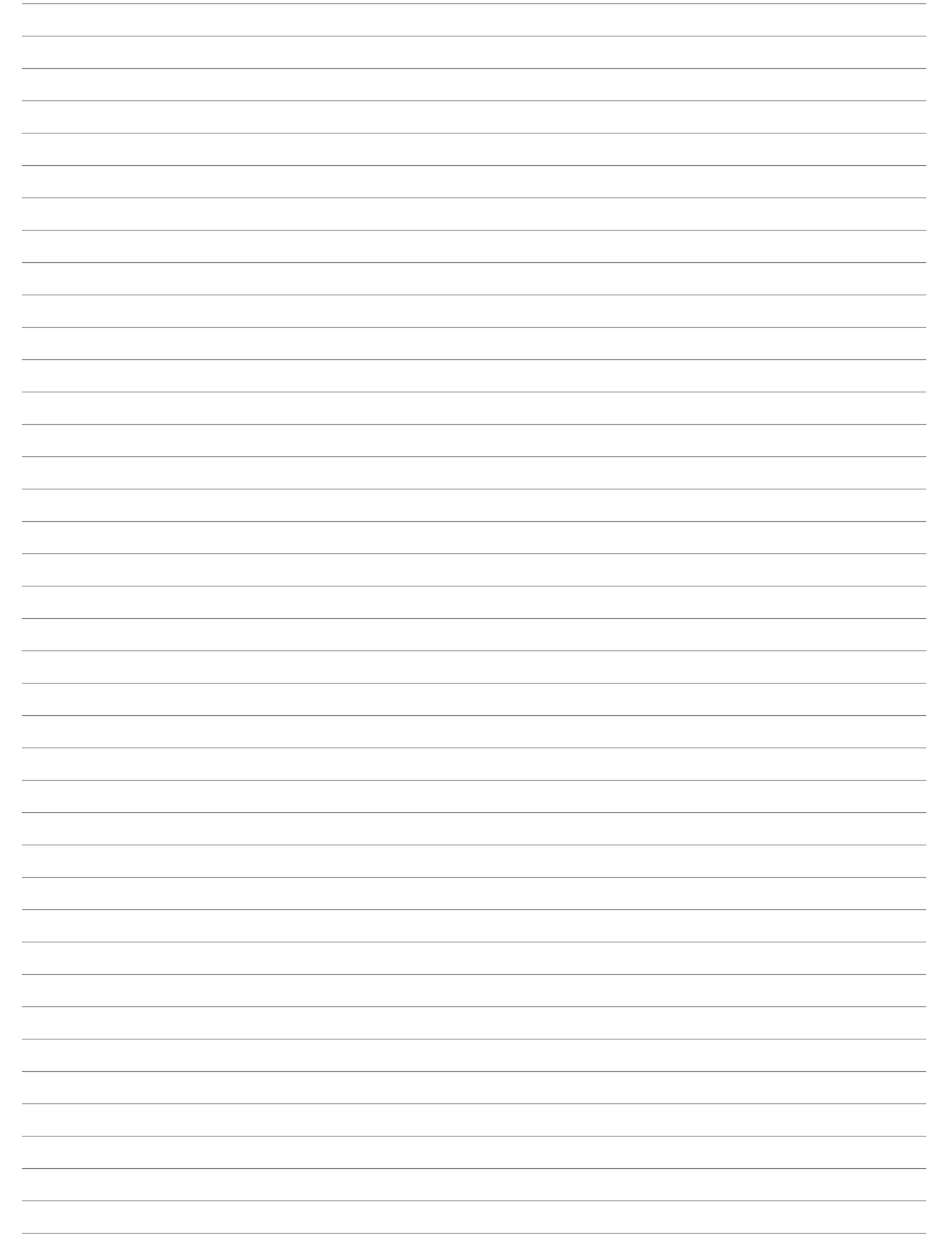

## 8-10. Connecting 3-Phase Input Power

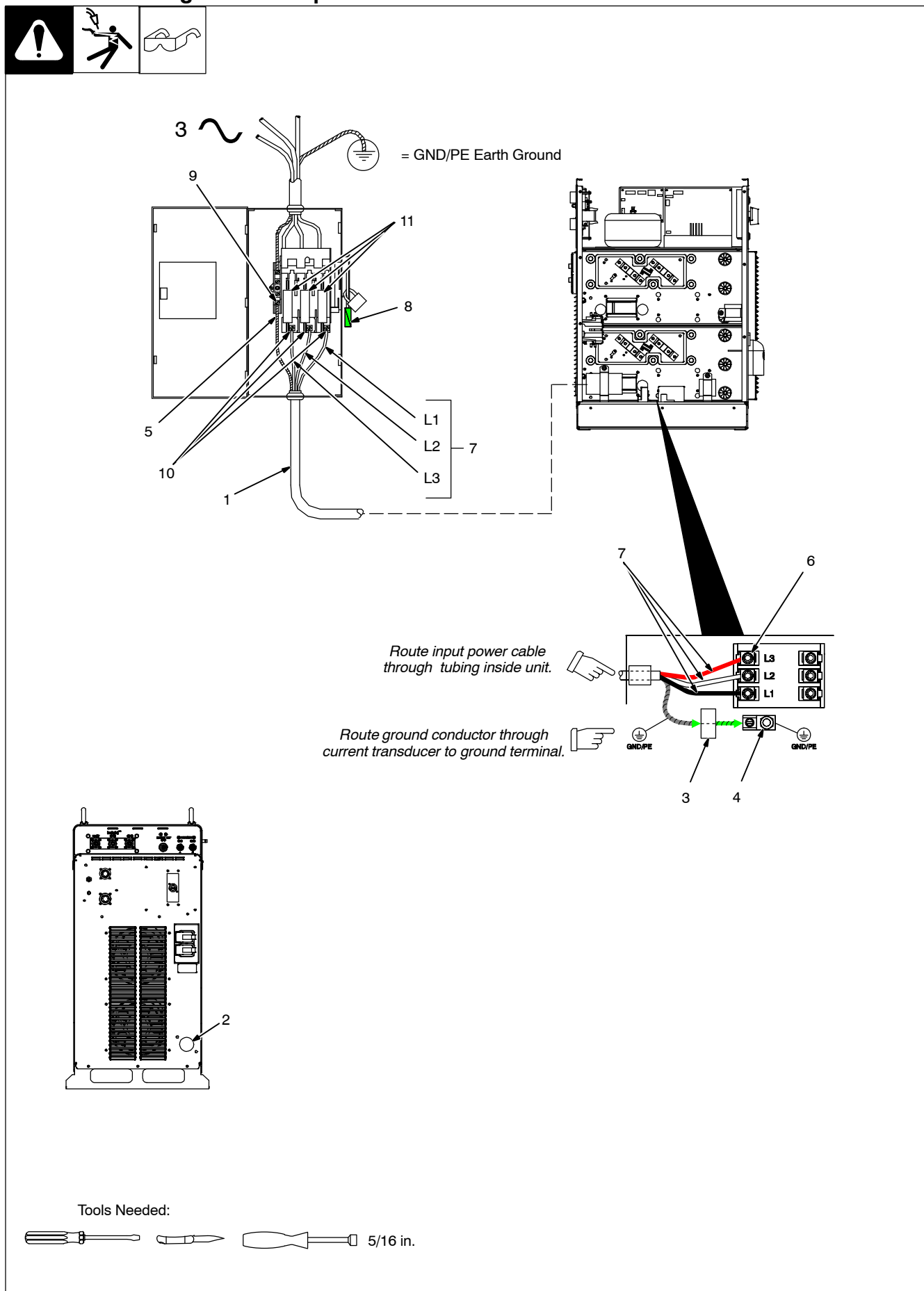

## 8-10. Connecting 3-Phase Input Power (Continued)

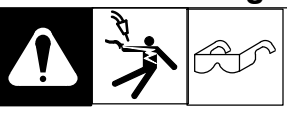

- Turn Off welding power source, and check voltage on input capacitors according to Section 8-9 before proceeding.
- Installation must meet all National and Local Codes – have only qualified persons make this installation.

Disconnect and lockout/tagout input power before connecting input conductors from unit. Follow established procedures regarding the installation and removal of lockout/ tagout devices.

Make input power connections to the welding power source first.

Always connect green or green/yellow conductor to supply grounding terminal first, and never to a line terminal.

**NOTICE** – The Auto-Line circuitry in this unit automatically adapts the power source to the primary voltage being applied. Check input voltage available at site. This unit can be connected to any input power between \_\_ and \_ VAC without removing cover to relink the power source. See rating label on unit and check input voltage available at site.

1. Input Power Conductors (Customer Supplied Cord)

Select size and length of conductors using Section 4-7, 5-7, or 6-7. Conductors must comply with national, state, and local electrical codes. If applicable, use lugs of proper amperage capacity and correct hole size.

Welding Power Source Input Power Connections

2. Strain Relief

Install strain relief of proper size for unit and input conductors. Route conductors (cord) through strain relief and tighten screws.

Connect input conductors as shown in illustration.

- 3. Current Transducer
- 4. Welding Power Source Grounding Terminal
- 5. Green Or Green/Yellow Grounding Conductor

Route green or green/yellow grounding conductor through current transducer and connect to welding power source grounding terminal first. 6. Welding Power Source Line Terminals

7. Input Conductors (L1, L2 And L3)

Connect input conductors L1, L2, and L3 to welding power source line terminals.

Reinstall side panel onto welding power source.

## Disconnect Device Input Power Connections

- 8. Disconnect Device (switch shown in the OFF position)
- 9. Disconnect Device Grounding Terminal

Connect green or green/yellow grounding conductor to disconnect device grounding terminal first.

10. Disconnect Device Line Terminals

Connect input conductors L1, L2, and L3 to disconnect device line terminals.

11. Over-Current Protection

Select type and size of over-current protection using Section 4-7, 5-7, or 6-7 (fused disconnect switch shown).

Close and secure door on disconnect device. Follow established lockout/tagout procedures to put unit in service.

Input5 2011-03

# Notes

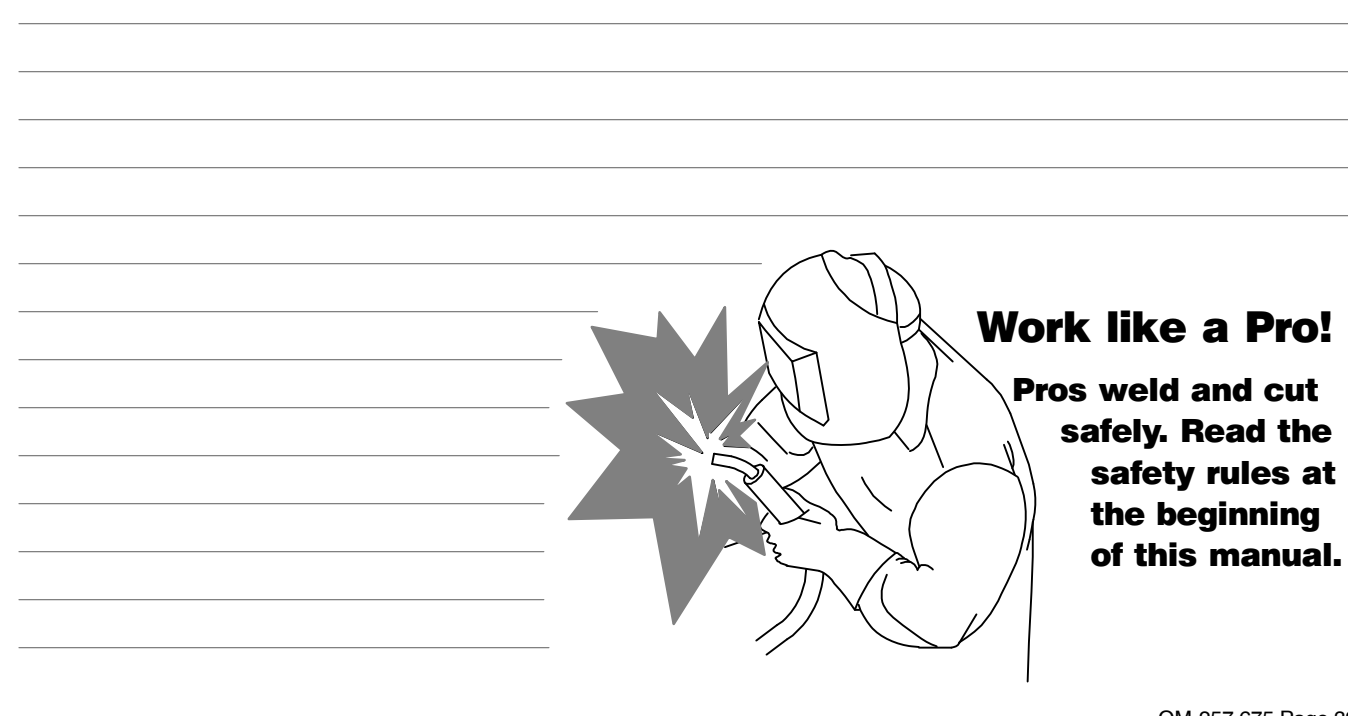

## **SECTION 9 – RECOMMENDED SETUP PROCEDURES**

### 9-1. Connecting To Weld Terminals

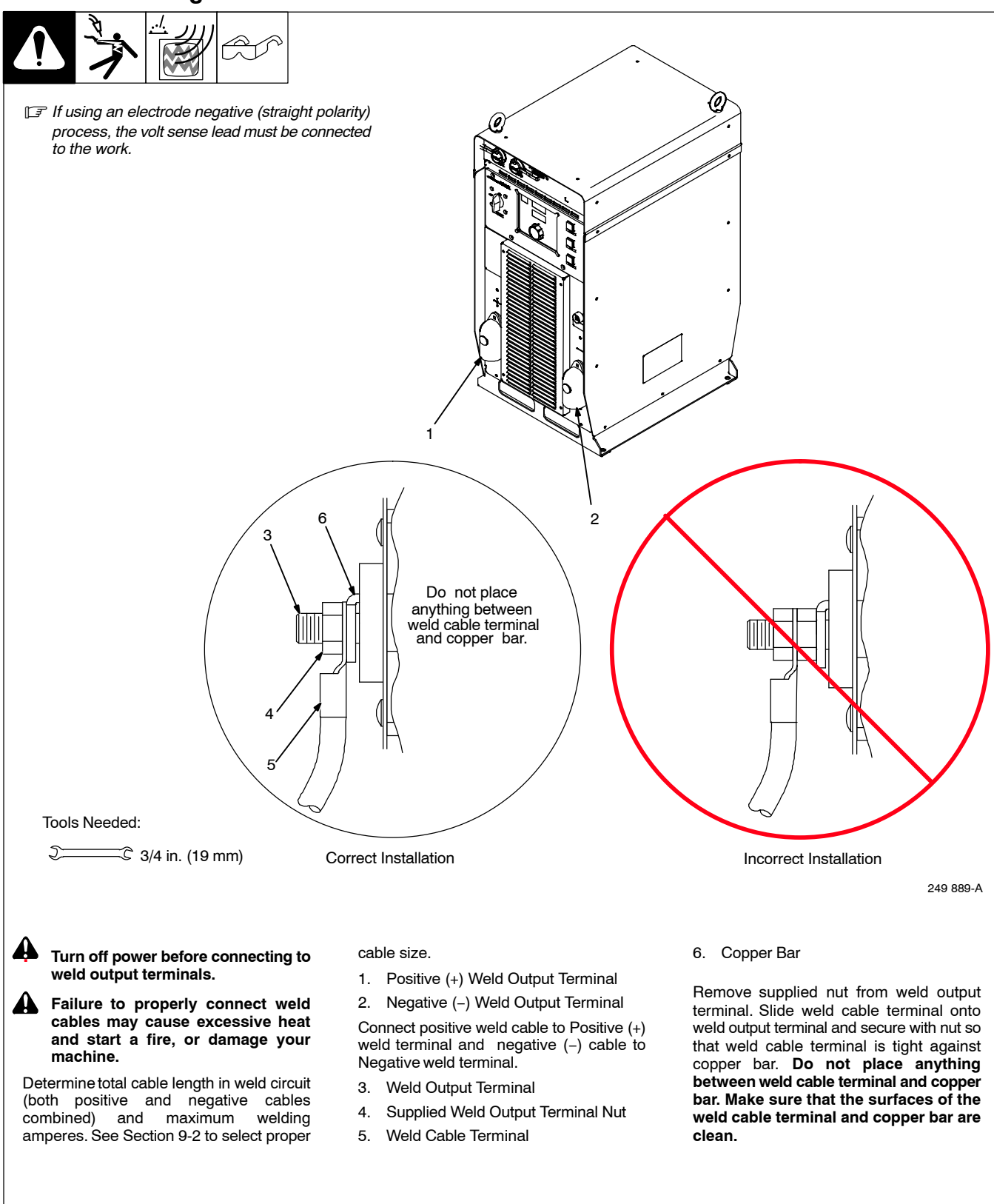

## 9-2. Selecting Weld Cable Sizes\*

**NOTICE** – The Total Cable Length in Weld Circuit (see table below) is the combined length of both weld cables. For example, if the power source is 100 ft (30 m) from the workpiece, the total cable length in the weld circuit is 200 ft (2 cables x 100 ft). Use the 200 ft (60 m) column to determine cable size.

| <b>A</b> |                                                                         |                      | Weld Cable Size*** and Total Cable (Copper) Length in Weld |                         |                      |                      |                      |                      | Circuit Not Exceeding**** |                      |
|----------|-------------------------------------------------------------------------|----------------------|------------------------------------------------------------|-------------------------|----------------------|----------------------|----------------------|----------------------|---------------------------|----------------------|
|          |                                                                         |                      | 100 ft (30                                                 | m) or Less              | 150 ft<br>(45 m)     | 200 ft<br>(60 m)     | 250 ft<br>(70 m)     | 300 ft<br>(90 m)     | 350 ft<br>(105 m)         | 400 ft<br>(120 m)    |
| N        | Veld Output Terminals                                                   |                      |                                                            |                         |                      | 1                    | L                    | 1                    | I                         |                      |
|          | Turn off power before<br>connecting to weld out-<br>put terminals.      | Welding<br>Amperes** | 10 – 60%<br>Duty Cycle                                     | 60 – 100%<br>Duty Cycle |                      |                      | 10 – 100%            | Duty Cycle           | 9                         |                      |
| 4        | Do not use worn, dam-<br>aged, undersized, or<br>poorly spliced cables. |                      |                                                            |                         |                      | 1                    |                      |                      |                           |                      |
|          |                                                                         | 100                  | 4 (20)                                                     | 4 (20)                  | 4 (20)               | 3 (30)               | 2 (35)               | 1 (50)               | 1/0 (60)                  | 1/0 (60)             |
|          |                                                                         | 150                  | 3 (30)                                                     | 3 (30)                  | 2 (35)               | 1 (50)               | 1/0 (60)             | 2/0 (70)             | 3/0 (95)                  | 3/0 (95)             |
|          |                                                                         | 200                  | 3 (30)                                                     | 2 (35)                  | 1 (50)               | 1/0 (60)             | 2/0 (70)             | 3/0 (95)             | 4/0<br>(120)              | 4/0<br>(120)         |
|          |                                                                         | 250                  | 2 (35)                                                     | 1 (50)                  | 1/0 (60)             | 2/0 (70)             | 3/0 (95)             | 4/0<br>(120)         | 2 ea. 2/0<br>(2x70)       | 2 ea. 2/0<br>(2x70)  |
|          |                                                                         | 300                  | 1 (50)                                                     | 1/0 (60)                | 2/0 (70)             | 3/0 (95)             | 4/0<br>(120)         | 2 ea. 2/0<br>(2x70)  | 2 ea. 3/0<br>(2x95)       | 2 ea. 3/0<br>(2x95)  |
|          |                                                                         | 350                  | 1/0 (60)                                                   | 2/0 (70)                | 3/0 (95)             | 4/0<br>(120)         | 2 ea. 2/0<br>(2x70)  | 2 ea. 3/0<br>(2x95)  | 2 ea. 3/0<br>(2x95)       | 2 ea. 4/0<br>(2x120) |
|          |                                                                         | 400                  | 1/0 (60)                                                   | 2/0 (70)                | 3/0 (95)             | 4/0<br>(120)         | 2 ea. 2/0<br>(2x70)  | 2 ea. 3/0<br>(2x95)  | 2 ea. 4/0<br>(2x120)      | 2 ea. 4/0<br>(2x120) |
|          |                                                                         | 500                  | 2/0 (70)                                                   | 3/0 (95)                | 4/0<br>(120)         | 2 ea. 2/0<br>(2x70)  | 2 ea. 3/0<br>(2x95)  | 2 ea. 4/0<br>(2x120) | 3 ea. 3/0<br>(3x95)       | 3 ea. 3/0<br>(3x95)  |
|          |                                                                         | 600                  | 3/0 (95)                                                   | 4/0 (120)               | 2 ea. 2/0<br>(2x70)  | 2 ea. 3/0<br>(2x95)  | 2 ea. 4/0<br>(2x120) | 3 ea. 3/0<br>(3x95)  | 3 ea. 4/0<br>(3x120)      | 3 ea. 4/0<br>(3x120) |
|          |                                                                         | 700                  | 4/0 (120)                                                  | 2 ea. 2/0<br>(2x70)     | 2 ea. 3/0<br>(2x95)  | 2 ea. 4/0<br>(2x120) | 3 ea. 3/0<br>(3x95)  | 3 ea. 4/0<br>(3x120) | 3 ea. 4/0<br>(3x120)      | 4 ea. 4/0<br>(4x120) |
|          |                                                                         | 800                  | 4/0 (120)                                                  | 2 ea. 2/0<br>(2x70)     | 2 ea. 3/0<br>(2x95)  | 2 ea. 4/0<br>(2x120) | 3 ea. 4/0<br>(3x120) | 3 ea. 4/0<br>(3x120) | 4 ea. 4/0<br>(4x120)      | 4 ea. 4/0<br>(4x120) |
|          | Positive Negative<br>+ -<br>Ref. 250 158-A                              | 900                  | 2 ea. 2/0<br>(2x70)                                        | 2 ea. 3/0<br>(2x95)     | 2 ea. 4/0<br>(2x120) | 3 ea. 3/0<br>(3x95)  |                      |                      |                           |                      |
|          |                                                                         | 1000                 | 2 ea. 2/0<br>(2x70)                                        | 2 ea. 3/0<br>(2x95)     | 2 ea. 4/0<br>(2x120) | 3 ea. 3/0<br>(3x95)  |                      |                      |                           |                      |
|          |                                                                         | 1250                 | 2 ea. 3/0<br>(2x95)                                        | 2 ea. 4/0<br>(2x120)    | 3 ea. 3/0<br>(3x95)  | 4 ea. 3/0<br>(4x95)  |                      |                      |                           |                      |

\* This chart is a general guideline and may not suit all applications. If cable overheating occurs, use next size larger cable.

\*\*Cable should be sized for Peak Amperage (Apk) for pulse welding applications.

\*\*\*\*Weld cable size (AWG) is based on either a 4 volts or less drop or a current density of at least 300 circular mils per ampere. () = mm<sup>2</sup> for metric use

\*\*\*\*For distances longer than those shown in this guide, call a factory applications representative at 920-735-4505.

General

S-0007-E

## 9-3. Automated Welding Equipment Recommendations

Planning proper layout and routing of welding cables and control cables should be considered when setting up automated equipment.

- 1. Whenever possible all cables should be routed out of the path of moving equipment.
- 2. Cable installation in a stationary position will decrease the likelihood of wires breaking down in the cable.
- 3. Cables that are moving will breakdown over time. This time can be increased by making sure there are no stress points when installing cables, and deciding how and where to tie cables down.
- 4. If at all possible, do not route weld cables and control cables together. Leave as much space as reasonable between the weld cables and any other control cables. Welding generates electrical noise which is present on the weld cables (see 9-9 for grounding information).

### 9-4. Process Considerations

To obtain the most performance from the welding equipment, it is important to use the right transfer mode for the application. There are no hard and fast rules, but there are general guidelines to follow when making a selection. The transfer modes available depend on the power source being used. The possible transfer modes are as follows: Short Arc, Spray, Pulsed Spray, Accu-pulse, and RMD (Regulated Metal Deposition).

| Process                | Standard<br>Spray | Pulsed<br>Spray | Accu-pulse™        | Standard<br>Short Circuit | RMD <sup>™</sup> Regulate Metal<br>Deposition |
|------------------------|-------------------|-----------------|--------------------|---------------------------|-----------------------------------------------|
| Weld Puddle<br>Control | Flat/Hc           | prizontal A     | II Position Perfor | mance Tr                  | nin Material/Gap Filling                      |
|                        |                   |                 |                    |                           |                                               |

Note: To achieve optimum performance, 4/0 welding secondary cable is recommended and the supplied work sense lead must be connected as close to the arc as possible.

# Notes

## 9-5. Welding Circuit

🕼 Minimizing the welding circuit loop can prevent extreme voltage drops that produce poor welding characteristics.

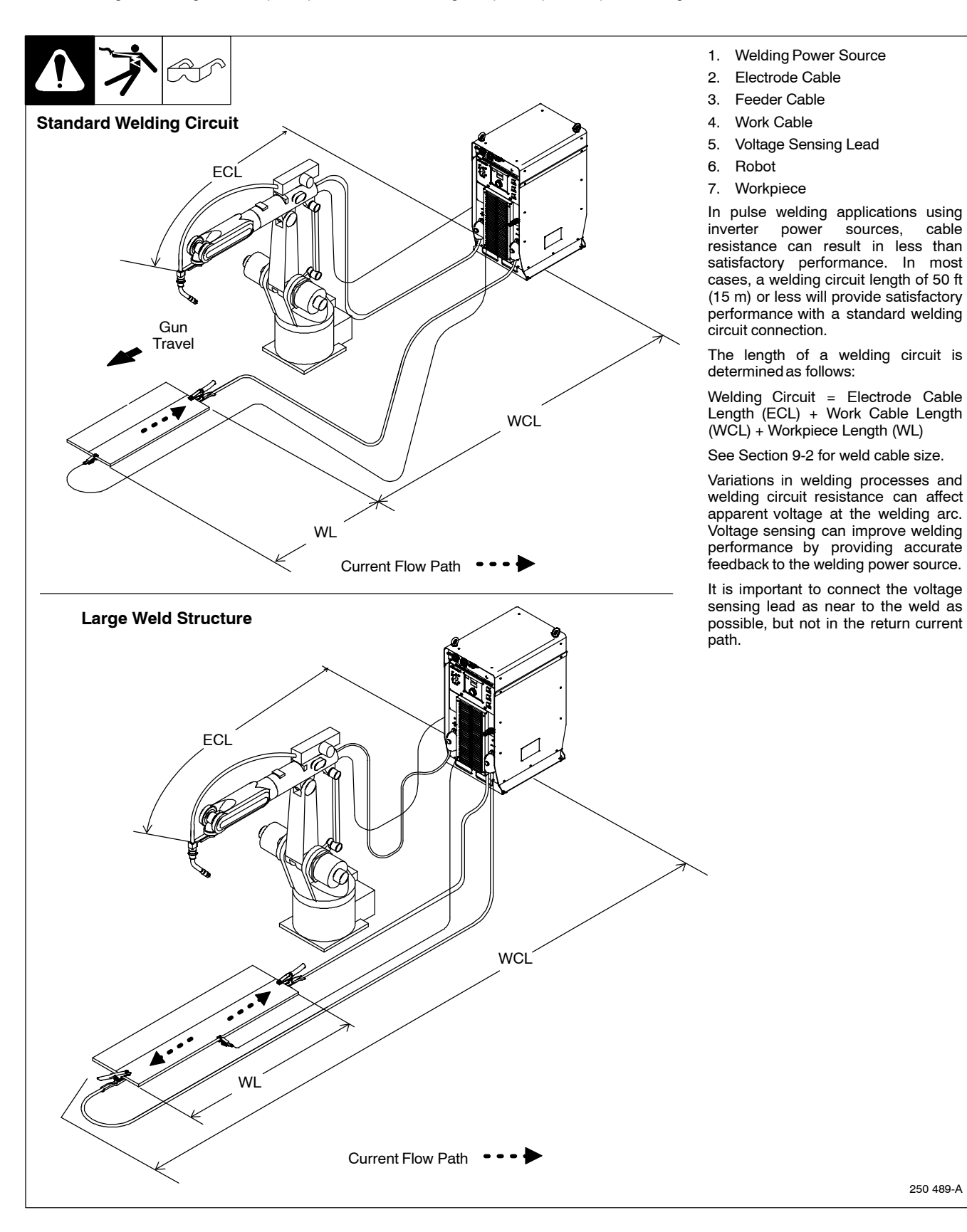

250 489-A

cable

## 9-6. Arranging Welding Cables To Reduce Welding Circuit Inductance

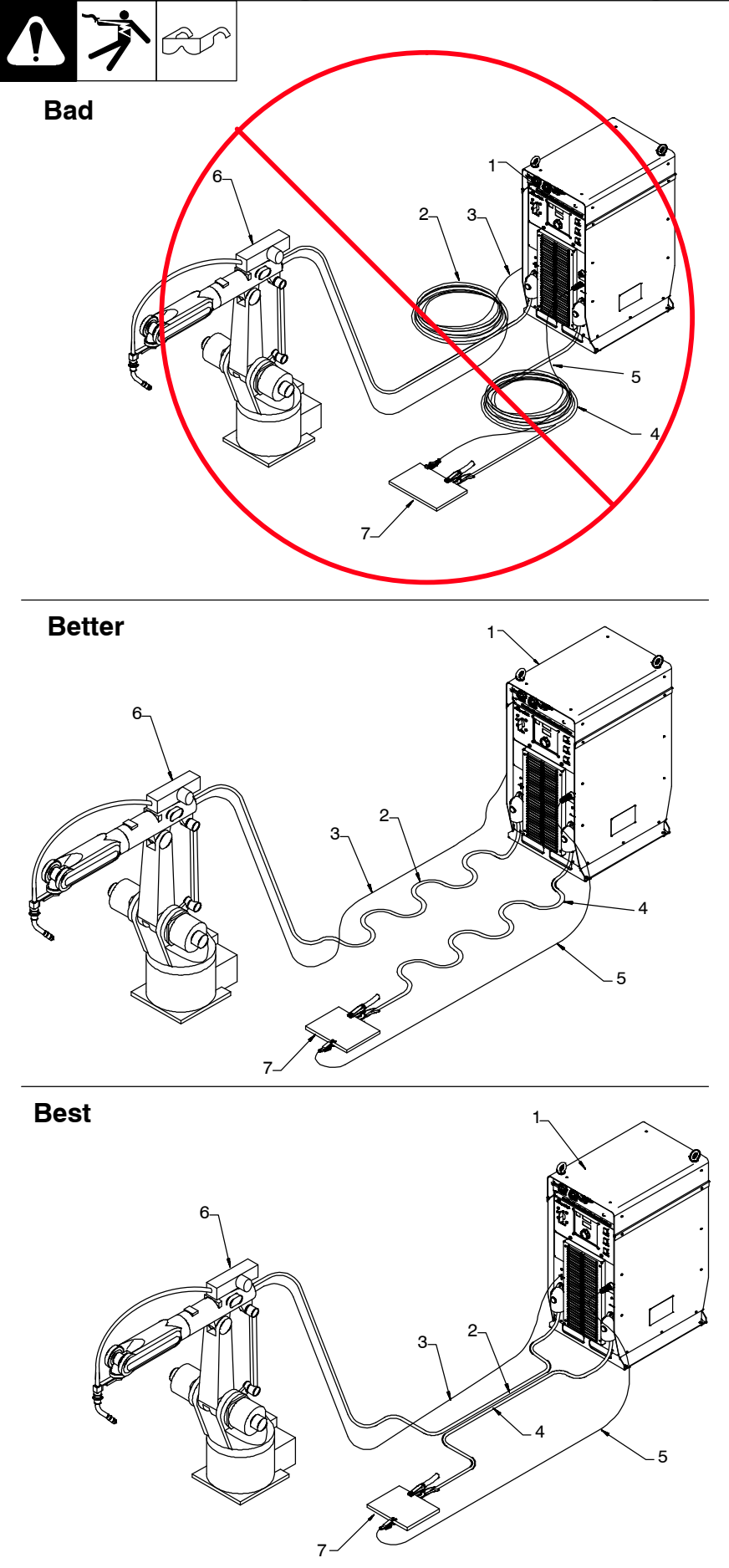

- 1. Welding Power Source
- 2. Electrode Cable
- 3. Feeder Cable
- 4. Work Cable
- 5. Voltage Sensing Lead
- 6. Robot
- 7. Workpiece

The arrangement of the cables has an effect that is significant to the welding properties. As an example, Accupulse and RMD welding processes can produce high welding circuit inductance depending on cable length and arrangement. This can result in limited current rise during droplet transfer into the welding puddle.

The Vsense option can be turned On or Off in the Setup menu or by using the web pages. The electrode sense lead is contained in the feeder control cable and compensates for voltage drop in all semi-automatic processes when the Vsense option is On . The work sense lead connects to the Axcess welding power source 4-pin connector located above the negative output terminal. This work sense lead compensates for work cable voltage drop when connected to the welding power source when the Vsense option is On.

**Do not coil excess cables.** Use cables that are the appropriate length for the application. Whenever using long weld cables [longer than 50 ft (15 m)] try to arrange positive and negative weld cables together to reduce the magnetic field surrounding the cables. Avoid coupling the feeder and work sense leads with the weld cables.

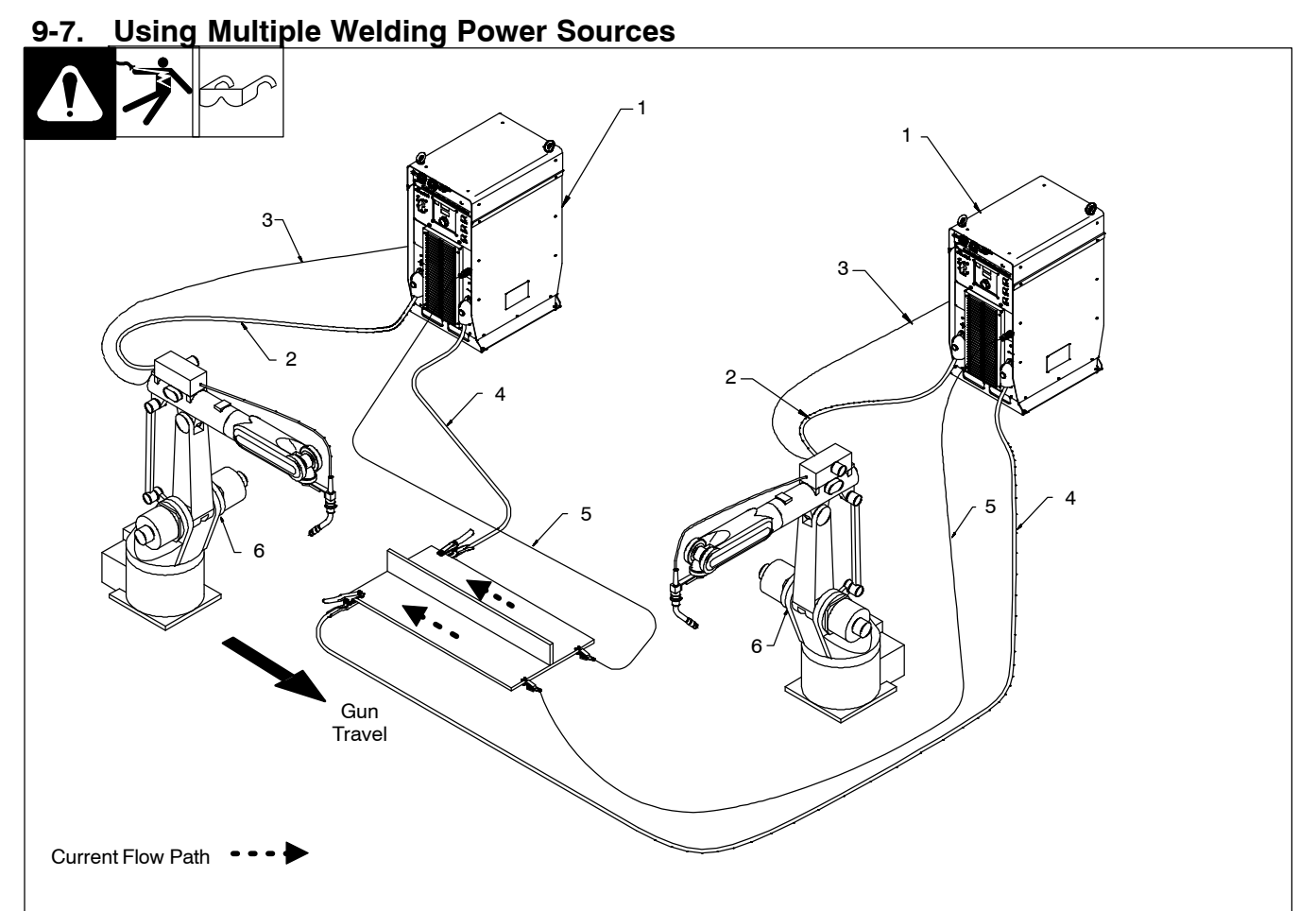

- 1. Welding Power Source
- 2. Electrode Cable
- 3. Feeder Cable
- 4. Work Cable
- 5. Voltage Sensing Lead
- 6. Robot
- 7. Workpiece

Each welding power source should have a separate work cable connection to the workpiece. Do not stack or join work cables together at the workpiece. This is very important for pulse welding applications.

It is important to connect the voltage sensing lead as near to the weld as possible, but not in the return current path.

Connect voltage sensing lead at the end of the weld joint.

The direction of the welding path should be away from the work cable connections.

Connect work clamp at the beginning of the weld joint.

Each welding gun should have its own source of shielding gas. Use a separate shielding gas regulator and shielding gas connection for each welding gun.

Arc blow is the deflection of a welding arc from its normal path due to magnetic forces. It will adversely affect the appearance of a weld, cause excessive spatter, and impair the quality of a weld. Arc blow occurs primarily during the welding of steel or ferromagnetic metals. Weld current will take the path of least resistance, but not always the most direct path through the workpiece to the work lead connection. The most intense magnet force will be around the arc due to a difference in resistance for the magnetic path in the base metal. The work clamp connection is important and should be placed at the starting point of a weld. It is recommended to have as short of an arc as possible so that there is less of an arc for the magnetic forces to control. Conditions affecting the magnetic force acting on the arc vary so widely that the reference here is only about cabling connections and arc preferences.

## 9-8. Voltage Sensing Lead And Work Cable Connections For Multiple Welding Arcs

A. Bad Setup

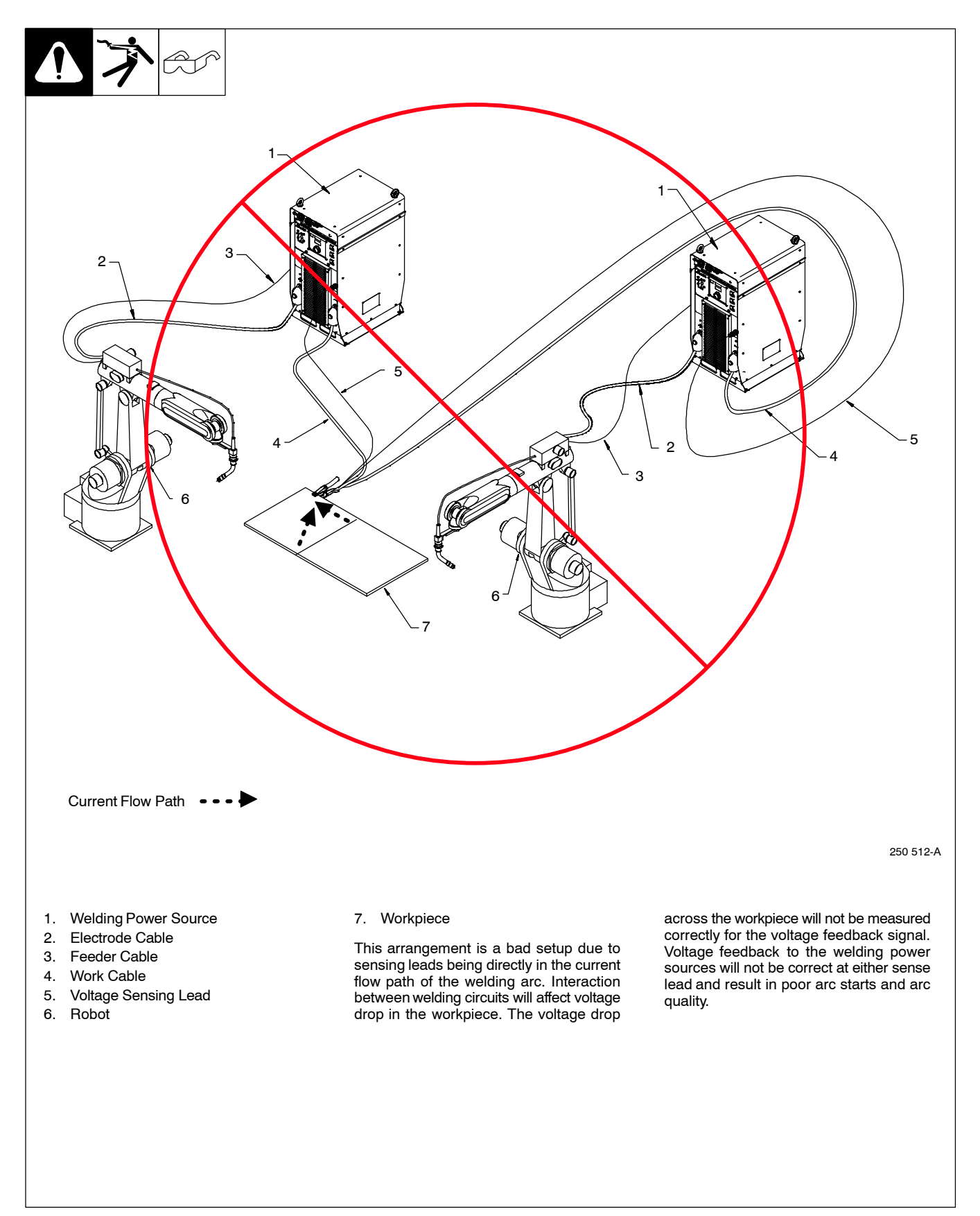

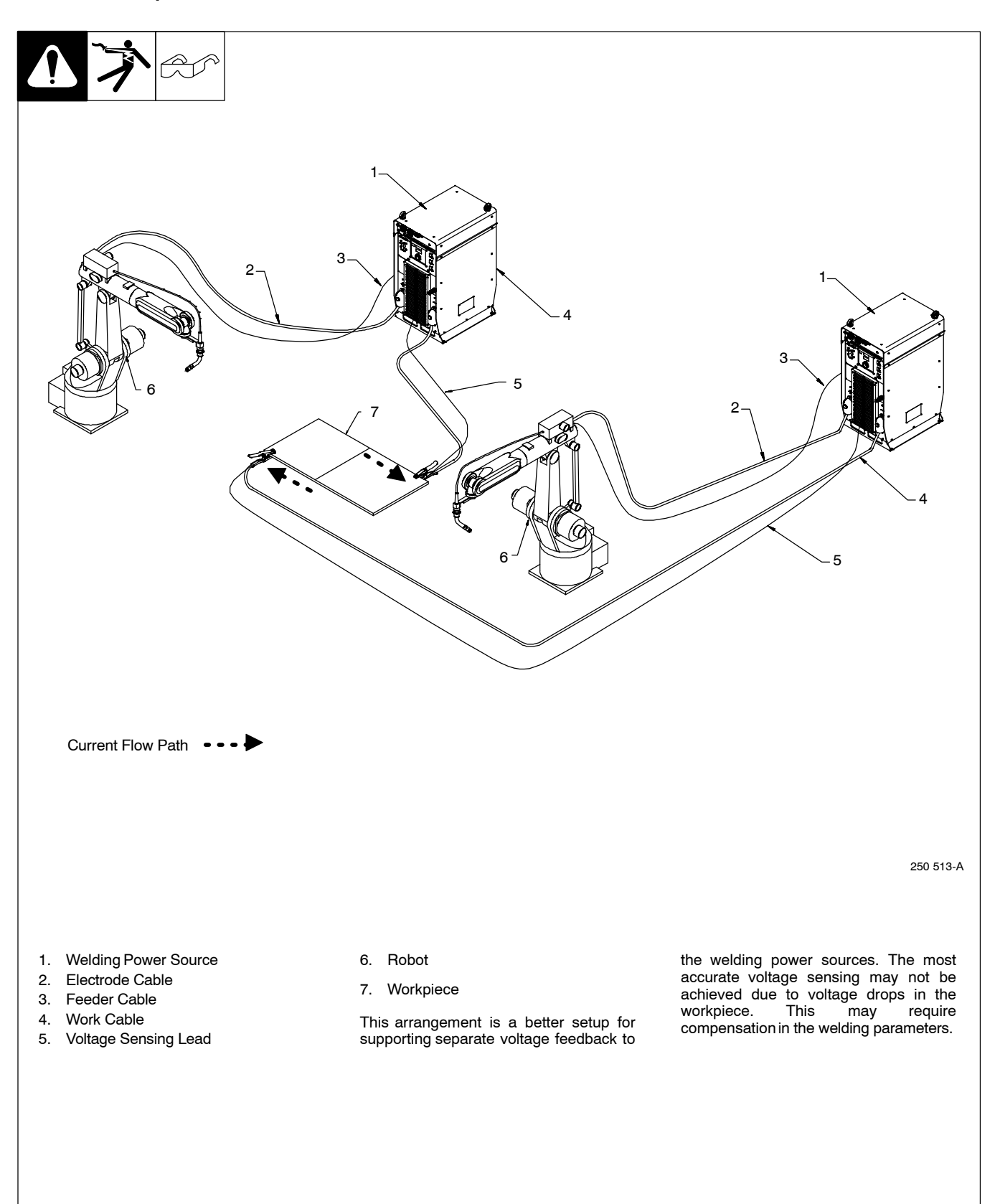

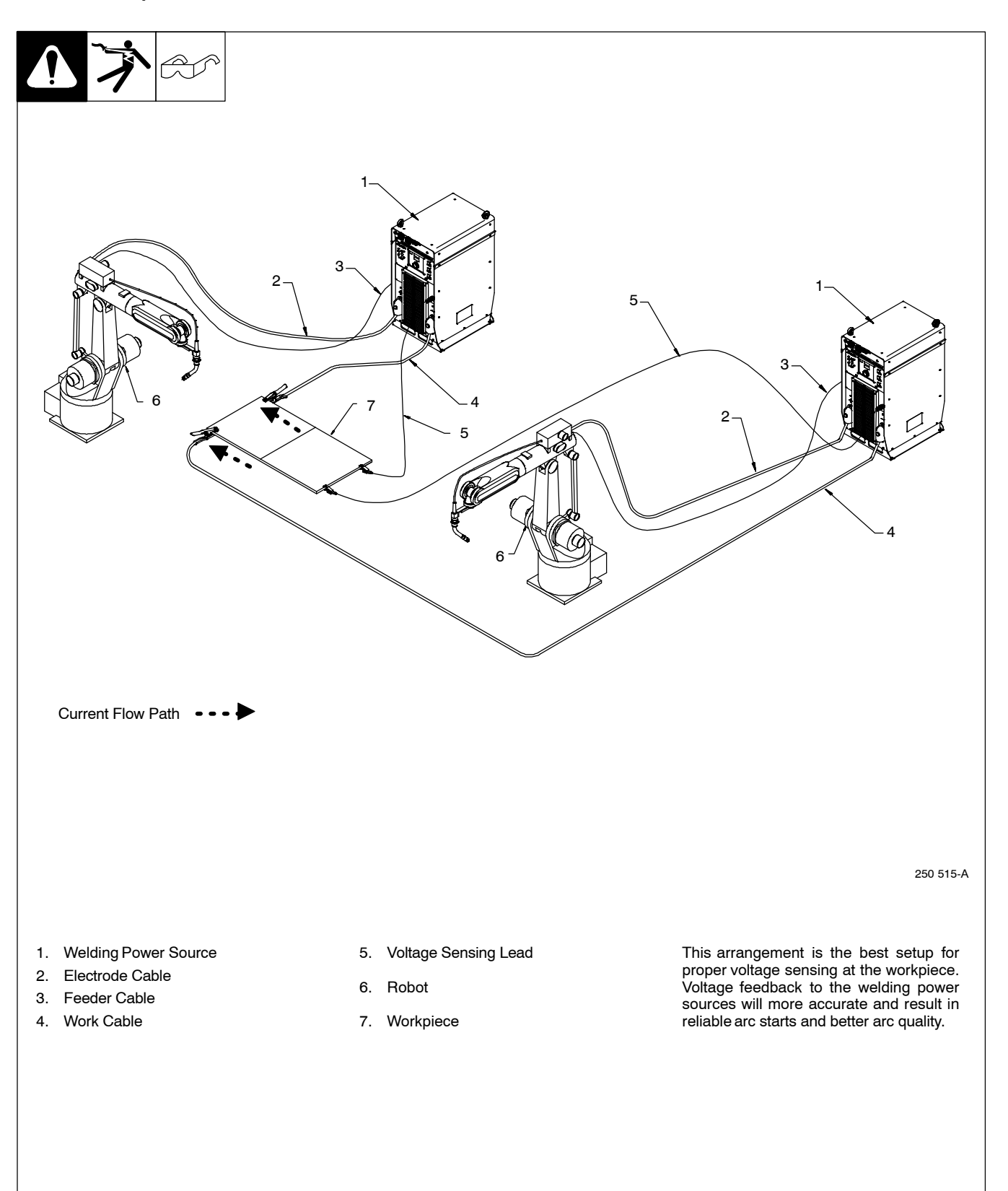

## 9-9. Earth Grounding

When using a robot or any programmable controls, it is necessary to connect equipment to a good earth ground. Grounding helps eliminate electrically generated noise from corrupting processing data or the potential damage to sensitive electrical components. Electrical noise is an issue anytime high frequency TIG equipment or inverter type power supplies are used in the area. A method for checking for a good earth ground is shown below. Also, be sure to a good connection to the earth ground.

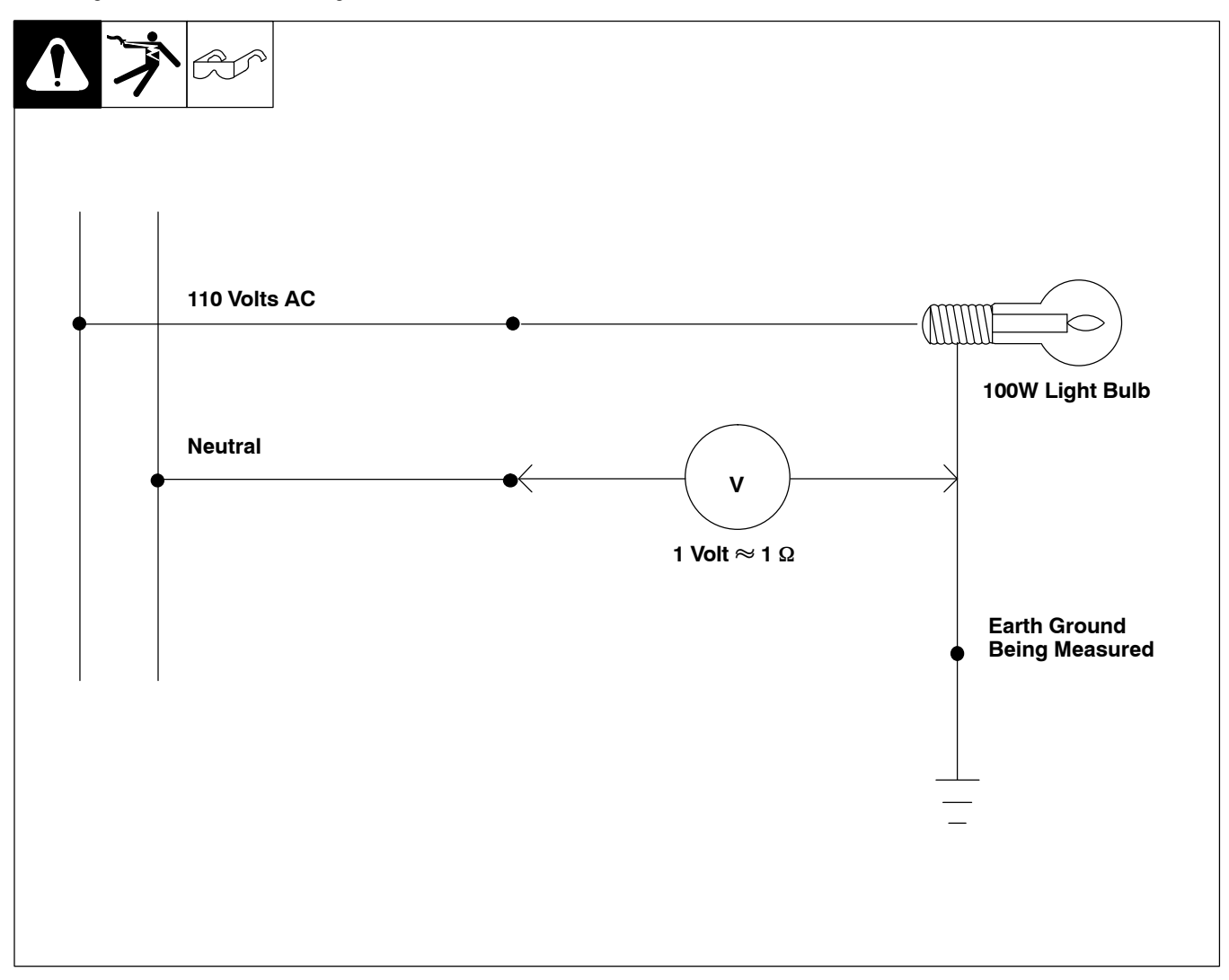

#### Measuring Facility (Earth) Ground Resistance

The resistance of an earth ground can be measured using a 100W light bulb, an ac voltmeter and a 110 volts AC electrical drop. As shown in the circuit, the 110 volts AC (hot) supply and the 100W light bulb approximate a 1 ampere current source when the light bulb circuit is completed by connecting to the earth ground. The AC voltmeter, referenced to the AC neutral line, can then be used to measure the voltage rise due to the 1 ampere current source through earth ground. Each volt of rise on the earth ground represents 1 ohm of resistance. A resistance of less than 10 ohms at the earth ground should be adequate.

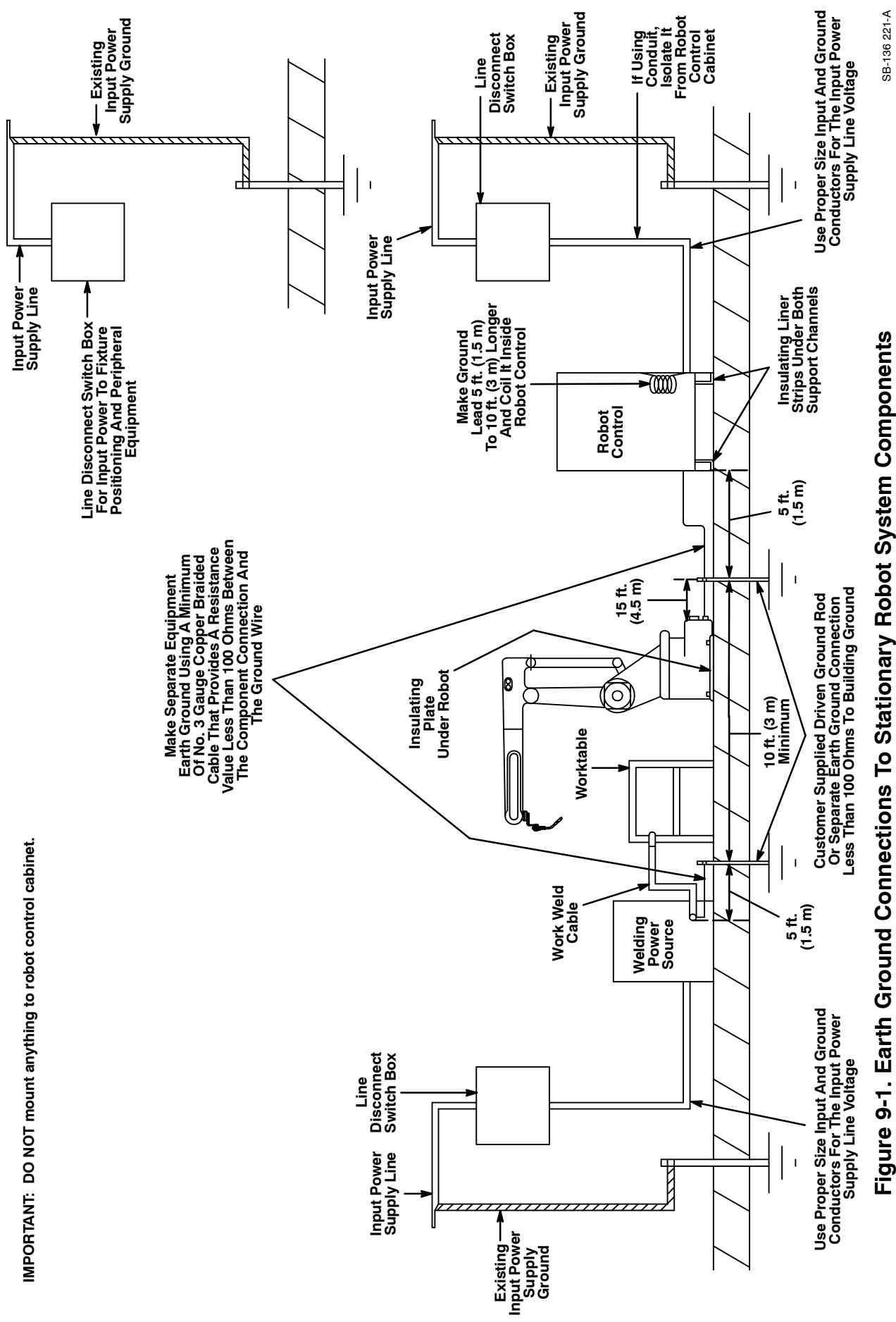

ו ואמי כיון במינון מוסמות סטווונסנוסוט וס סמנוסומו איוס

## 9-10. 30 Points Of Mechanics In MIG Welding

- 1. Check primary power connection at line disconnect switch or receptacle and/or cord plug.
- 2. Check primary power connection at welding power source.
- 3. Check secondary weld output connections at welding power source.
- 4. Inspect condition and routing of positive weld cable to wire drive motor.
- 5. Check connection of positive weld cable to wire drive motor.
- 6. Inspect condition and routing of negative weld cable to fixture.
- 7. Check connection of negative weld cable to fixture.
- 8. Inspect condition of any rotary grounds, grounding shoes or other auxiliary grounds.
- 9. Check gas hose connection to shielding gas supply regulator.
- 10. Check shielding gas flow rate.
- 11. Check gas hose routing.
- 12. Check gas hose connection at wire drive housing.
- 13. Inspect condition of dereeler. Check for wear at quick-connect coupling and replace if necessary.
- 14. Check placement of payoff pack or drum for smooth feed path.
- 15. Inspect condition and routing of input conduit.
- 16. Check installation of quick-connect coupling at rear of wire drive so that it does not contact drive rolls. Check for wear and replace if necessary.
- 17. Check drive rolls and replace if worn.
- 18. Check for drive roll tension setting.
- 19. Check intermediate guide for proper size to match wire size and replace if worn.
- 20. Check gun connection at wire drive and be sure O-rings seal at drive housing.
- 21. Check installation, routing and condition of welding gun.
- 22. Check for proper length of liner at both ends and be sure it is cut without burrs.
- 23. Check liner for proper size to match wire size.
- 24. Check liner for wear and clean out to prevent plugging.
- 25. Check contact tip for proper size to match wire size.
- 26. Check contact tip for wear and change at regular intervals.
- 27. Check contact tip for a tight fit and secure installation at gun.
- 28. Check condition of gas diffuser.
- 29. Check condition of nozzle.
- 30. Check O-ring for proper sealing at nozzle.

## 9-11. Typical Robot Signals

#### A. Signals Robot Must Have

- 1. Arc start (referred to as contactor on circuit diagram)
- 2. Arc detected (current detection)

#### B. Commonly Used Robot Signals

- 1. Purge (gas on)
- 2. Jog forward (motor start)
- 3. Jog reverse (retract)
- 4. Wire speed command (wire speed control)
- 5. Voltage/trim/arc adjust command (depends on selected mode of transfer) Voltage-MIG, Trim-M technology pulse, Arc adjust-Accu-pulse (basically arc length control)

#### C. Often Used Robot Signals

- 1. Standby signal (this means power source is ready to weld)
- 2. Remote program select (allows robot to change programs)
- 3. Wire stuck signal (relay closure)
- 4. Error signal (relay closure)

IF Relays are not used with a digital or Ethernet interface.

#### D. Seldom Used Robot Signals

- 1. Touch Sense
- 2. Water flow error (if using a water flow switch hooked to the power source)
- 3. Current feedback
- 4. Voltage feedback

## Notes

## 9-12. ADAM-6050

The ADAM-6050 is an optional A to D converter that is used for Centerpoint operation when connected into a DeviceNet communication system.

## 9-13. Loading The ADAM-6050 Program

Insert the mini-CD that came with the ADAM-6050. Choose "AdvDotNetUtility".

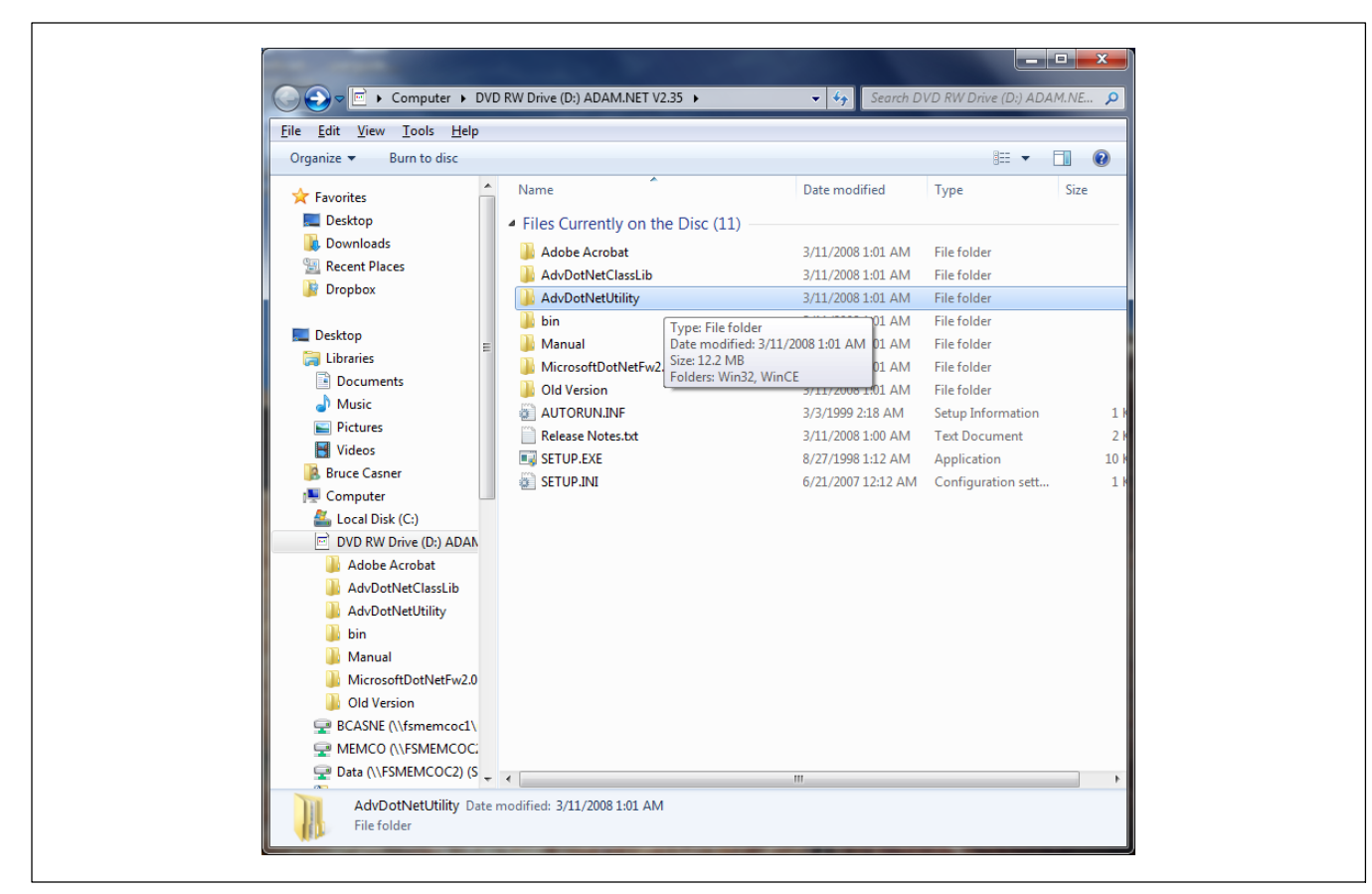

Choose "Win32".

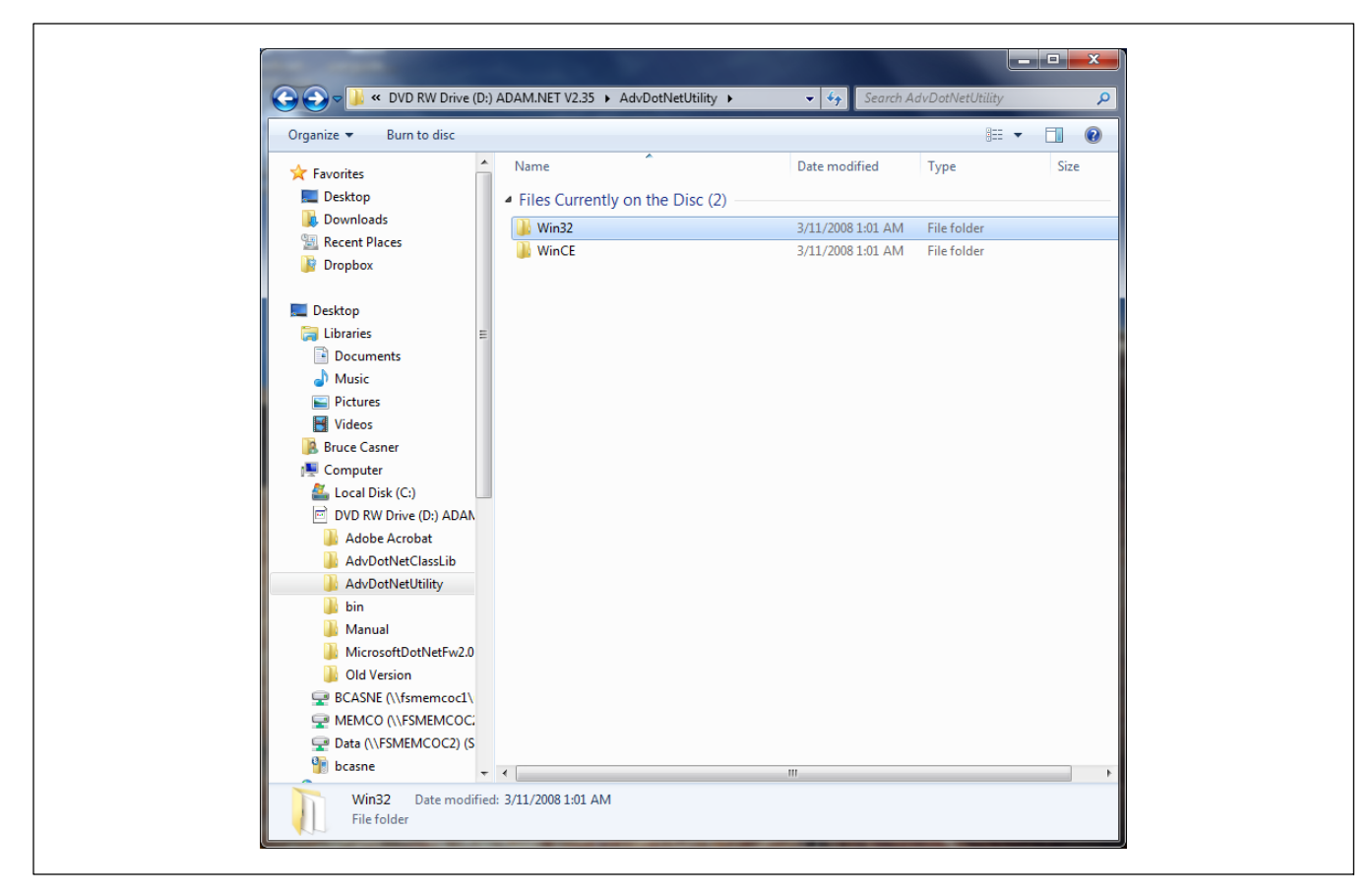

Double click "Advantech Adam.NET Utility.exe".

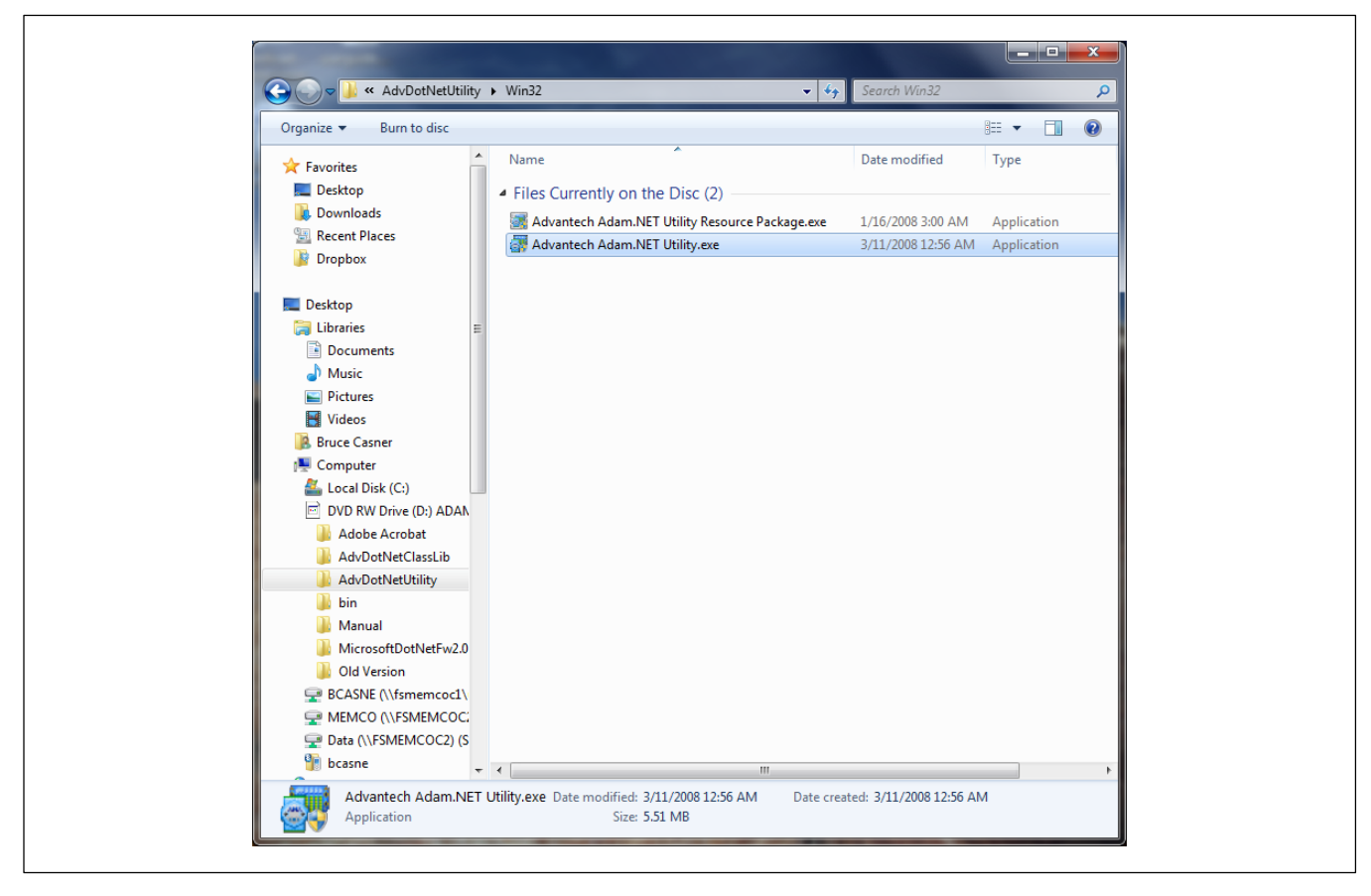

Complete the installation, connect the ADAM-6050 to appropriate power (10-30 VDC) and your computer with an Ethernet cable, then run the program just installed (Adam.Net Utility).

Right click "ADAM5000TCP\_6000, and click on "Search".

| Important       Information         Important       Instruction         Important       Instruction         Import       Instruction         Import       Instruction         Import       Instruction         Import       Instruction         Import       Instruction         Import       Instruction         Import       Instruction         Import       Instruction         Import       Instruction         Import       Instruction         Import       Instruction         Import       Instruction         Import       Instruction                                                                                                    | □ □ < ™ < < DAM4000_5000      | ·                                                                                                    |
|----------------------------------------------------------------------------------------------------|-------------------------------|----------------------------------------------------------------------------------------------------|
| Index nodes       Index nodes         Image: Provide structure       Image: Provide structure         Image: Provide structure       Image: Provide structure         Image: Provide structure       Image: Provide struct | ADAM5000TCP_6000 10.39.100.55 | Host name:                                                                                                    |
| Connection timeout: 2000 ms<br>Send timeout: 2000 ms<br>Receive timeout: 2000 ms<br>Scan interval: 1000 ms<br>Supervisor password: Apply<br>Support Module:<br>ADAM-5000 Series<br>Wired Series<br>Wired Series<br>Wired Series<br>Wired Series<br>ADAM-6015 ADAM-6017 ADAM-6018 ADAM-6022<br>ADAM-6022 ADAM-6051 ADAM-6051 ADAM-6052<br>ADAM-6050 WIRed Series<br>Wired Series<br>ADAM-6050 ADAM-6051W ADAM-6050W                                                                                                    | 0 Others                      | Adapter: 169.254 158.8                                                                                                    |
| Send timeout:       2000       ms         Receive timeout:       2000       ms         Scan interval:       1000       ms         Supervisor password:       Apply         Support Module:       ADAM-5000 Series         ADAM-5000 Series       Wired Series         Wired Series       ADAM-6017       ADAM-6018       ADAM-6022         ADAM-6000 ADAM-6050       ADAM-6051       ADAM-6052       ADAM-6052         ADAM-6050       ADAM-6051W       ADAM-6051W       ADAM-6050W                                                                                                    | E - E Favorites group         | Connection timeout: 2000 ms                                                                                                    |
| Receive timeout:       2000       ms         Scan interval:       1000       ms         Supervisor password:                                                                                                    |                               | Send timeout: 2000 ms                                                                                                    |
| Scan interval:       1000       ms         Supervisor password:                                                                                                    |                               | Receive timeout: 2000 ms                                                                                                    |
| Support Module:     Apply       Support Module:     ADAM-5000 Series       ADAM-5000 Series     ADAM-5000/TCP       ADAM-6015     ADAM-6015       ADAM-6015     ADAM-6015       ADAM-6015     ADAM-6015       ADAM-6022       ADAM-6060       ADAM-6060       Wireless Series       ADAM-6050W       ADAM-6050W                                                                                                    |                               | Scan interval: 1000 ms                                                                                                    |
| Support Module:           ADAM-5000 Series           ADAM-5000 Series           Wired Series           ADAM-6000 Series           Wired Series           ADAM-6015           ADAM-6015           ADAM-6015           ADAM-6018           ADAM-6024           ADAM-6050           ADAM-6050           ADAM-6050           ADAM-6050           ADAM-6050           ADAM-6050           ADAM-6050           ADAM-6050W                                                                                                    |                               | Supervisor password: Apply                                                                                                    |
| ADAM-6000 Series           Wired Series           ADAM-6015         ADAM-6017         ADAM-6018         ADAM-6022           ADAM-6024         ADAM-6050         ADAM-6051         ADAM-6052           ADAM-6060         ADAM-6066         Wireless Series         ADAM-6051W         ADAM-6060W                                                                                                    |                               | Support Module:<br>ADAM-5000 Series<br>ADAM-5000/TCP                                                                                                    |
|                                                                                                    |                               | ADAM-6000 Series           Wired Series           ADAM-6015         ADAM-6017         ADAM-6018         ADAM-6022           ADAM-6024         ADAM-6050         ADAM-6051         ADAM-6052           ADAM-6060         ADAM-6066         Wireless Series           ADAM-6050W         ADAM-6051W         ADAM-6060W |
|                                                                                                    |                               |                                                                                                    |
|                                                                                                    |                               |                                                                                                    |

The ADAM–6050 will only show the Network setting at first, until you change the address to be compatible with the subnet of your computer's Ethernet port. The default address of the ADAM–6050 from the factory is 10.0.0.1. You may have to set a static IP on your PC in the 10.0.0.x range and restart the program to get the block to appear. If your PC connection to the ADAM–6050 is a direct connection, then set its address to 169.254.0.1 and restart the program and do a search again to get the block to appear.

| ADAM4000_5000     ADAM5000TCP 6000     Setting                                                                                                    |                                                                       |              |
|----------------------------------------------------------------------------------------------------|-----------------------------------------------------------------------|--------------|
| 10.39.100.55       10.0.0.2         □ 0.0.0       00 Others         □ 0.000       159.254.0.1-(ADAM6050         □ 0.000       Favorites group         □ □ 0.000       IP a         □ 0.000       Sub         □ 0.000       Defa | 00-D0-C9-A6-38-28<br>[169.254.0.1<br>[255.255.255.0<br>V:<br>[0.0.0.0 | Apply change |

If the program asks for a password, the factory default password is 00000000.

| <u>File Tools Setup H</u> elp                                                                                                    | s <u>S</u> etup <u>H</u> elp                                                                                                    |
|----------------------------------------------------------------------------------------------------|----------------------------------------------------------------------------------------------------|
| ADAM4000_5000<br>ADAM4000_5000<br>10.39.100.55<br>10.39.100.55<br>10.39.254.01.14DAM6050<br>6050<br>6050<br>6050<br>F 6050 GCL<br>F 6050 GCL<br>F 6050 GCL<br>F 7 6050 GCL<br>F 7 7 7 7 7 7 7 7 7 7 7 7 7 7 7 7 7 7 7 | Image: Source Source       Information       Network       RS-485/WDT       Stream       Password       Fimware       Peer to Peer/Event       Access Control         Network       Stream       Password       Fimware       Peer to Peer/Event       Access Control         Network       Stream       Password       Fimware       Peer to Peer/Event       Access Control         Network       Stream       Information       Network       RS-485/WDT       Stream       Password       Fimware       Peer to Peer/Event       Access Control         Network       Stream       Information       Network       RS-485/WDT       Stream       Peer to Peer/Event       Access Control         Network       G050       Information       Network       RS-485/WDT       Stream       Peer to Peer/Event       Access Control         Network       Information       Network       RS-485/WDT       Stream       Peer to Peer/Event       Access Control         Wireless       Information       Network       RS-485/WDT       Stream       Meent       Wireless setting         Subnet Address:       [255.255.00       Default Gateway:       [0.0.0       Note:       The       Hoot Ide' will affect TCP connection.       Please make sure the value is applicable.       Note:       < |

Click on the 6050 symbol, and you will see the following screen:

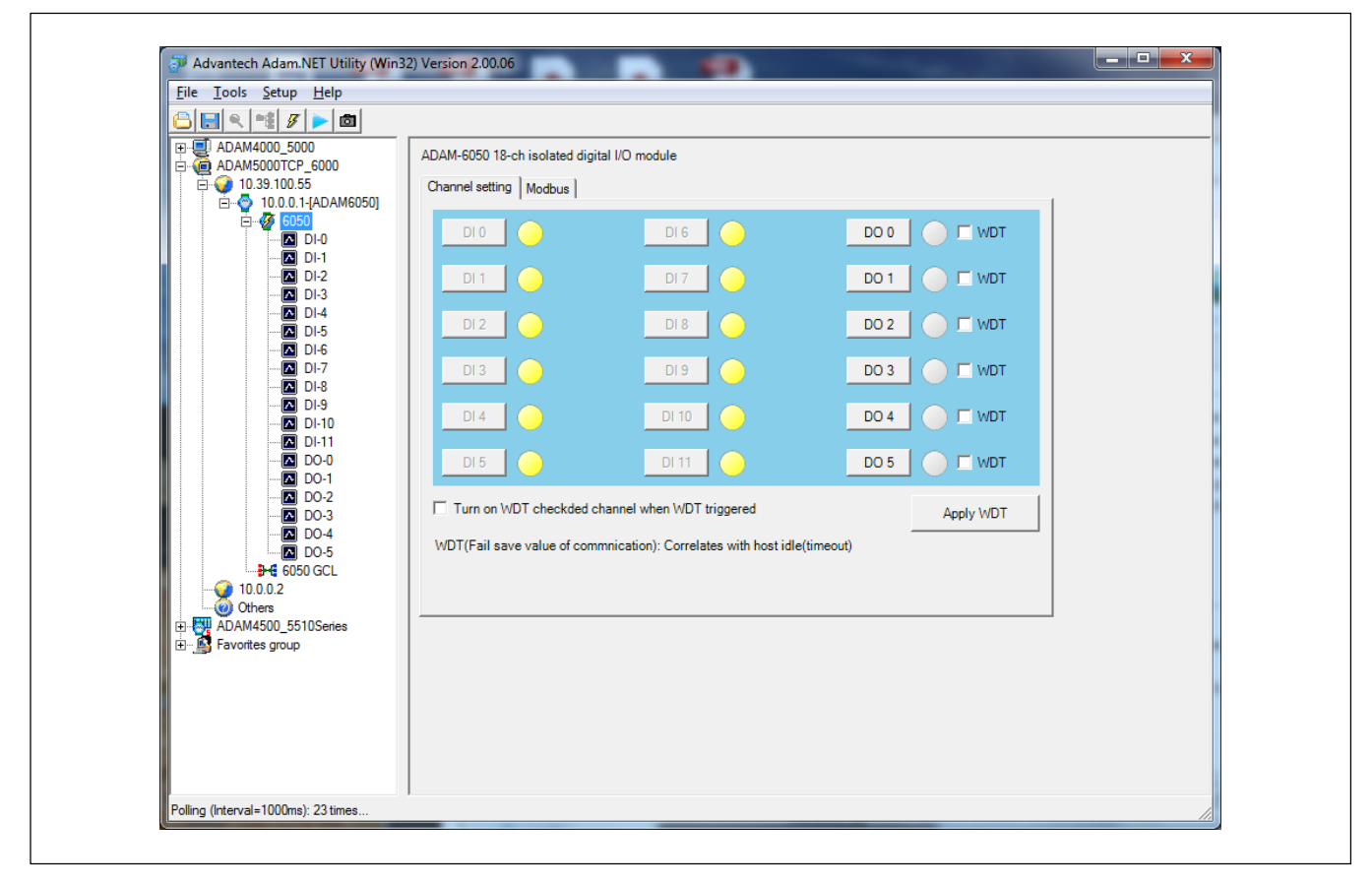

Click on the 6050 symbol, and then click on the "+" sign next to it to expand the list. Click on DI-0 to get the following screen:

|                                                                                              | ADAM-6050 DI[0 | )] setting:                                         |                         |  |
|----------------------------------------------------------------------------------------------|----------------|-----------------------------------------------------|-------------------------|--|
| E ← ♀ 10.00.1-[ADAM6050]<br>E ← ♀ 6050                                                       | DI mode:       | DI                                                  | Apply mode              |  |
| DI-1<br>DI-2<br>DI-3                                                                         | Setting:       | ✓ Invert signal                                     | Apply to all Apply this |  |
| - C DI-4<br>- C DI-5<br>- C DI-6<br>- C DI-6<br>- C DI-7<br>- C DI-8<br>- C DI-9<br>- C DI-9 |                | I Enable digital filter<br>Minimum low signal width | 10 0.1 ms               |  |
|                                                                                              |                | Minimum high signal width                           | 10 0.1 ms               |  |
| ▲ DO-3<br>▲ DO-4<br>▲ DO-5<br>➡ € 6050 GCL                                                   | DI status:     | 0                                                   |                         |  |
| 0.0.0.2<br>Others<br>ADAM4500_5510Series<br>⊕-S<br>Favorites group                           |                |                                                     |                         |  |
|                                                                                              |                |                                                     |                         |  |
|                                                                                              |                |                                                     |                         |  |

Click on the invert signal check box, Enable digital filter, and fill in a number for the minimum low and high signal widths for your robot I/O signal debouncing. The units are 0.1 ms, so 10 gives 1 ms of filter.

Click "Apply to all" to make the setting apply to all of the DI pins.

Click back on the 6050 block, click on the Network tab, and set the IP address to be compatible with the power source. If you are using the Axcess E port A direct connect, use 169.254.0.1. If you are connecting through a switch, get an appropriate static IP address for the network from your IT staff. After connecting the ADAM–6050 block to the power source, enter that address on the Robot Remote IO web page in the Axcess E web pages, test it, then cycle the Axcess E power.

🕼 Ports A and B on the power source cannot be on the same subnet or the Remote IO block may not connect.

| <u>File T</u> ools <u>S</u> etup <u>H</u> elp                                                                                                    |                                                                                                    |
|----------------------------------------------------------------------------------------------------|----------------------------------------------------------------------------------------------------|
| 🕒 🔜 🔍 📲 🖋 🕨 💼                                                                                                    |                                                                                                    |
| ADAM4000_5000     ADAM4000_5000     ADAM5000TCP_6000     O1.39.100.55     O50     O50     O605     O50     Others     Others     ADAM4500_5510Series     Favorites group | Information       Network       RS-485/WDT       Stream       Password       Fimware       Peer to Peer/Event       Access Control         Network Setting |

In the simplest case, the robot always follows the same sequence for every part, and the following can be used:

Add the commands to select a part ID to the robot job file for that part, as early as possible in the file:

- Turn off the Part Start
- Turn off the Part/Weld output
- Set the Part ID

•

Turn on the Part Start

Add the command to end the part to the robot job file for that part, as late in the file as possible:

- Turn off the Part Start
  - Wait for Weld Monitor Error OFF (part error)\*
    - \*optional as required for each installation

In the case where it is preferable to have the robot send the weld number to Insight before each weld, use the following:

Add the commands to select a part ID to the robot job file for that part, as early as possible in the file:

- Turn off the Part Start
- Turn off the Part/Weld output
- Set the Part ID
- Turn on the Part Start
- Wait for Ack Part Start (50+ ms pulse)
- Set the Weld ID
- Turn on the Part/Weld output
- Move
- Wait for Weld Monitor Error OFF (weld error)\*
- Weld
- Set the Weld ID\*\*
  - Move

- Wait for Weld Monitor Error OFF (weld error)\*
- Weld
  - ...Continue welding the part
- Set the Weld ID\*\*
- Move
- Wait for Weld Monitor Error OFF (weld error)\*
- Weld
- Turn off the Part/Weld output

Add the command to end the part to the robot job file for that part, after the last weld is ended:

- Turn off the Part Start
- Wait for Weld Monitor Error OFF (weld error)\*
  - \*optional as required for each installation

\*\*the Weld ID can be changed for the next weld as soon as the arc is started

Reference Table 10-2.

#### Table 10-1. ADAM-6050 Input/Output Signals

The ADAM-6050 has 12 inputs and 6 outputs. These provide and expect closure to common, designed for +24 VDC operations.

| Terminal | Signal                              | Robot IO terminal                        |
|----------|-------------------------------------|------------------------------------------|
| Input 0  | Part/Weld Select 0                  |                                          |
| Input 1  | Part/Weld Select 1                  |                                          |
| Input 2  | Part/Weld Select 2                  |                                          |
| Input 3  | Part/Weld Select 3                  | Overview of O evidence hite              |
| Input 4  | Part/Weld Select 4                  | Group of 8 output bits                   |
| Input 5  | Part/Weld Select 5                  |                                          |
| Input 6  | Part/Weld Select 6                  |                                          |
| Input 7  | Part/Weld Select 7                  |                                          |
| Iso Gnd  | Reference common for inputs/outputs | Robot IO signal common                   |
| Input 8  | Robot Operating Mode bit 0          | TBD                                      |
| Input 9  | Robot Operating Mode bit 1          | TBD                                      |
| Input 10 | Part #*/Weld #                      | Low 8 bits are Part when 0, Weld when 1  |
| Input 11 | Part Start/End*                     | 1 is start, 0 is end                     |
| Output 0 | Error Reason 0                      |                                          |
| Output 1 | Error Reason 1                      | Oraun of A input hite                    |
| Output 2 | Error Reason 2                      | Group of 4 input bits                    |
| Output 3 | Error Reason 3                      |                                          |
| Output 4 | Error/Good* from Insight            | 0 is Good, 1 is Error                    |
| Output 5 | Ack Part Number level               | Acknowledge receipt of Part ID (1 = Ack) |
| Iso Gnd  | Reference common for inputs/outputs | Robot IO signal common                   |
| +Vs      | +10v to +30v, 2W                    | Robot IO power supply positive           |
| GND      | Common for module power             | Robot IO power supply common             |

The Error Reason codes are bitmapped as follows:

For Welding errors: Voltage error = 1, Current error =2, Gas error = 4, WFS error = 8

For Part errors: Too Few Welds = 1, Weld Process Faults = 2, Weld Duration Faults = 4, Extra Welds = 8

#### Table 10-2. ADAM-6050 For Fanuc Analog Robot (Example Only)

🕼 Not all Fanuc robots are set up in this manner. Consult with the manufacturer before connecting the ADAM-6050.

The ADAM6050 has 12 inputs and 6 outputs. These provide and expect closure to common, designed for +24 VDC operations. Signal assignments are as follows:

| Terminal | Signal                              | Robot IO terminal CRM2B |
|----------|-------------------------------------|-------------------------|
| Input 0  | Part/Weld Select 0                  | 33                      |
| Input 1  | Part/Weld Select 1                  | 34                      |
| Input 2  | Part/Weld Select 2                  | 35                      |
| Input 3  | Part/Weld Select 3                  | 36                      |
| Input 4  | Part/Weld Select 4                  | 38                      |
| Input 5  | Part/Weld Select 5                  | 39                      |
| Input 6  | Part/Weld Select 6                  | 40                      |
| Input 7  | Part/Weld Select 7                  | 41                      |
| Iso Gnd  | Reference common for inputs/outputs | 37                      |
| Input 8  | Robot Operating Mode bit 0          | 43                      |
| Input 9  | Robot Operating Mode bit 1          |                         |
| Input 10 | Part #*/Weld #                      | 44                      |
| Input 11 | Part Start/End*                     | 46                      |
| Output 0 | Ack part number level               | 1                       |
| Output 1 | Error / Good* from Insight          | 2                       |
| Output 2 | Error Reason 0                      | 3                       |
| Output 3 | Error Reason 1                      | 4                       |
| Output 4 | Error Reason 2                      | 5                       |
| Output 5 | Error Reason 3                      | 6                       |
| Iso Gnd  | Reference common for inputs/outputs |                         |
| +Vs      | +10v to +30v, 2W                    | 50                      |
| GND      | Common for module power             | 18                      |

F CRM2B pins 8, 42, and 45 are used for Touch Sense

The Error Reason codes are bitmapped as follows:

For Welding errors: Voltage error = 1, Current error =2, Gas error = 4, WFS error = 8

For Part errors: Too Few Welds = 1, Weld Process Faults = 2, Weld Duration Faults = 4, Extra Welds = 8

## Notes

## 9-14. Weld Cycle Timing Charts

These charts illustrate the operation of gas valve, motor speed, voltage/arc length control, and arc detected.

- 1. Pressing the start button.
- 2. Preflow time begins if the programmed parameters in the Auto-Axcess are used.
- 3. Start wire feed begins at run-in speed until an arc is established. This is also the point that the arc detected signal pulls in when the current reaches 50% of expected current and arc voltage is between 20 to 60 volts DC.
- 4. Start time begins if the programmed parameters in the Auto-Axcess are used.
- 5. Weld parameters from the program are used for the welding operation.
- 6. Crater time begins if the programmed parameters in the Auto-Axcess are used.
- 7. End routines that started at beginning of welding operation, including Sharp start routine and stick check routine (this operation runs for approximately 250 to 500 milliseconds)
- 8. End of the welding arc and the point that arc detected signal opens.
- 9. Postflow time begins if the programmed parameters in the Auto-Axcess are used.

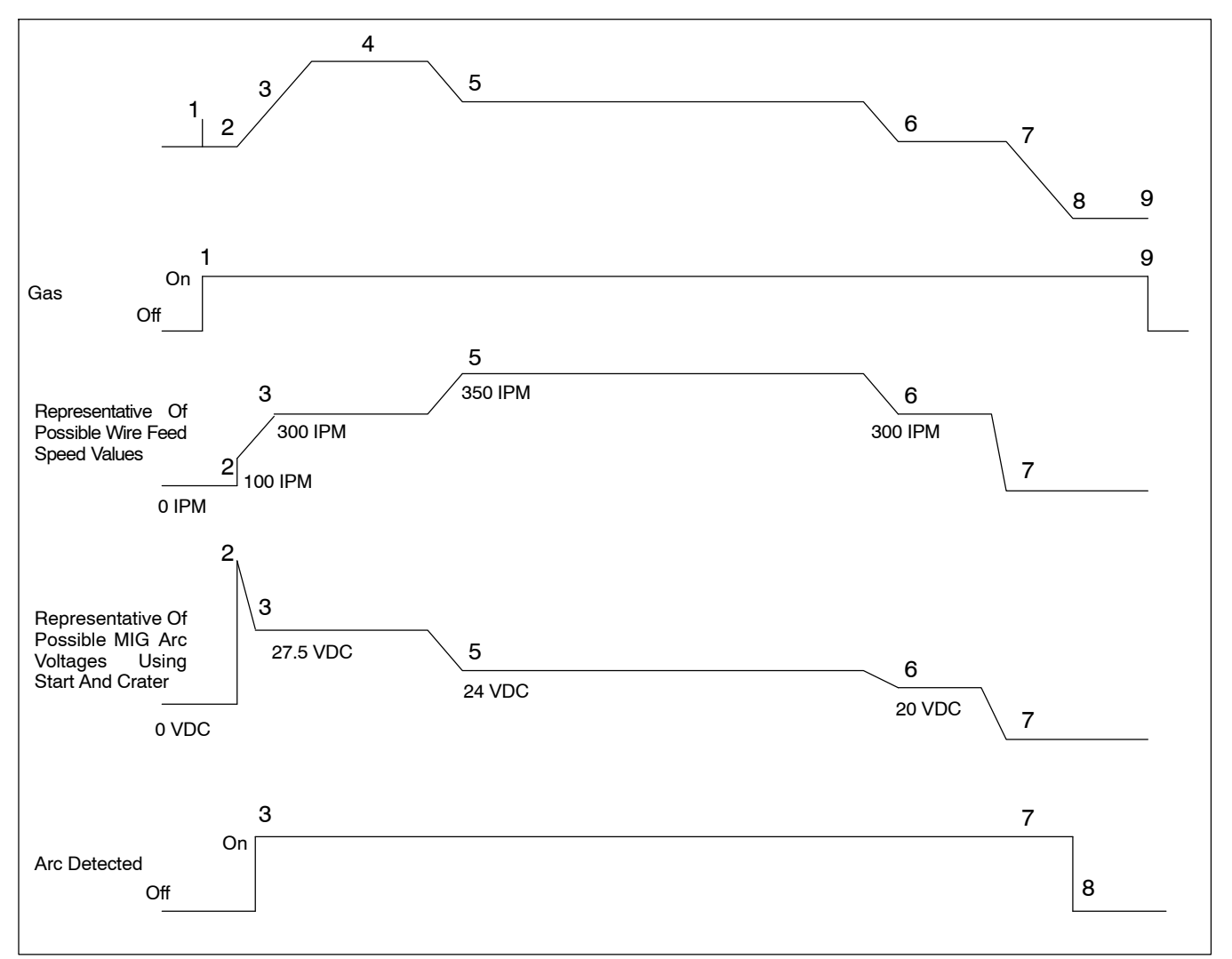

## 9-15. Touch Sensor Operation

The touch sensor feature allows the robot to locate a weldment using the wire feed system and the welding power source. Touch sensor operation is turned on by a contact closure to the Peripheral receptacle RC25 sockets K and L (see Section 8-6). The closure is provided by the robot controller. When touch sensor is turned on "LIVE WIRE" will appear on the power source displays. The voltage at the welding wire is 80 volts DC. Generally, when the touch sensor is turned on, the robot is programmed to move slowly towards the workpiece. Once the workpiece is touched, the voltage sensing circuit closes and sends a +24 volts DC signal to the robot controller. The touched signal will remain present until the touch sensor operation is turned off by opening the contacts at the robot controller (see robot controller Owner's Manual for specific touch sensor set-up information).

Some uses for the touch sensor operation are as follows:

- 1. Locating welding seam
- 2. Identify which part is in the fixture
- 3. Identify what sized part is in the fixture
- 4. Identify what parts are installed on a weldment
- 5. Use for automatic tool point correction systems.

#### 9-16. Stick Check Function

A stick check function removes welding wire that has stuck to the workpiece at the end of a weld. Automated systems should use this function to prevent damaging automated equipment that could potentially move before the wire is released from a workpiece.

The welding power source performs a stop routine call sharp start at the end of a weld that usually prevents wire from sticking to the workpiece. If sharp start does not remove the wire, the power source goes through a stick check routine. The stick check turns on the power source at a minimum amount of output. If current flows, the welding wire must be shorted to the workpiece. The output rises to burn off the short and then current flow is checked again. The stick check runs for approximately 250 ms and if it has not cleared the short during this time, ERR STUK will appears on the displays. The operator must remove the welding wire from the workpiece manually and reset the power source (see Section 13-2).

Information to remember about stick check is the following:

- 1. Some robots have stick check as part of their functions and it can be turned on or off in the robot. Typically, the robot stick check works fine; however, only one stick check routine should be active, either the robot function or the power source function, not both.
- 2. When programming the movement of the robot arm, be sure to leave enough time for the stick check to perform its function. The power source stick check time is approximately 350 ms.

#### 9-17. Arc Blow

Arc blow is the deflection of the welding arc from its normal path due to magnetic forces. This condition is usually encountered in direct current welding of magnetic materials, such as iron and nickel. Arc blow can happen in alternating current welding under certain conditions, but these cases are rare and the intensity of the arc blow is always less severe. Direct current flowing through the electrode and base metal will set up a magnetic field around the electrode. This magnetic field tends to deflect the arc to the side at times, but usually the arc deflects either forward or backwards along the joint.

Back blow is encountered when welding toward the work cable connection on a workpiece near the end of a joint or into a corner. Forward blow is encountered when welding away from the work cable connection on a workpiece at the start of a joint. In general, arc blow is the result of two basic conditions:

- 1. The change of current flow direction as it enters the work and is conducted toward the work cable.
- 2. The asymmetric arrangement of magnetic material around the arc, a condition that normally exists when welding is performed near the end of ferromagnetic materials.

Although arc blow cannot always be completely eliminated, it can be controlled or reduced to an acceptable level through knowledge of the two conditions listed above.

4Except in cases where arc blow is unusually severe, certain steps can be taken to eliminate or reduces its severity. Some or all of the following steps may be necessary:

- 1. Place work cable connection as far as possible from joints to be welded.
- 2. If back blow is the problem, place the work cable connection at the start of the joint to be welded and weld toward a heavy tack weld.
- 3. If forward blow is the problem, place the work cable connection at the end of the joint to be welded.
- 4. Position electrode angle so that arc force counteracts arc blow.
- 5. Use the shortest possible arc that maintains good welding practices (this helps arc force to counteract arc blow).
- 6. Reduce welding current if possible.
- 7. Weld toward a heavy tack weld or runoff tab.
- 8. Use the back step sequence of welding.
- 9. Change to an AC welding operation which may require a change in electrode classification.
- 10. Wrap the work cable around the workpiece in the direction that sets up a magnetic field to counteract the magnetic field causing the arc blow.

## 9-18. Basic Welding Troubleshooting

Listed below are some problems, causes and remedies related to welding operations; however, this list does not contain every possible condition that could be encountered in welding.

| Trouble                                                      | Probable Cause                                               | Remedy                                                                   |
|--------------------------------------------------------------|--------------------------------------------------------------|--------------------------------------------------------------------------|
| No weld output; unit completely inopera-<br>tive             | Line disconnect switch in Off position                       | Place switch in On position                                              |
|                                                              | Power source switch in Off position                          | Place switch in On position                                              |
|                                                              | Primary power fuse blown or circuit breaker tripped          | Replace fuse or reset circuit breaker and check in-<br>put voltage       |
| Weld output is present, but wire stops feeding while welding | Wire feeder protective fuse blown or circuit breaker tripped | Replace fuse or reset circuit breaker and find over-<br>load condition   |
|                                                              | No start input signal to weld control                        | Check external start, PLC, or robot signal to weld control               |
|                                                              | Wire feeder drive rolls misaligned                           | Align drive rolls                                                        |
|                                                              | Wrong size drive rolls                                       | Replace with proper size drive rolls                                     |
|                                                              | Too much or too little drive roll pressure                   | Adjust drive roll pressure                                               |
|                                                              | Too much tension set at wire spool                           | Reduce wire spool tension                                                |
|                                                              | Restriction in unspooler or drum adapter                     | Replace unspooler or repair restriction                                  |
|                                                              | Feeder motor burnt out                                       | Test motor and replace if necessary                                      |
|                                                              | Gun liner dirty or restricted                                | Remove gun liner and clean or replace                                    |
|                                                              | Wrong type or size of liner                                  | Install proper size liner                                                |
|                                                              | Broken or damaged gun or torch                               | Replace faulty parts                                                     |
|                                                              | Contact tip opening restricted                               | Replace contact tip                                                      |
|                                                              | Wrong size or type of contact tip                            | Replace with proper size and type contact tip                            |
|                                                              | Sharp bends or kinks in gun cable or liner                   | Straighten gun cable and/or replace liner                                |
|                                                              | Inlet cable too long                                         | Reduce distance to shorten inlet cable or use an in-<br>termediate drive |
|                                                              | Gun overheating                                              | Use gun with proper amperage rating                                      |
|                                                              | Wrong size wire                                              | Match wire size to liner and contact tip                                 |
|                                                              | Guides rubbing on drive rolls                                | Adjust or position guides properly                                       |
|                                                              | Drive rolls jammed                                           | Remove foreign object from gears                                         |
|                                                              | Motor cable disconnected or damaged                          | Connect, repair or replace motor cable                                   |

| Trouble           | Probable Cause                                                | Remedy                                                                          |
|-------------------|---------------------------------------------------------------|---------------------------------------------------------------------------------|
| Porosity in weld  | Dirty base metal, heavy oxides, mill scale, oil, etc          | Clean base metal by brushing, grinding or use chemical cleansing before welding |
|                   | Regulator/flowmeter faulty                                    | Adjust or replace regulator/flowmeter                                           |
|                   | Gas cylinder valve closed                                     | Open gas cylinder valve                                                         |
|                   | Gas regulator diaphragm defective                             | Replace regulator                                                               |
|                   | Flowmeter cracked or broken                                   | Repair or replace flowmeter                                                     |
|                   | Gas hose disconnected or leaking                              | Connect or replace gas hose                                                     |
|                   | Too much or too little gas flow                               | Adjust for proper gas flow                                                      |
|                   | Moisture in shielding gas                                     | Replace gas cylinder or supply                                                  |
|                   | Wrong gas for wire type or transfer mode                      | Use correct shielding gas                                                       |
|                   | Feeder gas solenoid faulty                                    | Replace solenoid                                                                |
|                   | Gun or outlet cable leaking                                   | Repair or replace faulty parts                                                  |
|                   | Wire feed speed setting too high                              | Reduce wire feed speed                                                          |
|                   | Contact tip extends too far out of nozzle                     | Adjust or replace parts (max distance should not exceed 1/8 in (3.2 mm)         |
|                   | Nozzle to work distance too large                             | Reduce nozzle to work distance                                                  |
|                   | Incorrect gun or torch angle                                  | Set proper gun angle (porosity or dirty welds mean gun angle is too large)      |
|                   | Nozzle restriction                                            | Clean off spatter or remove restriction                                         |
|                   | Breeze or drafts in weld zone                                 | Shield weld zone from drafts                                                    |
|                   | Low shielding gas cylinder pressure                           | Replace gas cylinder                                                            |
|                   | Gas leak at gun to feeder connection                          | Properly install gun or replace O-rings at gun con-<br>nector                   |
| Excessive spatter | Voltage set too high                                          | Reduce voltage setting (reduce trim or arc adjust for pulse welding)            |
|                   | Incorrect gun or torch angle                                  | Set proper gun angle                                                            |
|                   | Too much or too little gas flow                               | Adjust for proper gas flow                                                      |
|                   | Wrong gas for wire type or transfer mode                      | Use correct shielding gas                                                       |
|                   | Wrong electrode wire type or size                             | Use proper electrode wire                                                       |
|                   | Wrong inductance setting                                      | Adjust inductance                                                               |
|                   | Electrode wire dirty or old                                   | Replace with new electrode wire                                                 |
|                   | Oily or dirty base metal                                      | Clean base metal by brushing, grinding or use chemical cleansing before welding |
|                   | Excessive wire stick-out or nozzle to work distance too great | Adjust wire stick-out or reduce nozzle to work dis-<br>tance                    |
|                   | Wrong transfer mode                                           | Set proper transfer mode                                                        |
|                   | Travel speed too slow                                         | Increase travel speed so that arc is on leading edge of weld puddle             |

| Trouble                                                     | Probable Cause                                            | Remedy                                                                                                    |
|-------------------------------------------------------------|-----------------------------------------------------------|----------------------------------------------------------------------------------------------------|
| Wandering, hunting or erratic arc                           | Restriction in unspooler or drum adapter                  | Replace unspooler or repair restriction                                                                                                    |
|                                                             | Dirty or worn gun liner or inlet cable                    | Remove gun liner or inlet cable and clean or replace                                                                                                    |
|                                                             | Sharp bends or kinks in gun cable or liner                | Straighten gun cable and/or replace liner                                                                                                    |
|                                                             | Loose or worn contact tip                                 | Tighten or replace contact tip                                                                                                    |
|                                                             | Wrong size or type of contact tip                         | Replace with proper size and type contact tip                                                                                                    |
|                                                             | Gun overheating                                           | Use gun with proper amperage rating                                                                                                    |
|                                                             | Loose power cables or other electrical connections        | Tighten, repair or replace connections or cables, also check all rotary or brush type connections                                                                                     |
|                                                             | Incorrect gun or torch angle                              | Set proper gun angle                                                                                                    |
|                                                             | Too much or too little gas flow                           | Adjust for proper gas flow                                                                                                    |
|                                                             | Moisture in shielding gas                                 | Replace gas cylinder or supply                                                                                                    |
|                                                             | Wrong gas for wire type or transfer mode                  | Use correct shielding gas                                                                                                    |
|                                                             | Wrong program selection for pulse welding                 | Make proper program selection                                                                                                    |
|                                                             | Improper or unsteady analog command from robot controller | Check signal from robot controller (as a trouble-<br>shooting aid go to power source control of voltage<br>and wire speed)                                                            |
|                                                             | Gun or outlet cable leaking                               | Repair or replace faulty parts                                                                                                    |
|                                                             | Incorrect nozzle to work distance                         | Set proper distance [3/8 in to 5/8 in (9.5 to 15.9 mm) for short arc, 5/8 in to 1 in (15.9 to 25.4 mm) for pulse welding, and 3/4 in to 1-1/4 in (19.1 to 31.8 mm) for spray welding] |
|                                                             | Voltage sensing leads open or shorted                     | Repair or replace voltage sense leads                                                                                                    |
|                                                             | High frequency noise in the area                          | Be sure proper grounding methods are followed when TIG or plasma equipment is used in the area                                                                                        |
|                                                             | Arc blow                                                  | see Section 9-17                                                                                                    |
|                                                             | Drive motor tachometer or motor cable open or shorted     | Check drive motor tachometer and cables, and repair or replace                                                                                                    |
|                                                             | Wrong size drive rolls                                    | Replace with proper size drive rolls                                                                                                    |
|                                                             | Too much or too little drive roll pressure                | Adjust drive roll pressure                                                                                                    |
| Welding wire burns back to contact tip at                   | Restriction in wire feed system                           | Check inlet cable, gun liner and wire guides                                                                                                    |
| the start of a weld                                         | Worn drive rolls                                          | Replace drive rolls                                                                                                    |
|                                                             | Wrong size drive rolls                                    | Replace with proper size drive rolls                                                                                                    |
|                                                             | Improper start parameters                                 | Adjust start parameters                                                                                                    |
|                                                             | Worn contact tip                                          | Replace contact tip                                                                                                    |
|                                                             | Wrong size or type of contact tip                         | Replace with proper size and type contact tip                                                                                                    |
|                                                             | Not enough cast in welding wire                           | Add a wire straightener to put cast in wire                                                                                                    |
| Welding wire burns back to contact tip                      | Restriction in wire feed system                           | Check inlet cable, gun liner and wire guides                                                                                                    |
| auring weiding                                              | Worn drive rolls                                          | Replace drive rolls                                                                                                    |
|                                                             | Wrong size drive rolls                                    | Replace with proper size drive rolls                                                                                                    |
|                                                             | Too much or too little drive roll pressure                | Adjust drive roll pressure                                                                                                    |
|                                                             | Worn contact tip                                          | Replace contact tip                                                                                                    |
|                                                             | Wrong size or type of contact tip                         | Replace with proper size and type contact tip                                                                                                    |
|                                                             | Not enough cast in welding wire                           | Add a wire straightener to put cast in wire                                                                                                    |
| Welding wire burns back to contact tip at the end of a weld | Welding power source output not shutting off              | Make sure all switches are in correct position, re-<br>pair power source if necessary                                                                                                 |
|                                                             | Burnback setting too high or too long                     | Adjust burnback setting or turn off completely                                                                                                    |

| Trouble                                                                  | Probable Cause                                                         | Remedy                                                                                                    |  |
|--------------------------------------------------------------------------|------------------------------------------------------------------------|----------------------------------------------------------------------------------------------------|--|
| Shutdown at arc initiation using power<br>source and feeder or interface | No voltage feedback signal                                             | Broken or disconnected voltage feedback lead, no open circuit voltage, check power source                                                                                               |  |
|                                                                          | No current feedback signal                                             | Poor parameters, open in weld circuit, faulty hall device, check power source                                                                                                    |  |
|                                                                          | No tachometer sensing                                                  | No wire speed command from robot, material<br>jammed in drive gears, faulty tachometer in drive<br>motor, wire feed drive circuit board, or motor cable,<br>check wire feed system      |  |
|                                                                          | Poor parameters preventing arc stability                               | Check for proper pulse program, material, welding wire, shielding gas, voltage setting, and wire speed setting                                                                          |  |
|                                                                          | Arc start error                                                        | Check contact tip, wire feed system and weld cir-<br>cuit                                                                                                    |  |
|                                                                          | No start signal from robot                                             | Check robot setup and interconnect cable connec-<br>tion between robot controller and interface                                                                                         |  |
|                                                                          | No wire feed with wire feed motor running                              | Wire stuck in contact tip, worn or wrong size drive<br>rolls, improper drive roll pressure setting, or wire<br>not unspooling or restriction in drum adapter, check<br>wire feed system |  |
| Shutdown at arc initiation using robot                                   | No arc detected                                                        | Check for arc detect signal coming from interface                                                                                                    |  |
| controller                                                               | Robot times out before arc detected                                    | Add more time for robot arc detect input, verify weld parameters, and check weld circuit                                                                                                |  |
|                                                                          | Robot command scaling not set properly                                 | Set proper robot command scaling                                                                                                    |  |
|                                                                          | Time between welds too short                                           | Adjust welding cycle time                                                                                                    |  |
|                                                                          | Welding sequence problems                                              | Power source should energize and welding wire should start feeding at the same time                                                                                                    |  |
|                                                                          | No wire feed speed command                                             | Set wire feed speed                                                                                                    |  |
|                                                                          | No voltage command                                                     | Set voltage                                                                                                    |  |
| Shutdown at arc initiation due to weld cir-<br>cuit condition            | Poor part fit up at weld joint, wire not making contact with workpiece | Check part consistency for fitup and/or position gun<br>so wire always contacts part                                                                                                    |  |
|                                                                          | Poor connection in weld circuit                                        | Check welding gun, torch, contact tip adapter, con-<br>tact tip, weld cable connections and any rotary or<br>brush type connection                                                      |  |
|                                                                          | Improper gas flow causing start and timeout issues                     | Check for correct shielding gas and flow adjust-<br>ment                                                                                                    |  |

## 9-19. Electrical Functions Of Automated Welding Systems

Several important items to know about any automated welding system are as follows:

- 1. To troubleshoot any system, determine the functions of the individual parts of the system.
- 2. Determine what inputs and outputs are needed to control the timing, amount of weld output, and the movements of the part or welding gun.
- 3. Determine where the previous mentioned signals come from e.g. PLC, robot, or from within an interface device.
- 4. Determine which functions ar not occurring properly and troubleshoot the appropriate circuit or replace the faulty component in the system.

#### A. Function Of Power Sources

- 1. Turns weld power on/off (commonly referred to as contactor).
- 2. Controls weld output (voltage in CV mode and amperage in CC mode).

#### B. Function Of Fixed Automation Interface Using Digital Communications

- 1. Signals the power source to turn on weld output.
- 2. Energizes the gas solenoid.
- 3. Energizes the wire drive motor.
- 4. Controls the wire speed.
- 5. Signals the power source as to how much output to deliver (voltage or amperage depending on weld process).
- 6. Controls the timing of the a weld sequence that is dictated by the interface or some of the weld sequence that is dictated by the interface or some external remote device such as a PLC.
- 7. Typically sends an arc established signal through the use of a relay closure.

#### C. Function Of Programmable Logic Controller (PLC)

PLC sets weld and part number for arc data monitoring. This function requires the ADAM-6050 when using DeviceNet communications.

- 1. Receives inputs from external devices such as the relay closure from an automation interface to determine arc initiation or arc error, or any safety features that may prevent the start of a weld cycle or shut down the system to prevent injuries.
- 2. Controls external devices with the use of electronic switches such as starting the motor that rotates the workpiece.
- 3. Controls the timing of the weld cycle and movement of the workpiece or the welding gun through the programming of the PLC.

#### D. Function Of Limit Switches/Proximity Switches

1. Limit switches are used to determine mechanical position of workpieces, positioners, guns, or for safety devices. These switches are either open or closed.

#### E. Function Of Flexible Automation Interfaces Using Digital Communications

- 1. Signals the power source to turn on weld output.
- 2. Energizes the gas solenoid.
- 3. Energizes the wire drive motor.
- 4. Controls wire speed by using internal commands or analog commands from the robot controller.
- 5. Signals the power source for amount of weld output to deliver (voltage or amperage depending on weld process) using internal commands or analog commands from the robot controller.
- 6. Accept or ignore wire speed and voltage analog signals from the robot controller.
- 7. Control weld sequence timing as directed by the interface or robot controller.
- 8. Send an arc established signal using a relay closure.
- 9. Accept an arc on signal from the robot controller.
- 10. Check current flow to determine if wire is stuck to the workpiece at the end of a weld.
- 11. Provides a remote E-Stop.
- 12. Accepts a remote purge signal.
- 13. Accepts a remote jog signal for forward or reverse.
- 14. Provides arc error output relays.
- 15. Receives remote program select signals to allow program changes while welding or at the start of any weld.
- 16. Sets weld and part number for arc data monitoring. This function requires the ADAM-6050 when using DeviceNet communications.

There are three modes of interface operations available depending on robot controller capabilities:

- 1. Arc On, No Analog (power source) mode uses the robot controller to send a signal to start the welding process and the interface controls the timing of the weld sequence (preflow, run-in, start time, weld, crater, and postflow).
- 2. Arc On, Analog (shared control) mode uses the robot controller to send a signal to start the welding process and send analog commands to the interface to control the amount of weld output and wire speed. The interface will still control preflow, run-in, start time, and postflow.

- 3. PS, Wire, Gas, & Analog (robot control) mode use the robot controller to send a signal to start gas flow, a signal to start the wire feed motor, and a signal to energize the power source. The robot controller also sends analog commands to the interface to control the amount of weld output and wire speed.
- C One of the three modes is selected to match the capabilities and intended use of the robot controller. The Arc On, No Analog mode is a good selection for testing the interface and power source functions in a system.

The requirements for making a MIG weld are as follows:

- 1. The gas solenoid must be energized.
- 2. The power source must be energized.
- 3. The wire drive motor must be turned on.
- 4. A wire speed command must be present at the main control board in the power source.
- 5. A weld output command must be present at the main control board in the power source.

#### F. Function Of Gas Flow

The gas solenoid can be energized for a weld in one of two ways, either by a remote start signal from an external device or by a gas on signal from an external device. The signal type will depend on system setup and is important to know when troubleshooting a shielding gas problem in the welding operation. Severe porosity will occur if there is no signal to energize the gas solenoid or if the gas solenoid fails to energize. Even when the solenoid energizes, proper gas flow and gas mixture are necessary to obtain a good quality weld.

#### G. Function Of Power Source Open Circuit Voltage

The power source requires two signals to start and control weld output. First, a start signal to energize the power source in an automated system is provided by an input signal from an external device (normally referred to as arc on, start, or contactor). The actual turning on of the power source may also be dependent on the sequencing information programmed into the interface or robot controller. The power source should energize at the same time the drive motor turns on which will occur after preflow given there is preflow time programmed into the weld sequence. If there is no output start signal from an external device or the power source fails to energize, there will not be any welding. Second, control of weld output is accomplished by an analog signal (command signal) supplied to the main control board in the power source. This command signal is provided by an interface to the power source. Control of the signal is established by settings in the interface or by analog signals from a robot controller. If the command signal is not present, the result will be either an arc initiation error or noodle welding at the workpiece.

#### H. Function Of Drive Motor

The drive motor requires two signals to start wire feeding. First, a motor start signal is needed and this is supplied either internally after the remote start signal is present and preflow times out if applicable, or a remote jog forward signal is supplied from a robot controller. Second, an analog wire speed command signal is supplied through settings on the interface or an analog input from a robot controller. A quality weld is made when wire speed is matched properly to the weld parameters. If either of the two previously described signals is missing, the result will be an arc initiation error or wire will burn back to the contact tip depending on the proximity of the gun to the workpiece. These symptoms can also occur if the wire cannot be fed smoothly from the source to the contact tip. Liners, contact tips, and unspooling devices should all be examined when there is inconsistent or erratic welding.

To achieve a good quality weld, the output must be set properly according to material size and type, joint configuration, gas mix, travel direction, speed, design consideration, and desired weld appearance.

## 10-1. Operational Terms

The following is a list of terms and their definitions as they apply to this interface unit:

| General Terms:        |                                                                                                    |  |  |  |
|-----------------------|----------------------------------------------------------------------------------------------------|--|--|--|
| Arc Adjust            | Term used to represent arc length adjustments in pulse programs. Increasing Arc Adjust increases the actual arc length. Likewise, decreasing arc adjust shortens arc length. Arc Adjust is replaced by volts in MIG programs.                                                                                                    |  |  |  |
| AccuCurve             | CV Pulse process using a pulse waveform with modified curves at particular locations within the waveform. Has a distinguished change in arc characteristics. Front panel display is ACCU – CURV.                                                                                                    |  |  |  |
| Accu-pulse            | Pulse process utilizing constant current ramps with constant voltage control of peaks and backgrounds. Adaptive response is controlled by peak, background, and minimum current levels. Benefits are shorter arc lengths, better puddle control, more tolerant of tip-to-work variation, less audible noise, no arc wandering, allows weld to fill in at toes increasing travel speed and deposition, and more tolerant to poor fit up and gaps. |  |  |  |
| Adjust                | Control knob used to change or set parameters and functions.                                                                                                    |  |  |  |
| Amps                  | Indicates average amperage while welding and 3 seconds hold value at end of weld.                                                                                                    |  |  |  |
| Arc Control           | Allows setting of inductance and slope in MIG mode. In pulse and Accu-pulse mode, this adjustment changes the arc characteristics by adjusting the preprogrammed factory pulse data.                                                                                                    |  |  |  |
| Arc Length            | Distance from end of wire electrode to weld pool.                                                                                                    |  |  |  |
| Auto Thread           | Method of jogging wire without holding jog or trigger switch. By rocking the switch from purge to jog within 0.5 seconds will automatically feed wire for a factory default setting of 192 in (4877 mm) of wire before stopping. Default setting is 192 at a feed rate of 700 ipm (these values can be changed using the HTML pages). Pressing jog, purge, or trigger switch will terminate the auto-threading feature.                          |  |  |  |
| Crater                | Allows setting of voltage/arc adjust, wire feed rate, and time value for arc ends.                                                                                                    |  |  |  |
| DeviceNet             | This is a network system used in the automation industry to interconnect control devices for data exchange. It uses Controller Area Network as the backbone technology and defines an application layer to cover a range of device profiles. Typical applications include information exchange, safety devices, and large I/O control networks.                                                                                                  |  |  |  |
| Ethernet              | This is a family of computer networking technologies for local area networks (LANS). Ethernet was commercially introduced in 1980 and standardized in 1985 as IEEE 802.3. Ethernet hs largely replaced competing wired LAN technologies.                                                                                                    |  |  |  |
| Ethernet/IP           | (Ethernet Industrial Protocol) is a communications protocol, managed by the Open DeviceNet<br>Vendors Association (ODVA) and designed for use in process control and other industrial automation<br>applications.                                                                                                    |  |  |  |
| Feeder Set Up         | Allow selection of Sequence and trigger functions.                                                                                                    |  |  |  |
| Gas Type              | Selection of shielding gas being used in application.                                                                                                    |  |  |  |
| IGNR (Ignore)         | Allows the use of a dual schedule switch between ignore welds and count welds when using Insight Centerpoint.                                                                                                    |  |  |  |
| Inductance            | In short circuit GMAW welding, an increase in inductance will decrease the number of short circuit<br>transfers per second (provided no other changes are made) and increase the arc-on time. The<br>increased arc-on time makes the welding puddle more fluid.                                                                                                    |  |  |  |
| MIG                   | CV weld process with individual settings of voltage and wire speed.                                                                                                    |  |  |  |
| MWCI                  | Manual Weld Control Interface. A separate remote user interface dedicated to providing arc data monitoring near the operator's location. This interface provides the operator with the ability to start a new part, join welds, or ignore welds. The MWCI has a display for error read-outs and status LEDs.                                                                                                    |  |  |  |
| Preflow               | Setting a time value for gas flow prior to arc start.                                                                                                    |  |  |  |
| Postflow              | Setting a time value for gas flow after arc end.                                                                                                    |  |  |  |
| Process               | A selection made for MIG, Pulse, and Accu-pulse.                                                                                                    |  |  |  |
| Process Set Up        | Selection procedure for entering program.                                                                                                    |  |  |  |
| Program               | Eight active slots for selection of various processes, wire type, and parameters.                                                                                                    |  |  |  |
| Program Load          | Enters selected program information into program slot.                                                                                                    |  |  |  |
| Pulse                 | Conventional pulse program using peak, background, pulse width, frequency, and peak voltage as factory taught data. Adaptive method is controlled by frequency adjustment.                                                                                                    |  |  |  |
| Remote Program Select | When Remote Program Select is On, it allows a robot or PLC to select the welding process and para-<br>meters.programs. When Off, program selection must be done from the welding power source front<br>panel.                                                                                                    |  |  |  |
|                       | □ Remote Program Select is factory set to "On". Use the web pages to turn this function "Off".<br>When Remote Program Select is "On", program selection will be determined by remote input once a<br>weld is initiated. Prior to welding, program selection can be done in a normal manner from the welding<br>power source front control panel.                                                                                                 |  |  |  |

## 10-1. Operational Terms (Continued)

| General Terms: |                                                                                                    |  |
|----------------|----------------------------------------------------------------------------------------------------|--|
| Retract        | Sequence function that allows the wire to move back towards the contact tip when a welding operation is completed. Setting is both speed (IPM) and time (sec).                                                                                                    |  |
| RMD            | RMD refers to Regulated Metal Deposition. A precisely controlled short-circuit transfer. Benefits of RMD are well suited to thin materials, improves gap filling and spatter reduction. Provides less heat input into workpiece, minimizes distortion and allows use of larger diameter wire on thin gauge materials. |  |
| Sequence       | Selecting Sequence will allow setting of preflow, start, crater, and postflow times and parameters.                                                                                                    |  |
| Slope          | Slope refers to the shape of a volt-amp curve. Varying the amount of slope in the welding circuit will<br>change the amount of short-circuit current and rate of response from the welding power source.                                                                                                    |  |
| Start          | Provides voltage/arc adjust, wire feed rate, and time value for modified arc starts.                                                                                                    |  |
| Time           | Indicates time values being set for timed functions (e.g. Preflow, Postflow which are only available in the Arc On and Analog input or the Arc On and No Analog input modes).                                                                                                    |  |
| Volts          | Preset voltage in MIG mode at idle, actual voltage while welding, and 3 seconds hold value at end of weld.                                                                                                    |  |
| Wire Type      | Selection of wire type by alloys and classification.                                                                                                    |  |
| WFS            | Term used to represent wire feed speed. In MIG mode, wire feed setting is independent of voltage setting. In pulse and Accu-pulse adjusting wire feed speed also increases power level on wire electrode (one knob control).                                                                                          |  |

### 10-2. Pulse Welding Terms

Amps

1. Apk = Peak Amperage

Increasing Apk increases penetration.

Vpk = Peak Voltage

Arc voltage during peak current phase of the pulse waveform. This determines arc length during adaptive pulse welding.

2. Abk = Background Amperage

Maintains arc between pulses.

Vbk = Background Voltage

Arc voltage during background current phase of the pulse waveform. Stabilizes weld puddle until next peak pulse.

3. PPS = Pulses Per Second

Increasing PPS increases travel speed.

4. PWms = Pulse Width In Milliseconds

Increasing PWms increases bead width.

10-3. Front Panel Controls (See Section 10-4)

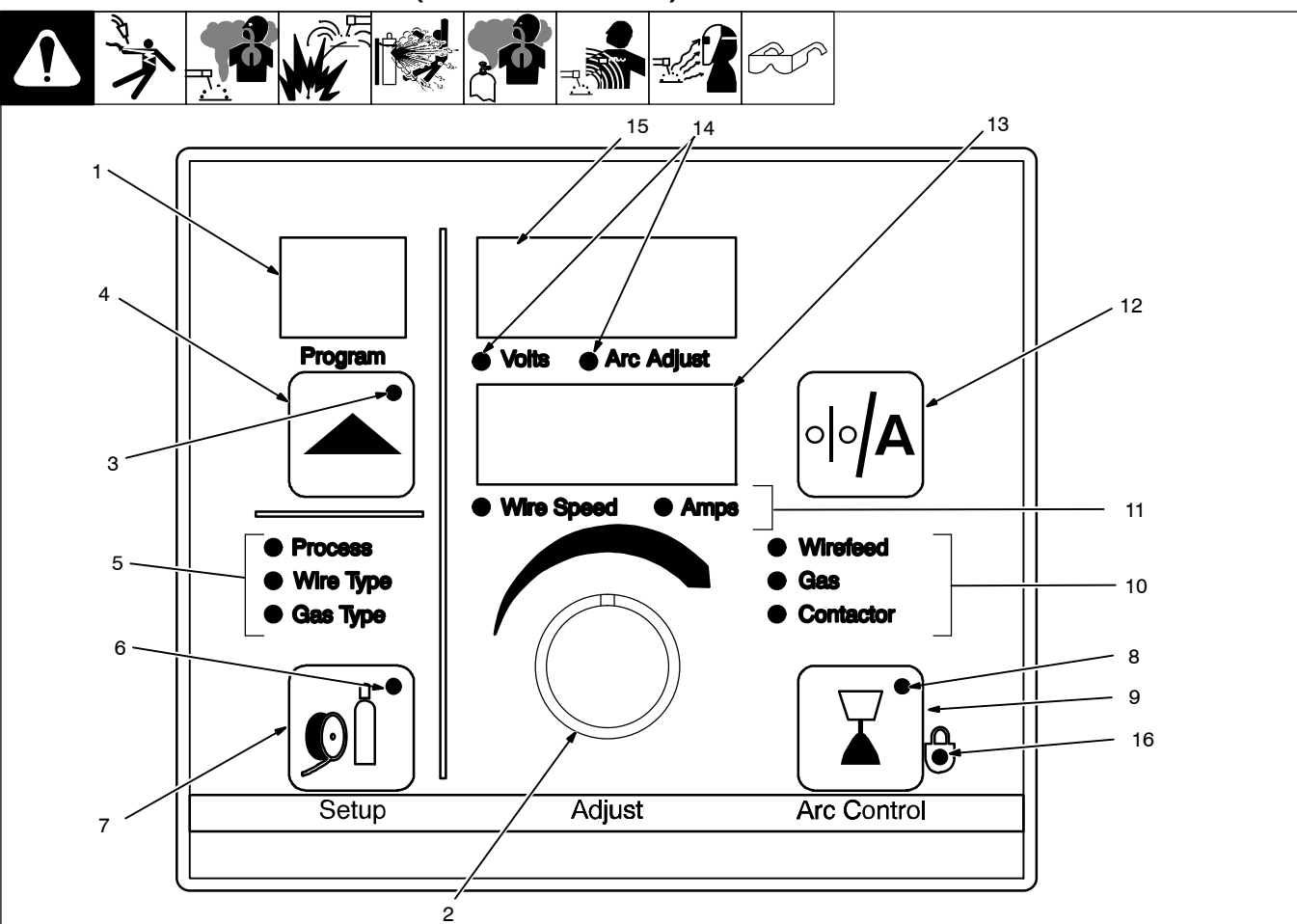

IF When an LED is lit, it means the related function is active.

1. Program Display

Displays the number of the active program.

2. Adjust Knob

Turn the Adjust knob to change program number, Setup, Arc Control, and weld parameters.

3. Program Push Button LED

The LED lights when the Program Push Button is active.

4. Program Push Button

Press push button (LED lights) and turn Adjust knob to select active program.

IF The program cannot be changed through the front panel while welding.

Press and hold button to see program name. Program name is shown in upper and lower displays (items 13 and 15).

5. Setup Mode Indicators

The lit LED indicates which setup mode is active. Setup mode parameters are shown in Display Windows (see Items 13 and 15).

#### Process LED

When this LED is lit, turn the Adjust knob to select the desired weld process. Choices include pulse welding (displayed as PULS), Accu-pulse, MIG welding (MIG), AccuCurve, and RMD [Regulated Metal Deposition (optional)].

#### Wire Type LED

When this LED is lit, turn the Adjust knob to select the desired wire type, wire alloy, and size. Wire type and size choices vary according to the selected weld process. Choices may include steel (displayed as STL), stainless steel (SS), metal core (MCOR), aluminum (ALUM). See Table 10-1 for all wire abbreviations.

#### Gas Type LED

When this LED is lit, turn the Adjust knob to select the desired weld gas. Gas type choices vary according to the selected weld process.

200 410-A

See Table 10-1 for all gas abbreviations.

6. Setup Push Button LED

The LED lights to indicate one of the setup modes is active.

7. Setup Push Button

Press button to select Process, Wire Type, Wire Diameter, or Gas Type parameters.

In order for selections to be retained in memory, the Setup push button must be pressed six times before any other push button is pressed: once to select Process, again to select Wire Type, again to select Wire Alloy, again to select Wire Size, again to select Gas Type, and a sixth time to store selections in memory. The displays will temporarily show "PROG LOAD" to indicate the data is being stored in memory.

### 10-4. Front Panel Controls - Continued (See Section 10-3)

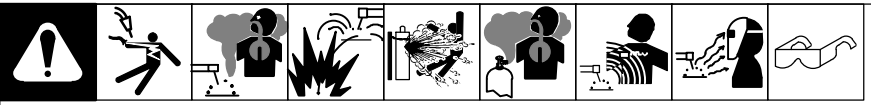

#### 8. Arc Control LED

The LED lights to indicate the Arc Control button is active. Light goes out when button is inactive.

9. Arc Control Push Button

This push button allows fine tuning inductance for MIG programs, and Arc Control for programs other than MIG. In a MIG process the user can toggle between Slope (SLPE) and Inductance (INDU). When the push button is pressed, the upper display (item 15) shows INDU/SLPE for inductance/slope, or ARC for Arc Control to indicate which parameter is selected for change. The Inductance and Slope range is 0-100. All other processes use Arc Control with a range of 0-50 (nominal value is 25). Turn the Adjust knob to change the parameter value. Press button to deactivate arc control mode (LED goes out).

#### 10. Wire Feed/Gas/Contactor LEDs

The Wirefeed LED lights when the wire feeder is energized. For example, when the front panel Jog or Retract button is pressed, the Wirefeed LED lights.

The Gas LED lights when the gas valve is energized.

The Contactor LED lights when the output

contactor is energized, making the weld output terminals live.

11. Wire Speed And Amps LEDs

The lit LED indicates whether wire speed or amps are being displayed.

- 12. Wire Feed Speed/Amps Display Push Button
- 13. Lower Display

Press Wire Feed Speed/Amps Display button to show weld amperage or wire feed speed in lower display (the applicable LED under the lower display lights to indicate which is shown). When welding, actual value is shown.

If amperage was selected for display, the unit will show actual welding amperage prior to and while welding unless the the unit is in Display Command Values mode. Only wire speed command will be displayed while welding if the unit is set in Display Command Values mode, even if the Wire Feed Speed/Amps Display button is pressed.

Displays show actual or command values as determined by configuration menu when using the web pages. Command values are displayed prior to welding and actual values are displayed while welding unless the web pages were used to set the unit in the "Display Command Values" mode. In the Display Command Values mode, command values are displayed while welding.

- If the web pages are used to change wire feed units (IPM, MPM) or display welding information (command or actual),save the changes and then turn the power to the unit off and then on again for the changes to be carried out by the unit.
- 14. Volts And Arc Adjust LEDs

The lit LED indicates whether voltage or arc length is being displayed.

#### 15. Upper Display

The upper display shows different information depending on the active function of the unit and the weld process being used. When the display shows voltage (for a MIG process), the Volts LED lights. When it shows arc adjust [for a pulsed and RMD (optional) weld process], the Arc Adjust LED lights. However, during any weld process (MIG and pulse), the unit will display actual arc voltage unless the web pages were used to set the unit in the "Display Command Values" mode.

#### 16. Lock LED

The lock LED is illuminated when the "Global Locks Enable" has been turned on using the web pages

### Table 10-1. Welding Wire And Gas Abbreviations\*

| Wire Description                                      | Wire Abbreviation | Alloy Type             | Gas Type                                                    | Gas Abbreviation |  |  |
|-------------------------------------------------------|-------------------|------------------------|-------------------------------------------------------------|------------------|--|--|
| Steel                                                 | STL               | E70, E100, E120        | 100% CO <sub>2</sub> ,<br>90% Argon/10% CO <sub>2</sub> ,   | CO2<br>C10       |  |  |
|                                                       |                   |                        | 85% Argon/15% CO <sub>2</sub> ,                             | C15              |  |  |
|                                                       |                   |                        | 80% Argon/20% CO <sub>2</sub> ,                             | C20              |  |  |
|                                                       |                   |                        | 75% Argon/25% CO <sub>2</sub> ,                             | C25              |  |  |
|                                                       |                   |                        | 95% Argon/5% CO <sub>2</sub> ,                              | C5               |  |  |
|                                                       |                   |                        | 95% Argon /5% O <sub>2</sub> ,                              | UX5              |  |  |
|                                                       |                   |                        | 98% Argon/2% 0 <sub>2</sub>                                 | 0X2              |  |  |
| Stainless Steel                                       | SS                | 308, 309, 312, 316     | 98% Argon, 2% O <sub>2</sub><br>(81Ar/18HE/1CO <sub>2</sub> | OX2              |  |  |
|                                                       |                   |                        | Accu-pulse),<br>90HF/7-1/2Ar/2-1/2CO2                       | Tri Gas          |  |  |
|                                                       |                   |                        | MIG/Accu-pulse).                                            | HE90             |  |  |
|                                                       |                   |                        | 98% Argon/2% CO <sub>2</sub>                                | C2               |  |  |
| Cored Tubular Wire                                    | MCOR              | 71, 76, 86R, 409, 439, | 90% Argon/10% CO <sub>2,</sub>                              | C10              |  |  |
|                                                       |                   | MATRIX                 | 98% Argon/2% O <sub>2,</sub>                                | OX2              |  |  |
|                                                       |                   |                        | 95% Argon/5% CO <sub>2</sub> ,                              | C5               |  |  |
|                                                       |                   |                        | 95% Argon /5% O <sub>2</sub> ,                              | OX5              |  |  |
|                                                       |                   |                        | 100% CO <sub>2</sub>                                        | CO2              |  |  |
| Aluminum                                              | ALUM              | 4XXX, 5XXX             | 100% Argon                                                  | ARGN             |  |  |
| Flux Cored Tubular Wire                               | FCOR              | E70T-0                 | 100% CO <sub>2</sub>                                        | CO2              |  |  |
|                                                       |                   | E70T-1                 | 75% Argon/25 $\sqrt{2}$ CO <sub>2</sub>                     | C25              |  |  |
| Silicon Bronze Wire                                   | SIBR              | CUSI                   | 100% Argon                                                  | ARGN             |  |  |
| * Not all wire types may be available with your unit. |                   |                        |                                                             |                  |  |  |
## Table 10-2. Robot Abbreviations

Detecting a robot connection and viewing the robot abbreviation on the display is an option that is set using the web pages.

| Manufacturer    | Robot Abbreviation |
|-----------------|--------------------|
| ABB             | ABB                |
| Fanuc           | FANU               |
| Daihen          | DAHN               |
| Kawasaki        | KAWA               |
| Kuka            | КИКА               |
| Comau           | СОМИ               |
| Hitachi         | нсні               |
| Nachi           | NCHI               |
| Panasonic       | PANA               |
| Motoman         | мото               |
| Robot Adapter   | DTEC               |
| Detect Disabled | OFF                |
| None            | DTEC ROBT          |

# 10-5. Front Panel Switches

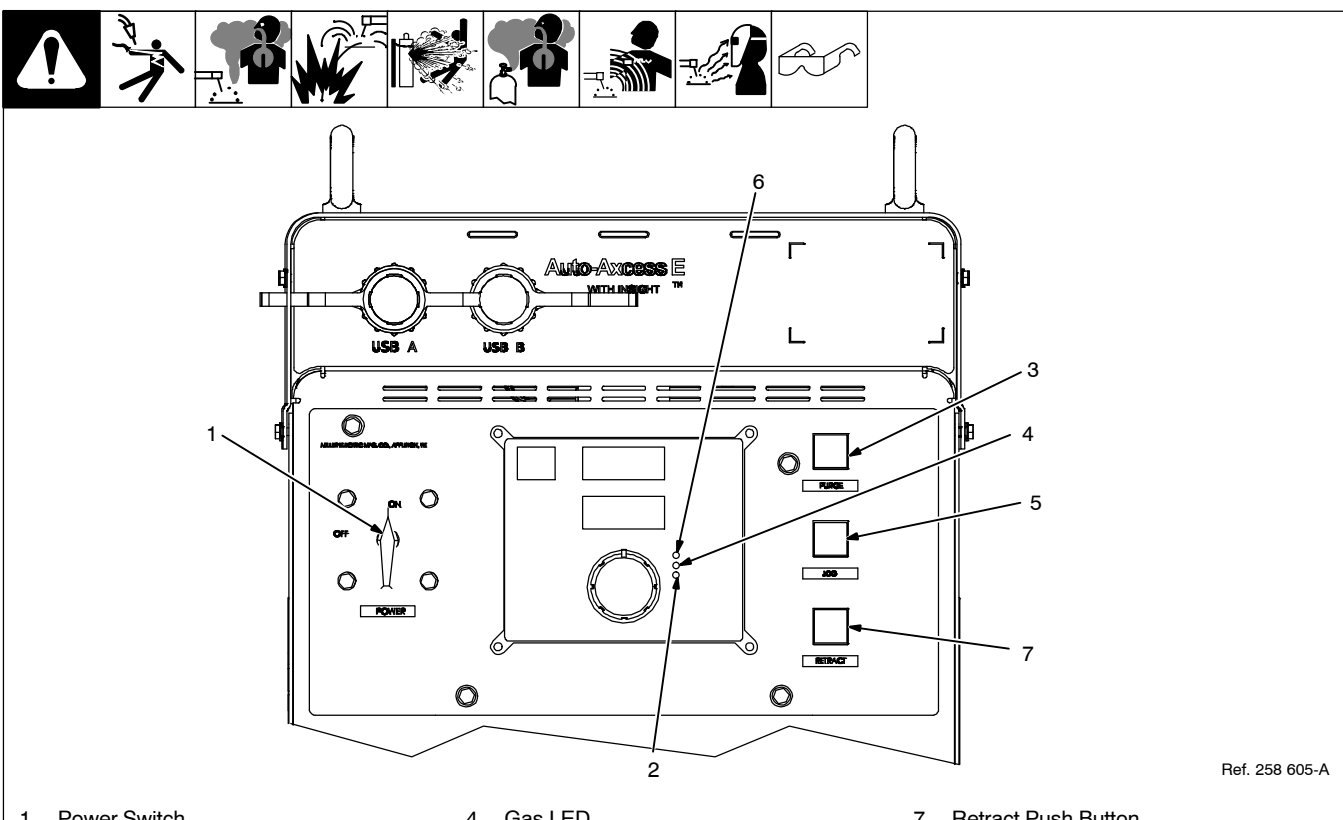

- 1. Power Switch
- Turns unit On or Off.
- 2. Contactor LED

Contactor LED illuminates when weld output is energized.

3. Purge Push Button

Press button to purge gas line.

- IF The gas purge has a timer and can be changed using the web pages. The default time is 5 seconds.
- 4. Gas LED

Gas LED illuminates when Purge push button is pressed.

5. Jog Push Button

Press button to jog wire.

6. Wirefeed LED

Wirefeed LED illuminates when wire feeds or retracts.

7. Retract Push Button

Press button to retract wire. Wirefeed LED illuminates when Retract push button is pressed.

Auto-Threading feature is activated by pressing the Jog and Retract buttons simultaneously. Pressing the Jog, Purge, or trigger switch will turn off the Auto-Threading feature.

# 10-6. Front Panel Display At Power Up

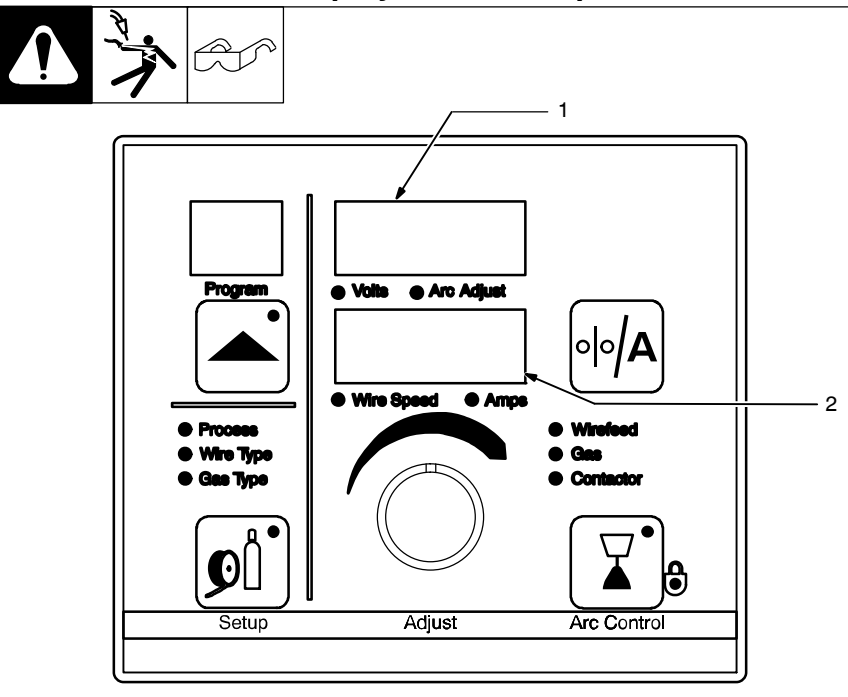

**Power Source Upper Display** Lower Display Voltage Range Wait Net \_ Net Wait \_ \_ Wait Net \_\_\_\_ Net Wait \_ \_ \_ \_ Wait Net \_\_\_\_ \_ Wait Net \_ \_ \_ \_ \_ Net Wait \_ \_ \_ \_ \_ \_ \_ Wait Net \_ \_ \_ \_ \_\_\_\_ Wait Net DTEC OFF\* Axcess E Auto E300/E450/E675\*\* 10 44 Upper Display
 Lower Display

While the system is initializing, the display will alternate between "Net Wait" and counting up dashes before the power source is fully operational.

\*If software is set to ON, robot abbrevbiation will appear on the display (see Table 10-2). \*\*Depends on welding power source model.

# 10-7. User Interface Menu

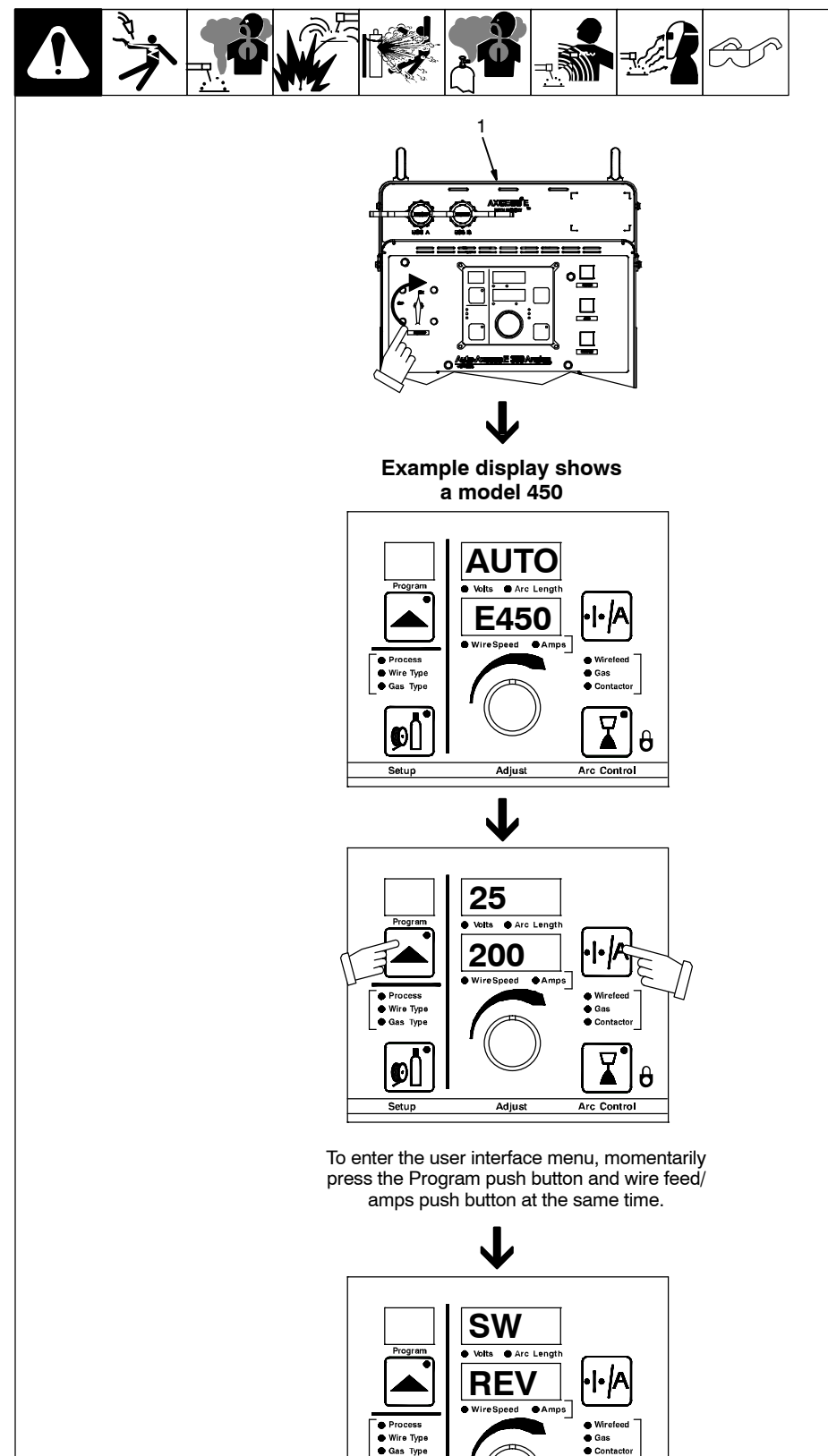

Ø

Setup

Conta

Arc Control

Adjust

After entering the user interface menu, the initial display will vary by the first item that appears.

Ð

1. Welding Power Source

Turn on welding power source.

Wait for system to initialize (see Section 10-6).

Ref. 250 016-A / 245 746-A

## A. System Reset Mode

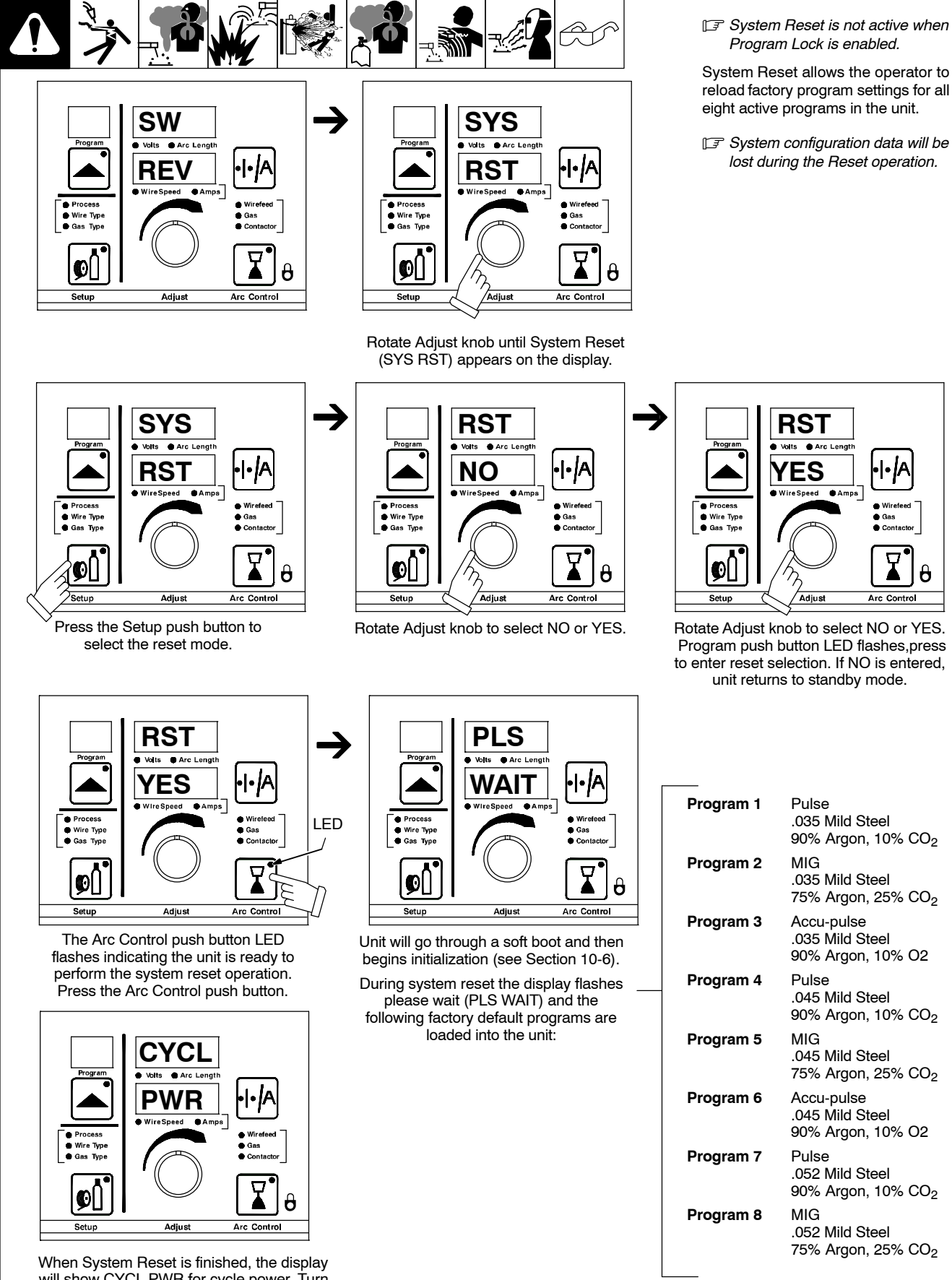

Arc Control

will show CYCL PWR for cycle power. Turn the power source off and back on again.

## **B.** Software Revision Readout

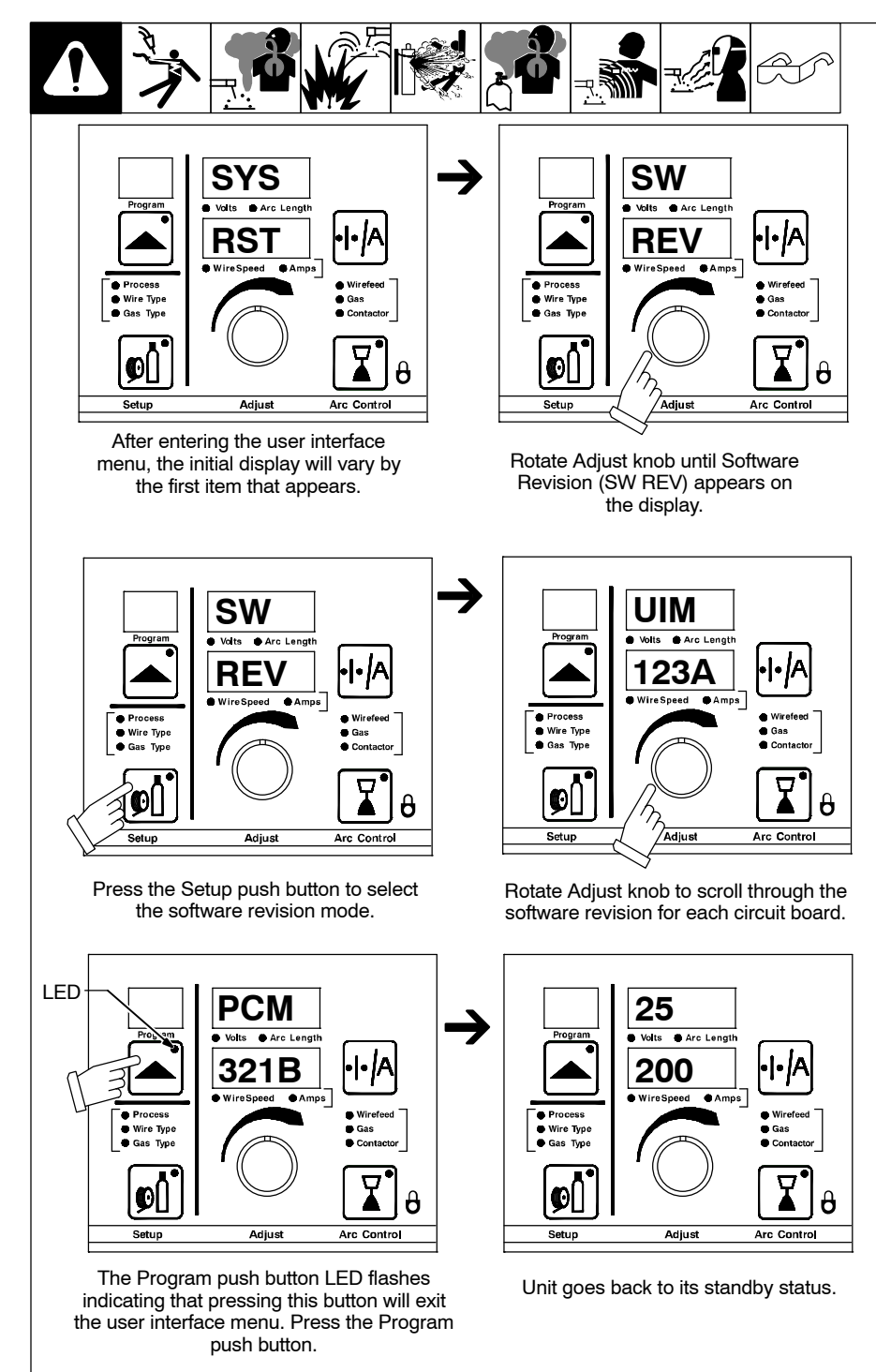

The top display shows the board (PCM, UIM, and WFCM) and the lower display shows the last 3 digits of the circuit board part number plus a letter designator.

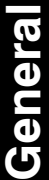

OM-257 675 Page 71

## C. Voltage Feedback Method

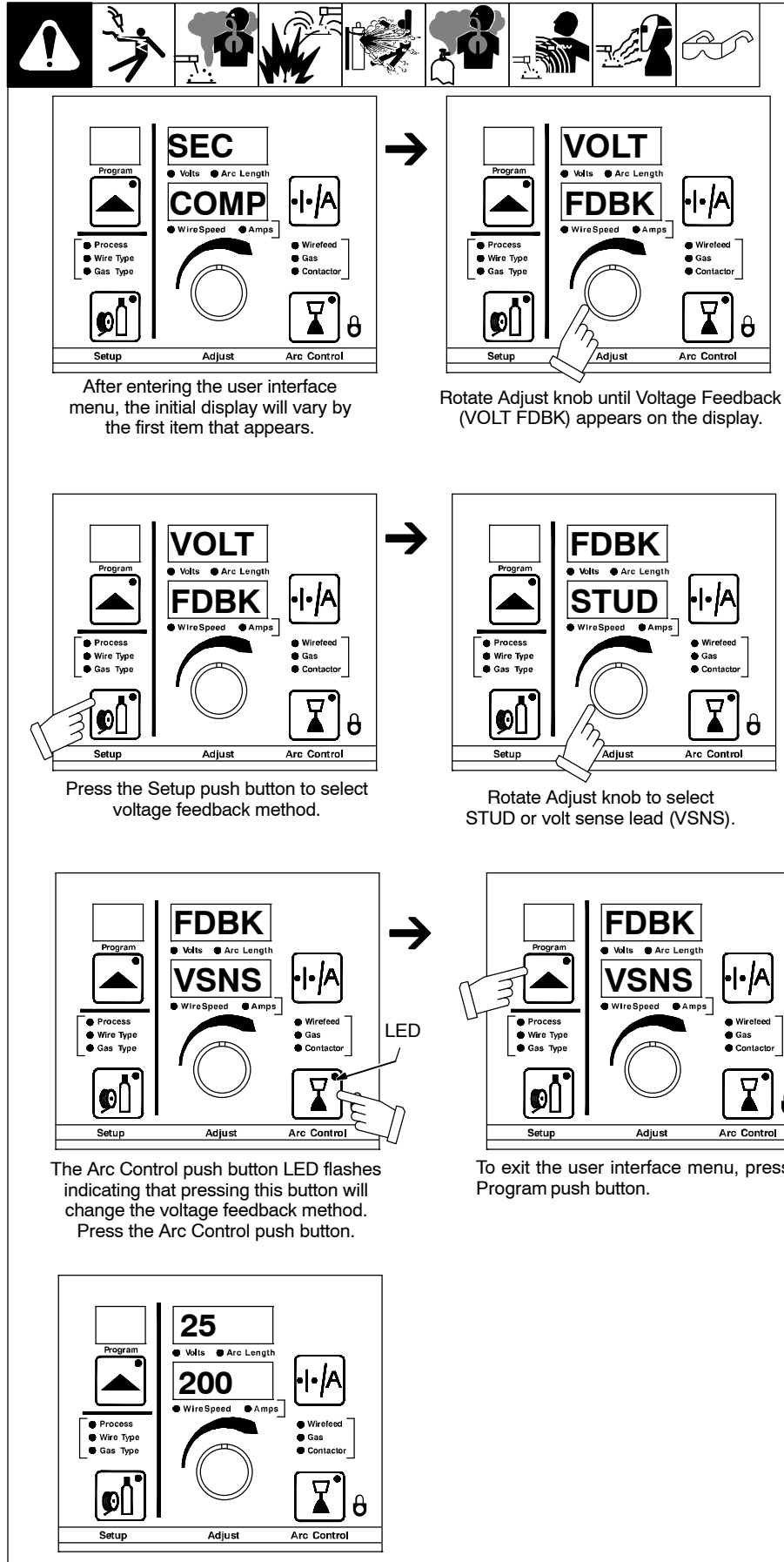

Unit goes back to its standby status.

Allows changing the voltage feedback method from volt sense lead to stud feedback.

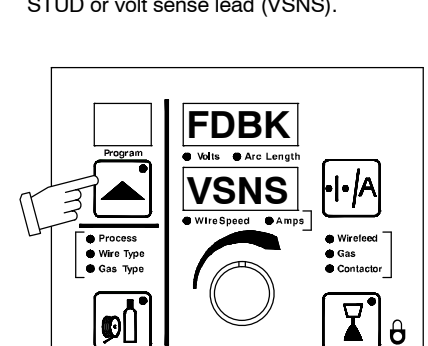

To exit the user interface menu, press the

## D. Load Bank Operation

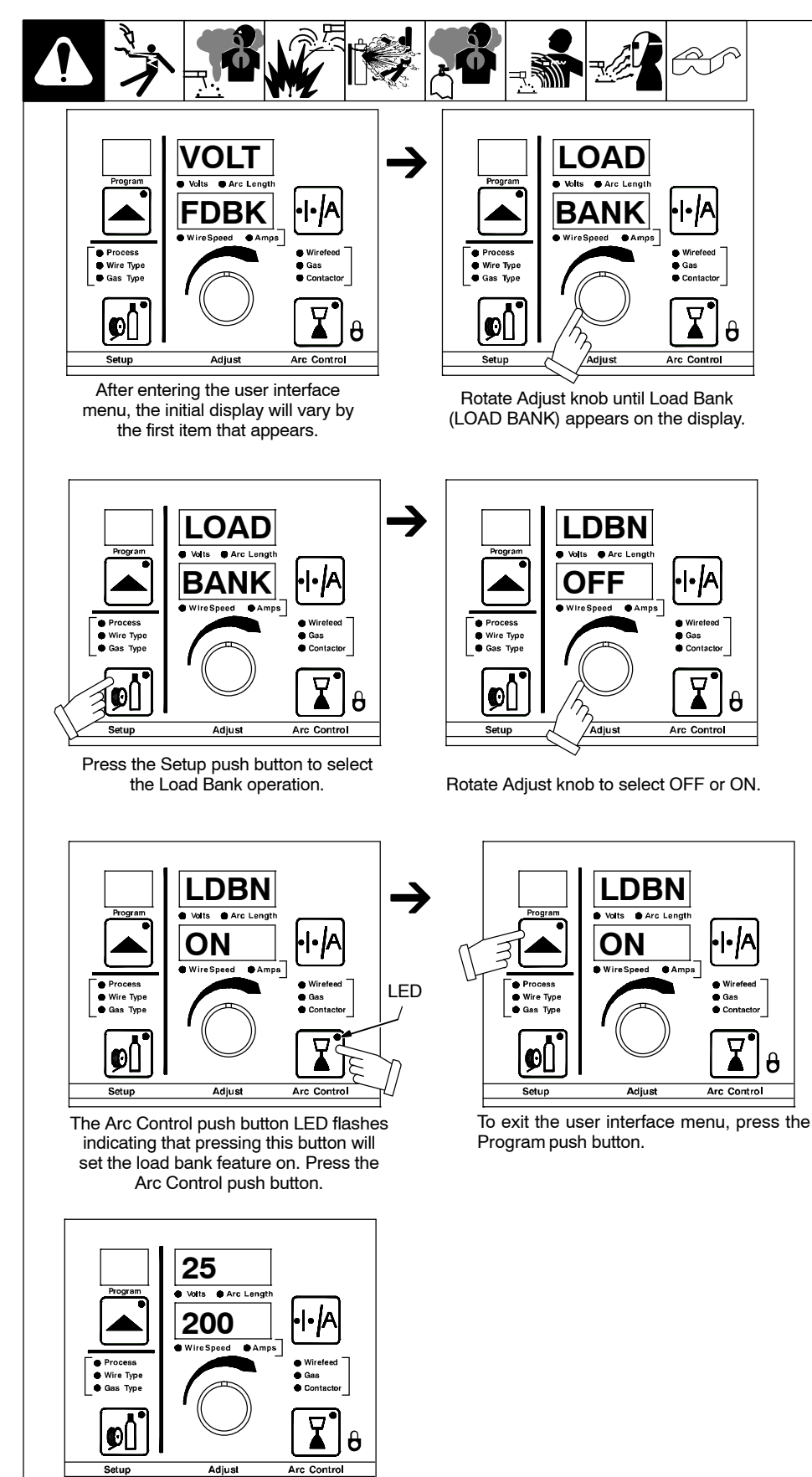

Unit goes back to its standby status.

Allows setting the load bank feature on or off.

Load Bank is a diagnostic tool for testing the power conversion modules, not a welding process selection.

## E. Wire Reset Operation

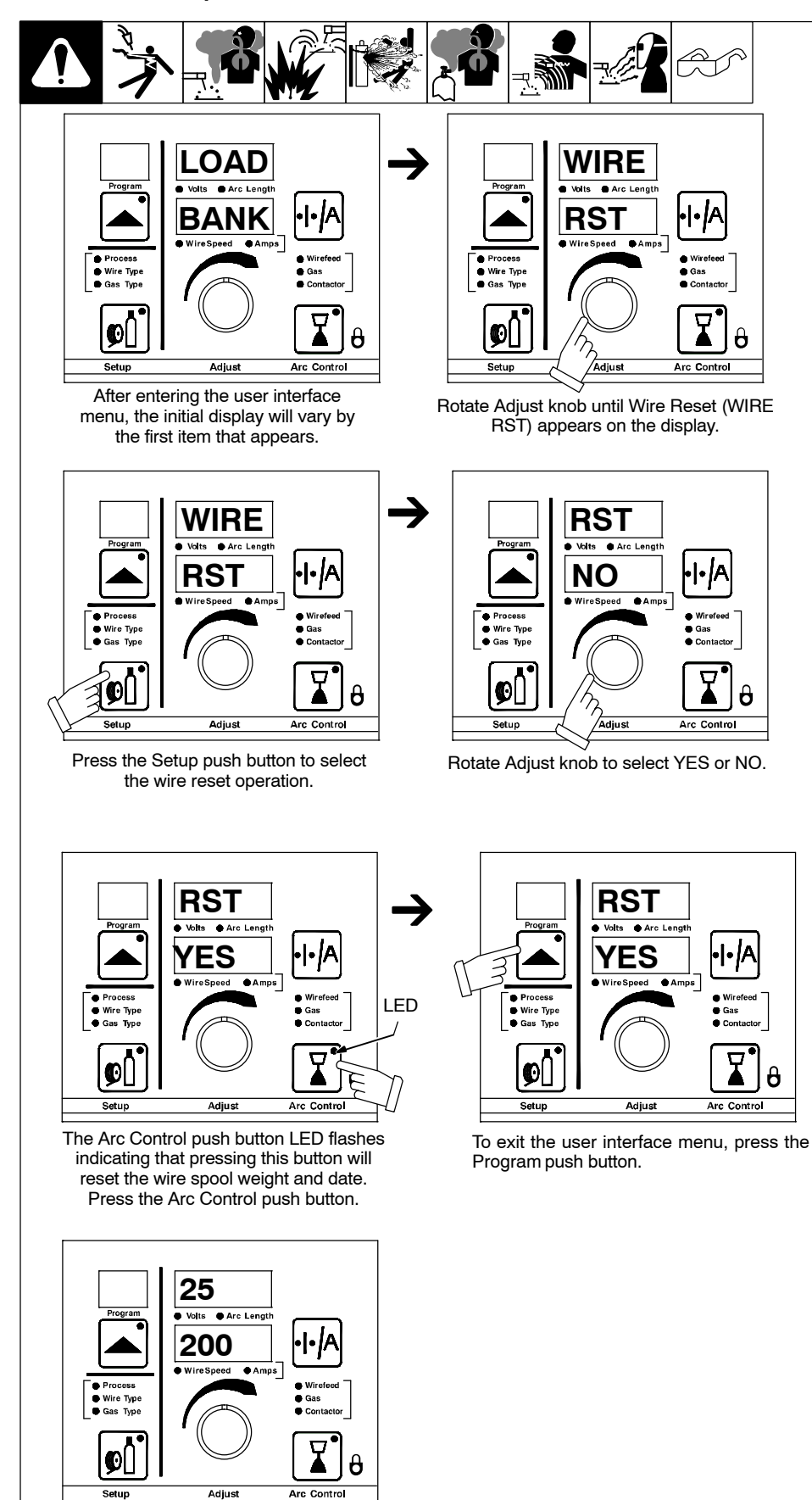

Allows the operator to reset the date/time when a new spool of wire is installed to allow wire usage tracking.

Unit goes back to its standby status.

## F. Cable Compensation

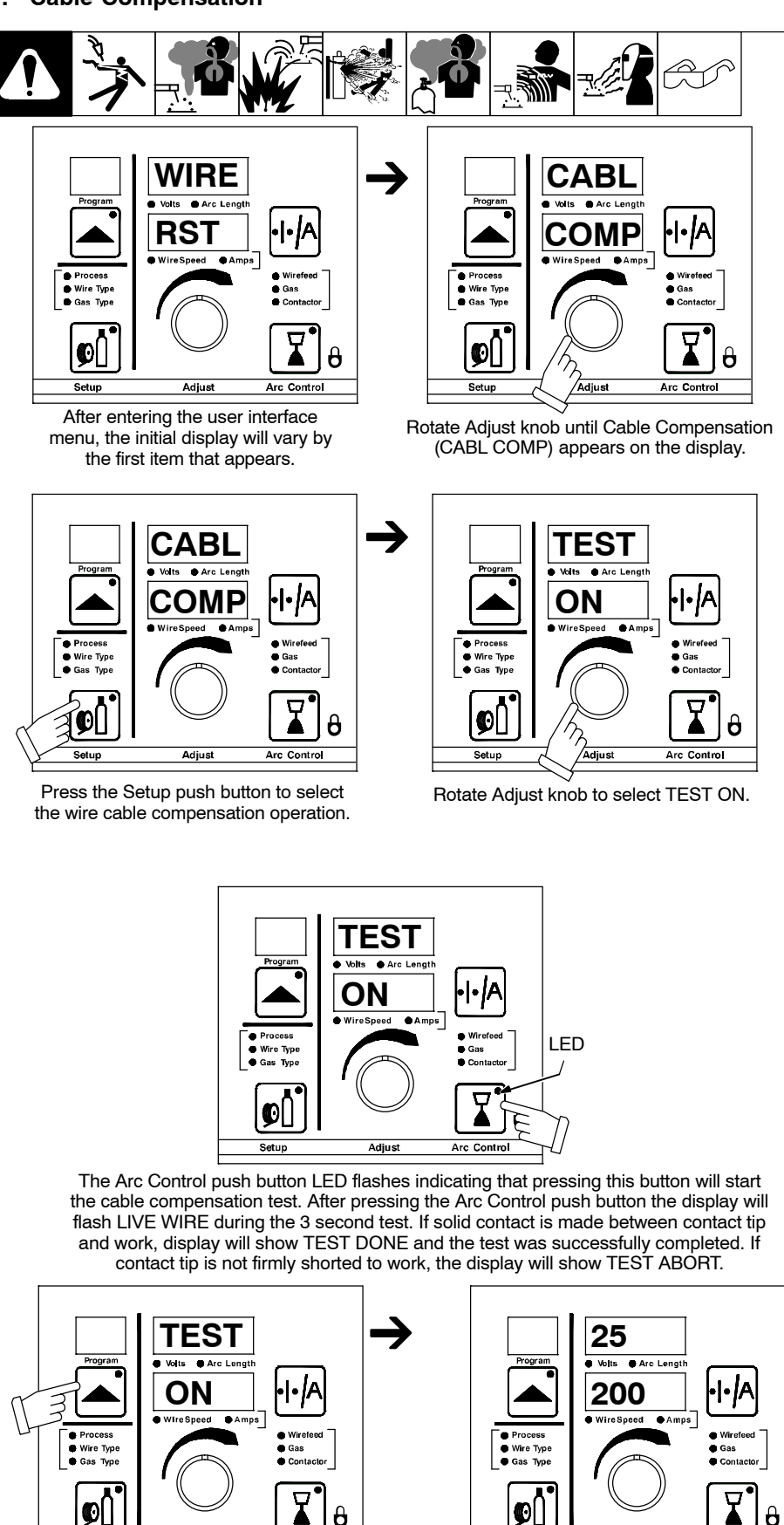

Adjust

To exit the user interface menu, press the

Program push button.

Arc Control

This procedure will determine secondary resistance and inductance compensation for weld cables/torch. After the test is completed, it eliminates the need to use the sense lead. See Web Page under welder configuration/weld cable setup to view secondary cable compensation log.

General

Unit goes back to its standby status.

Adjust

Arc Contro

# 10-8. Secondary Resistance And Inductance Compensation

The purpose of the compensation routines is to allow operators to run off stud voltage (without the sense lead), but have a similar arc performance to the voltage sensed arc. This method also allows the secondary (weld cables, connections, torch, rotary grounds and fixtures) to be monitored for voltae drop and resistance, indicating potential issues in the secondary. The factory recommends performing compensation at initial install (with brand new cables and a new torch) so a baseline is set for all future measurements.

## A. Resistance Compensation

The secondary cables/torch can be defined under the +, – Weld Cable and Torch Setup on the web page screen Welder Configuration>>Weld Cable Set–up; these calculated resistance values will be used to compensate the feedback seen at the machine studs. A more accurate option is to use the actual secondary resistance. This can be measured through the Cable Compensation procedure on the Axcess E and the actual resistance will be used in combination with the feedback measured at the studs (more accurate than the calculated resistance values). The calculated cable and torch resistance will be used until another Cable Compensation Test is performed or the cable length/size or torch type is changed. For Resistance Compensation to work, the Use Resistance Comensation must be checked on the Welder Configuration>>Weld Cable Set–up web page.

#### **B.** Cable Compensation Test Procedure

- 1. Enter the User Interface Menu system and select the Cable Compensation (CABL COMP) procedure.
- 2. Select the Volt Sense option (if sense leads are available and connected). Selecting Volt Sense allows the system to measure torch drop.
- 3. Short the contact tip to weld fixture (maintain constant pressure during the compensation test).
- 4. Select the test on, and press the flashing button to begin the test. The test will run approximately 3 seconds. During this time, 400 amperes are run through the gun. The average voltage is measured and resistance is then calculated. If the contact tip is not shorted to the weld fixture, a "Test Abort" will appear on the front display.
- 5. the results of the test are available in the web page (Welder Configuration>>Weld Cable Set-up page) under the Secondary Log after about 1 minute.
- 6. This test can be repeated to isolate secondary issues. For example:
  - Cable connection (short the electrode or contact tip to the end of the minus (-) work cable lead connection to measure torch drop only).
  - Rotary ground (short the electrode or contact tip to the rotary ground to weld fixture connection to measure rotary ground + torch + cable connection to weld fixture).
  - Various points on the fixture or part. Each of these points should show a slight increase in the measured torch resistance. A large
    increase in resistance may indicate a secondary issue.

#### C. Inductance Compensation Procedure

Inductance compensation is ONLY calculated in Pulse and Accupulse. Ensure the Resistance and Inductance compensation are turned on in the web page (Welder Configuration>>Weld Cable Set–up page). A test weld must be performed in either Pulse or Accupulse (duration of at least 30 seconds and at least 200 ipm wire feed speed) to correctly compensate for the inductance. After this weld is performed, all future welds in any process will be compensated.

IF Inductance compensation is reset on every power up and a new test weld will have to be performed.

#### **D. Waveform Compensation Procedure**

Ensure the Resistance, Inductance and Waveform compensation are turned on in the web page (Welder Configuration>>Weld Cable Set-up page). Waveform compensation is recommended for extreme inductance cases ONLY and will ONLY compensate in the Pulse and Accupulse processes. The pulse waveform parameters (ramp and peak times) are manipulated based off of arc feedback to maintain burn-off rate. This manipulation is done to compensate for extreme inductance cases. The factory recommends cleaning up secondary cable runs prior to enabling Waveform compensation.

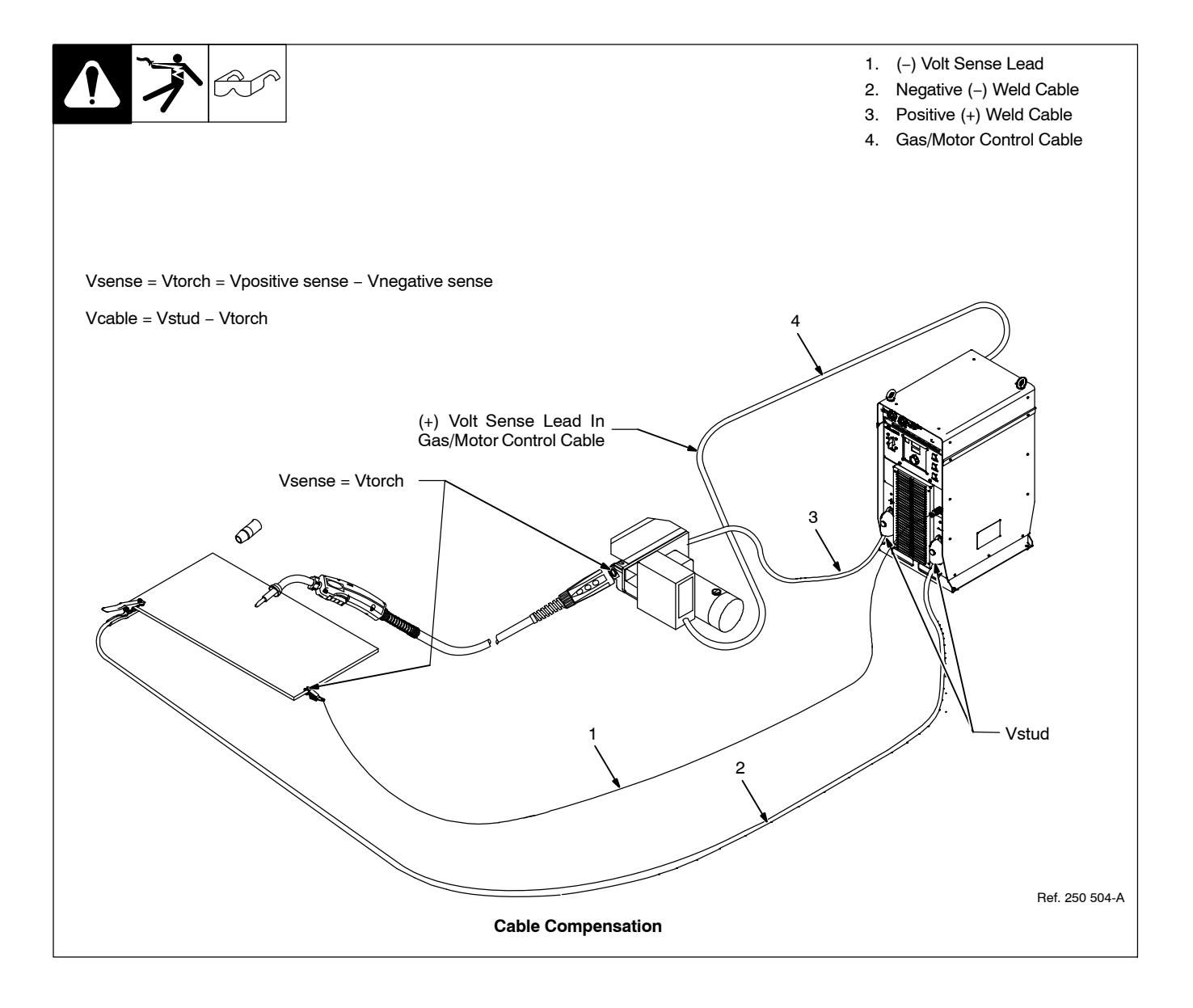

# 10-9. Network Checklist For Axcess E

#### A. General Network Information

There are two 10/100 Ethernet NICs (Network Interface Connections) on the Axcess E. Either port can be used for any purpose. We generally use Port A for direct connections and Port B for network connections. For flexibility, from the factory Port A is set with a static IP address and port B with a dynamic (DHCP) address. Port A may often be connected to a PC for initial configuration, to a robot with an EtherNet/IP connection, or to a robot through an ADAM block for discrete Inputs/Outputs. Sometimes Centerpoint on a PC is directly connected to Port A, and Port B is used for remote configuration over a factory network if there is no robot.

The simplest connection is to use the factory default connection of the Axcess E, Ethernet port A, connected directly to a computer for configuration. The factory default address for Port A is 169.254.0.2. This is in the IP address range of a PC when directly connecting to the welder (no DHCP server, will take about 1 minute after connection for Windows XP). (See http://www.ietf.org/rfc/frc3927.txt, Link Local Address selection.)

Miller Electric Mfg. Co. supplies Industrial Ethernet cables for use with the Axcess E. These are available in 3, 5 and 10 meter lengths and have a shielded RJ-45 connection to connect to a PC or network drop. Shielded CAT-5 cable is strongly recommended in the welding environment, and proper termination of the shield is important for noise-free operation.

The Centerpoint program will run on almost any PC compatible computer. It can handle weld monitoring functions from several Axcess E machines, depending on the speed and configuration of the network. Some customers choose to associate one PC or PC-HMI with each Axcess E and operator and Centerpoint.

#### **B. Network Scenarios**

• Axcess E semiautomatic with PC or PC-HMI in the cell:

This requires only a direct connection between the Axcess E and the PC device running Centerpoint. A cable of the appropriate length can be connected between Axcess E Port A and the PC device. The other port of the Axcess E can be connected to a factory intranet for configuration and diagnosis via web pages.

• Axcess E semiautomatic with multiple welders per PC device:

This configuration will require an Ethernet 10/100 capable switch, and cables between each Axcess E and the switch. The PC device will also plug into the switch. If the switch is also connected to a company intranet, the welders web pages can be viewed from other PC devices on the network. IP addresses can be set before connecting the welders to the switch if static addresses are used. If DHCP on an intranet is used, connect the welders Port B, or use the web pages to set up the Ethernet before connecting together. If the factory intranet has a lot of broadcast traffic or there are 10 or more Axcess E machines on one switch, it is recommended that the switch not be connected to the intranet to prevent excess network loading.

Auto Axcess E analog or Devicenet connected to a robot with PC or PC-HMI in the cell:

A direct connection is needed for the ADAM block which provides part and weld information to Insight and Centerpoint. This is normally done with a cable on Port A to the ADAM block. Port B would then be used to connect Centerpoint to the welder. This could be through a network connected switch, in which case no setup is needed (DHCP) or a direct connection by assigning a fixed address to Port B.

Auto Axcess E analog or Devicenet connected to a robot with multiple welders per PC device:

A direct connection is needed for the ADAM block which provides part and weld information to Insight and Centerpoint. This is normally done with a cable on Port A to the ADAM block. Port B would then be used to connect Centerpoint to the welders. This could most easily be through a network connected switch, in which case no setup is needed (DHCP) or fixed addresses could be assigned to the welders connected to the switch.

• Auto Axcess E digital connected to a robot with PC or PC-HMI in the cell:

A direct connection is needed for the robot which commands the welder and which provides part and weld information to Insight and Centerpoint. This is normally done with a cable on Port A to the robot. Port B would then be used to connect Centerpoint to the welder. This could be through a network connected switch, in which case no setup is needed (DHCP) or a direct connection by assigning a fixed address to Port B.

• Auto Axcess E digital connected to a robot with multiple welders per PC device:

A direct connection is needed for the robot which commands the welder and which provides part and weld information to Insight and Centerpoint. This is normally done with a cable on Port A to the robot. Port B would then be used to connect Centerpoint to the welders. This could most easily be through a network connected switch, in which case no setup is needed (DHCP) or fixed addresses could be assigned to the welders connected to the switch.

• Auto Axcess E digital connected to a robot with multiple welders per robot and per PC device:

Direct connection is needed for the robot which commands the welders and which provides part and weld information to Insight and Centerpoint. This is normally done with a cable on Port A to the robot, and in this case possibly a switch in the robot controller to connect the multiple welders. Port B would then be used to connect Centerpoint to the welders. This could most easily be through a separate network connected switch, in which case no setup is needed (DHCP) or fixed addresses could be assigned to the welders connected to the other switch. If EtherNet/IP traffic and Centerpoint traffic are mixed on the same switch, careful measurements of available bandwidth and latency will need to be performed at installation.

# 10-10. Ethernet/IP LEDs (Optional)

shows the LEDs supported by EtherNet/IP are shown in Table 10-1. If this unit is not going to use the functionality, remove the appropriate code.

## Table 10-1. Ethernet/IP Supported LEDs

| LED                | Color     | State       | Indication                                           |
|--------------------|-----------|-------------|------------------------------------------------------|
| Ethernet/IP Status | None      | Off         | No power, no Ethernet link                           |
|                    | Red       | Solid       | Unrecoverable fault                                  |
|                    |           | Flashing    | Recoverable fault or I/O connection timed out        |
|                    | Green     | Solid       | Normal run time operation (I/O connection allocated) |
|                    |           | Flashing    | Device is idle or is not allocated to a client (PLC) |
|                    | Red/Green | Alternating | Self test                                            |

10-11.

# Ethernet/IP Object Model

# Table 10-2. Data Types

| Data Type      | Description                                                                   |
|----------------|-------------------------------------------------------------------------------|
| USINT          | Unsigned Short Integer (8-bit)                                                |
| UINT           | Unsigned Integer (16-bit)                                                     |
| UDINT          | Unsigned Double Integer (32-bit)                                              |
| INT            | Signed Integer (16-bit)                                                       |
| STRING         | Character String (1 byte per character)                                       |
| SHORT STRINGnn | Character String (1 <sup>st</sup> byte is length; up to <i>nn</i> characters) |
| BYTE           | Bit String (8-bits)                                                           |
| WORD           | Bit String (16-bits)                                                          |
| DWORD          | Bit String (32-bits)                                                          |
| REAL           | IEEE 32-bit Single Precision Floating Point                                   |

The following sections list each object's required attributes and services, if any.

# A. Identity Object (01Hex – 1 Instance)

The following tables contain the attribute, status, and common services information for the Identity Object.

# Table 10-3. Identity Object (01<sub>HEX</sub> – 1 Instance)

| Instance           | Attribute ID | Name                                             | CIP Data Type  | Data Value          | Access Rule |
|--------------------|--------------|--------------------------------------------------|----------------|---------------------|-------------|
| Class (Instance 0) | 1            | Revision                                         | UINT           | 1                   | Get         |
| Instance 1         | 1            | Vender number                                    | UINT           | 486                 | Get         |
|                    | 2            | Device type                                      | UINT           | 43                  | Get         |
|                    | 3            | Product code number                              | UINT           | 1                   | Get         |
|                    | 4            | Product major revision<br>Product minor revision | USINT<br>USINT | 01<br>01            | Get         |
|                    | 5            | Status                                           | WORD           | See                 | Get         |
|                    | 6            | Serial number                                    | UDINT          | Unique 32 bit value | Get         |
|                    | 7            | Product name                                     | SHORT STRING32 | "Miller Axcess E"   | Get         |

## Table 10-4. Identity Object's Common Services

| Sarrias Cada      | Impleme     | Sanviao Namo   |                      |
|-------------------|-------------|----------------|----------------------|
| Service Code      | Class Level | Instance Level | Service Name         |
| 05 <sub>Hex</sub> | No          | Yes            | Reset                |
| 0E <sub>Hex</sub> | Yes         | Yes            | Get_Attribute_Single |
| 10 <sub>Hex</sub> | No          | Yes            | Set_Attribute_Single |

# B. Message Router Object (02<sub>HEX</sub> – 1 Instance)

IF There are no supported services or attributes for this object.

# C. Assembly Object (04<sub>HEX</sub> – 2 Instances)

The following tables contain the attribute, instance, data mapping, and common services information for the Assembly Object. The values are generally represented as Group Output or Group Input in robots.

| Instance                                      | Attribute<br>ID | Name                           | CIP Data Type                                                                     | Data Value                                   | Access Rule                                |                                       |
|-----------------------------------------------|-----------------|--------------------------------|-----------------------------------------------------------------------------------|----------------------------------------------|--------------------------------------------|---------------------------------------|
| Class (Instance 0)                            | 1               | Revision                       | UINT                                                                              | 2                                            | Get                                        |                                       |
|                                               | 2               | Max instance                   | UINT                                                                              | 129                                          | Get                                        |                                       |
|                                               |                 | Word                           | Va                                                                                | lue                                          |                                            |                                       |
|                                               |                 | 0                              | Input                                                                             | Flags                                        |                                            |                                       |
|                                               |                 | 1                              | Actual Wire                                                                       | Feed Speed                                   |                                            |                                       |
|                                               |                 | 2                              | Actual Ar                                                                         | c Current                                    |                                            |                                       |
|                                               |                 | 3                              | Actual Ar                                                                         | c Voltage                                    |                                            |                                       |
|                                               |                 | 4                              | Error                                                                             | Туре                                         |                                            |                                       |
|                                               | 3               | 5                              | Teach Index n Value<br>on robot type) / Rese                                      | e (fixed index based<br>erved (Part Number)  |                                            |                                       |
|                                               |                 | 6                              | Teach Index n Value (fixed index based<br>on robot type) / Reserved (Part Number) |                                              |                                            |                                       |
| Input (T->O)<br>Instance 100<br>( From Welder |                 | 2)<br>20<br>der<br>) 3<br>s is | 7                                                                                 | Teach Index n Value<br>on robot type) / Rese | e (fixed index based<br>rved (Weld Number) |                                       |
| to Robot )                                    |                 |                                | 8                                                                                 | Teach Index n Value<br>on robot type         | e (fixed index based<br>e) / Reserved      | Get                                   |
| CIP terms.                                    |                 | 9                              | Teach Index n Value<br>on robot type                                              | e (fixed index based<br>e) / Reserved        |                                            |                                       |
|                                               |                 | 10                             | Teach Index n Value<br>on robot type                                              | e (fixed index based<br>e) / Reserved        |                                            |                                       |
|                                               |                 | 11                             | Teach Index n Value<br>on robot type                                              | e (fixed index based<br>e) / Reserved        |                                            |                                       |
|                                               |                 |                                |                                                                                   | 12                                           | Teach Index n Value<br>on robot type       | e (fixed index based<br>e) / Reserved |
|                                               |                 | 13                             | Teach Index n Value<br>on robot type                                              | e (fixed index based<br>e) / Reserved        |                                            |                                       |
|                                               |                 |                                | Teach Index n Value<br>on robot type                                              | e (fixed index based<br>e) / Reserved        |                                            |                                       |
|                                               |                 | Ν                              | Teach Index n Value<br>on robot type                                              | e (fixed index based<br>e) / Reserved        |                                            |                                       |

# Table 10-5. Assembly Object (04<sub>HEX</sub> – 2 Instances)

| Table 10-5. Assembly Object (04 <sub>HEX</sub> - | - 2 Instances) | (Continued) |
|--------------------------------------------------|----------------|-------------|
|--------------------------------------------------|----------------|-------------|

| Instance                                                                           | Attribute<br>ID | Name | CIP Data Type                        | Data Value                            | Access Rule                           |                                              |                                             |         |
|------------------------------------------------------------------------------------|-----------------|------|--------------------------------------|---------------------------------------|---------------------------------------|----------------------------------------------|---------------------------------------------|---------|
|                                                                                    |                 | Word | Value                                |                                       |                                       |                                              |                                             |         |
|                                                                                    |                 | 0    | Output                               | t Flags                               |                                       |                                              |                                             |         |
|                                                                                    |                 | 1    | Wire Feed Spe                        | eed Command                           |                                       |                                              |                                             |         |
|                                                                                    |                 | 2    | Arc Length/Volt                      | age Command                           |                                       |                                              |                                             |         |
|                                                                                    |                 | 3    | Inductance/Shar                      | p Arc Command                         |                                       |                                              |                                             |         |
|                                                                                    |                 | 4    | Weld List                            | Number                                |                                       |                                              |                                             |         |
|                                                                                    |                 | 5    | Part ID and Start/End                |                                       |                                       |                                              |                                             |         |
| Output (O->T)                                                                      | 3               | 6    | Weld ID                              |                                       |                                       |                                              |                                             |         |
| (From Robot<br>to Welder)<br>Normally this is<br>called an Output in<br>CIP terms. |                 | 3    | 3                                    | 3                                     | 7                                     | Teach Index n Value<br>on robot type) / Rese | e (fixed index based<br>erved (Weld Number) | Get/Set |
|                                                                                    |                 |      | 8                                    | Teach Index n Value<br>on robot type  | e (fixed index based<br>e) / Reserved |                                              |                                             |         |
|                                                                                    |                 |      | 9                                    | Teach Index n Value<br>on robot type  | e (fixed index based<br>e) / Reserved |                                              |                                             |         |
|                                                                                    |                 |      |                                      | 10                                    | Teach Index n Value<br>on robot type  | e (fixed index based<br>e) / Reserved        |                                             |         |
|                                                                                    |                 |      |                                      | 11                                    | Teach Index n Value<br>on robot type  | e (fixed index based<br>e) / Reserved        |                                             |         |
|                                                                                    |                 | 12   | Teach Index n Value<br>on robot type | e (fixed index based<br>e) / Reserved |                                       |                                              |                                             |         |
|                                                                                    |                 | 13   | Teach Index n Value<br>on robot type | e (fixed index based<br>e) / Reserved |                                       |                                              |                                             |         |

# Table 10-5. Assembly Object (04<sub>HEX</sub> – 2 Instances) (Continued)

| Instance   | Attribute<br>ID | Name                               | CIP Data Type | Data Value | Access Rule |
|------------|-----------------|------------------------------------|---------------|------------|-------------|
| 254 (0xFE) |                 | Input only heartbeat <sup>1</sup>  | Heartbeat     | 0          | N/A         |
| 255 (0xFF) |                 | Listen only heartbeat <sup>2</sup> | Heartbeat     | 0          | N/A         |
| Unused (n) |                 | Configuration <sup>3</sup>         |               |            |             |

1. This instance allows clients (PLCs) to monitor input data without providing output data.

2. This instance allows clients (PLCs) to monitor input data without providing output data. To use this connection type, an owning connection must exist from a second client and the configuration of the connection must match exactly.

3. Configuration data is not required, but it must match if supplied. Contents of the configuration instance are yet to be determined.

## Table 10-6. Assembly Object's Common Services

| Service Code      | Impleme     | Sanviao Namo   |                      |
|-------------------|-------------|----------------|----------------------|
|                   | Class Level | Instance Level | Service Maine        |
| 0E <sub>Hex</sub> | Yes         | Yes            | Get_Attribute_Single |
| 10 <sub>Hex</sub> | Yes         | Yes            | Set_Attribute_Single |

| Output Flags |                      |     | Input Flags                   |
|--------------|----------------------|-----|-------------------------------|
| Bit          | Names                | Bit | Names                         |
| 15           | Reserved (0)         | 15  | Reserved (0)                  |
| 14           | Reserved (0)         | 14  | Reserved (0)                  |
| 13           | Reserved (0)         | 13  | Reserved (0)                  |
| 12           | Reserved (0)         | 12  | Reserved (0)                  |
| 11           | Touch Sense Command  | 11  | Touch Sense Active            |
| 10           | Reserved (0)         | 10  | Weld State Status             |
| 9            | Contactor on/off     | 9   | Contactor Status              |
| 8            | Reserved (0)         | 8   | Error Active                  |
| 7            | Reserved (0)         | 7   | Reserved (0)                  |
| 6            | Reserved (0)         | 6   | Reserved (0)                  |
| 5            | Reserved (0)         | 5   | Reserved (0)                  |
| 4            | Reserved (0)         | 4   | Touched                       |
| 3            | Gas on/off           | 3   | Gas Status (on/off)           |
| 2            | Motor Forward on/off | 2   | Motor Forward Status (on/off) |
| 1            | Motor Retract on/off | 1   | Motor Retract Status (on/off) |
| 0            | Reserved (0)         | 0   | Arc Detect                    |

| Teach Table |                                                                                     |  |  |
|-------------|-------------------------------------------------------------------------------------|--|--|
| Index       | Description                                                                         |  |  |
| 0           | NOT USED                                                                            |  |  |
| 1           | TBD                                                                                 |  |  |
| 2           | TBD                                                                                 |  |  |
| 3           | TBD                                                                                 |  |  |
| 4           | TBD                                                                                 |  |  |
|             |                                                                                     |  |  |
| 30          | TEACH_SEQUENCER_INDEX                                                               |  |  |
| 31          | TEACH_ENABLE_SEQUENCE_STATE                                                         |  |  |
| 32          | TEACH_VOLTAGE_TRIM_COMMAND                                                          |  |  |
| 33          | TEACH_WFS_COMMAND                                                                   |  |  |
| 40          | TEACH_SEQUENCER_TIMEOUT                                                             |  |  |
| 66          | TEACH_SHARP_ARC                                                                     |  |  |
| 75          | TEACH_INDUCTANCE                                                                    |  |  |
| 100         | TEACH_LOAD_DEFAULT_PROGRAM                                                          |  |  |
| 101         | TEACH_WFS_UNITS                                                                     |  |  |
| 102         | TEACH_CONTROL_TYPE                                                                  |  |  |
| 103         | TEACH_DEVICENET_TO_ROBOT                                                            |  |  |
| 105         | TEACH_DI_ROBOT_TYPE                                                                 |  |  |
| 106         | TEACH_UIM_VALUESCOMMANDS_OR_ACTUALS                                                 |  |  |
| 117         | TEACH_WELD_ENABLE                                                                   |  |  |
| 122         | TEACH_ERROR_ENABLE                                                                  |  |  |
| 123         | TEACH_POWER_SOURCE_TYPE (Read Only)                                                 |  |  |
| 131         | TEACH_ENCODER_LOCK                                                                  |  |  |
| 139         | TEACH_ROBOT_PROGRAM_SELECT                                                          |  |  |
| 411         | TEACH_PROCESS_ENABLE_READ (Read Only)                                               |  |  |
| 421         | TEACH_WELD_TIME (Reset Arc Time HH:MM:SS)                                           |  |  |
| 618         | VOLT_SENSE_OR_STUD_VOLT_FEEDBACK                                                    |  |  |
| 619         | RESET_WIRE_SPOOL_INFO                                                               |  |  |
| 620         | SECONDARY_LOOP_TEST_START_STOP                                                      |  |  |
| TBD         | Part Tracking Error                                                                 |  |  |
| TBD         | Weld SETPOINT Error                                                                 |  |  |
| TBD         | Weld Signature Analysis Error                                                       |  |  |
| TBD         | Weld Cell State                                                                     |  |  |
| TBD         | Tool Center Point Weld Speed                                                        |  |  |
| TBD         | Tool Center Point Weld Direction (Horizontal, Up, Down, Slope, relative to gravity) |  |  |
| TBD         | Tool Center Point Weld Location                                                     |  |  |
| TBD         | Wire Material                                                                       |  |  |
| TBD         | Wire Diameter                                                                       |  |  |
| TBD         | Gas Type                                                                            |  |  |

# D. Connection Manager Object (06<sub>HEX</sub>)

*□¬There are no supported services or attributes for this object.* 

# E. PCCC Object (67<sub>HEX</sub> – 1 Instance)

The PCCC Object has no class or instance attributes. The following tables contain common services information and PCCC Mapping parameters for the PCCC Object.

## Table 10-7. PCCC Object's Common Services

| Sorvice Code                                    | Impleme                           | nted For                                         | Sarrigo Namo                    |
|-------------------------------------------------|-----------------------------------|--------------------------------------------------|---------------------------------|
| Service Code                                    | Class Level                       | Instance Level                                   | Service Name                    |
| 4B <sub>HEX</sub> *                             | No                                | Yes                                              | Execute PCCC Request            |
| *EtherNet/IP devices use the "Exec<br>SLC 5/05. | ute PCCC Request" service code (4 | B <sub>Hex</sub> ) to communicate with older cor | trollers like the PLC5E and the |

# Table 10-8. PCCC Object (67HEX -1 Instance) (Read/Write)

| PCCC    | Data       | Description                     |
|---------|------------|---------------------------------|
| N113.0  | Bit 15 – 0 |                                 |
| 11110.0 |            |                                 |
| N113·1  | Bit 15 – 0 |                                 |
|         |            | Data from Assembly Instance 113 |
|         | Bit 15 – 0 | Data nom Assembly instance 113  |
|         |            |                                 |
| N113-30 | Bit 15 – 0 |                                 |
| 1113.39 |            |                                 |

## Table 10-9. PCCC Object (67HEX -1 Instance) (Read Only)

| PCCC    | Data       | Description                     |
|---------|------------|---------------------------------|
| N101:0  | Bit 15 – 0 |                                 |
|         |            |                                 |
| N101-1  | Bit 15 – 0 |                                 |
| INTOT.1 |            | Data from Accomply Instance 101 |
|         | Bit 15 – 0 | Data from Assembly instance for |
|         |            |                                 |
| N101-47 | Bit 15 – 0 |                                 |
| NTU1:47 |            |                                 |

# F. TCP Object (F5<sub>HEX</sub> – 1 Instance)

The following tables contain the attribute and common services information for the TCP Object.

| Instance             | Attribute<br>ID | Name                                        | CIP Data Type          | Data Value | Access Rule |
|----------------------|-----------------|---------------------------------------------|------------------------|------------|-------------|
| Class (Instance 0)   | 1               | Revision                                    | UINT                   | 2          | Get         |
| Instance 1           | 1               | Status*                                     | DWORD                  | Fill in    | Get         |
|                      | 2               | Configuration capability*                   | DWORD                  | Fill in    | Get         |
|                      | 3               | Configuration control*                      | DWORD                  | Fill in    | Fill in     |
|                      |                 | Physical Link Object*<br>Structure of       |                        |            |             |
|                      | 4               | Path Size                                   | UINT                   | Fill in    | Get         |
|                      |                 | Path                                        | Array of Word          | Fill in    |             |
|                      |                 | Interface configuration*                    |                        |            |             |
|                      |                 | Structure of                                |                        |            |             |
|                      |                 | IP Address                                  | UDINT                  | Fill in    |             |
|                      |                 | Network Mask                                | UDINT                  | Fill in    |             |
|                      | 5               | Gateway Address                             | UDINT                  | Fill in    | Fill in     |
|                      |                 | Name Server                                 | UDINT                  | Fill in    |             |
|                      |                 | Name Server 2                               | UDINT                  | Fill in    |             |
|                      |                 | Domain Name Size                            | UDINT                  | Fill in    |             |
|                      |                 | Domain Name                                 | UDINT                  | Fill in    |             |
|                      |                 | Host name*                                  |                        |            |             |
|                      | 6               | Structure of                                |                        |            | Get         |
|                      | 0               | Host Name Size                              | UINT                   | Fill in    | Gei         |
|                      |                 | Host Name                                   | STRING                 | Fill in    |             |
| *For more details on | these attribut  | es, see Volume 2: EtherNet/IP Adaptation of | CIP, Section 5-3.2 fro | m ODVA.    |             |

# Table 10-10. Assembly Object (04<sub>HEX</sub> – 2 Instances)

## Table 10-11. TCP Object's Common Services

| Samiaa Cada                                     | Implemented For                |                                                   | Service Neme                      |
|-------------------------------------------------|--------------------------------|---------------------------------------------------|-----------------------------------|
| Service Code                                    | Class Level                    | Instance Level                                    |                                   |
| 0E <sub>HEX</sub>                               | Yes                            | Yes                                               | Get_Attribute_Single              |
| 10 <sub>Hex</sub>                               | No                             | Yes                                               | Set_Attribute_Single              |
| *EtherNet/IP devices use the "Exec<br>SLC 5/05. | ute PCCC Request" service code | (4B <sub>Hex</sub> ) to communicate with older co | ontrollers like the PLC5E and the |

# G. Ethernet Link Object (EtherNet/IP Only) (F6<sub>HEX</sub> – 1 Instance)

The following tables contain the attribute and common services information for the Ethernet Link Object.

# Table 10-12. Ethernet Link Object (F6<sub>HEX</sub> – 1 Instance)

| Instance             | Attribute<br>ID | Name                                        | CIP Data Type                       | Data Value | Access Rule |
|----------------------|-----------------|---------------------------------------------|-------------------------------------|------------|-------------|
| Class (Instance 0)   | 1               | Revision                                    | UINT                                | 1          | Get         |
| Instance 1           | 1               | Interface speed*                            | UDINT                               | Fill in    | Get         |
|                      | 2               | Interface flags*                            | DWORD                               | Fill in    | Get         |
|                      | 3               | Physical address                            | USINT Array (6)                     | Fill in    | Get         |
| *For more details on | these attribute | es, see Volume 2: EtherNet/IP Adaptation of | <sup>r</sup> CIP, Section 5-4.2 fro | m ODVA.    |             |

## Table 10-13. Ethernet Link Object's Common Services

| Service Code        | Impleme     | ented For      | Service Name         |
|---------------------|-------------|----------------|----------------------|
| Service Code        | Class Level | Instance Level |                      |
| 0E <sub>HEX</sub> * | Yes         | Yes            | Get_Attribute_Single |

# 10-12. Configuring A Robot To Work With Auto Axcess E EtherNet/IP

The simplest connection is to use the factory default connection of the Axcess E, Ethernet port A connected directly to a computer for configuration. The factory default address for Port A is 169.254.0.2, which is in the IP address range of a PC when directly connecting to the welder (no DHCP server, will take about 1 minute after connection for Windows XP).

Put this IP address into a web browser (IE 7, 8 or 9+; Firefox 3+ or Chrome 10+) and the welder configuration web pages will open. Click Login.

| /// Miller                     | The Power of Blue  |
|--------------------------------|--------------------|
| LOGIN                          |                    |
| United States                  |                    |
| Serial # LC 111111             |                    |
| Asset # None                   |                    |
| Deployment Date 8/31/2009 0:00 | :00                |
| Location None                  |                    |
| Name Axcess E 450              |                    |
| Program # 1                    |                    |
| Process PULS                   |                    |
| Active Error No Error          |                    |
| Command                        | Actual (Last Weld) |
| Arc Adjust                     | Voltage 0          |
| 55<br>Wire Feed Speed          | Amperage           |
| 400                            | 0                  |
| Arc Control                    |                    |
| 25                             | Arc Established    |
|                                | - o                |

Click Robot Configuration.

| Auto E 450 — Serial #: N                                                                                                    | IC 022046 — Asset#: None — Loca | tion: None            |                            | Welcome! Logo |
|----------------------------------------------------------------------------------------------------|---------------------------------|-----------------------|----------------------------|---------------|
| Home <sub>welde</sub>                                                                                                    | r Config Logs Diagnostics       | Software Dashboard Sy | rstem Settings Robot Confi | )             |
|                                                                                                    | Welder Configuration            | Diag                  | nostics                    |               |
|                                                                                                    | Logs / Reports                  | So                    | ftware                     |               |
|                                                                                                    | Robot Configuration             | Custom                | Dashboard                  |               |
| uto E 450 – Serial #: MC 022046 – Asset#: None – Location: None Welcome!<br>Home Welder Config Logs Diagnostics Software Dashboard System Settings Robot Config<br>Welder Configuration Diagnostics<br>Logs / Reports Software<br>Robot Configuration Custom Dashboard<br>Program Setup System Settings |                                 |                       |                            |               |
| to E 450 — Serial #: MC 022046 — Asset#: None — Location: None<br>Home Welder Config Logs Diagnostics Software Dashboard S<br>Welder Configuration Dia<br>Logs / Reports S<br>Robot Configuration Custon<br>Program Setup Syste                                                                         |                                 |                       |                            |               |

OM-257 675 Page 87

Click Robot Options.

| Miller.                                                          | The Power of Blue                                                          |             |
|------------------------------------------------------------------|----------------------------------------------------------------------------|-------------|
| Auto E 450 — Serial #: MC 022046 — Asset#: None — Location: None | Welcome! Lo                                                                | gout        |
| Home • Robot Configuration                                       | ion: None Welcome! Log<br>변<br>Robot Options Setup Remote I/O Configuratio | <u>Help</u> |
| Robot Configuration                                              | Robot Options Setup Remote I/O Configura                                   | tion        |
|                                                                  |                                                                            |             |
| Robot Options Setup                                              |                                                                            |             |
| Remote I/O Configuration                                         |                                                                            |             |
| Remote no computation                                            |                                                                            |             |
|                                                                  |                                                                            |             |
|                                                                  |                                                                            |             |
|                                                                  |                                                                            |             |
|                                                                  |                                                                            |             |
|                                                                  |                                                                            |             |
|                                                                  |                                                                            |             |

Select Ethernet IP and Robot Manufacturer, click Save Changes, and cycle power on the welder.

| /// Miller                                                 | The Powe                               | r of Blue°                  |
|------------------------------------------------------------|----------------------------------------|-----------------------------|
| Auto E 450 — Serial #: MC 111111 — Asset#: 5 — Location: R | obot Lab Fanuc                         | Welcome! Logout             |
| Home » Robot Configuration » Robot Options Setup           |                                        | <u>Help</u>                 |
| Robot Configuration                                        | Robot Options Setup Remote I/O Configu | ration Relay I/O Status     |
| Robot Options                                              |                                        |                             |
| Robot Communication Method                                 | Robot Type                             |                             |
| Analog & Digital Discretes                                 | Power Source                           | e Control                   |
| Ethernet IP                                                | Shared C                               | ontrol                      |
| DeviceNet (Power Source Master)                            | Robot C                                | ontrol                      |
| Remote Program Select                                      |                                        |                             |
| 'X' = on                                                   | Robot Manufacturer                     |                             |
| X Remote Program Select                                    | No Robot Connected                     |                             |
| Dry Run                                                    | No Robot Connected                     |                             |
| 'X' = on<br>Switch to Dry Pup Mode                         | ABB                                    |                             |
| Switch to bry Run Mode                                     | Hitachi<br>Fanue                       |                             |
| Save Changes                                               | Nachi                                  |                             |
|                                                            | Motoman                                |                             |
|                                                            | Reis                                   | 08 Miller Electric Mfg. Co. |

Return to the Home page and select System Settings.

| Blue           | IIIe r                   |                   |                  |                                    |
|----------------|--------------------------|-------------------|------------------|------------------------------------|
| Welcome! Logou |                          | - Location: None  | — Asset#: None – | Axcess E 450 — Serial #: LC 111111 |
| <u>Heir</u>    |                          |                   |                  | <u>nome</u> » system settings      |
|                | Remote I/O Configuration | Ethernet Settings | Time Settings    | System Settings                    |
|                |                          |                   |                  |                                    |
|                | Remote I/O Configuration | 1 1               | ne Settings      | Tir                                |
|                |                          |                   |                  |                                    |
|                | More                     |                   | rnet Settings    | Ethe                               |
|                |                          |                   |                  |                                    |
|                |                          |                   |                  |                                    |
|                |                          |                   |                  |                                    |
|                |                          |                   |                  |                                    |
|                |                          |                   |                  |                                    |
|                |                          |                   |                  |                                    |

Click on Ethernet Settings and change as necessary for your setup.

| Miller.                                                                                                    | The Power of Blue                                                                                                    |
|----------------------------------------------------------------------------------------------------|----------------------------------------------------------------------------------------------------|
| Axcess E 450 — Serial #: LC 111111 — Asset#: None -                                                                                                    | - Location: None Welcome! Logout                                                                                                    |
| <u>Home</u> » <u>System Settings</u> » Ethernet Settings                                                                                                    | <u>Help</u>                                                                                                    |
| System Settings Time Settings                                                                                                    | Ethernet Settings Remote I/O Configuration More                                                                                                    |
| Ethernet A IP Address<br>MAC: 00:60:0C:80:7C:6F<br>Get address dynamically from DHCP server<br>Use static IP address<br>No network connection<br>Current Network Information<br>IP Address 169, 254, 0, 2<br>Subnet Mask 255, 255, 0, 0<br>Network Gateway 169, 254, 0, 1<br>DHCP Server , , , , | Ethernet B IP Address<br>MAC: 00:60:0C:80:7C:6E<br>Get address dynamically from DHCP server<br>Use static IP address<br>No network connection<br>Current Network Information<br>IP Address 10, 100, 200, 200<br>Subnet Mask 255, 255, 0, 0<br>Network Gateway 10, 100, 254, 250<br>DHCP Server , |
| Domain Name Server (DNS) Address                                                                                                    | Domain Name Server (DNS) Address                                                                                                    |
| Get automatically from DHCP server                                                                                                    | Get automatically from DHCP server                                                                                                    |
| Use these DNS servers                                                                                                    | 0 Use these DNS servers           10.         50.           10.         5                                                                                                    |
| Insight                                                                                                    | Insight                                                                                                    |
| Port A                                                                                                    | Port B                                                                                                    |
| Ethernet IP                                                                                                    | Ethernet IP                                                                                                    |
| Port A                                                                                                    | Port B                                                                                                    |
| Update A                                                                                                    | Update B                                                                                                    |
|                                                                                                    |                                                                                                    |
|                                                                                                    | © 2008-2010 Miller Electric Mfg. Co.                                                                                                    |

If you have left the welder Port A at the default setting, and you now connect that cable to the robot, set up the robot is EtherNet/IP scanner as 169.254.0.1, and have it connect to 169.254.0.2 as the welder.

Refer to the Miller Object Model document for the format of the IO Assembly.

# A. Using A Robot To Control Centerpoint

#### In the simplest case, the robot always follows the same sequence for every part, and the following can be used:

Add the commands to select a part ID to the robot job file for that part, as early as possible in the file.

• Set the Part ID plus 10000 to indicate the start of a part (Group Output). The part ID offset of 10000 is only appropriate for EtherNet and not DeviceNet communications.

Add the command to end the part to the robot job file for that part, as late in the file as possible.

- Set the Part ID without the 10000 to indicate the end of the part. (Group Output).
- Wait for Weld Monitor Error OFF (part error)\* (Digital Input).

\*Optional - as required for each installation.

#### In the case where it is preferable to have the robot send the weld number to Centerpoint before each weld:

Add the commands to select a part ID to the robot job file for that part, as early as possible in the file.

- Set the Part ID plus 10000 to indicate the start of a part (Group Output). The part ID offset of 10000 is only appropriate for EtherNet and not DeviceNet communications.
- Set the Weld ID (Group Output).
- Move.
- Wait for Weld Monitor Error OFF (weld error)\* (Digital Input).
- Weld.
- Set the next Weld ID (Group Output).
- Move.
- Wait for Weld Monitor Error OFF (weld error)\* (Digital Input).
- Weld.

... continue welding the part.

- Set the Weld ID (Group Output).
- Move.
- Wait for Weld Monitor Error OFF (weld error)\* (Digital Input).
- Weld.

Add the command to end the part to the robot job file for that part, after the last weld is ended:

- Set the Weld ID to 0 in case the next part is using counted welds as above (Group Output).
- Set the Part ID without the 10000 to indicate the end of the part. (Group Output).
- Wait for Weld Monitor Error OFF (part error)\* (Digital Input).

\*Optional - as required for each installation.

# **SECTION 11 – MAINTENANCE**

# 11-1. Routine Maintenance

|                             | **                           |                                              | Disconnec<br>before mai | st power 🕼 Maintain mo<br>intaining. during sever                                                                                                    | re often<br>e conditions. |
|-----------------------------|------------------------------|----------------------------------------------|-------------------------|----------------------------------------------------------------------------------------------------|---------------------------|
|                             | <ul> <li>✓ = Check</li></ul> | Change 🕥 = Clean<br>Authorized Service Agent | $\star$ = Replace       |                                                                                                    | Reference                 |
| Even                        |                              |                                              |                         |                                                                                                    |                           |
| 3                           | eq Unreadable Labels         | Weld Terminals                               | ☆ Damaged Gas Hose      | u ightarrow  ightarrow  ightar |                           |
| Months                      | - Fall                       |                                              |                         |                                                                                                    |                           |
|                             | ⊭☆ Cords                     | $\not\sim$ Gun Cables                        |                         |                                                                                                    |                           |
| Every<br><b>6</b><br>Months |                              | OR OR                                        |                         |                                                                                                    |                           |
|                             | Drive Rolls                  | Inside Unit                                  |                         |                                                                                                    |                           |

# 11-2. Blowing Out Inside Of Unit

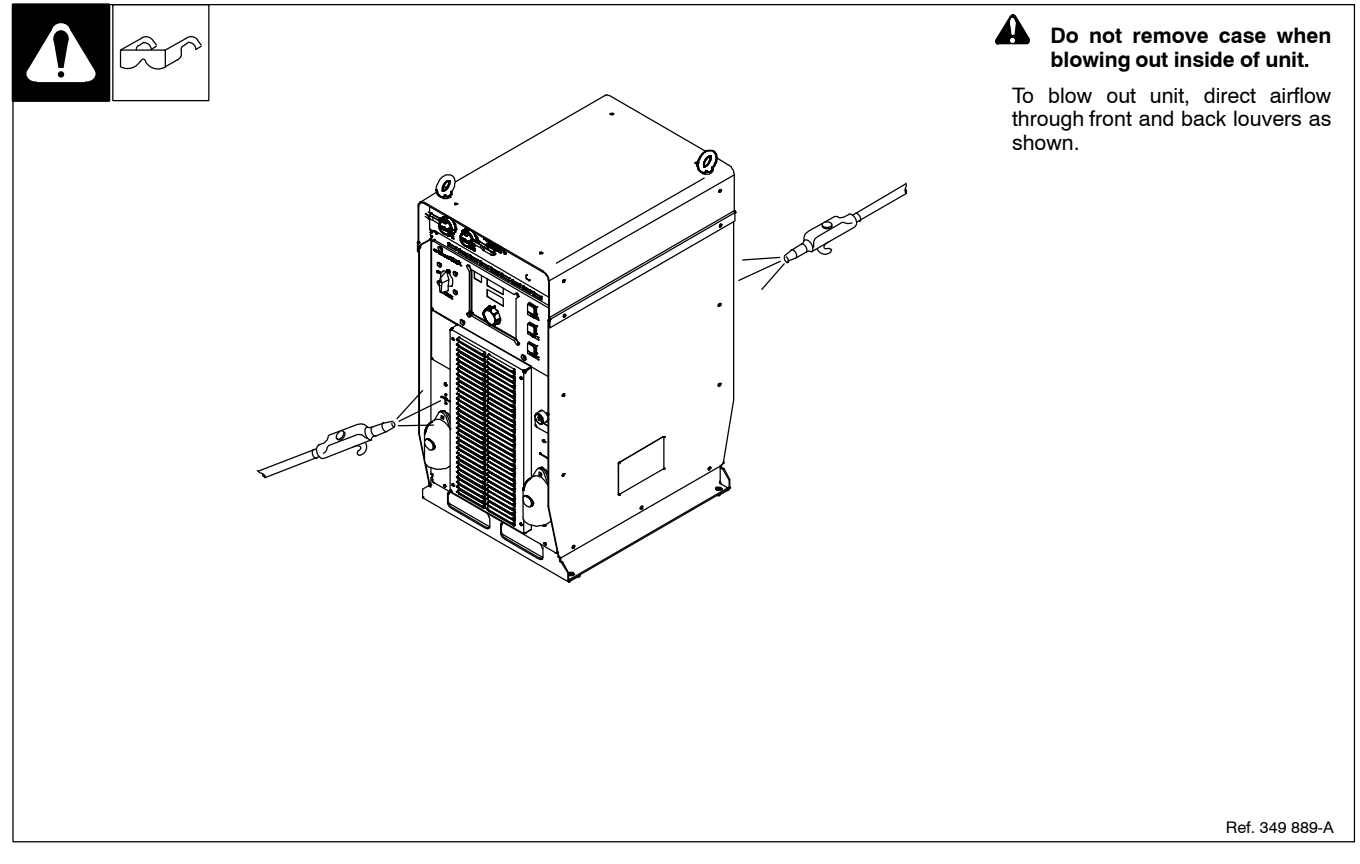

# Notes

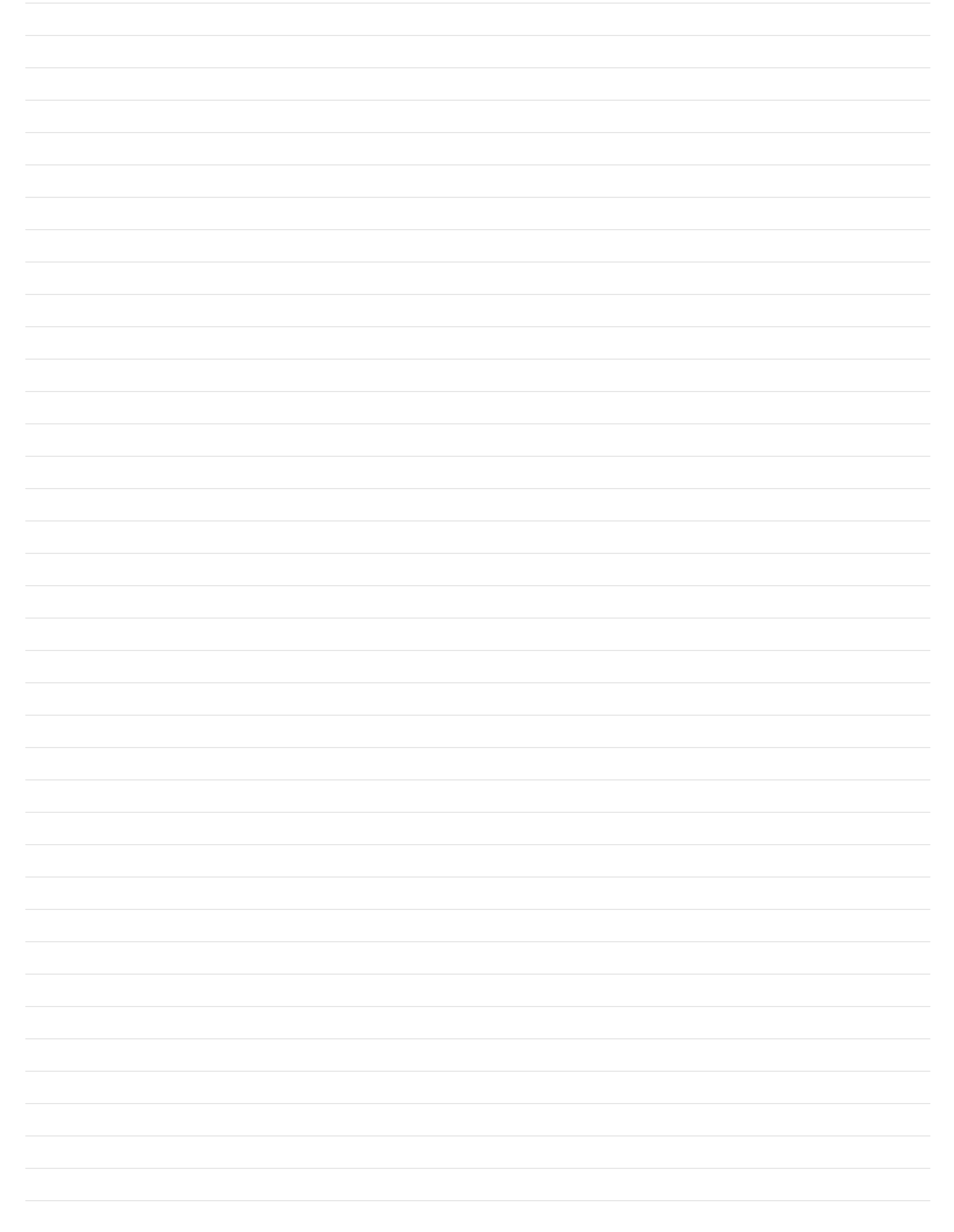

# SECTION 12 – SAFETY PRECAUTIONS FOR SERVICING

A Protect yourself and others from injury — read, follow, and save these important safety precautions and operating instructions.

# 12-1. Symbol Usage

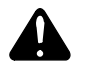

DANGER! - Indicates a hazardous situation which, if not avoided, will result in death or serious injury. The possible hazards are shown in the adjoining symbols or explained in the text.

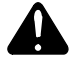

Indicates a hazardous situation which, if not avoided, could result in death or serious injury. The possible hazards are shown in the adjoining symbols or explained in the text.

NOTICE - Indicates statements not related to personal injury.

# 12-2. Servicing Hazards

A The symbols shown below are used throughout this manual to call attention to and identify possible hazards. When you see the symbol, watch out, and follow the related instructions to avoid the hazard.

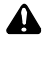

A Only qualified persons should test, maintain, and repair this unit.

During servicing, keep everybody, especially children, away.

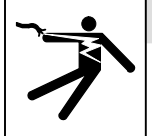

## **ELECTRIC SHOCK can kill.**

- Do not touch live electrical parts.
- Turn Off welding power source and wire feeder • and disconnect and lockout input power using

line disconnect switch, circuit breakers, or by removing plug from receptacle, or stop engine before servicing unless the procedure specifically requires an energized unit.

- Insulate yourself from ground by standing or working on dry insulating mats big enough to prevent contact with the ground.
- Do not leave live unit unattended.
- If this procedure requires an energized unit, have only personnel familiar with and following standard safety practices do the job.
- When testing a live unit, use the one-hand method. Do not put both hands inside unit. Keep one hand free.
- Disconnect input power conductors from deenergized supply line BEFORE moving a welding power source.

#### SIGNIFICANT DC VOLTAGE exists in inverter welding power sources AFTER removal of input power.

Turn Off inverter, disconnect input power, and discharge input capacitors according to instructions in Troubleshooting Section before touching any parts.

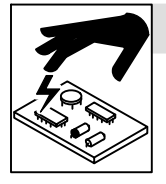

# STATIC (ESD) can damage PC boards.

- Put on grounded wrist strap BEFORE handling boards or parts.
- Use proper static-proof bags and boxes to • store, move, or ship PC boards.

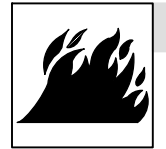

## FIRE OR EXPLOSION hazard.

- Do not place unit on, over, or near combustible surfaces.
- Do not service unit near flammables. •

Indicates special instructions.

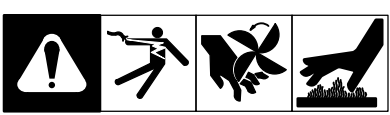

This group of symbols means Warning! Watch Out! ELECTRIC SHOCK, MOVING PARTS, and HOT PARTS hazards. Consult symbols and related instructions below for necessary actions to avoid the hazards.

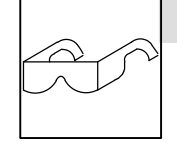

# FLYING METAL or DIRT can injure eyes.

OM-257 675C - 2013-05, safety\_stm 2011-10

- Wear safety glasses with side shields or face shield during servicing.
- Be careful not to short metal tools, parts, or wires together during testing and servicing.

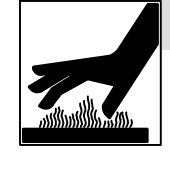

# HOT PARTS can burn.

- Do not touch hot parts bare handed.
- Allow cooling period before working on equipment.
- To handle hot parts, use proper tools and/or wear heavy, insulated welding gloves and clothing to prevent burns.

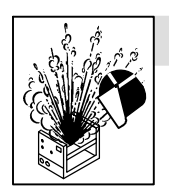

## **EXPLODING PARTS can injure.**

- Failed parts can explode or cause other parts to explode when power is applied to inverters.
- Always wear a face shield and long sleeves when servicing inverters.

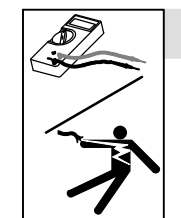

## SHOCK HAZARD from testing.

- Turn Off welding power source and wire feeder or stop engine before making or changing meter lead connections.
- Use at least one meter lead that has a selfretaining spring clip such as an alligator clip.
- Read instructions for test equipment.

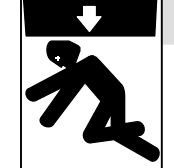

#### FALLING EQUIPMENT can injure.

- Use lifting eye to lift unit only, NOT running gear, gas cylinders, or any other accessories.
- Use equipment of adequate capacity to lift and support unit.
- If using lift forks to move unit, be sure forks are long enough to extend beyond opposite side of unit.
- Follow the guidelines in the Applications Manual for the Revised NIOSH Lifting Equation (Publication No. 94-110) when manually lifting heavy parts or equipment.

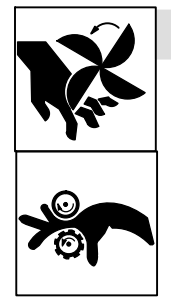

## MOVING PARTS can injure.

- Keep away from moving parts such as fans.
- Keep away from pinch points such as drive rolls.
- Have only qualified persons remove doors, panels, covers, or guards for maintenance and troubleshooting as necessary.
- Keep hands, hair, loose clothing, and tools away from moving parts.
- Reinstall doors, panels, covers, or guards when maintenance is finished and before reconnecting input power.

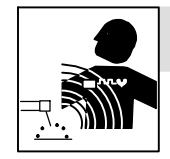

#### ELECTRIC AND MAGNETIC FIELDS (EMF) can affect Implanted Medical Devices.

• Wearers of Pacemakers and other Implanted Medical Devices should keep away from servicing areas until consulting their doctor and the device manufacturer.

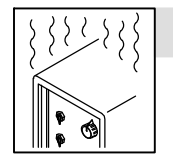

# OVERUSE can cause OVERHEATING.

- Allow cooling period; follow rated duty cycle.
- Reduce current or reduce duty cycle before starting to weld again.
- Do not block or filter airflow to unit.

# 12-3. California Proposition 65 Warnings

Welding or cutting equipment produces fumes or gases which contain chemicals known to the State of California to cause birth defects and, in some cases, cancer. (California Health & Safety Code Section 25249.5 et seq.)

# 12-4. EMF Information

Electric current flowing through any conductor causes localized electric and magnetic fields (EMF). Welding current creates an EMF field around the welding circuit and welding equipment. EMF fields may interfere with some medical implants, e.g. pacemakers. Protective measures for persons wearing medical implants have to be taken. For example, restrict access for passers-by or conduct individual risk assessment for welders. All welders should use the following procedures in order to minimize exposure to EMF fields from the welding circuit:

- 1. Keep cables close together by twisting or taping them, or using a cable cover.
- 2. Do not place your body between welding cables. Arrange cables to one side and away from the operator.
- 3. Do not coil or drape cables around your body.

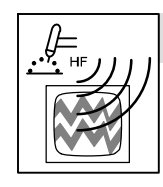

#### H.F. RADIATION can cause interference.

- High-frequency (H.F.) can interfere with radio navigation, safety services, computers, and communications equipment.
- Have only qualified persons familiar with electronic equipment install, test, and service H.F. producing units.
- The user is responsible for having a qualified electrician promptly correct any interference problem resulting from the installation.
- If notified by the FCC about interference, stop using the equipment at once.
- Have the installation regularly checked and maintained.
- Keep high-frequency source doors and panels tightly shut, keep spark gaps at correct setting, and use grounding and shielding to minimize the possibility of interference.

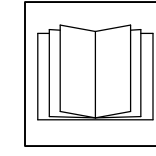

•

## **READ INSTRUCTIONS.**

- Use Testing Booklet (Part No. 150 853) when servicing this unit.
- Consult the Owner's Manual for welding safety precautions.
- Use only genuine replacement parts from the manufacturer.
- Read and follow all labels and the Technical Manual carefully before installing, operating, or servicing unit. Read the safety information at the beginning of the manual and in each section.
- This product contains chemicals, including lead, known to the state of California to cause cancer, birth defects, or other reproductive harm. Wash hands after use.
- 4. Keep head and trunk as far away from the equipment in the welding circuit as possible.
- 5. Connect work clamp to workpiece as close to the weld as possible.
- 6. Do not work next to, sit or lean on the welding power source.
- 7. Do not weld whilst carrying the welding power source or wire feeder.

#### About Implanted Medical Devices:

Implanted Medical Device wearers should consult their doctor and the device manufacturer before performing or going near arc welding, spot welding, gouging, plasma arc cutting, or induction heating operations. If cleared by your doctor, then following the above procedures is recommended.

# **SECTION 13 – TROUBLESHOOTING**

13-1. Set Value Mode

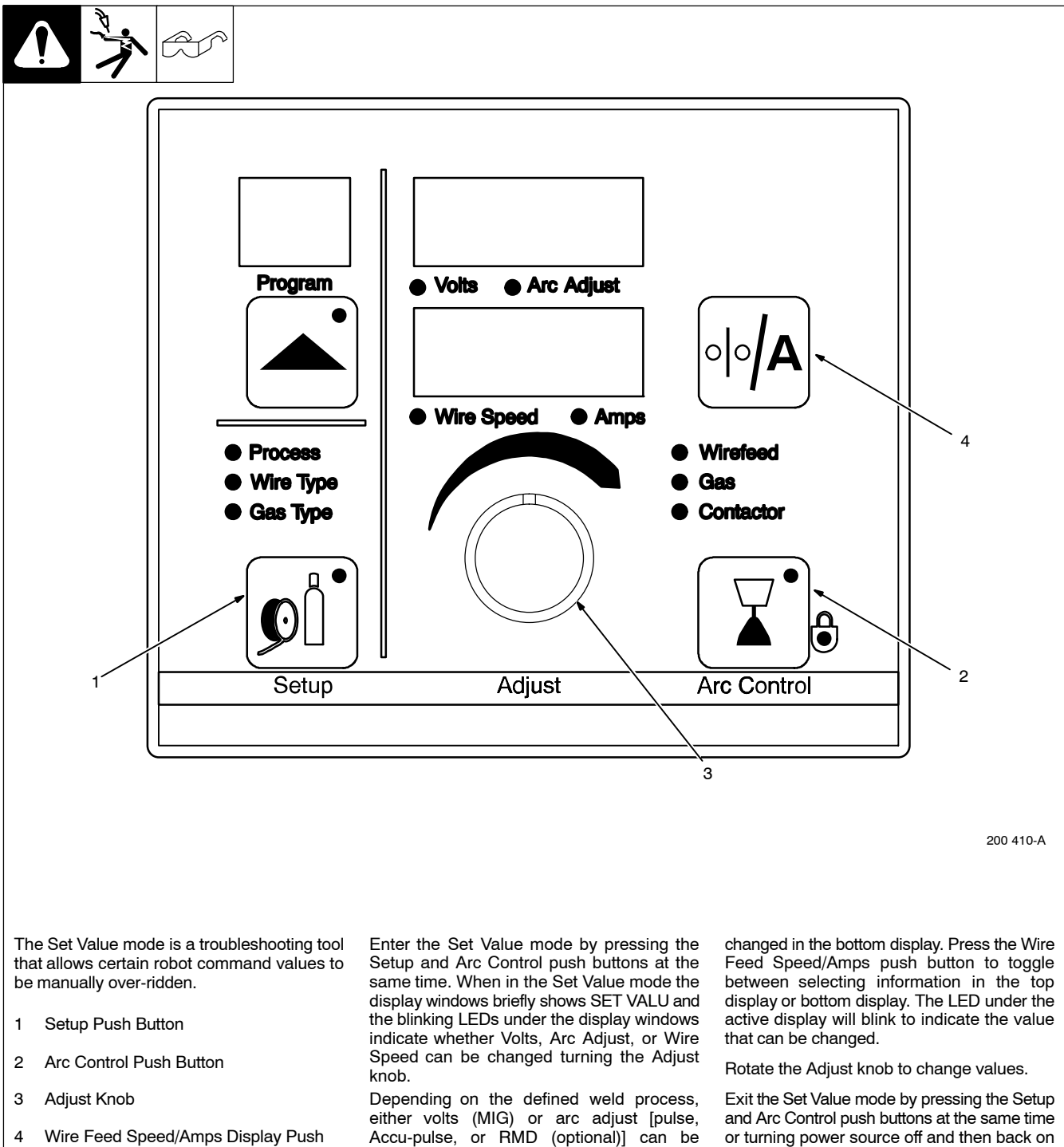

changed in the top display. Wire speed can be

again.

Wire Feed Speed/Amps Display Push 4 Button

OM-257 675 Page 95

Trouble

# 13-2. Error Code Troubleshooting Tables

| Display Example | ERR  |
|-----------------|------|
|                 | ТАСН |

IF The following error codes may appear on the upper and lower displays of the User Interface Module to indicate specific errors. Explanations of the error codes are provided in the sections referenced.

| Error Type                     | User Interface Module<br>Upper Display | User Interface Module<br>Lower Display | Reference       |
|--------------------------------|----------------------------------------|----------------------------------------|-----------------|
| Emergency Stop                 | E                                      | STOP                                   | Section 13-2. A |
| Arc Error                      | ERR                                    | ARC                                    | Section 13-2. B |
| No Coolant Flow                | ERR                                    | COOL                                   | Section 13-2. C |
| Ground Current<br>Detect Error | ERR                                    | GND                                    | Section 13-2. D |
| Line Error                     | ERR                                    | LINE                                   | Section 13-2. E |
| Motor Over Current             | ERR                                    | MOTR                                   | Section 13-2. F |
| Arc Start Error                | ERR                                    | STRT                                   | Section 13-2. G |
| No Tach Error                  | ERR                                    | TACH                                   | Section 13-2. H |
| Thermal Over<br>Temperature    | ERR                                    | ТЕМР                                   | Section 13-2. I |
| Unknown Error                  | ERR                                    | UNKN                                   | Section 13-2. J |
| Motor Communications Error     | MOTR                                   | СОММ                                   | Section 13-2. K |
| Over Average Current           | OVER                                   | AVE                                    | Section 13-2. L |
| Over Current                   | OVER                                   | CRNT                                   | Section 13-2. M |
| Release Trigger                | REL                                    | TRIG                                   | Section 13-2. N |
| Trigger Stuck                  | TRIG                                   | STUK                                   | Section 13-2. O |
| Wire Feed Speed Error          | ERR                                    | WFS                                    | Section 13-2. P |
| Stop Error                     | ERR                                    | STOP                                   | Section 13-2. Q |
| Flow Error                     | ERR                                    | FLOW                                   | Section 13-2. R |
| Stuck Error                    | ERR                                    | STUK                                   | Section 13-2. S |
| Weld Wait                      | WELD                                   | WAIT                                   | Section 13-2. T |
| Please Wait                    | PLS                                    | WAIT                                   | Section 13-2. U |
| Low Wire Feed Speed            | LOW                                    | WFS                                    | Section 13-2. V |
| Demo Done                      | DEMO                                   | DONE                                   | Section 13-2. W |
| Net Wait                       | NET                                    | WAIT                                   | Section 13-2. X |
| Software Error                 | SW                                     | ERR                                    | Section 13-2. Y |
| Check Web                      | CHCK                                   | WEB                                    | Section 13-2. Z |

## A. Emergency Stop Error

|      | Indicates an emergency stop error.                                                                                                    |
|------|----------------------------------------------------------------------------------------------------|
|      | Receptacle RC5-1 connects to receptacle RC1-4 and receptacle RC5-2 connects to receptacle RC4-2 on E-Stop board PC12. A closure between RC4-1 and RC4-2 allows +24 volts DC to be supplied to the four relays on E-Stop board PC12.                                                                                    |
|      | In an E-Stop situation (relays open), all four relays on the E-Stop board de-energize and cut power to the control boards.                                                                                                    |
| E    | When relay CR1 on E-Stop board PC12 is de-energized, it drops out the 18 volts AC from transformer T1 that powers the inverter control board(s).                                                                                                    |
| STOP | When relay CR2 on E-Stop board PC12 is de-energized, it breaks the contactor signal being sent to the inverter engine board(s) from the process control module PC4 (J2-9 to RC2-3) and causes a loss of signal to the AIM board (RC2-1 and RC2-2) and to micro input (RC5-3 and RC5-4), signaling an E-Stop is active. |
|      | When relay CR3 on E-Stop board PC12 is de-energized, it breaks the secondary side output of the motor board before it goes to the filter board.                                                                                                    |
|      | Relay CR4 on E-Stop board PC12 is a soft start relay in parallel with the contacts of relay CR1.                                                                                                    |
|      |                                                                                                    |

# B. Arc Error

| ERR | Indicates voltage has exceeded the programmable limit of a valid arc for the programmed amount of time (default time is 500 ms). Check contact tip, weld conditions, and shielding gas. |
|-----|----------------------------------------------------------------------------------------------------|
| ARC | Arc error can be enabled or disabled using an optional PDA with File Management/WaveWriter software.                                                                                    |

# C. No Coolant Flow Error

| ERR  | Indicates no coolant flow in water flow switch option. The error may be reset by reestablishing coolant flow to the gun, and |
|------|----------------------------------------------------------------------------------------------------|
| COOL |                                                                                                    |

# D. Ground Current Detect Error

| ERR | Indicates that weld current is flowing through the primary ground. This is a latching error and welding power source power |
|-----|----------------------------------------------------------------------------------------------------|
| GND | must be cycled off and back on again.                                                                                      |

# E. Line Error

| ERR         Indicates that primary power has dropped below the operating point of the welding power source. Signative rengine module(s) (RC6, Pin 9 on inverter control board PC1) to process control module PC4 (J2 brown-out condition. The primary boost capacitors have dropped below an acceptable minimum voltage) |                                                                                                    |
|----------------------------------------------------------------------------------------------------|----------------------------------------------------------------------------------------------------|
| LINE                                                                                                    | This circuit monitors the 940 volts primary DC bus voltage across the electrolytic capacitors C1 and C2. Low line is dis-<br>played when this voltage drops below 858 volts DC. This could happen when attempting to draw near rated output power<br>with an input voltage below 190 volts AC, three phase. This causes the boost section to go into current limit trying to sup-<br>ply the output power. Once current limit is reached, the boost section can no longer hold the bus capacitors at 940 volts<br>DC. The inverter control will also go into an output current limit mode in an attempt to supply output power. |

# F. Motor Over Current Error

| ERR  | Indicates that the motor has been drawing too much current for too long a time period. To remedy this fault, reduce the wire |
|------|----------------------------------------------------------------------------------------------------|
| MOTR | reed speed of the wire reeder torque road/duly cycle. Fress Jog/Furge button to clear enor.                                  |

# G. Arc Start Error

| ERR  | Indicates the contactor either is or was active, but the system failed to start an arc. Conditions for a valid arc start are at                                                                                                    |
|------|----------------------------------------------------------------------------------------------------|
|      | least 50% of arc start current, voltage less than 60 volts, and voltage greater than min. valid arc voltage (default is 22.5 volts). This situation is usually attributed to a contact tip or feeder issue. The arc start error parameter can be disabled |
| STRT | using an optional PDA with File Management/Wave Writer software.                                                                                                    |

# H. No Tach Error

|      | Indicates loss of tachometer feedback. Determine cause of error as follows: |  |  |
|------|-----------------------------------------------------------------------------|--|--|
|      | Press JOG button on the front panel.                                        |  |  |
|      | Does the motor run wide open immediately?                                   |  |  |
|      | • YES $\rightarrow$ Replace Motor Board PC6.                                |  |  |
| ERR  | Does the motor ramp up in speed?                                            |  |  |
|      | • YES → Bad motor tach. Contact nearest Factory Authorized Service Agent.   |  |  |
| ТАСН | Does the motor respond at all?                                              |  |  |
|      | <ul> <li>YES → Contact nearest Factory Authorized Service Agent.</li> </ul> |  |  |
|      | Check motor cable. Is it damaged?                                           |  |  |
|      | <ul> <li>YES → Replace motor cable.</li> </ul>                              |  |  |
|      | <ul> <li>NO → Contact factory service personnel.</li> </ul>                 |  |  |

# I. Thermal Over Temperature Error

|   |      | Indicates one or more of the inverter engines overheated. Sent from inverter engine module(s) (RC6, Pin 12, on inverter control board PC1) to process control module PC4 (J2, Pin 7). Check fan on inverter engine(s) and weld currents.                                                                                                    |
|---|------|----------------------------------------------------------------------------------------------------|
|   |      | This signal is the sum of two conditions: shutdown that comes from the temperature monitoring circuit on the inverter con-<br>trol board, and Pwr-Up-Cnt that generated by the boost section of the inverter control board. When either of these signals<br>is active, RC6-12 is pulled low (this is the not ready line out of the inverter control board). |
|   |      | Shutdown is active when there is an over-temperature condition on the primary or secondary heatsink or on the boost inductor. To determine which of the two locations is at fault, check LED 1 and LED 2 on inverter control board PC1.                                                                                                    |
|   |      | If LED 1 is lit, this indicates an over-temperature condition on the primary heat sink.                                                                                                    |
|   | ERR  | • If LED 2 is lit, this indicates an over-temperature condition on the secondary heat sink or on the boost inductor.                                                                                                    |
| [ | ТЕМР | Pwr-Up-Cnt (power up control) monitors primary voltage start-up conditions when the power source is first turned on. This signal is opto-isolated from the boost section of the inverter control board. The following conditions must be met for the power source to power up:                                                                              |
|   |      | <ul> <li>Auxiliary power board PC3 must be powered up and operating to supply prepower of +15 volts DC to the boost sec-<br/>tion of inverter control board PC1.</li> </ul>                                                                                                    |
|   |      | The peak voltage of the input line power must be greater than 150 volts peak.                                                                                                    |
|   |      | <ul> <li>The DC bus voltage must be greater than 85% of the rectified line voltage. This bus voltage also turns on the pre-charge relay.</li> </ul>                                                                                                    |
|   |      | The DC bus voltage must be boosted to greater than 858 volts DC.                                                                                                    |
|   |      | If any of these conditions are not met, then receptacle RC6-12 is pulled low and weld output is locked out.                                                                                                    |
|   |      |                                                                                                    |

## J. Unknown Error

| ERR  | Indicates error bit from process control module PC4 is set, but error value sent does not match anything defined with the UIM board PC7. |
|------|----------------------------------------------------------------------------------------------------|
| UNKN |                                                                                                    |

# K. Motor Communications Error

|      | The motor board has lost communication with the PCM board PC4. Check cabling and cable routing for boom system motor cable and secondary cables. Separate cable as much as possible.                                                                                                    |
|------|----------------------------------------------------------------------------------------------------|
|      | Check if WFM board PC6 code is installed and if microprocessor is running. Check LED3 and LED4 on WFM board PC6.                                                                                                    |
|      | Depending on the wire feed speed, check for 0-40 volts DC on J17-3 to J17-1. If there is no voltage present there, check for 40 volts DC at J16-1 to J16-2. If voltage is present there and neither LED is lit (Red or Green), try to download WFM code to welding power source. If neither LED turns on after downloading code and cycling power, replace WFM board PC6.                         |
|      | If LED3 and LED4 are flashing Red or Green or they are solid Red, this indicates the WFM board is still not communicating with the PCM board PC4. Be sure that the UIM board PC7 is on-line (two green LEDs lit).                                                                                                    |
|      | <ul> <li>Check all Devicenet grey harness connections between process control module PC4, UIM board PC7, and WFM<br/>board PC6.</li> </ul>                                                                                                    |
|      | • Check process control module PC4 for +24 volts DC at 6-pin connector J6-2 (+) and J6-5 (-).                                                                                                    |
| MOIR | If +24 volts is not present at the connector, proceed as follows:                                                                                                    |
| СОММ | <ul> <li>Disconnect connector J10 and J11 from WFM board PC6. Check for +24 volts DC at J10-2 (+) and J10-5 (-), and J11-2 (+) and J11-5 (-). One of the two connectors must measure +24 volts DC to ensures that the Devicenet lines are being sent from process control module PC4 to WFM board PC6. If +24 volts DC is present at either connector, replace WFM board PC6.</li> </ul>          |
|      | <ul> <li>If +24 volts DC is not present at either J10 or J11 connector, check process control module PC4 at connectors J6, J7,<br/>and J8.Remove plugs from connectors and check for +24 volts DC at pin2 (+) and pin 5 (-). If +24 volts DC is not<br/>present at any of the connectors, replace process control module PC4.</li> </ul>                                                          |
|      | If LED3 and LED4 are both green this indicates that the WFM board went off-line and then recovered which is usually due to noise interference.                                                                                                    |
|      | <ul> <li>Check wire drive motor isolation. Isolated portion of motor housing should not touch robot arm, welding power source<br/>chassis, lifting eye bolts, or weld secondary common. Measure impedance between chassis and both weld secondary<br/>commons. Measure the impedance across motor isolation barrier on motor housing. All measurements should read<br/>high impedance.</li> </ul> |
|      | Check all Devicenet grey harness connections between process control module PC4, UIM board PC7, and WFM board PC6.                                                                                                    |

## L. Over Average Current Error

|   |      | Output current is exceeding the thermal capabilities of the welding power source for approximately 25 seconds.                                                                                                    |
|---|------|----------------------------------------------------------------------------------------------------|
|   |      | Default value is as follows:                                                                                                    |
|   |      | Axcess 450 limit is 610 A average                                                                                                    |
|   |      | This is a duty cycle error and requires 5 minutes with power on and NO welding to clear the error.                                                                                                    |
|   |      | This error indicates that an excessive amount of current was drawn over a short period of time. Over-average current is drawn for a period of approximately 25 seconds and can also be expressed as exceeding the power source duty cycle.                                                                                                    |
| ſ |      | The current limit is as follows:                                                                                                    |
|   | OVER | Axcess 450 is 610 amperes                                                                                                    |
| l |      | This alarm cannot be reset. To clear the condition, the power source must be turned on and allowed to idle for approxim-                                                                                                    |
|   | AVE  | saved with the Configuration data. After the 5 minute cooling period, press the Jog or Purge button, or cycle power to clear<br>the alarm.                                                                                                    |
|   |      | If this alarm was received by mistake, and the power source did not exceed the duty cycle, check the following:                                                                                                    |
|   |      | Check current feedback signal either while welding or connecting to a load bank. Measure between test point TP8 and grounding strap on process control module PC4. Test point TP8 is located on left-hand side of board, about 1 in. (25 mm) to the right of connector J11. TP8 is scaled: 1 volt measured equals 100 amperes actual. This measurement should read 0 volts when not welding. If the measurement reads approximately 13 volts DC, disconnect LEM device from engine (one at a time) to determine if either device is bad. If the voltage reading still does not change, unplug the lower inverter control board; if the reading remains the same, replace the upper inverter control board. Voltage readings should be present while welding. If voltage readings are not correct for current feedback scaling, check individual inverter engines. |

# M. Over Current Error

|              | Indicates one or more of the inverter engines has latched with an over-current. Signal is sent from engine module(s) (RC6, Pin 11, on inverter control board PC1) to process control module PC4 (J2, Pin 6).                                                                                                    |
|--------------|----------------------------------------------------------------------------------------------------|
|              | The over-current circuit monitors the inverter high frequency transformer primary current. Normal welding will never trip this circuit, only a fault will cause an over-current condition. LED4 will be lit on the inverter control board, and power must be cycled to clear this error.                                                                                                    |
| OVER<br>CRNT | <ul> <li>The most likely fault to trip this circuit is an open 940 volts DC bus bleeder resistor, either R1 or R8 on the interconnect board. An open resistor will cause the bus, which is split between two series capacitors, to become unbalanced. The capacitor with the open resistor will go to approximately 340 volts DC. The other capacitor will go to approximately 600 volts DC. Normally, both capacitors are at approximately 470 volts DC. The unit will weld like this most of the time. A 16 uF balancing capacitor in series with the transformer can keep the transformer from saturating under these adverse conditions. Occasionally, the inverter transformer will saturate, and when this happens, it draws a huge amount of current and trips the over-current circuit. This condition locks off the inverter control board and eventually the bus ca- negative residence of different equipment of the strengthene in each energy of the strengthene in the providence of the strengthene in the providence of the strengthene in the providence of the strengthene in the providence of the strengthene in the providence of the strengthene in the providence of the strengthene in the providence of the providence of the provide</li></ul> |
|              | <ul> <li>A shorted output diode will cause an over-current error and no weld output will be available.</li> </ul>                                                                                                    |

# N. Release Trigger Error

| REL  | Indicates a timed weld has expired, but the trigger is still active. Press Jog/Purge button to clear error.                                                                                                   |
|------|----------------------------------------------------------------------------------------------------|
| TRIG | This error occurs after a timed weld expires and the trigger is not released. A PDA with File Management/WaveWriter software can be used to set up timed welds. This is strictly an informational-type error. |

# O. Trigger Stuck Error

| [ | TRIG | Indicates the welding power source was turned on and the trigger signal attempted to weld. Turn welding power source off<br>and back on again to clear the error.<br>This error indicates a trigger source was activated while the power source was being powered up. If the trigger source is<br>removed, the error can be cleared. |
|---|------|----------------------------------------------------------------------------------------------------|
|   | STUK | Use a PDA with ServicePak software and view the Comm Diagnostics screen to see the source of the contactor or trigger command.                                                                                                    |
|   |      | If LED2 is lit on RIO board PC10, a contactor signal is being sent from the robot.                                                                                                    |

# P. Wire Feed Speed Error

| ERR | Indicates a wire feed speed error. Press Jog/Purge button to clear error.           |
|-----|-------------------------------------------------------------------------------------|
| WFS | This error indicates actual wire feed speed does not match wire feed speed command. |

# Q. Stop Error

| ERR  | Indicates an arc stop error. Press Jog/Purge button to clear error.                                                                         |
|------|----------------------------------------------------------------------------------------------------|
| STOP | This error occurs as a result of obstructions in the wire feed system or a faulty wire drive system. Check wire feed and wire drive system. |

# **R.** Flow Error

| ERR  | Indicates a gas flow error. Press Jog/Purge button to clear error.                                                      |
|------|----------------------------------------------------------------------------------------------------|
| FLOW | This error occurs when there is no gas flow to the gun. Check shielding gas system and reestablish gas flow to the gun. |

# S. Stuck Error

| ERR  | Indicates a wire stuck error. Press Jog/Purge button to clear error.                                                                                                    |
|------|----------------------------------------------------------------------------------------------------|
| STUK | This error occurs if the welding wire sticks to the workpiece at the end of a weld. This fault may be caused by poor welding conditions. Cut the welding wire from the workpiece. |

## T. Weld Wait

| WELD | Indicates a weld cycle wait error. Press Jog/Purge button to clear error. |
|------|---------------------------------------------------------------------------|
| WAIT | This error occurs when the unit is not ready for a weld sequence.         |

## U. Please Wait

| PLS  | Indicates a UIM communication error. Press Jog/Purge button to clear error.        |
|------|------------------------------------------------------------------------------------|
| WAIT | This error occurs when the user interface circuit board loses data communications. |

## V. Low Wire Feed Speed

| LOW | Indicates a low wire feed speed command error. Press Jog/Purge button to clear error.                                                                                  |
|-----|----------------------------------------------------------------------------------------------------|
| WFS | This error occurs when actual wire feed speed is lower than the wire feed speed command. Check for obstructions in the wire feed system or a faulty wire drive system. |

## W. Demo Done

| DEMO | Indicates RMD/Accuspeed demo has expired. Press Jog/Purge button to clear error.                                                                                                    |
|------|----------------------------------------------------------------------------------------------------|
| DONE | This message appears when RMD and Accuspeed demos are completed. Pressing the Jog/Purge button will change the screen to CYCL PWR on the display. Turn unit power off and back on again. RMD and Accuspeed share the same demo timer. If the time expires for one demo process, both demo processes are deactivated. |

## X. Net Wait

|   | NET  | Indicates a communication problem. Press Jog/Purge button to clear error.                                                                                                    |
|---|------|----------------------------------------------------------------------------------------------------|
| [ | WAIT | If the display remains in NET WAIT status, this indicates there is a communication problem between various circuit boards<br>in the wire feeder or ROI and welding power source. |

# Y. Software Error

| SW  | Indicates incompatible software code. Press Jog/Purge button to clear error.                                                                                                    |
|-----|----------------------------------------------------------------------------------------------------|
| ERR | This error occurs after a software download and the versions between circuit boards are not compatible or a feeder or ROI that has not been updated is connected to a power source with incompatible code. This error can also occur if power is cycled off and on with less than 10 seconds of off time. |

## Z. Check Web

| СНСК | Indicates an E Module update error. Press Jog/Purge button to clear error.                                                                           |
|------|----------------------------------------------------------------------------------------------------|
| WEB  | This error occurs when performing an E Module update to an existing unit. This requires connecting to the web pages enter serial number information. |

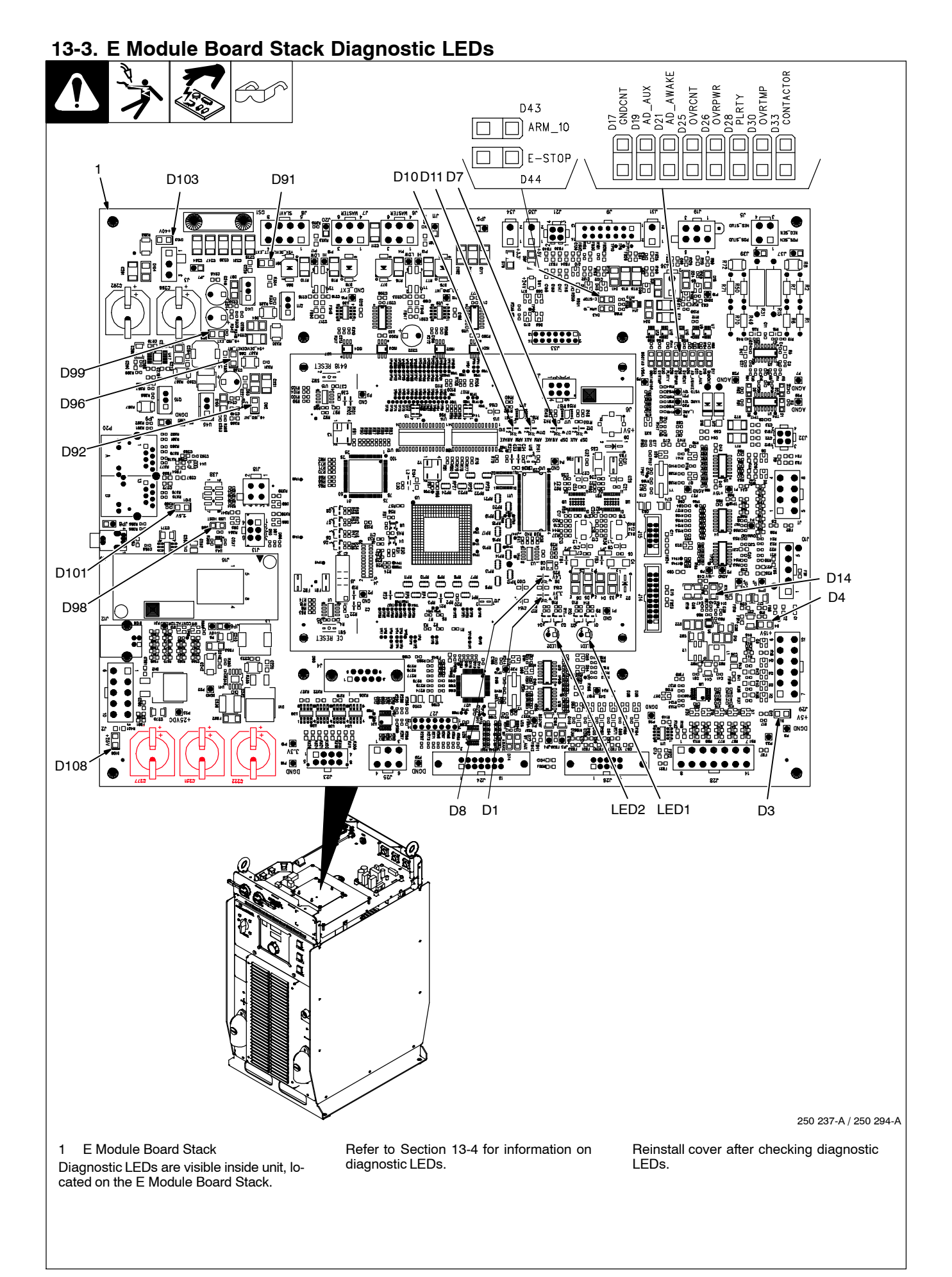
### 13-4. Diagnostic LEDs On E Module Board Stack

#### A. DeviceNet Communication LEDs

D7, D10, D11, D19, and D21 are off until communication is established. Once communication is established D7, D10, D11, and D19 flash on and off, and D21 turns on steady. If any of these LEDs are off, there is a problem. Contact the nearest factory Authorized Service Agent.

| LED  | Function  | Status         | Diagnosis                                                                                                    |
|------|-----------|----------------|----------------------------------------------------------------------------------------------------|
| LED1 |           | Off            | The board stack is not on-line with the network or there is no power to the board stack.                                                           |
|      |           | Green          | The board stack is operating normally and the on-line connection is made with the net-<br>work.                                                    |
|      |           | Flashing Green | The board stack is waiting for an on-line connection to be made with the network.                                                                  |
|      |           | Red            | The board stack has encountered a communication link failure with the network. Check DeviceNet cable connection. Replace board stack if necessary. |
| LED2 |           | Off            | There is no power applied to the board stack or the board stack software is not executing its functions.                                           |
|      |           | Green          | The board stack is operating normally.                                                                                                    |
|      |           | Flashing Green | The board stack has encountered a recoverable fault. Wait or cycle power to clear fault.                                                           |
|      |           | Red            | The board stack has encountered an unrecoverable fault.                                                                                            |
| D7   | DSP AWAKE | Flashing       | Indicates DSP communicating                                                                                                    |
|      |           | Off            | Indicates DSP not communicating                                                                                                    |
| D10  | ARM AWAKE | Flashing       | Indicates ARM communicating                                                                                                    |
|      |           | Off            | Indicates ARM not communicating                                                                                                    |
| D11  | ARM AUX   | Flashing       | Indicates auxiliary in use                                                                                                    |
|      |           | Off            | Indicates auxiliary not in use                                                                                                    |
| D19  | AD AUX    | Flashing       | Indicates normal operation                                                                                                    |
|      |           | Off            | Indicates problem with AD micro                                                                                                    |
| D21  | AD AWAKE  | On             | Indicates normal operation                                                                                                    |
|      |           | Off            | Indicates problem with AD micro                                                                                                    |

#### B. DeviceNet Power Supply LEDs

| D91 On |     | (Auto Units Only - DeviceNet ext) Indicates +24 VDC is present from external DeviceNet connection |
|--------|-----|---------------------------------------------------------------------------------------------------|
|        | Off | (Auto Units Only - DeviceNet ext) Indicates +24 VDC is off from external DeviceNet connection     |
| D92 On |     | Indicates +5 VDC for ISO-Int is present                                                           |
|        | Off | Indicates +5 VDC for ISO-Int is not present                                                       |
| D96    | On  | Indicates +24 VDC DeviceNet is present                                                            |
|        | Off | Indicates +24 VDC DeviceNet is not present                                                        |
| D99    | On  | (Auto Units Only – ISO ext) Indicates +5 VDC is present from external DeviceNet connection        |
|        | Off | (Auto Units Only - ISO ext) Indicates +5 VDC is not present from external DeviceNet connection    |
| D103   | On  | Indicates +40 VDC is present                                                                      |
|        | Off | Indicates +40 VDC is not present                                                                  |

#### C. General Purpose LEDs

| D17        | On  | Gnd Cnt – Indicates ground error. Contact nearest factory Authorized Service Agent.                                                                                                    |  |
|------------|-----|----------------------------------------------------------------------------------------------------|--|
|            | Off | Indicates no error                                                                                                    |  |
| D25        | On  | OVR CNT – Indicates an error. Contact nearest factory Authorized Service Agent.                                                                                                    |  |
| Off        |     | Indicates no error                                                                                                    |  |
| D26        | On  | OVR PWR – Indicates unit is operating at max input current. Contact nearest factory Authorized Service Agent.                                                                                                    |  |
|            | Off | Indicates no error                                                                                                    |  |
| D28        |     | E La constante de la constante de la constante |  |
|            |     | Future use                                                                                                    |  |
| D30        | On  | OVR TMP – Indicates unit is overheated. Turn unit off and allow to cool. If error continues, contact nearest factory Authorized Service Agent.                                                                                                    |  |
|            | Off | Indicates no error                                                                                                    |  |
| D33        | On  | Contactor – Indicates unit is receiving a contactor On signal                                                                                                    |  |
|            | Off | Indicates contactor on signal is not being received. Check input connections.                                                                                                    |  |
| D43        | On  | ARM/O – Indicates +10 VDC is present, should flash at same rate as ARM AWAKE                                                                                                    |  |
|            | Off | Indicates +10 VDC is not present                                                                                                    |  |
| D44 On Off |     | E-Stop – Indicates E-Stop is not present                                                                                                    |  |
|            |     | Indicates E-Stop has been engaged, check external sources                                                                                                    |  |
| D98        | On  | USB Host on – Indicates this function is operating properly                                                                                                    |  |
|            | Off | Indicates USB error. Cycle unit power, if error is still present contact nearest factory Authorized Service Agent                                                                                                    |  |
| D101       | On  | Indicates +2.5 VDC is present                                                                                                    |  |
|            | Off | Indicates +2.5 VDC is not present                                                                                                    |  |
| D108       | On  | Indicates +25 VDC is present                                                                                                    |  |
|            | Off | Indicates +25 VDC is not present                                                                                                    |  |

### 13-5. Network And Module Status LEDs

### A. Network Status LED

LED2 on the E Module board stack

| Status         | Diagnosis                                                                                                    |
|----------------|----------------------------------------------------------------------------------------------------|
| Off            | The board stack is not on-line with the network or there is no power applied to the board stack.                                                    |
| Green          | The board stack is operating normally and the on-line connection is made with the network.                                                          |
| Flashing Green | The board stack is waiting for an on-line connection to be made with the network.                                                                   |
| Red            | The board stack has encountered a communication link failure with the network. Check DeviceNet cable connections. Replace board stack if necessary. |

### B. Module Status LED

LED1 on the E Module board stack

| Status       | Diagnosis                                                                                                |
|--------------|----------------------------------------------------------------------------------------------------|
| Off          | There is no power applied to the board stack or the board stack software is not executing its functions. |
| Green        | The board stack is operating normally.                                                                   |
| Flashing Red | The board stack has encountered a recoverable fault. Wait or cycle power to clear fault.                 |
| Red          | The board stack has encountered an unrecoverable fault.                                                  |

| Trouble                                                                                             | Remedy                                                                                     |  |  |
|----------------------------------------------------------------------------------------------------|--------------------------------------------------------------------------------------------|--|--|
| No weld output; completely inoperative                                                              | Place line disconnect in On position (see Section 8-10).                                   |  |  |
|                                                                                                    | Check and replace line fuse(s), if necessary, or reset circuit breaker (see Section 8-10). |  |  |
|                                                                                                    | Check for proper input power connections (see Section 8-10).                               |  |  |
| No weld output; meter display on with no error displayed.                                           | Check to see if the contactor indicator light is lit when contactor line is asserted on.   |  |  |
| Erratic or improper weld output with no                                                             | Use proper size and type of weld cable (see Section 9-2).                                  |  |  |
| errors displayed.                                                                                   | Check that proper program for wire size, process, and shielding gas is loaded.             |  |  |
|                                                                                                    | Clean and tighten all weld connections.                                                    |  |  |
| No 115 volts AC at the duplex receptacle.                                                           | Reset supplementary protector CB1 (see Section 8-5).                                       |  |  |
| Wire does not feed.                                                                                 | Check supplementary protector CB2 and reset if necessary (see Section 8-5).                |  |  |
|                                                                                                    | Check motor control cable connections.                                                     |  |  |
| Wire feeds erratically.                                                                             | Readjust hub tension.                                                                      |  |  |
|                                                                                                    | Readjust drive roll pressure.                                                              |  |  |
|                                                                                                    | Clean or replace dirty or worn drive rolls.                                                |  |  |
|                                                                                                    | Remove weld spatter around the nozzle opening.                                             |  |  |
|                                                                                                    | Replace contact tip or liner. See gun Owner's Manual.                                      |  |  |
|                                                                                                    | Check motor control cable connections.                                                     |  |  |
| Wire feeds as soon as power is supplied.                                                            | Check gun trigger. See gun Owner's Manual.                                                 |  |  |
| Wire stubbing on low end using a                                                                    | Increase output setting of the power source.                                               |  |  |
| constant current power source.                                                                      | Check voltage sense lead connection, clean and tighten if necessary.                       |  |  |
| Gas does not flow or does not stop flow-<br>ing; wire feeds.                                        | Check gas valve and flow meter.                                                            |  |  |
| Wire burns back to gun contact tip when<br>using electrode negative (straight<br>polarity) process. | Check to be sure that volt sense lead is connected to the work.                            |  |  |

### 13-7. Check Web Message Display

When an existing Auto-Axcess power source is upgraded to an Auto-Axcess E, the first time the unit is powered up the message CHCK WEB will appear on the display (see Figure 13- 1).

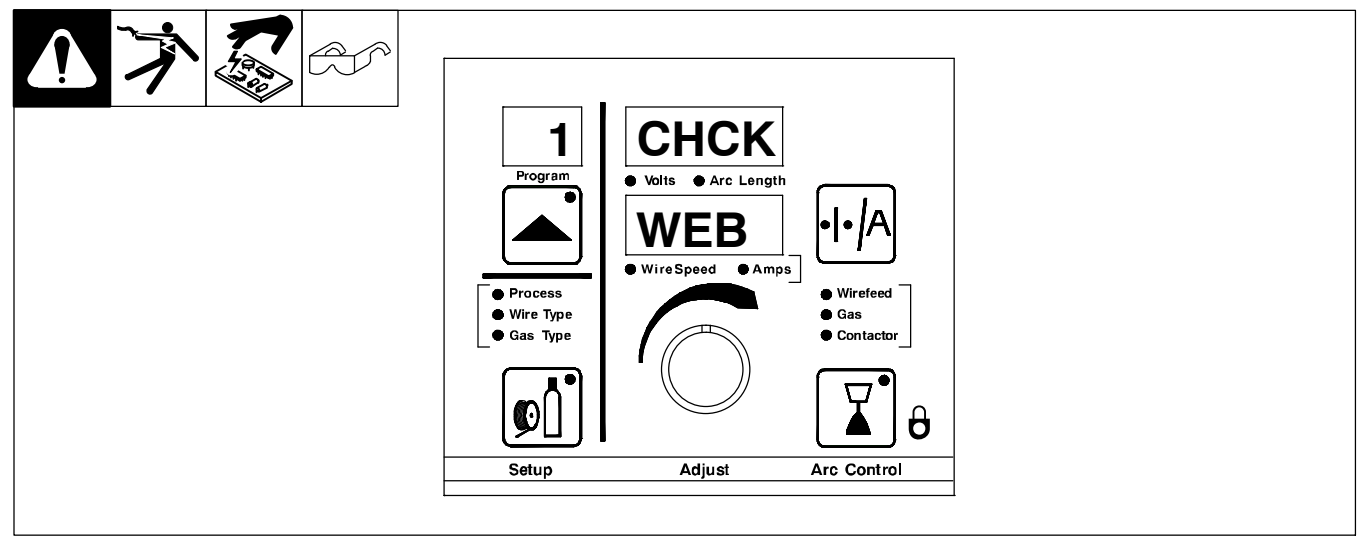

Figure 13- 1. Welding Power Source Display On First Power Up After Upgrade

Certain information must be entered on the web pages for the unit to function properly. The user will be prompted for power source serial number, model and type (Semi-Auto, AUTO, etc.) as shown in Figure 13-2.

| Millor                                      |                        |                                                                                                    | The Power of Plue                                 |
|---------------------------------------------|------------------------|----------------------------------------------------------------------------------------------------|---------------------------------------------------|
| Miller.                                     |                        |                                                                                                    | The Fower of Blies                                |
| LOGIU                                       |                        |                                                                                                    |                                                   |
| Serial #                                    |                        |                                                                                                    |                                                   |
| Asset #                                     |                        |                                                                                                    |                                                   |
| Deployment Date                             |                        |                                                                                                    |                                                   |
| Location                                    |                        |                                                                                                    |                                                   |
| Name                                        | Axcess E 450           |                                                                                                    |                                                   |
| Information                                 |                        |                                                                                                    |                                                   |
| IMPORTANT!                                  |                        |                                                                                                    |                                                   |
| The Axcess power source ye                  | ou have upgraded to an | n Axcess E needs the following in                                                                         | formation entered before you can use it!          |
|                                             | دA                     | xcess Upgrade Information                                                                                 |                                                   |
| Axcess Serial Number                        | 10 100450 11           | Upgrade Mo                                                                                                | dule Serial Number                                |
| Format: AB 123456 U                         |                        | Fo                                                                                                    | ormat: AB 123456 U                                |
| Axcess Amperage Rating                      | Axcess 450             |                                                                                                    |                                                   |
| Power Source Type                           | Semi-Automatic ( Axe   | cess ) 💌                                                                                                  |                                                   |
| Save                                        | Axcess Information     |                                                                                                    |                                                   |
|                                             |                        |                                                                                                    |                                                   |
|                                             |                        |                                                                                                    |                                                   |
|                                             |                        |                                                                                                    |                                                   |
|                                             |                        |                                                                                                    |                                                   |
|                                             |                        |                                                                                                    |                                                   |
| Miller                                      |                        |                                                                                                    | The Power of Blue                                 |
| LOGN                                        |                        |                                                                                                    |                                                   |
| Serial #                                    | LC 123456              |                                                                                                    |                                                   |
| Asset #                                     |                        |                                                                                                    |                                                   |
| Deployment Date                             |                        |                                                                                                    |                                                   |
| Location                                    |                        |                                                                                                    |                                                   |
| Name                                        |                        |                                                                                                    |                                                   |
| Information                                 |                        |                                                                                                    |                                                   |
| MADORT                                      |                        |                                                                                                    |                                                   |
| IMPORTANT!                                  |                        |                                                                                                    |                                                   |
| The Axcess power source y                   | ou have upgraded to an | n Axcess E needs the following inf                                                                        | tormation entered before you can use it!          |
|                                             | A                      | xcess Upgrade Information                                                                                 |                                                   |
| Axcess Serial Number<br>Format: AB 123456 U | LJ 330470 U            | UPGRADE INFORMATION                                                                                       | ule Serial Number<br>mat: AB 123456 U MA 123456 U |
| Axcess Amperage Rating                      | Axcess 450 🔽           | Hease select the power source<br>amperage range, power source type,<br>and serial number from the Average |                                                   |
| Power Source Type                           | Semi-Automatic ( A     | power source that is being upgraded<br>to an Axcess E.                                                    |                                                   |
|                                             |                        |                                                                                                    |                                                   |
| Save                                        | Axcess Information     |                                                                                                    |                                                   |
|                                             |                        | ~                                                                                                    |                                                   |
|                                             |                        |                                                                                                    |                                                   |
|                                             |                        |                                                                                                    |                                                   |
|                                             |                        |                                                                                                    |                                                   |

### 13-8. Software Error Message Display

1. During the initial power up sequence, the ARM checks the UIM, WFCM and RIO for software numbers or revisions and compares them to what is stored to see if they are compatible. If these software versions are not compatible, the ERR S W will appear on the display (see Figure 13- 3). Compatible software can be downloaded from www.MillerWelds.com.

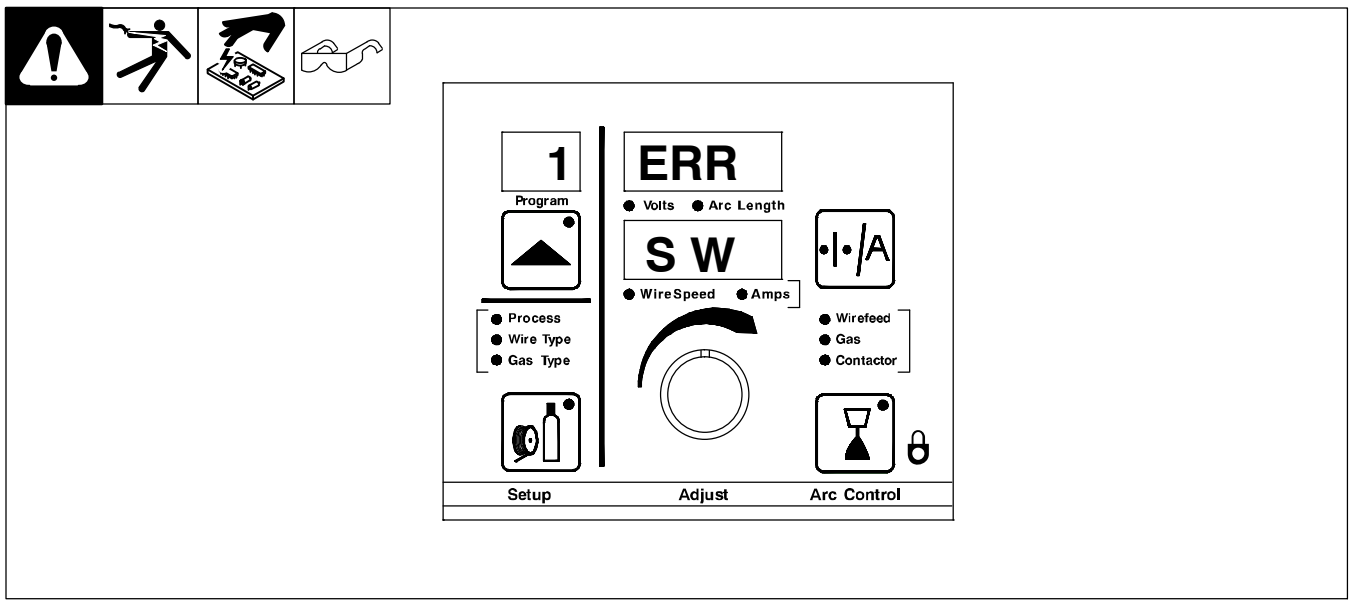

Figure 13- 3. Welding Power Source Display For Software Version Issues

2. After supplying information on the web site and resolving any software issues, the unit as a system should now be operational.

### 13-9. Troubleshooting Ethernet Connection Issues

There are two Ethernet NICs (Network Interface Connections) on the Axcess E. Either port can be used for any purpose. We generally use Port A for direct connections and Port B for network connections. For this reason, from the factory Port A is set with a static IP address and port B with a dynamic (DHCP) address. Port A may often be connected to a PC for initial configuration, to a robot with an EtherNet/IP connection, or to a robot through an ADAM block for discrete Inputs/Outputs. Sometimes Centerpoint on a PC is directly connected to Port A, and Port B is used for remote configuration over a factory network if there is no robot.

When connecting a web browser to the welder, allow 10 seconds for the first web page. The web server sleeps when not needed and takes a little while to start. You should see Miller in the title bar before the page loads. If you don't see the web pages, try the troubleshooting ideas below.

First, look at the LEDs where the Ethernet cables plug in. The green LED is receive data and the amber LED is transmit data. If Centerpoint or an EtherNet/IP client is connected, both LEDs should be blinking rapidly. Port A is on the left in this picture and port B is on the right.

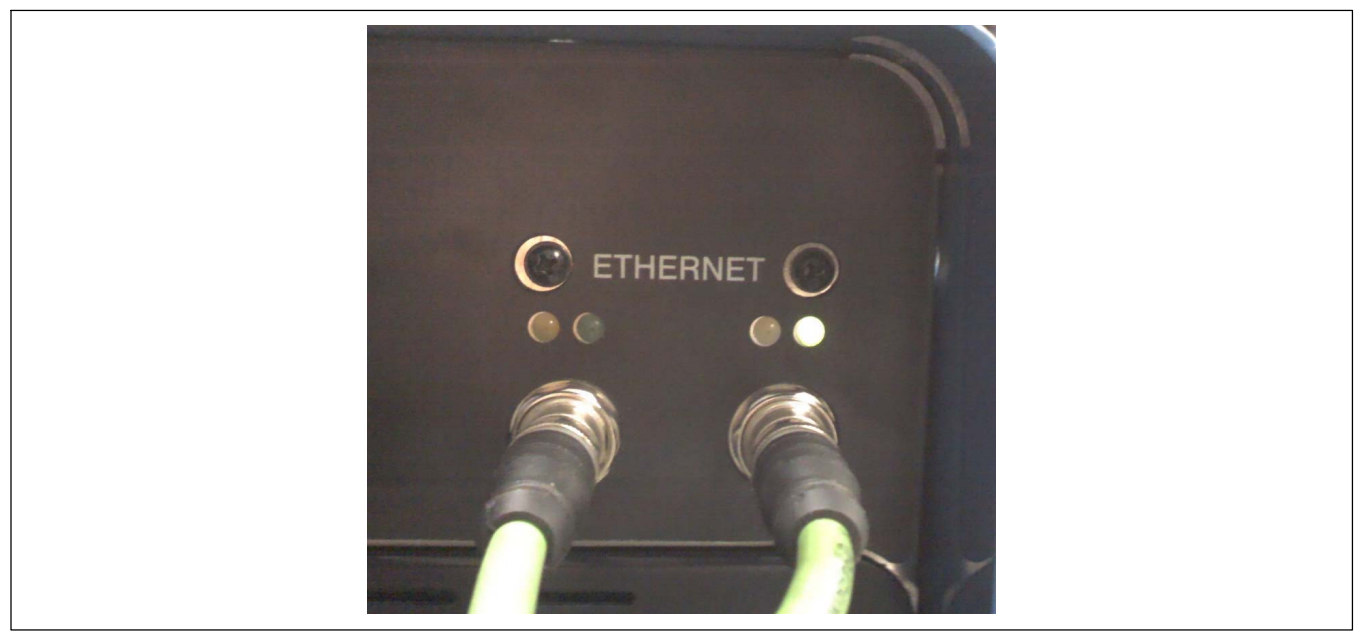

Figure 13- 4. Ethernet Connections

Make sure the connections are turned all the way in. They may look connected but the pins inside may not be making contact.

If the PC with the browser is not directly connected to the welder, but connecting through a switch or router, you may need to find the IP address that the welder acquires through DHCP. Plug a blank USB flash drive into the USB A port on the front of the welder and cycle power. When the welder is finished starting, it will write a file IP\_ADDR.TXT to the USB drive. Remove the drive and plug it into the PC. You can read the IP addresses of both ports from this file.

Sample IP\_ADDR.TXT FILE:

IP Port B = 10.100.100.139

IP Port A = 169.254.0.2

If Centerpoint or an EtherNet/IP client is connected physically but not connecting on the network, check the web page for Ethernet settings and make the correct selections at the bottom of the page.

Settings page:

| Axcess E 300 — Serial #: LC 111111 — Asset#: None -      | Location: None Welcome! Logou                   |
|----------------------------------------------------------|-------------------------------------------------|
| <u>Home</u> » <u>System Settings</u> » Ethernet Settings |                                                 |
| System Settings Time Settings                            | Ethernet Settings Remote I/O Configuration More |
|                                                          |                                                 |
| Ethernet A IP Address                                    | Ethernet B IP Address                           |
| MAC: 00:60:0C:01:C0:AC                                   | MAC: 00:60:0C:01:C0:AB                          |
| Get address dynamically from DHCP server                 | Get address dynamically from DHCP server        |
| Use static IP address                                    | Use static IP address                           |
| No network connection                                    | • No network connection                         |
| Current Network Information                              | Current Network Information                     |
| IP Address 169. 254. 0. 2                                | IP Address 10. 100. 100. 176                    |
| Subnet Mask 255. 255. 0. 0                               | Subnet Mask 255. 255. 0. 0                      |
| Network Gateway 169. 254. 0. 1                           | Network Gateway 10. 100. 254. 250               |
| DHCP Server                                              | DHCP Server 10. 50. 10. 2                       |
| Domain Name Server (DNS) Address                         | Domain Name Server (DNS) Address                |
| Get automatically from DHCP server                       | Get automatically from DHCP server              |
| Use these DNS servers                                    | Use these DNS servers                           |
| 169. 254. 0. 1                                           | 10, 50, 10, 5                                   |
| Insight                                                  | Insight                                         |
| O Port A                                                 | Port B                                          |
| Ethernet IP                                              | Ethernet IP                                     |
| Port A                                                   | Port B                                          |
| Update A                                                 | Update B                                        |
|                                                          |                                                 |
|                                                          | © 2008-2010 Miller Electric Mig. Co             |

You must ensure that the two ports are not on the same subnet. (If the parts of the IP Address with the 255 in the Subnet Mask match, they are on the same subnet.) For example, plugging both ports into the same Ethernet switch would cause problems if they are both set for DHCP. It also would not provide any additional value. If the switch has separate VLAN connections per port, it may work if the switch assigns different subnets.

If the PC attempting to load web pages from the Axcess E is on a different subnet than the Axcess E, it may not be able to get to the machine over the network. This is a local IT setup issue and must be configured in the company routers.

# Notes

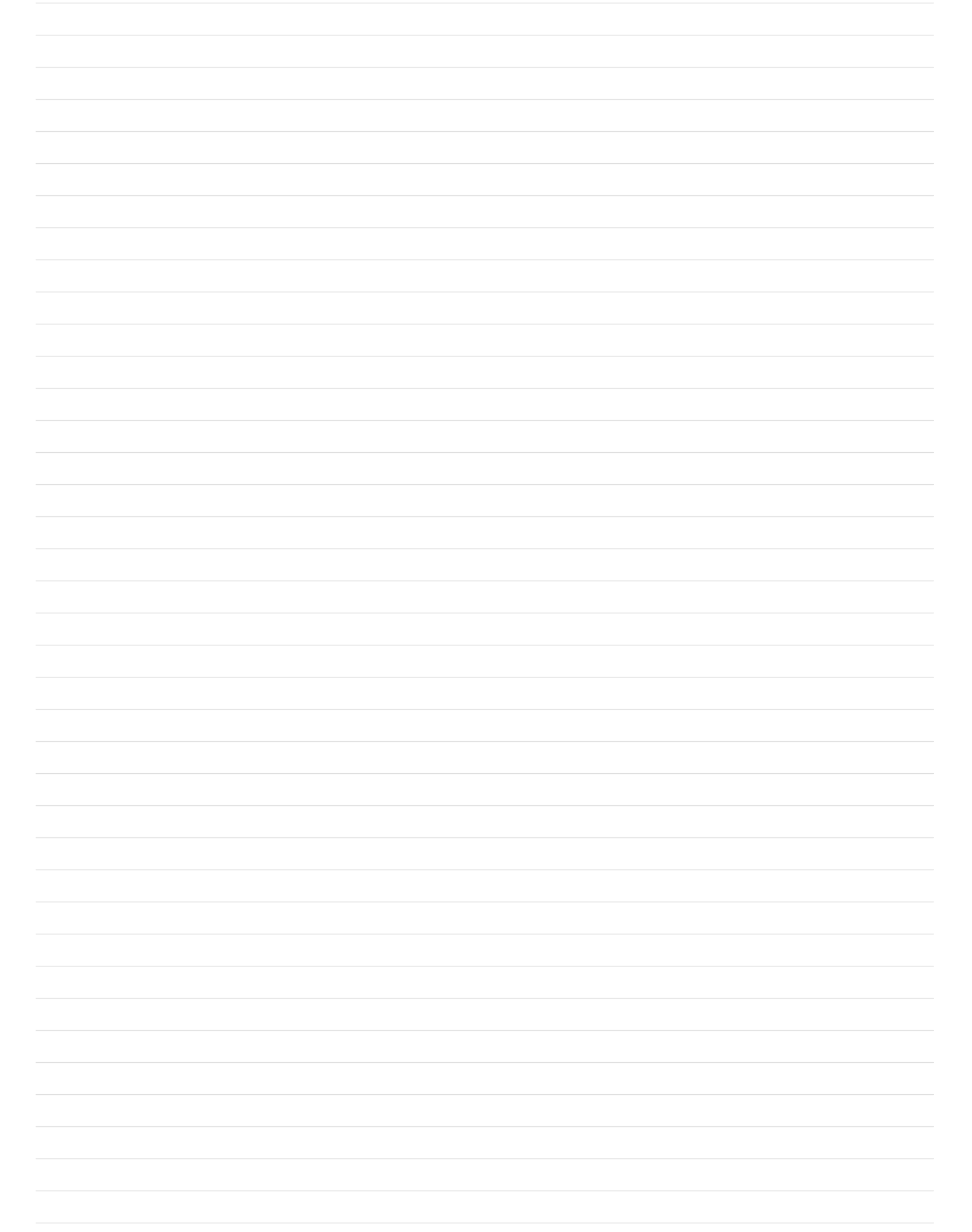

### **SECTION 14 – WEB PAGES SITE TREE**

The Axcess E machine IP address is required to open the web pages. If necessary, have the IT administrator provide this address to allow opening the web pages. Port A on the power source is factory set to 169.254.0.2 as a static IP address. Connect a PC to Port A and enter 169.254.0.2 in the web browser to access the web pages.

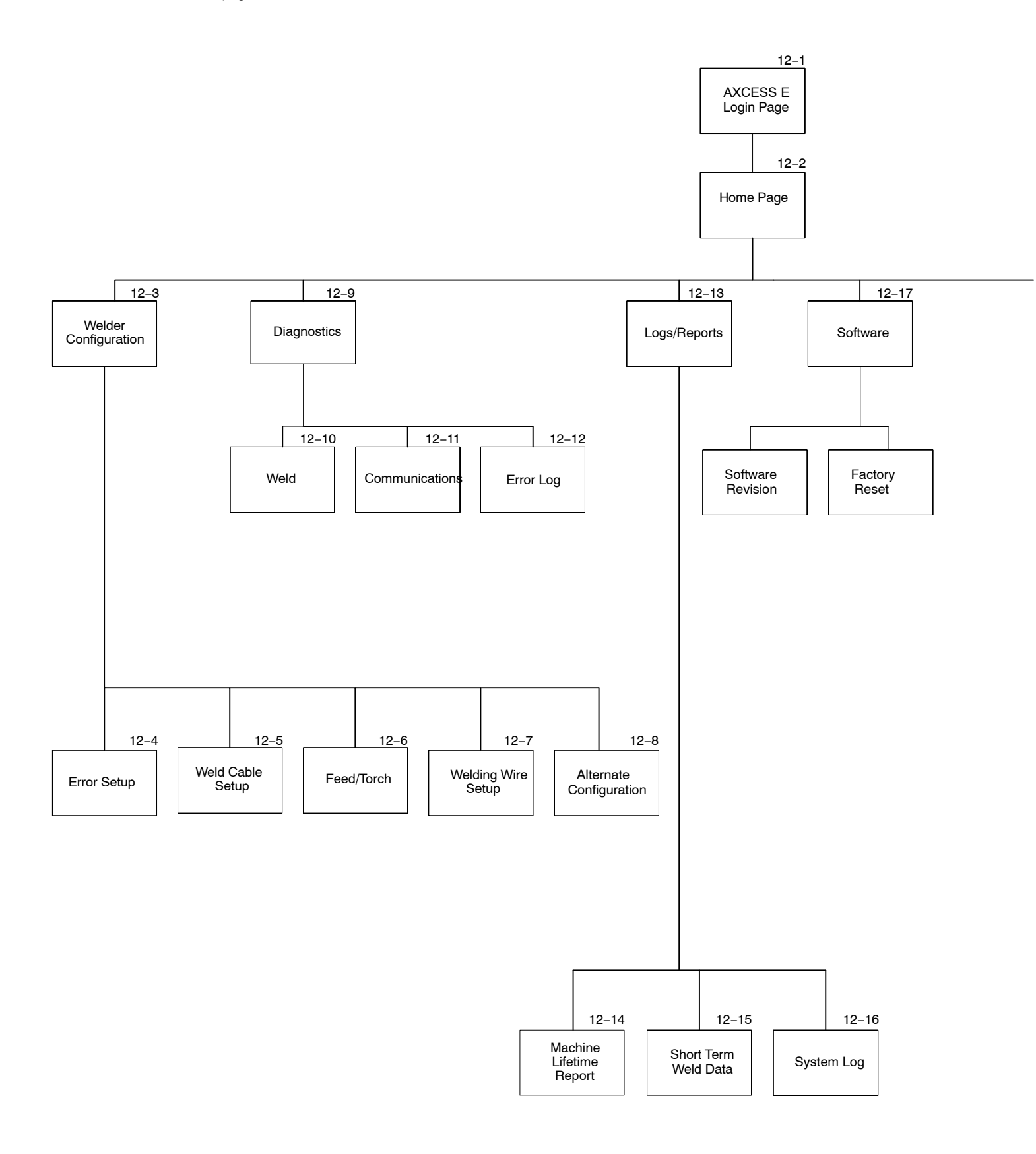

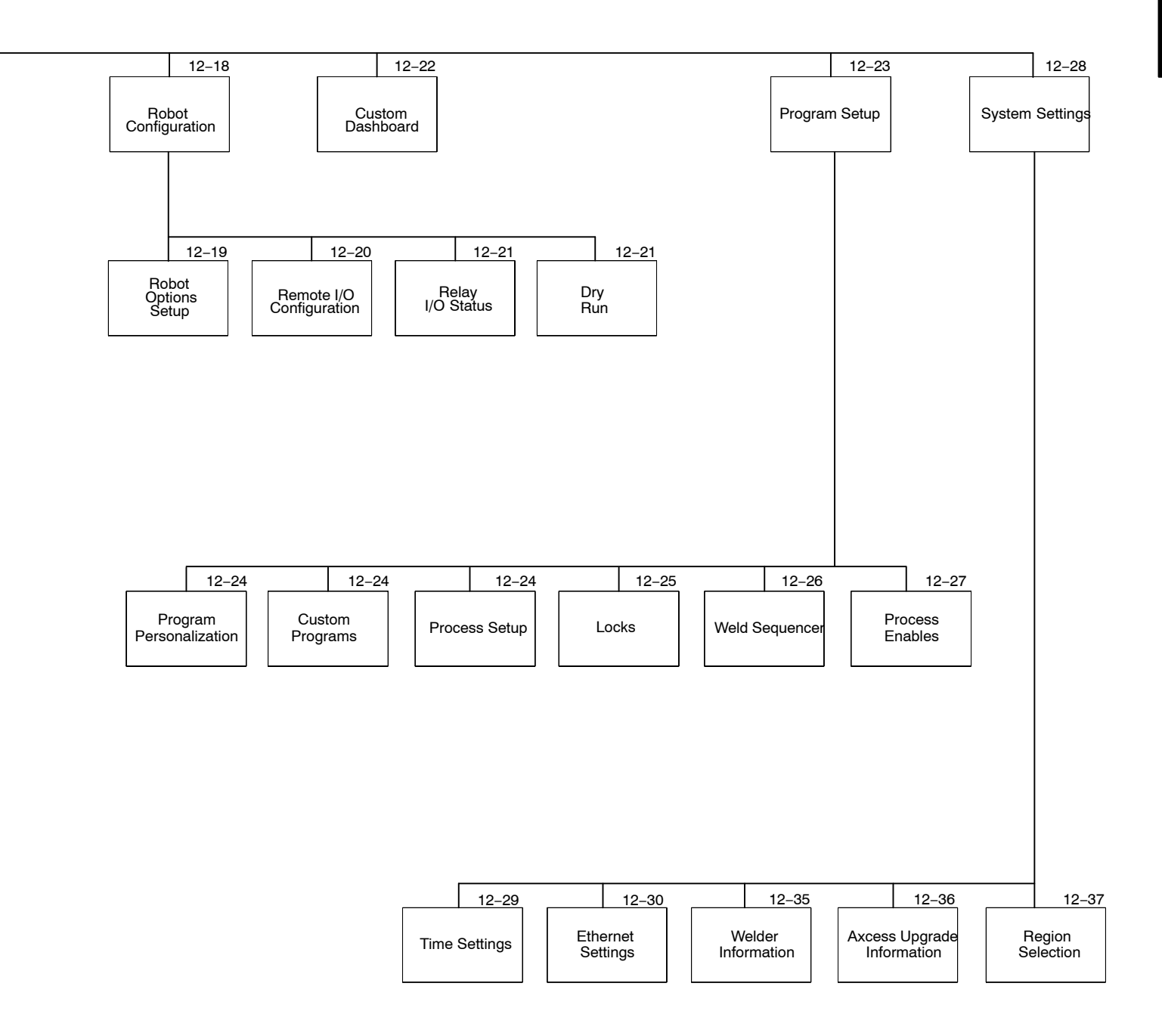

### **TABLE OF CONTENTS**

| SECTION 15 - ELECTRICAL DIAGRAMS                                                              | 113 |
|-----------------------------------------------------------------------------------------------|-----|
| Figure 15-1. Circuit Diagram For Auto-Axcess E 300 Digital Welding Power Source (Part 1 Of 2) | 113 |
| Figure 15-2. Circuit Diagram For Auto-Axcess E 300 Digital Welding Power Source (Part 2 Of 2) | 114 |
| Figure 15-3. Circuit Diagram For Auto-Axcess E 450 Digital Welding Power Source (Part 1 Of 2) | 116 |
| Figure 15-4. Circuit Diagram For Auto-Axcess E 450 Digital Welding Power Source (Part 2 Of 2) | 118 |
| Figure 15-5. Circuit Diagram For Auto-Axcess E 675 Digital Welding Power Source (Part 1 Of 2) | 120 |
| Figure 15-6. Circuit Diagram For Auto-Axcess E 675 Digital Welding Power Source (Part 2 Of 2) | 122 |
| Figure 15-7. Circuit Diagram For Axcess E Digital Module                                      | 124 |
| Figure 15-8. Circuit Diagram For Motor And Digital I/O Interface                              | 126 |

### **SECTION 15 – ELECTRICAL DIAGRAMS**

Do not touch live electrical parts.

**A WARNING** 

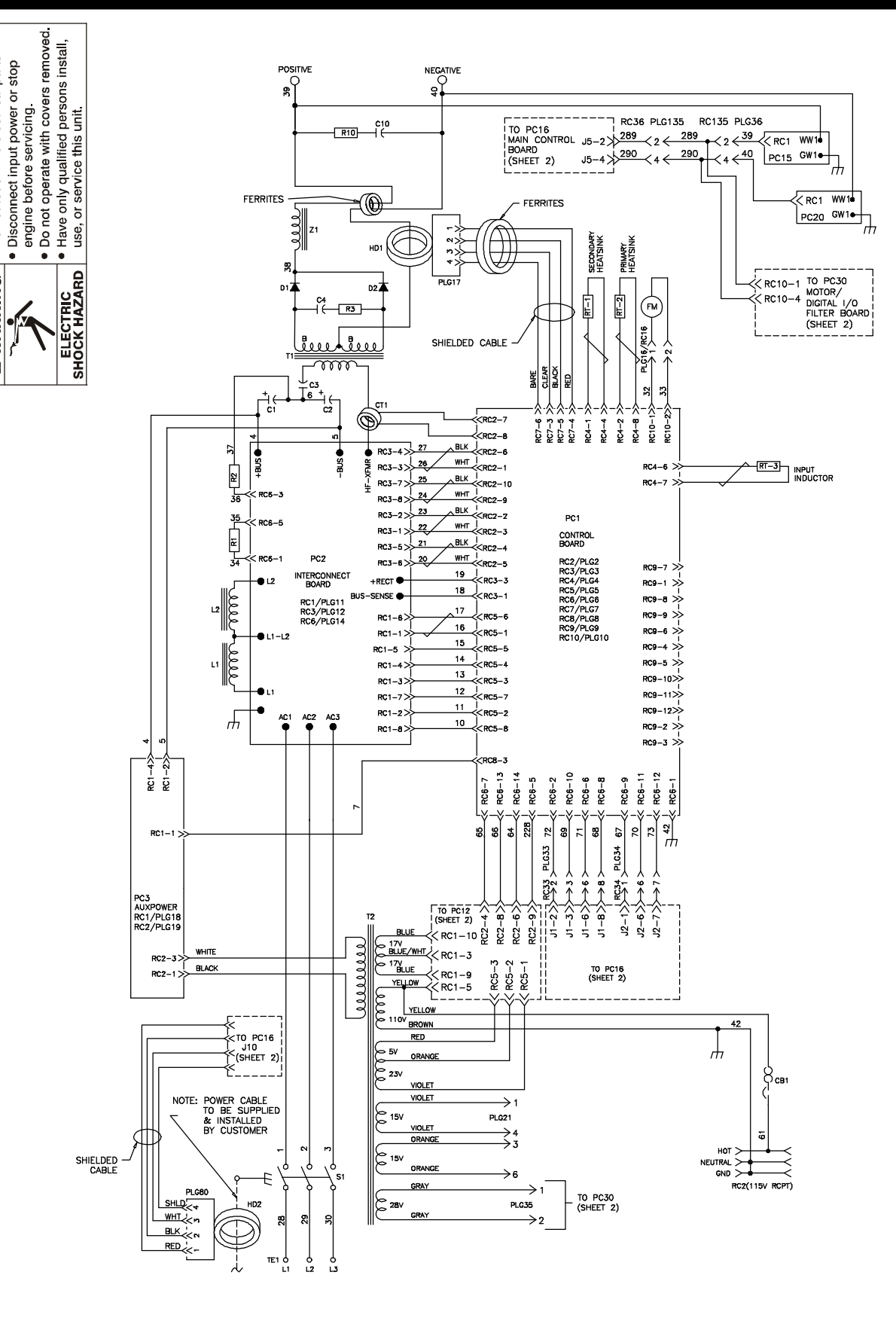

257 679-A (Part 1 Of 2)

Figure 15-1. Circuit Diagram For Auto-Axcess E 300 Digital Welding Power Source (Part 1 Of 2) OM-257 675 Page 113

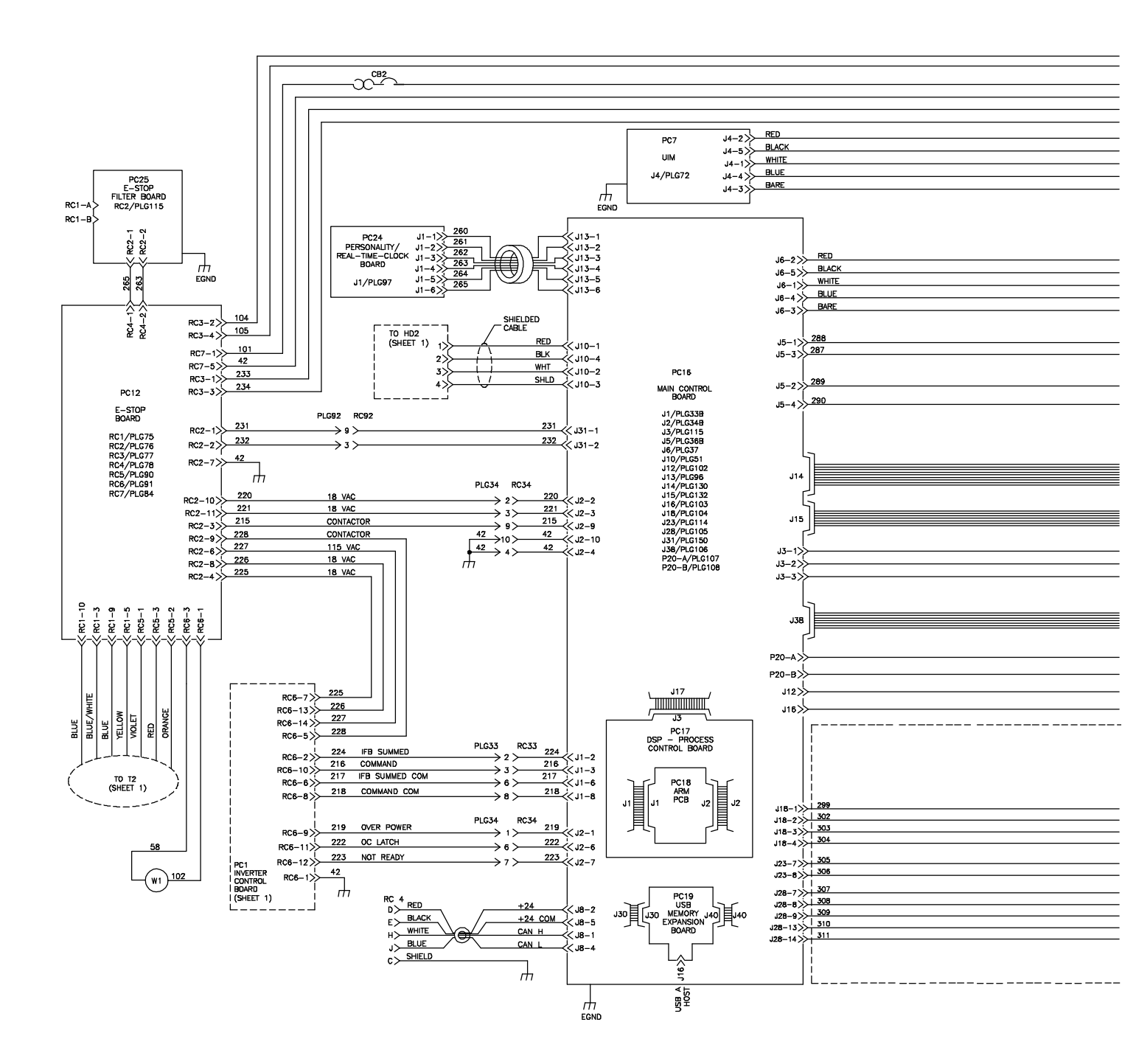

Figure 15-2. Circuit Diagram For Auto-Axcess E 300 Digital Welding Power Source (Part 2 Of 2)

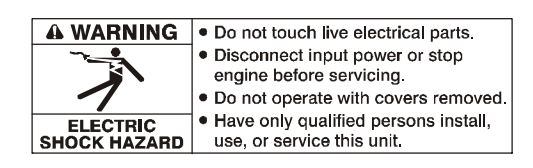

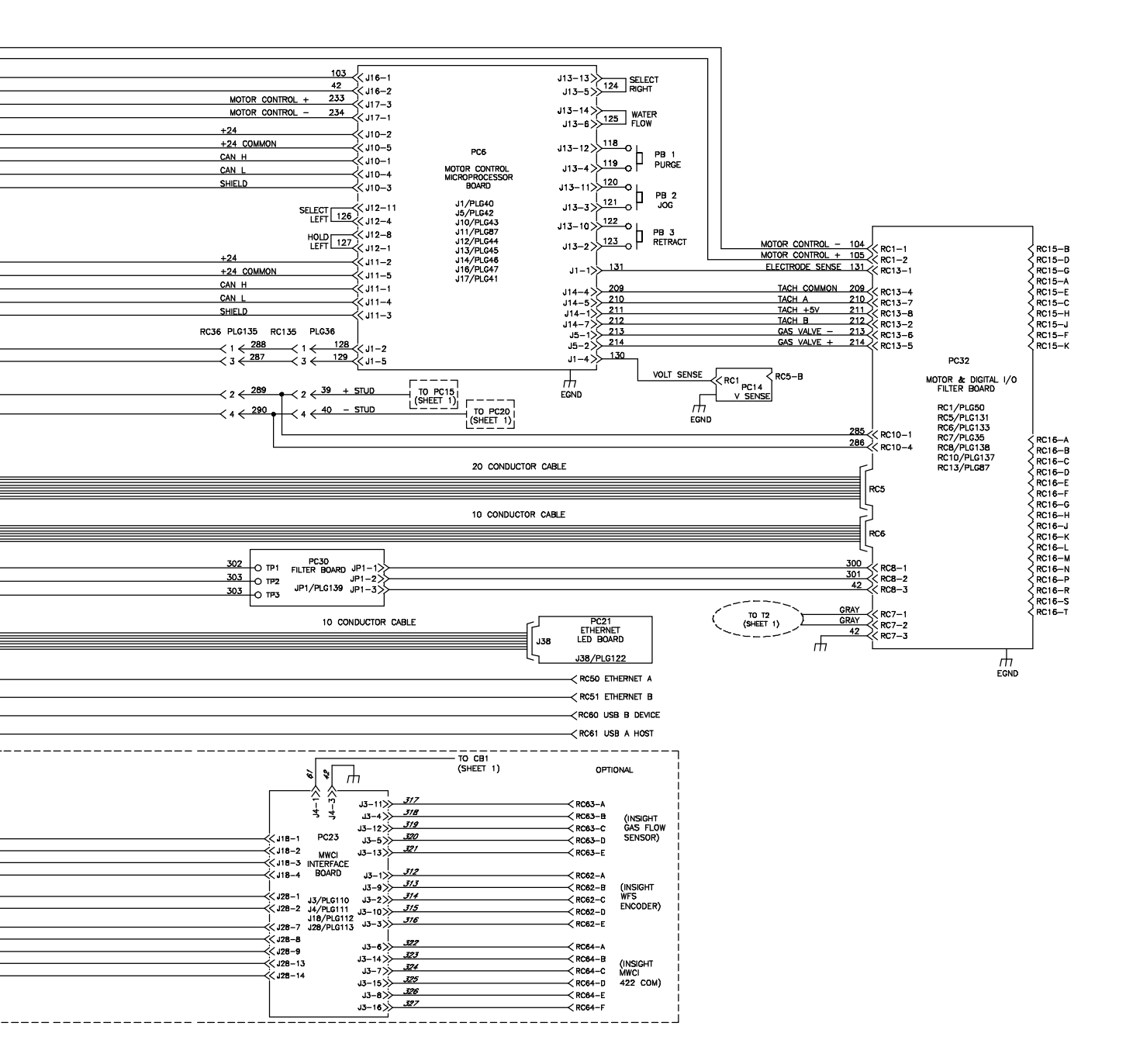

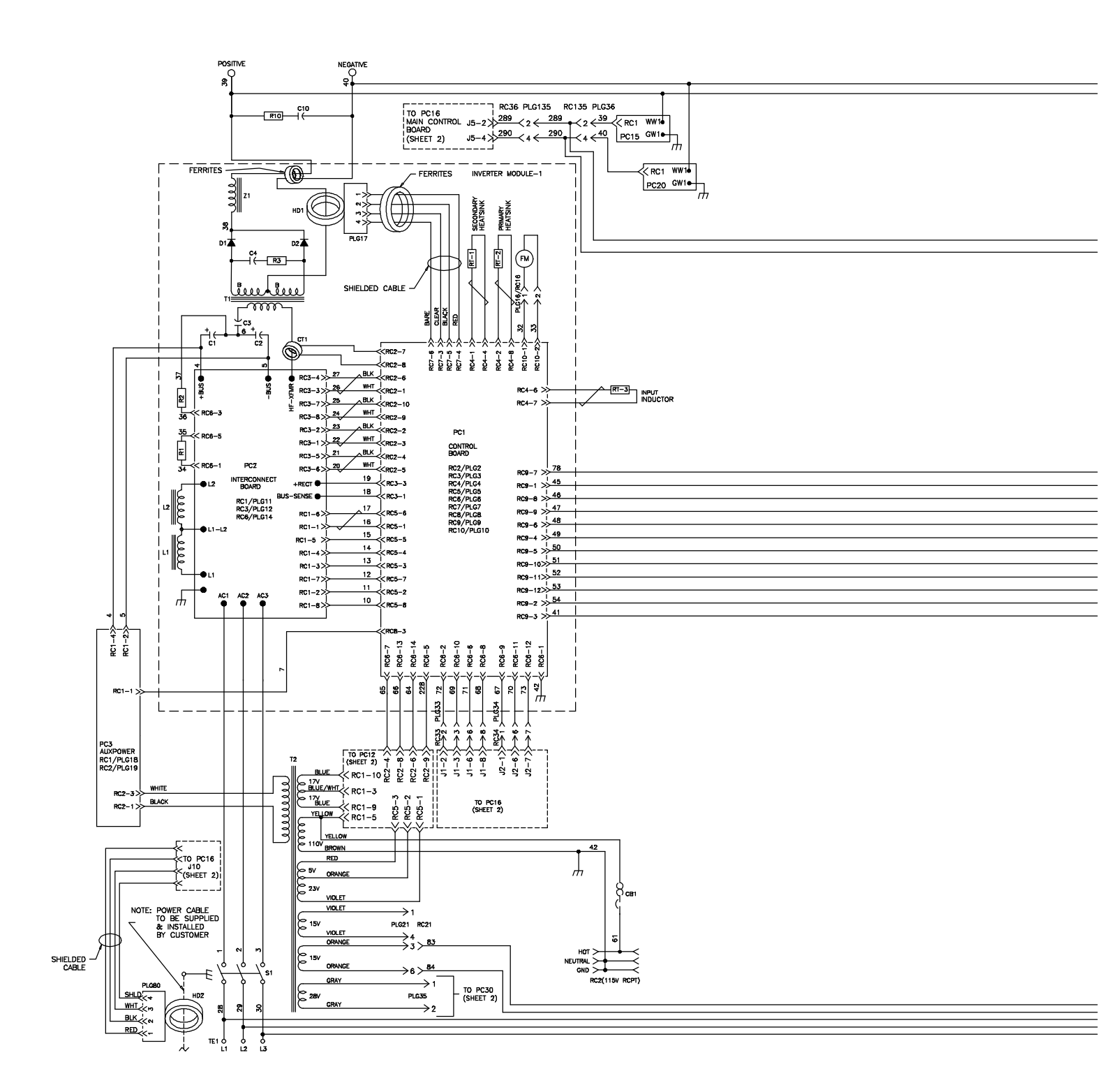

Figure 15-3. Circuit Diagram For Auto-Axcess E 450 Digital Welding Power Source (Part 1 Of 2)

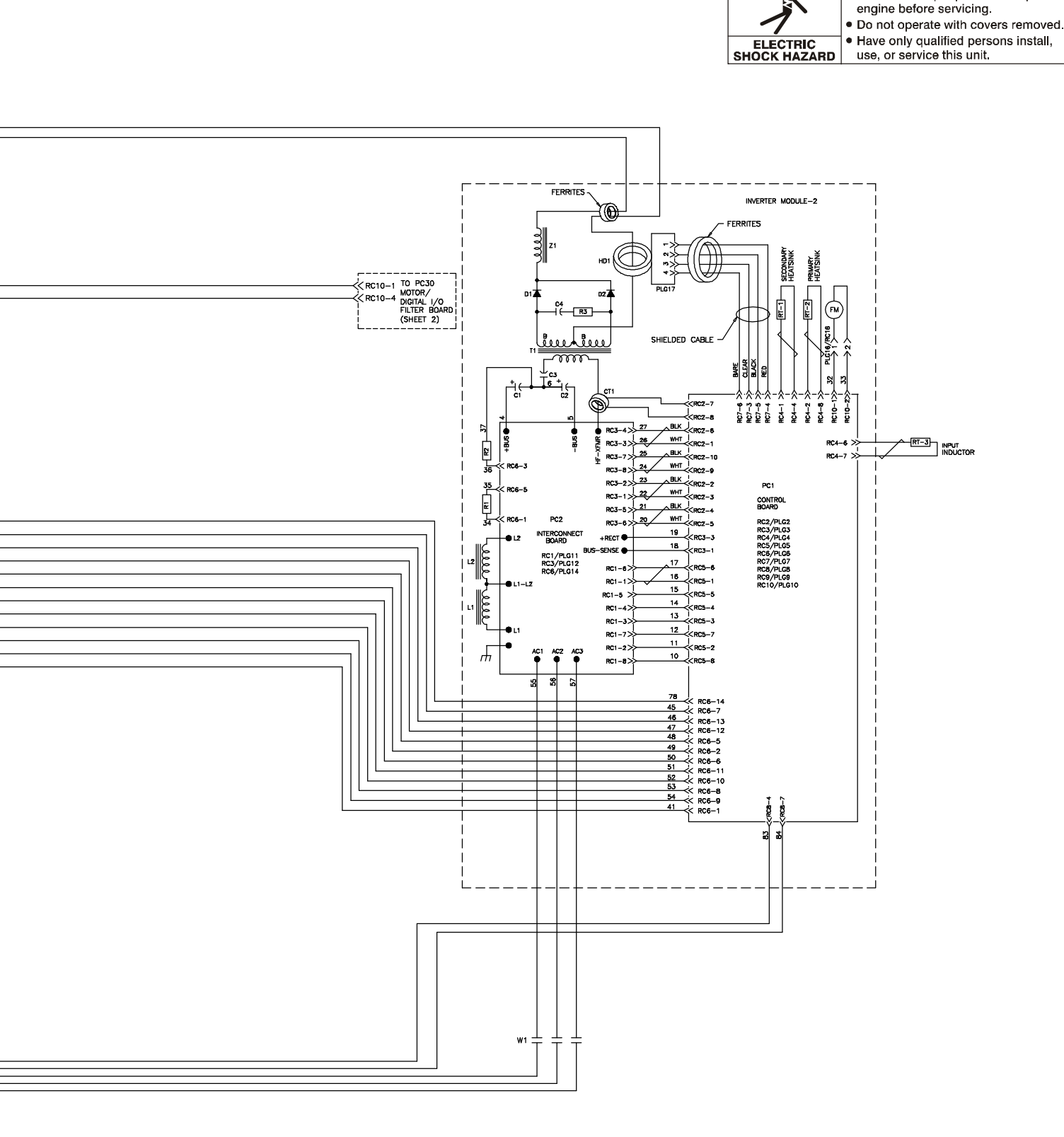

**WARNING** • Do not touch live electrical parts.

-

Disconnect input power or stop

257 678-A (Part 1 Of 2) OM-257 675 Page 117

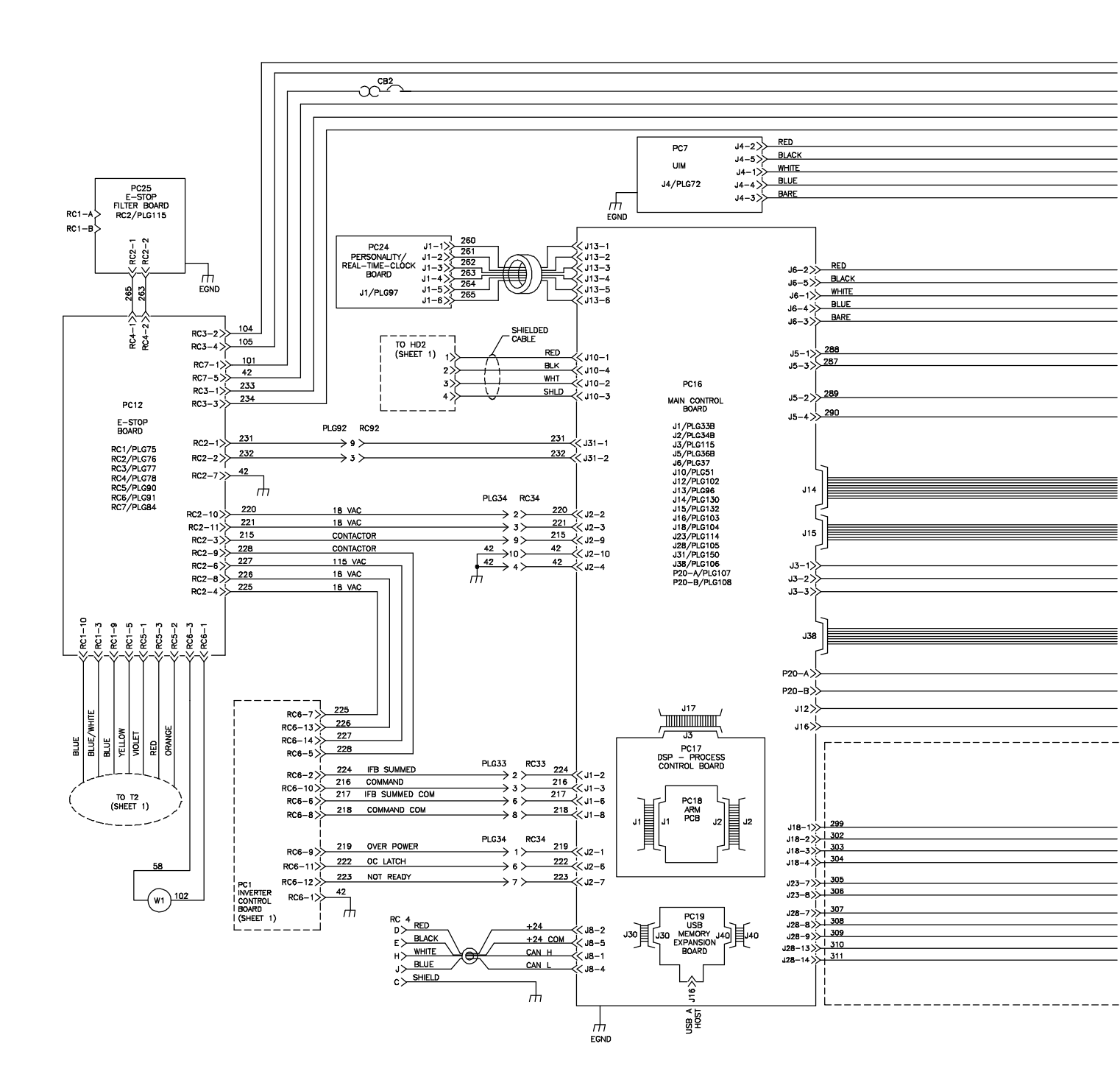

Figure 15-4. Circuit Diagram For Auto-Axcess E 450 Digital Welding Power Source (Part 2 Of 2)

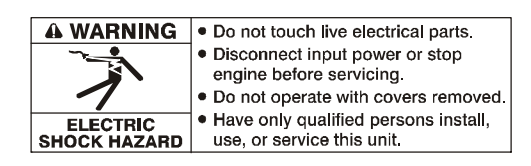

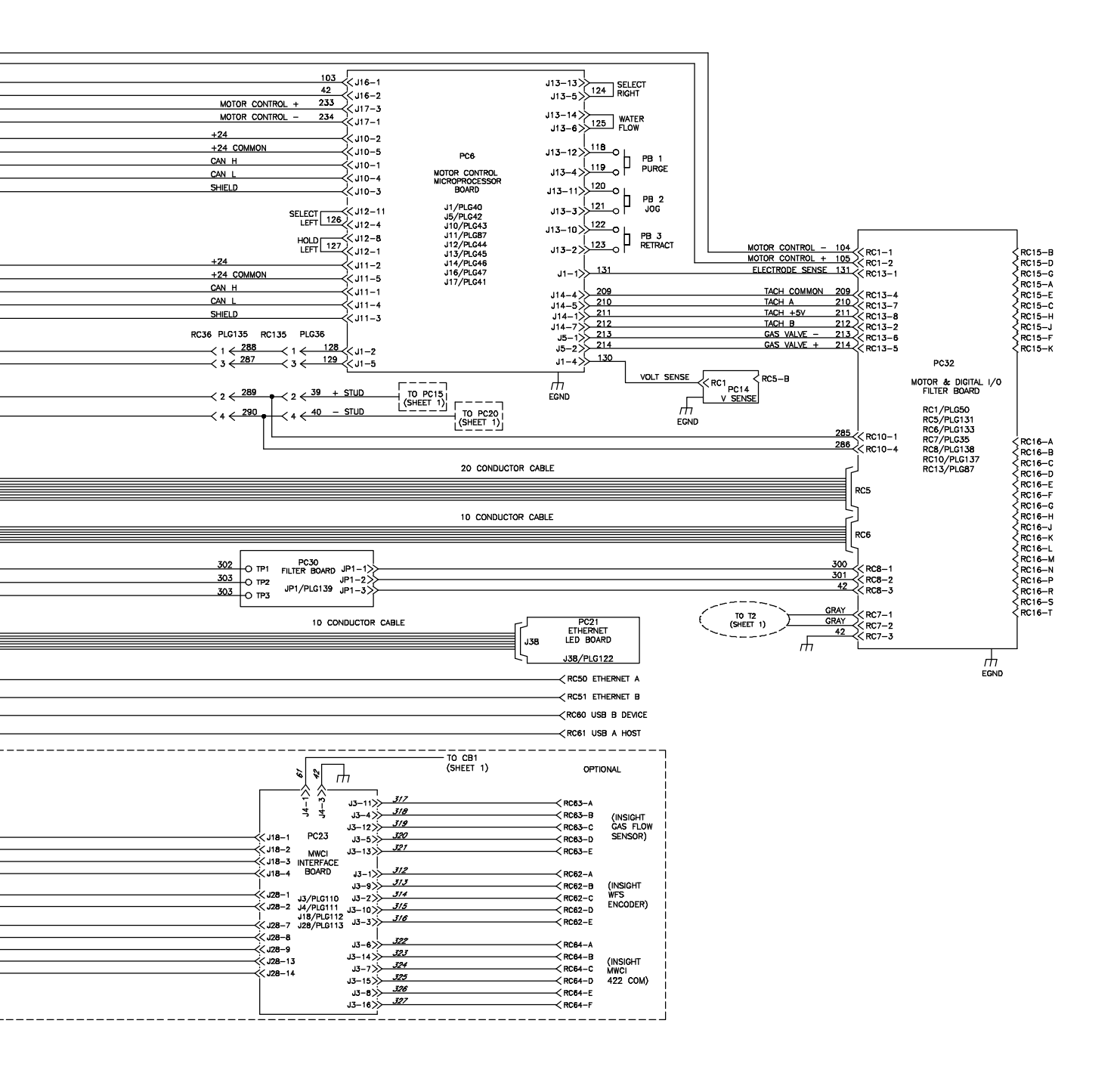

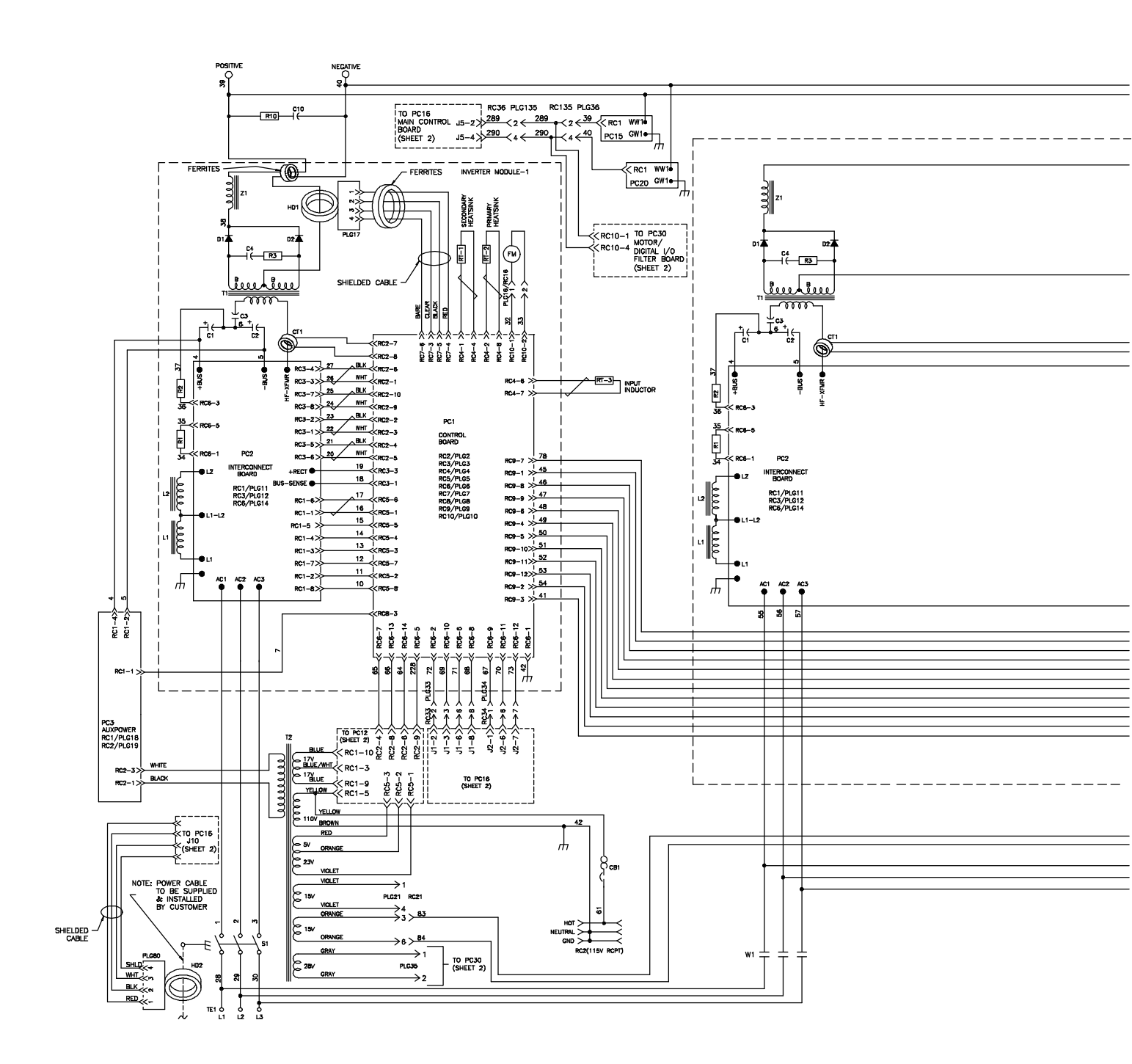

Figure 15-5. Circuit Diagram For Auto-Axcess E 675 Digital Welding Power Source (Part 1 Of 2)

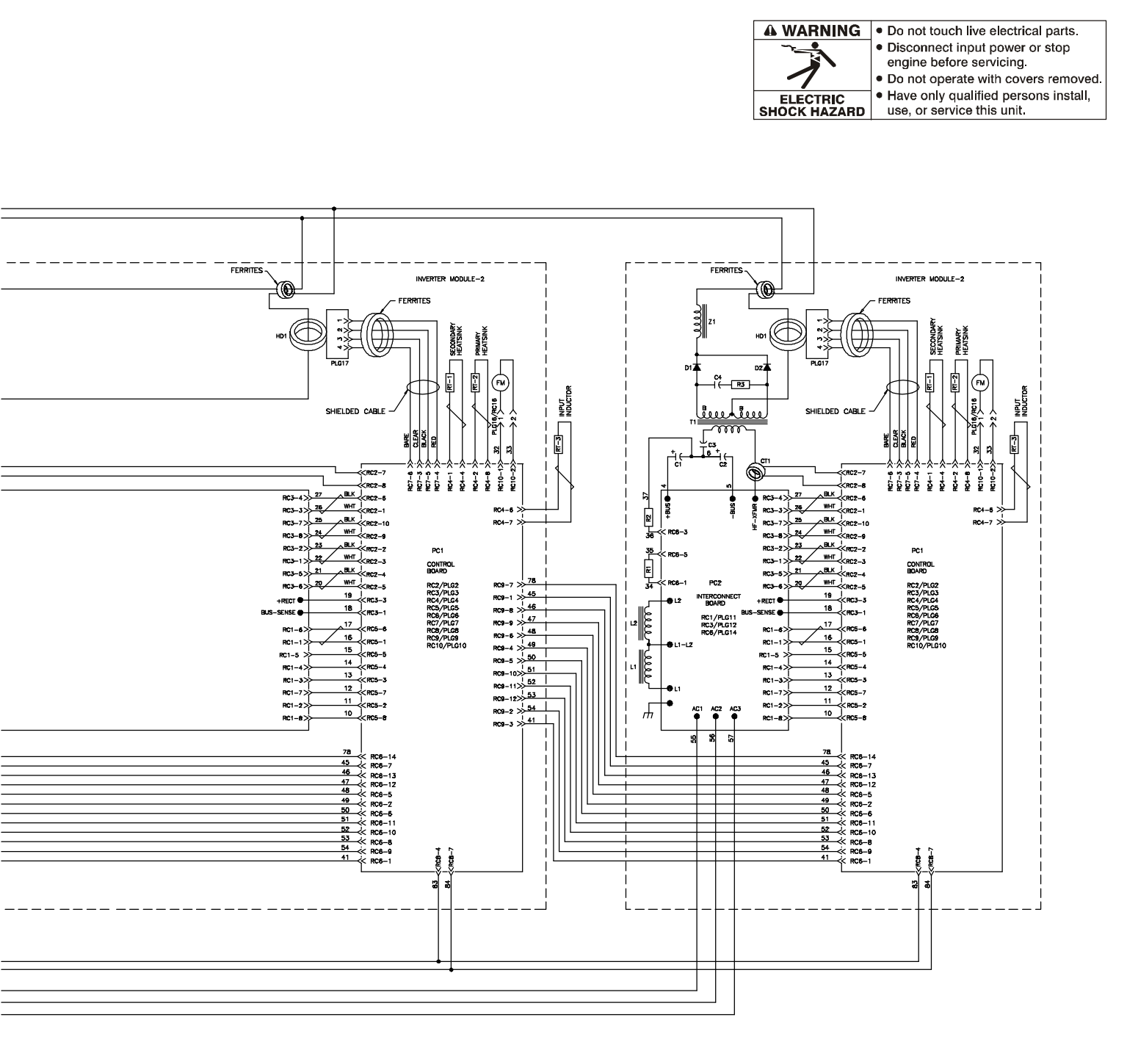

257 676-A (Part 1 Of 2)

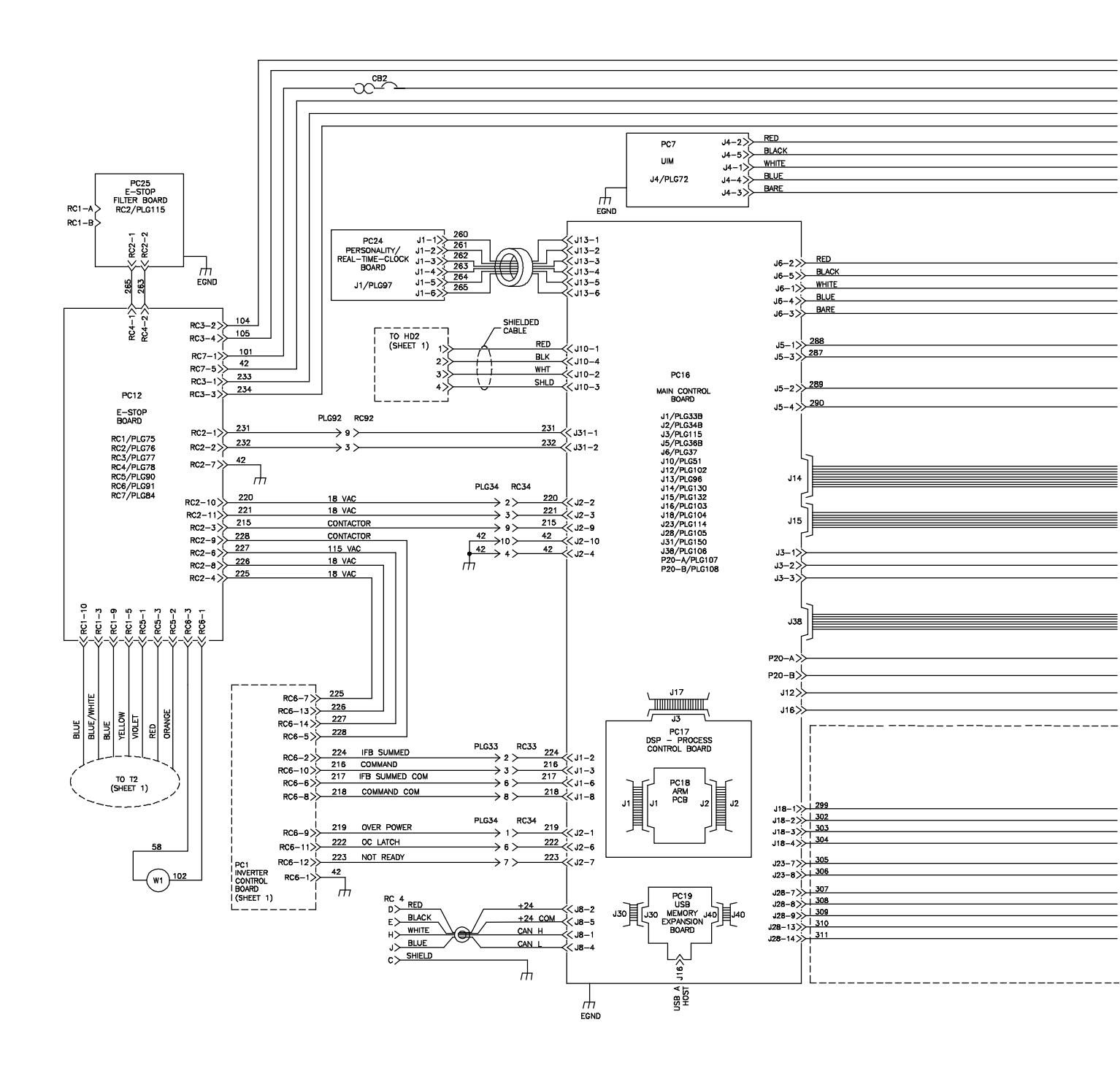

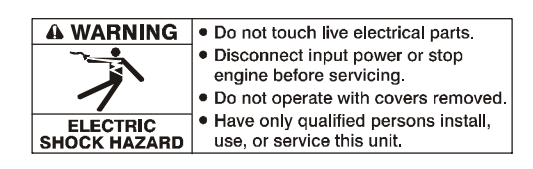

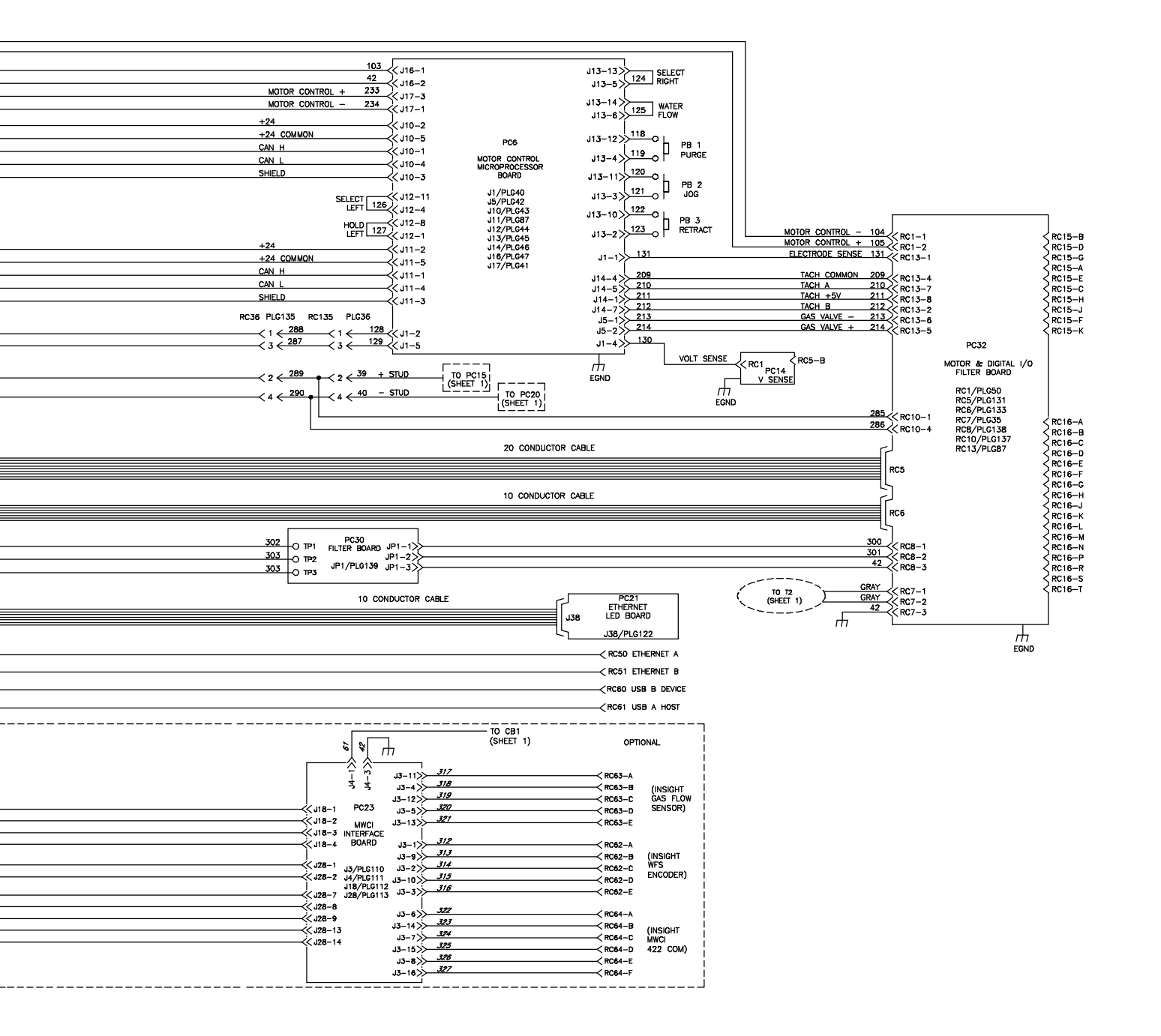

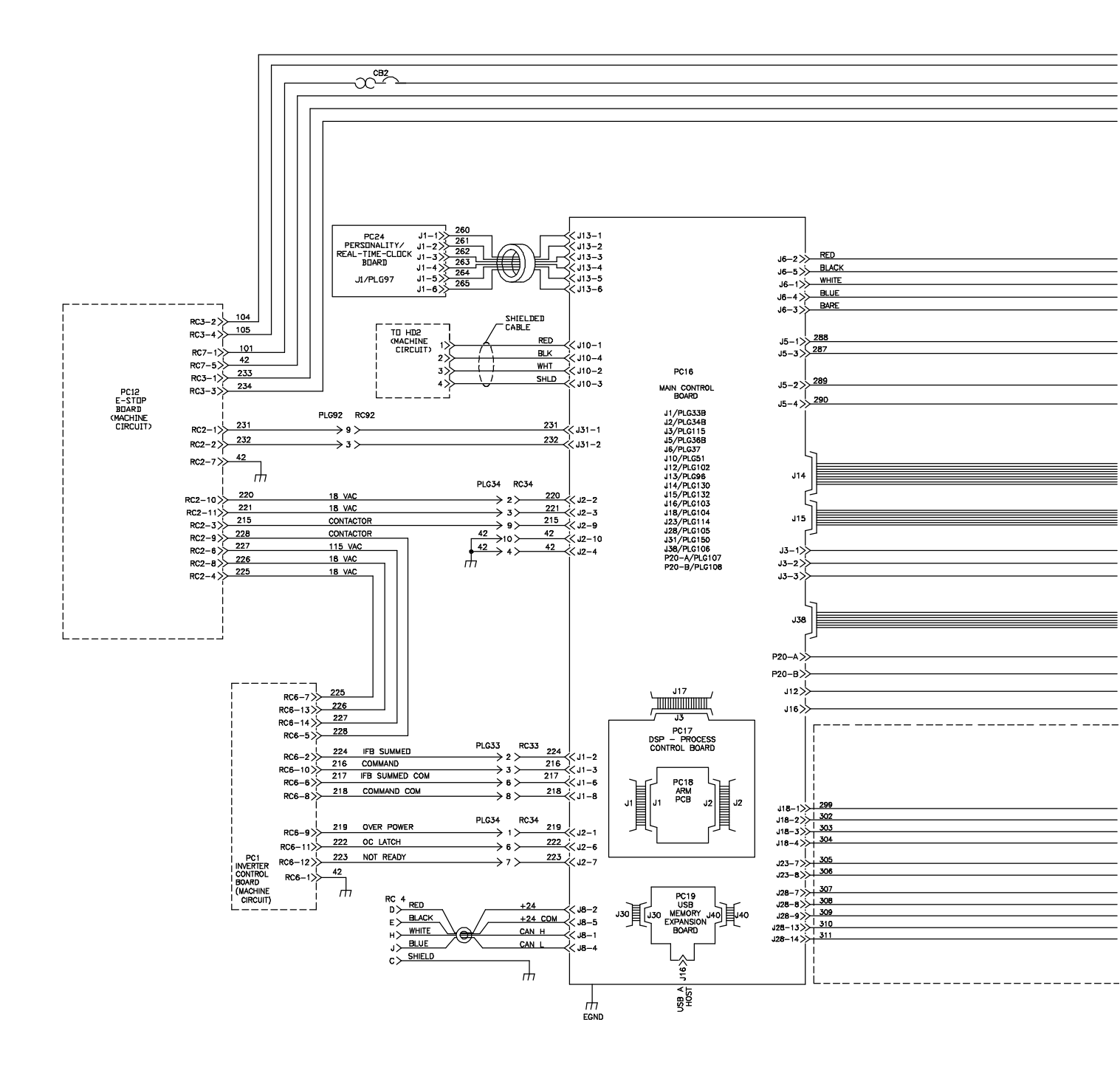

Figure 15-7. Circuit Diagram For Axcess E Digital Module

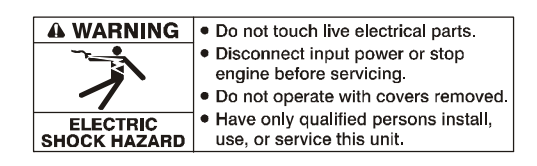

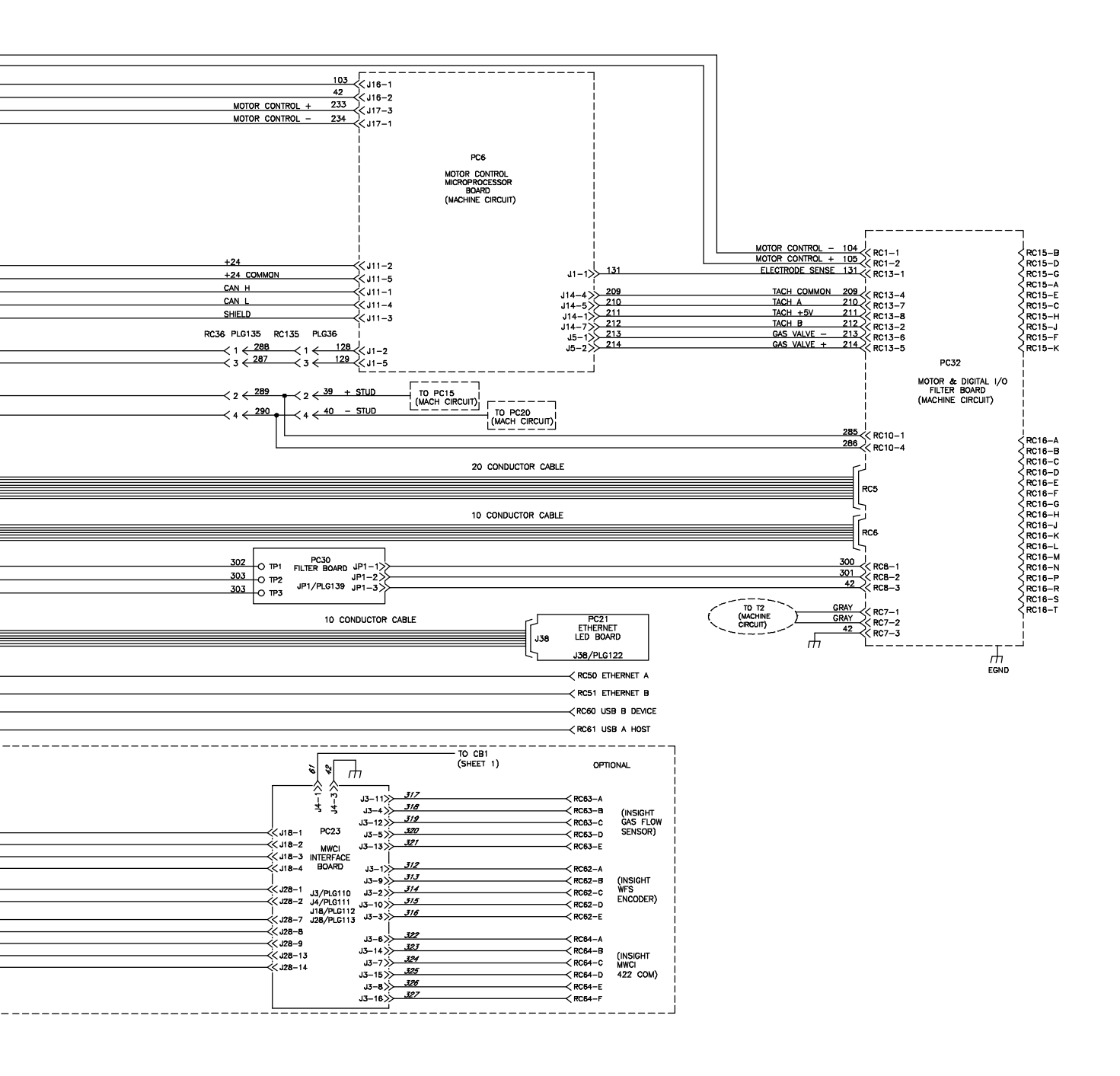

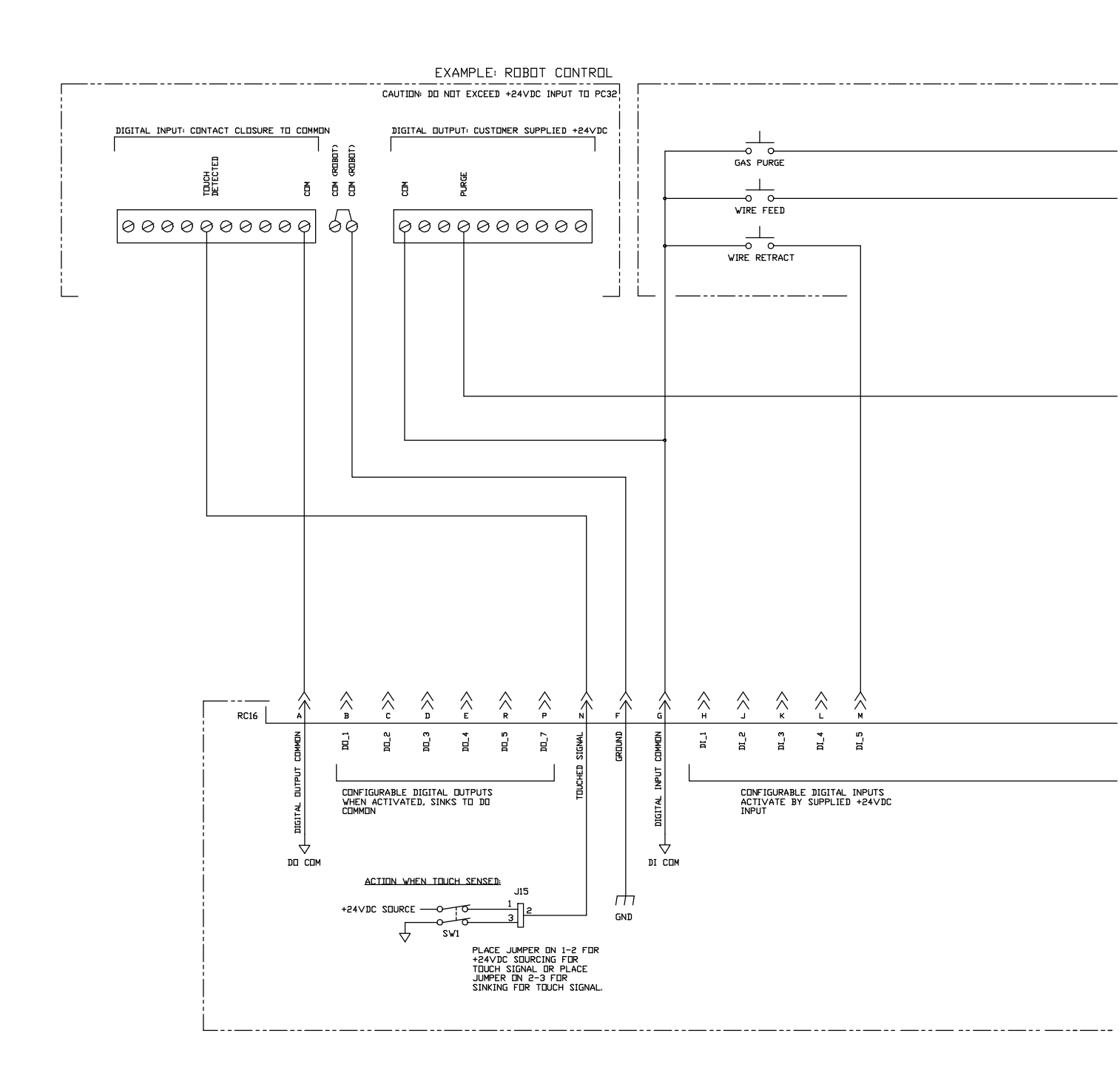

Figure 15-8. Circuit Diagram For Motor And Digital I/O Interface

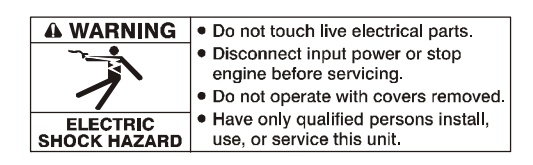

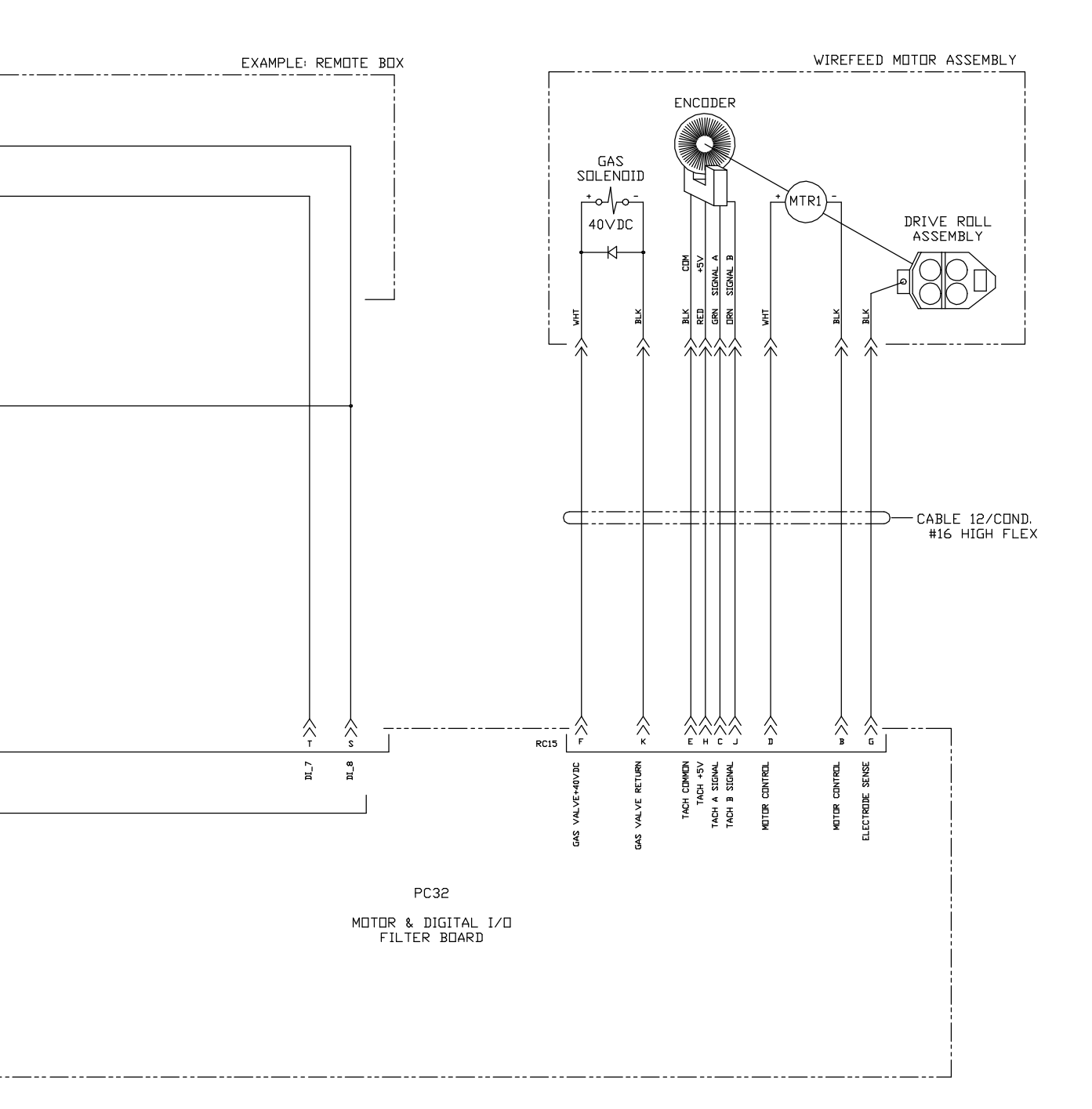

258 246-A

### SECTION 16 - AUTO-AXCESS E 300 DIGITAL PARTS LIST

F Hardware is common and not available unless listed.

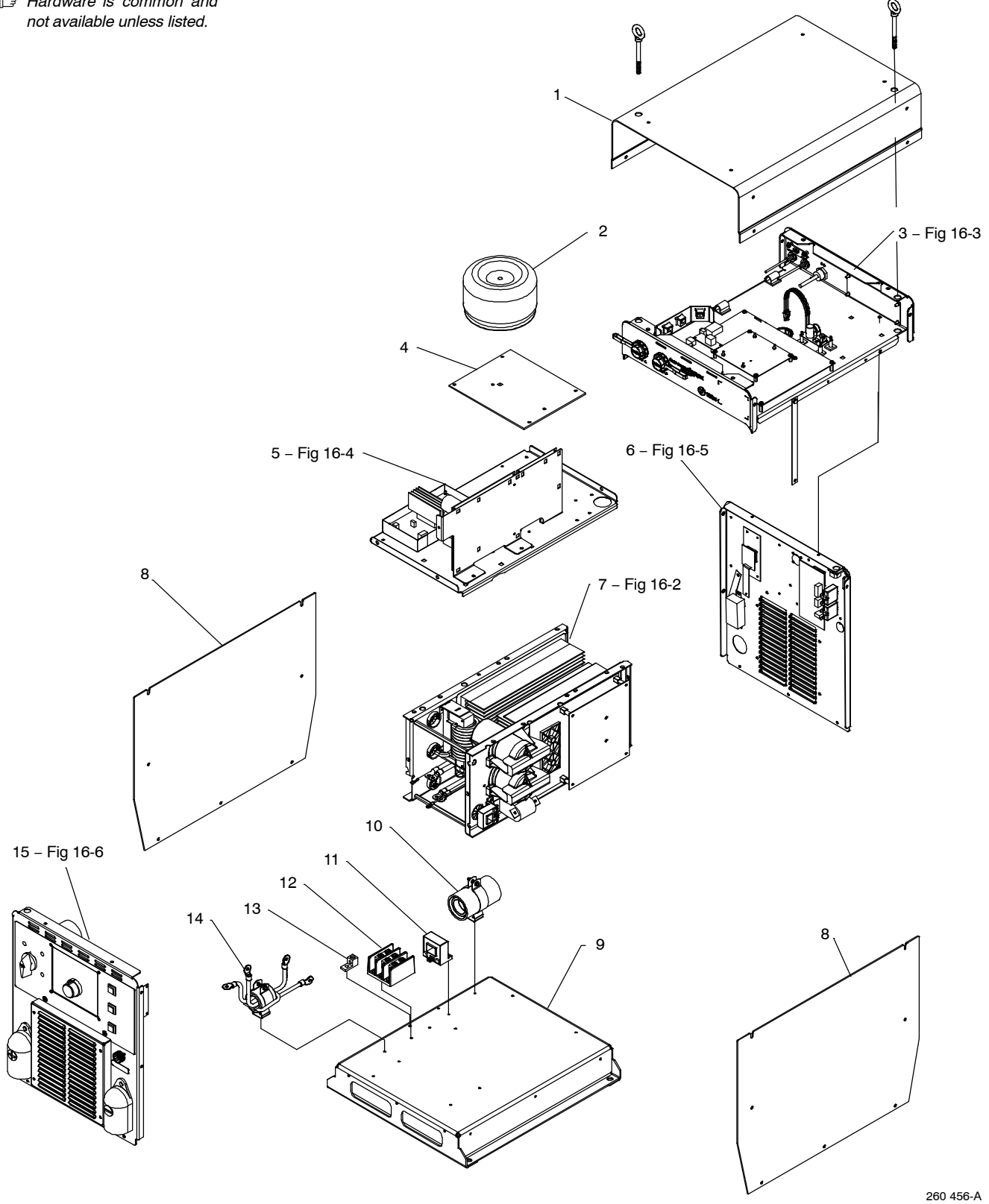

Figure 16-1. Auto-Axcess E 300 Digital Main Assembly

| Item | Dia.  | Part |             |          |
|------|-------|------|-------------|----------|
| No.  | Mkgs. | No.  | Description | Quantity |

| <br>1  |                                                               | 1 |
|--------|---------------------------------------------------------------|---|
| <br>2  | T2 212543 Xfmr, Control Toroidal 665 VAC Pri 1900 VA 60 Hz    | 1 |
| <br>3  | 257979 Assy, Auto-Axcess E Digital Module I100 (Fig 16-3) 1   | L |
| <br>4  |                                                               | L |
| <br>5  | Fig 16-4 Top Tray Assembly 1                                  | L |
| <br>6  | Fig 16-5 Rear Panel Assembly 1                                | L |
| <br>7  | IM1 214597 Windtunnel, LH w/Components (Fig 16-2) 1           | L |
| <br>   | IM1 242680 Windtunnel, RH w/Components (Fig 16-2) 1           | L |
| <br>8  | 227792 Panel, Side W/Insulator 2                              | 2 |
| <br>9  | 210482 Base 1                                                 | L |
| <br>10 | 213386 Assembly, Filter (Primary) 1                           | L |
| <br>11 | HD2 182918 Transducer, Current 400A Module Supply V +/- 15V 1 | L |
| <br>12 | 198951 Block, Terminal 3 Pole 1                               | 1 |
| <br>13 | 148025 Lug, Univ W/SCR 600V 2/0-6 Wire .266 Stud 1            | 1 |
| <br>14 | 1 226550 Filter Assy, Secondary w/screw                       | L |
| <br>15 | Fig 16-6 Front Panel Assembly 1                               | L |

\*Recommended Spare Parts.

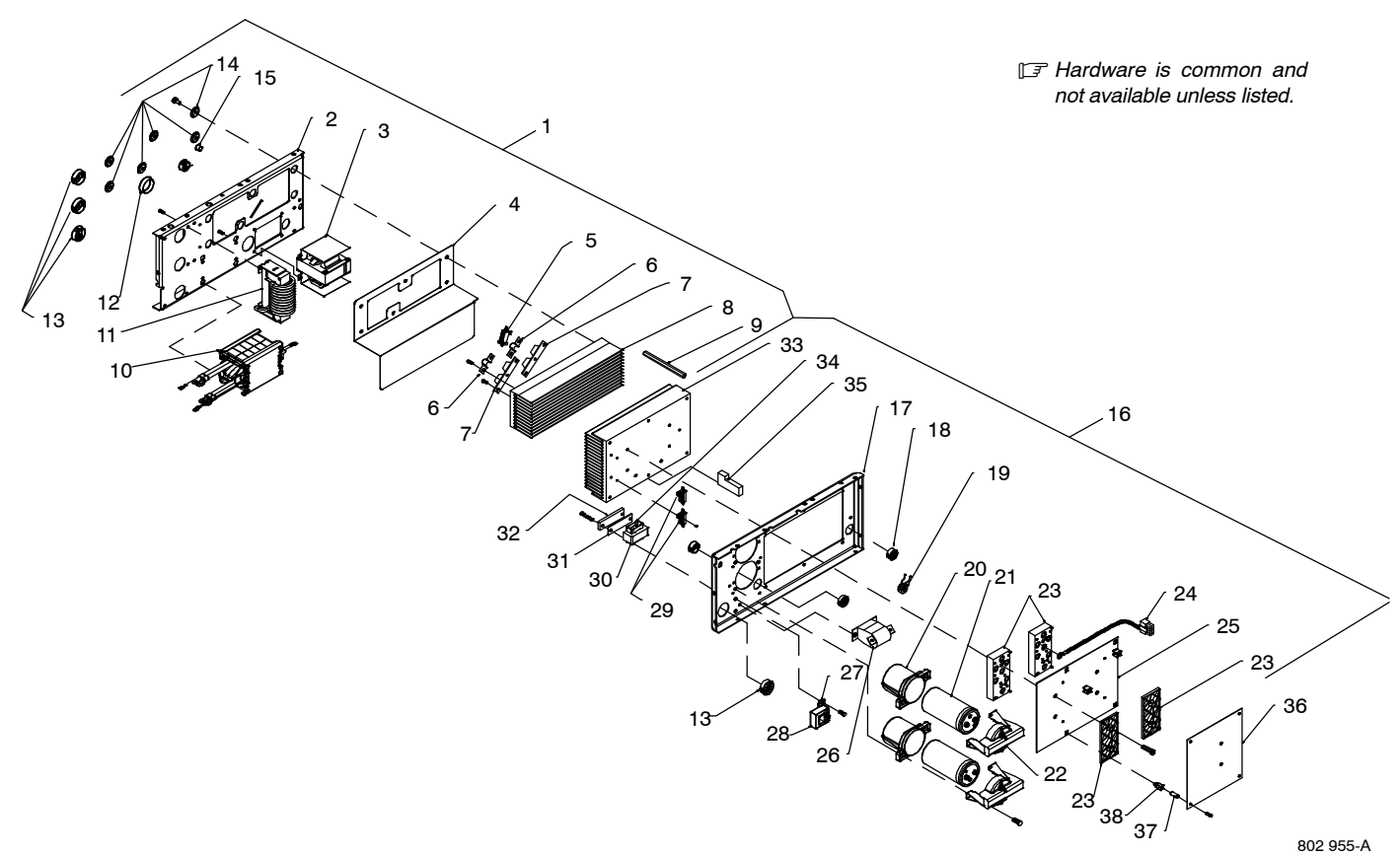

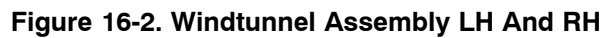

| Item<br>No | n Dia.<br>Mkas                        | Part<br>No | Description                                         | Quantity |
|------------|---------------------------------------|------------|-----------------------------------------------------|----------|
|            | initger                               |            |                                                     | Guantity |
|            |                                       | F          | igure 16-2. Windtunnel Assembly LH And RH           |          |
|            |                                       | (          | Fig 16-1 Item 7)                                    |          |
| 1          |                                       | 214597 V   | Vindtunnel I H w/Components (including)             | 1        |
| 2          |                                       | 196351     | Windtunnel I H                                      | 1        |
|            | I 1                                   | 213940     | Inductor Input                                      | 1        |
|            |                                       | 214519     | Insulator. Heat Sink Rectifier                      | 1        |
|            | R3. C4                                | 233052     | Resistor/Capacitor                                  | 1        |
| 6          |                                       | 199840     | Bus Bar. Diode                                      | 2        |
|            | D1. D2                                | 201531     | Kit. Diode Power Module                             | 2        |
|            |                                       | 196347     | Heat Sink. Rectifier                                | 1        |
|            |                                       | 196349     | Spacer. Windtunnel                                  | 3        |
| 10         | T1                                    | 203408     | Xfmr. HF Litz/Litz                                  | 1        |
| 11         | Z1                                    | 220496     | Output Inductor Assy                                | 1        |
|            |                                       | 170647     | Bushing, Snap-in Nyl 1.312 ld X 1.500 Mtg Hole      | 2        |
|            |                                       | 179276     | Bushing, Snap-in Nyl 1.000 ld X 1.375 Mtg Hole Cent | 4        |
| 14         |                                       | 196355     | Insulator. Screw                                    | 6        |
| 15         |                                       | 010546     | Bushing, Snap-in Nyl .375 ld X .500 Mtg Hole        | 1        |
| 16         |                                       | 242680 V   | Vindtunnel. RH w/Components (including)             | 1        |
| 17         |                                       | 196332     | Windtunnel. RH                                      | 1        |
| 18         |                                       | 030170     | Bushing, Snap-in Nvl .750 ld X 1.000 Mtg Hole Cent  | 2        |
| 19         |                                       | 196259     | Plugs. w/Leads & Current Xfmr (including)           | 1        |
|            |                                       | 115092     | Housing. Plug & Skts                                | 1        |
|            |                                       | 115091     | Housing. Plug & Skts                                | 1        |
|            | CT1                                   | 196231     | Xfmr, Current Sensing 200/1                         | 1        |
| 20         |                                       | 201695     | Clamp, Capacitor (Bottom)                           | 2        |
| 21         | C1, C2                                | 203912     | Capacitor, Elctlt 2400 Uf 500 VDC Can 2.50 Dia      | 2        |
| 22         | · · · · · · · · · · · · · · · · · · · | 210507     | Clamp, Capacitor (Top) Machined                     | 2        |
| 23         |                                       | 261556     | Kit, Input/Pre-regulator And Inverter Module        | 1        |
| 24         | RT1,RT2.RT3                           | 214015     | Thermistor, NTC 30K Ohm @ 25 Deg C 7&18in Lead      | 3        |
| 25         | PC2                                   | 259491     | Circuit Card Assy, Power Interconnect               | 1        |
| 26         | C3                                    | 196143     | Capacitor, Polyp Met Film 16. Uf 400 VAC 10%        | 1        |
| 27         |                                       | 196378     | Bracket, Mtg Current Xfmr                           | 1        |
| 28         | HD1                                   | 182918     | Transducer, Current 400A Module Supply V +/- 15v    | 1        |
|            |                                       | 196384     | Cable, Transducer 20in                              | 1        |
| 29         | R1, R2                                | 196343     | Resistors, W/Leads & Plug                           | 1        |
|            | · · · · · · · · · · · · · · · · · · · | 196840     | Insulator, Resistors/Interface Board                | 1        |
| 30         |                                       | 109056     | Core, Ferrite E 2.164 Lg X 1.094 High X .826 Wide   | 1        |
| 31         |                                       | 196514     | Gasket, Inductor Mounting                           | 1        |
| 32         |                                       | 196512     | Bracket, Inductor Mounting                          | 1        |
| 33         |                                       | 196330     | Heat Sink, Power Module                             | 1        |
| 34         | L2                                    | 196345     | Coil, Inductor (Pre-regulator)                      | 1        |
| 35         |                                       | 196588     | Baffle, Foam Rubber (Lower)                         | 1        |
|            |                                       | 196365     | Plugs, w/Leads (Fan)                                | 1        |
|            |                                       | 199136     | Plugs, w/Leads (PC2 To PC1)                         | 1        |
| 36         | PC1                                   | 239618 C   | Sircuit Card Assy, Control (Inverter 400A)          | 1        |
| 37         |                                       | 204846 Ir  | nsulator, Screw                                     | 4        |
| 38         |                                       | 083147 @   | arommet, Scr No 8/10 Panel Hole .312 Sq .500 High   | 4        |
|            |                                       |            |                                                     |          |

\*Recommended Spare Parts.

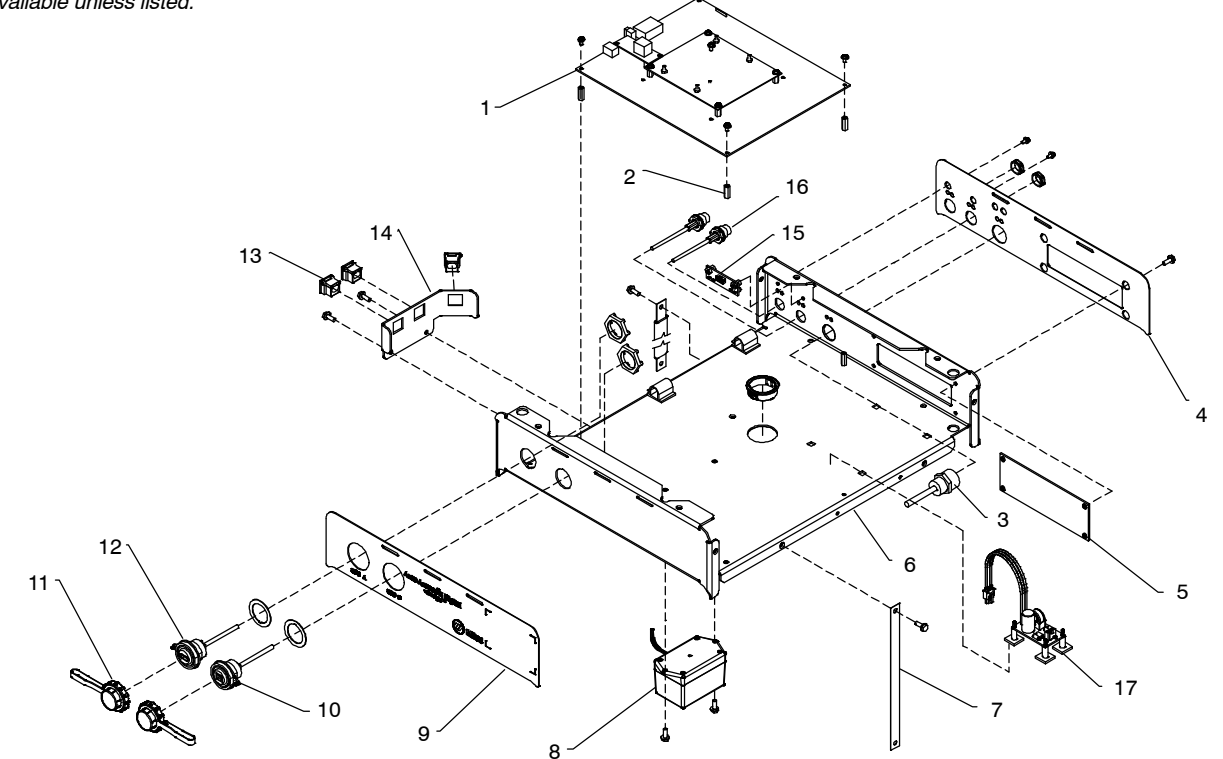

258 675-A

Figure 16-3. E-module w/Ethernet And USB Assembly

| Item | Dia.  | Part |             |          |
|------|-------|------|-------------|----------|
| No.  | Mkgs. | No.  | Description | Quantity |

## Figure 16-3. E-module w/Ethernet And USB Assembly (Fig 16-1 Item 6)

|       | 1  |                                         | 250516 | Assy, Axcess E Circuit Card Board Stack 1           |
|-------|----|-----------------------------------------|--------|-----------------------------------------------------|
|       | 2  |                                         | 115440 | Stand-off, No 6-32 X .687 Lg .250 Hex Al Fem 4      |
|       | 3  |                                         | 000527 | Receptacle Assy. Devicenet                          |
|       | 4  |                                         | 242645 | Nameplate Axcess F Top Bear 1                       |
|       | 5  | ••••••••••••••••••••••••••••••••••••••• | 242007 | Panel Amp W/Components                              |
| • • • | 6  | ••••••                                  | 241006 |                                                     |
| • • • | -  |                                         | 241990 |                                                     |
|       | 7  |                                         | 246591 | Ground Strap                                        |
|       | 8  |                                         | 245350 | Assembly, Personality Board 1                       |
|       | 9  |                                         | 257980 | Nameplate, Auto-Axcess E Top Front 1                |
|       | 10 |                                         | 244236 | Cable, USB Type B, Sealed Panel Mount 1             |
|       | 11 |                                         | 244237 | Dust Cap                                            |
|       | 12 |                                         | 244239 | Cable, USB Type A, Sealed Panel Mount               |
|       | 13 |                                         | 203423 | Bushing, Strain Relief .300/.360 ID X .689 Sq Mtg 3 |
|       | 14 |                                         | 246545 | Bracket Axcess E Strain Relief 1                    |
|       | 15 |                                         | 244980 | Circuit Card Assy, Ethernet LED 1                   |
|       | 16 |                                         | 244257 | Cable Assy, RJ45 Male/M12 Female .4m 2              |
|       | 17 |                                         | 254000 | Assy, Filter Board Axcess E 1                       |

\*Recommended Spare Parts.

#### ♦ OPTIONAL

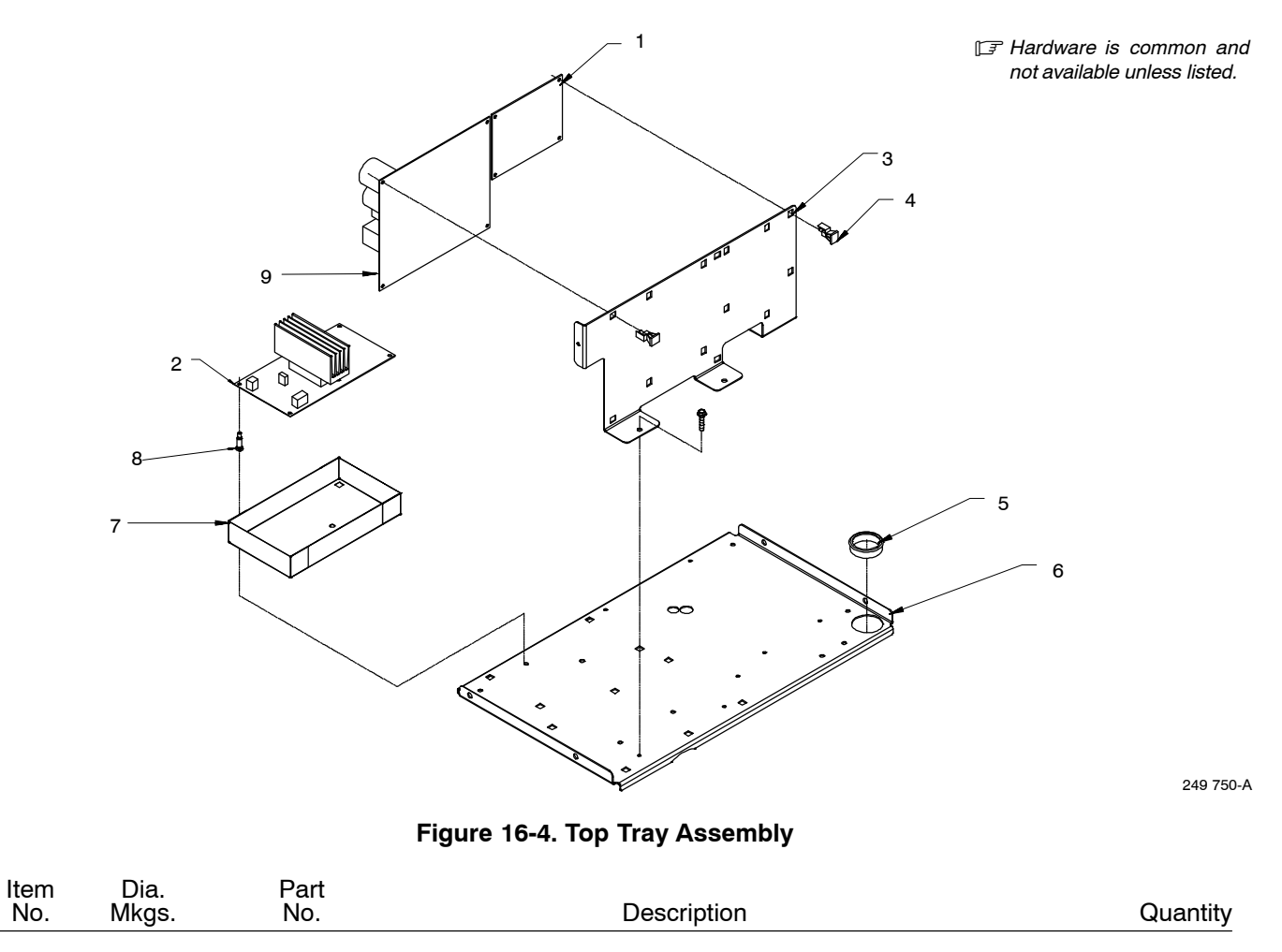

|                | 1 PC      |                               | 239623 C              | Circuit Card Assy, E–stop                                                    |  |
|----------------|-----------|-------------------------------|-----------------------|------------------------------------------------------------------------------|--|
| •••            | 3         |                               | 210490 P              | Panel, Mtg Circuit Boards                                                    |  |
| · · ·<br>· · · | 4         | · · · · · · · · · · · · · · · | 134201 S<br>170647 B  | and –Oπ, PC Card .312/.375/Post&Lock .43                                     |  |
| · · ·          | 6         |                               | 210491 P<br>223439 Ir | Yanel, Mtg Components Top    1      Insulator, Circuit Card (Aux Power)    1 |  |
| <br>           | 8<br>9 Po |                               | 198122 S<br>245594 V  | tand–Off Support, PC Card .250 w/Post&Lock .500                              |  |

\*Recommended Spare Parts.

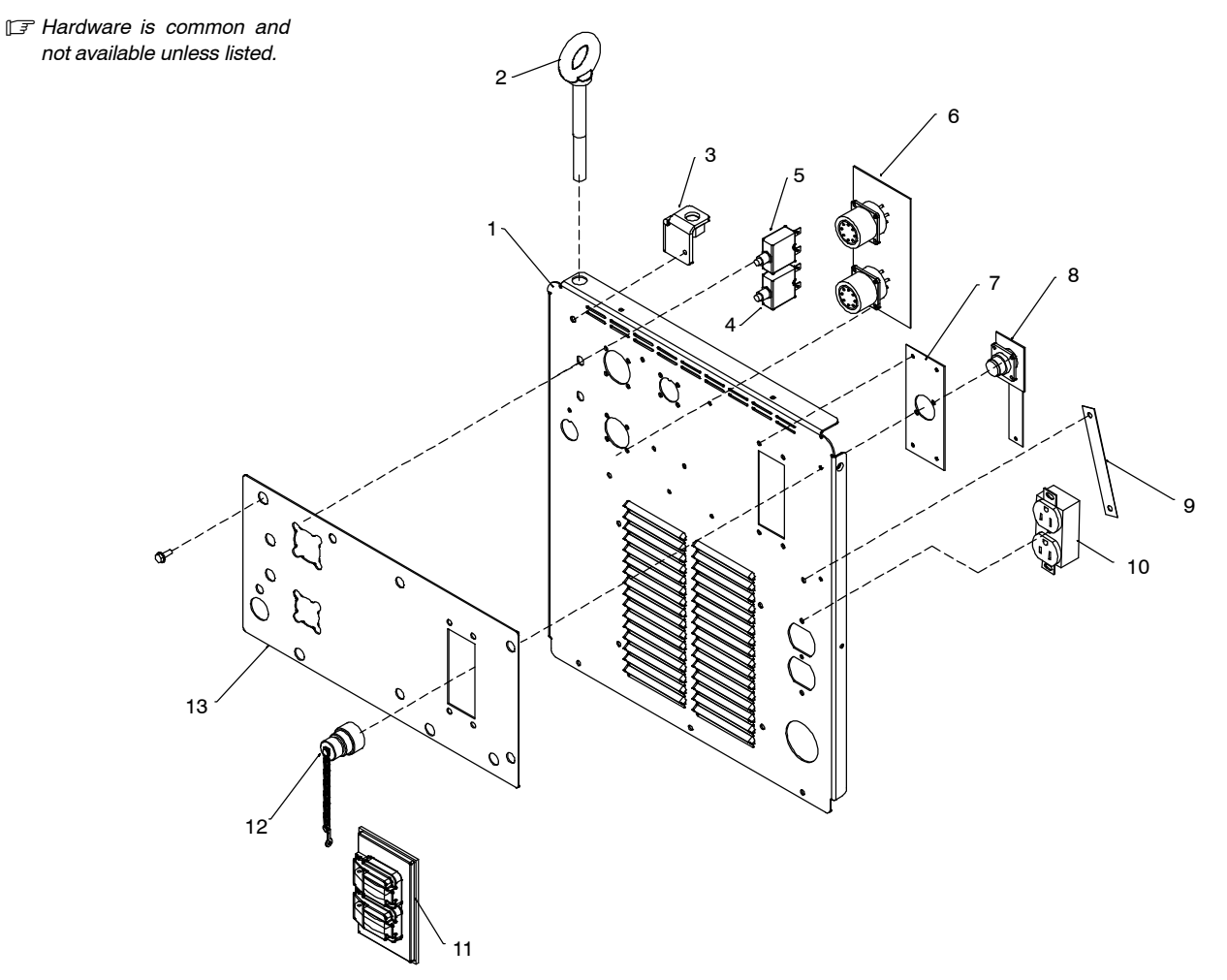

260 474-A

#### Figure 16-5. Auto-Axcess E 300 Digital Rear Panel Assembly

| Item<br>No. | Dia.<br>Mkgs. | Part<br>No. | Description                                                                  | Quantity |
|-------------|---------------|-------------|------------------------------------------------------------------------------|----------|
|             |               |             | Figure 16-5. Auto-Axcess E 300 Digital Rear Panel Assem<br>(Fig 16-1 Item 6) | bly      |
| 1           |               | 210479.     | Panel, Rear                                                                  | 1        |
| 2           |               | 245352.     | Bolt, eye shid thd stem .500-13 X 4.000                                      | 1        |
| 3           |               | 210483.     | Bracket, lift eye                                                            | 1        |
| 4           | . CB1         | 083432.     | Supplementary Protector, Man Reset 1P 10A 250VAC Frict                       | 1        |
| 5           | . CB2         | 093995.     | Supplementary Protector, Man Reset 1P 15A 250VAC Frict                       | 1        |
| 6           | . PC32        | 249627.     | Circuit Card Assy, Motor & Digital I/O Int                                   | 1        |
| 7           |               | 225955.     | Plate, Mounting Rcpt(E-stop)                                                 | 1        |
| 8           |               | 239623.     | Circuit Card Assy, E-stop                                                    | 1        |
| 9           |               | 216596.     | Strap, Grounding 4.50 in long                                                | 1        |
| 10          | . RC2         | 604176.     | Receptacle (115V Duplex)                                                     | 1        |
| 11          |               | 217297.     | Cover, Receptacle Weatherproof Duplex Rcpt                                   | 1        |
| 12          |               | 208898.     | Plugs, w/Leads (4500 Jumper)                                                 | 1        |
| 13          |               | 210505.     | Nameplate, Rear                                                              | 1        |

\*Recommended Spare Parts.

+When ordering a component originally displaying a precautionary label, the label should also be ordered.

To maintain the factory original performance of your equipment, use only Manufacturer's Suggested Replacement Parts. Model and serial number required when ordering parts from your local distributor.

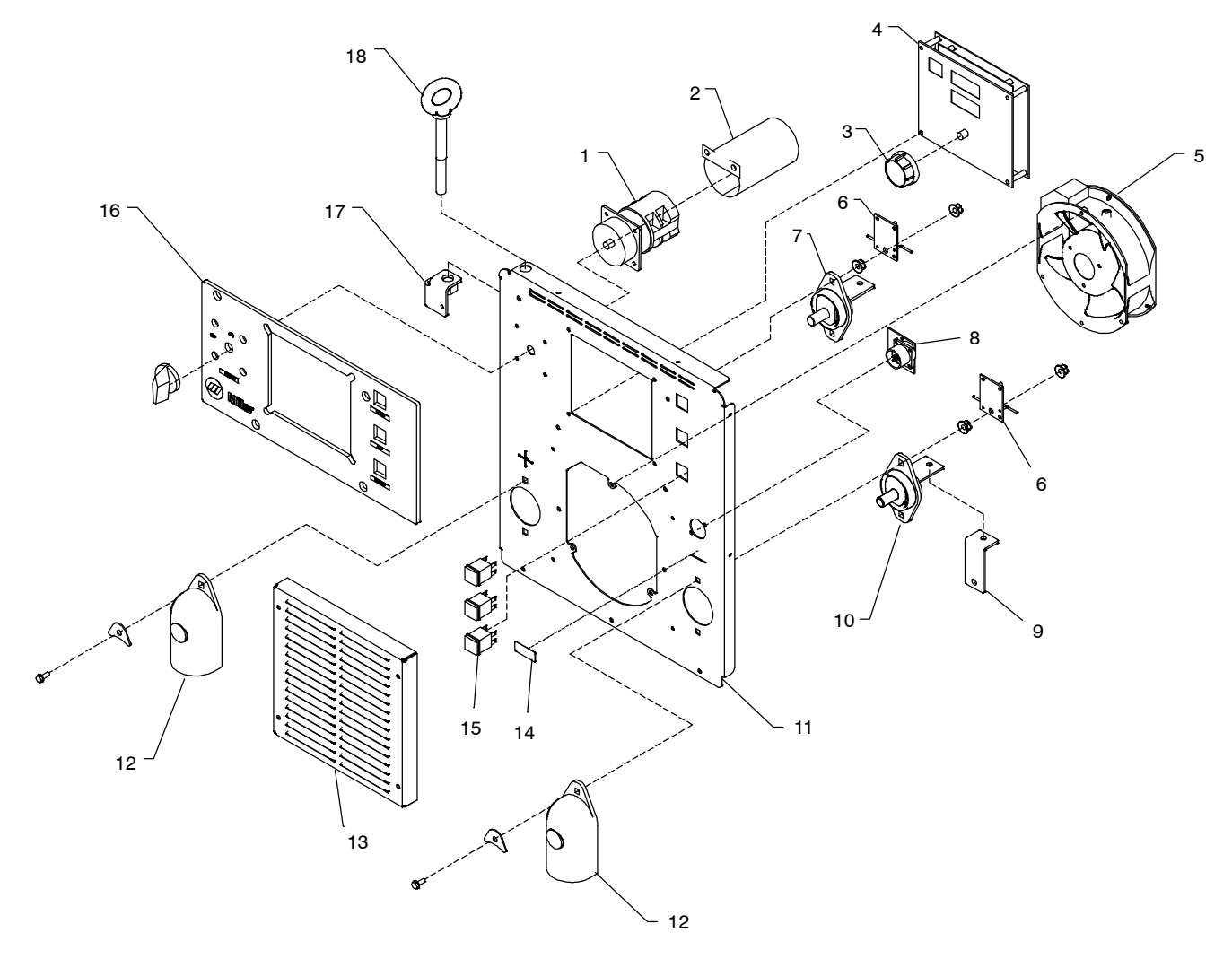

260 682-A

Figure 16-6. Auto-Axcess E 300 Digital Front Panel Assembly

| Item<br>No.               | Dia.<br>Mkgs.                         | Part<br>No.                      | Description                                                                              | Quantity                 |
|---------------------------|---------------------------------------|----------------------------------|------------------------------------------------------------------------------------------|--------------------------|
|                           |                                       |                                  | Figure 16-6. Auto-Axcess E 300 Digital Front Panel Assembly<br>(Fig 16-1 Item 15)        |                          |
| 1 .<br>2 .                | S1                                    | . 207456<br>. 207895             | . Switch Assy, Rotary 2 Posn 1P 40A 600VAC PNLMTG 90Deg<br>. Insulator,Switch Power      | 1<br>1                   |
| 3 .<br>4 .                |                                       | . 179851<br>. 250451             | . Knob, Pointer 1.670 Dia X .250 Id Push On W/Spring                                     | 1                        |
| ··· 5 ·<br>··· 6 ·        | PC15,PC20                             | . 196313<br>. 244993<br>210865   | . Fan, Muttin 115V 50/60 Hz 3000 Rpm 6.378 Mtg Holes<br>. Circuit Card Assy, Stud Filter | 1<br>2<br>1              |
| 7 .<br>8 .<br>9 .<br>10 . | · · · · · · · · · · · · · · · · · · · | . 244989<br>. 207980<br>. 210866 | Circuit Card Assy, Vsense Filter  Bus Bar, Output                                        | ···· 1<br>··· 1<br>··· 1 |

| Item | Dia.  | Part |             |          |
|------|-------|------|-------------|----------|
| No.  | Mkgs. | No.  | Description | Quantity |

## Figure 16-6. Auto-Axcess E 300 Digital Front Panel Assembly (Fig 16-1 Item 15) (Continued)

| 1 | 11               | 250004 | Panel, Front                                       | 1 |
|---|------------------|--------|----------------------------------------------------|---|
| 1 | 12               | 186621 | Boot, Generic                                      | 2 |
| 1 | 3                | 207979 | Box, Louver                                        | 1 |
| 1 | 4                | 219843 | Label, Volt Sense                                  | 1 |
| 1 | 15 PB1, PB2, PB3 | 199443 | Switch, Pb Mc No Spst 10A 115VAC w/Blk Cap Panelmt | 3 |
| 1 | 16               | 258244 | Nameplate, Front                                   | 1 |
| 1 | 17               | 210483 | Bracket, lift eye                                  | 1 |
| 1 | 8                | 245352 | Bolt, eye shid thd stem .500–13 X 4.000            | 1 |

\*Recommended Spare Parts.

# Notes

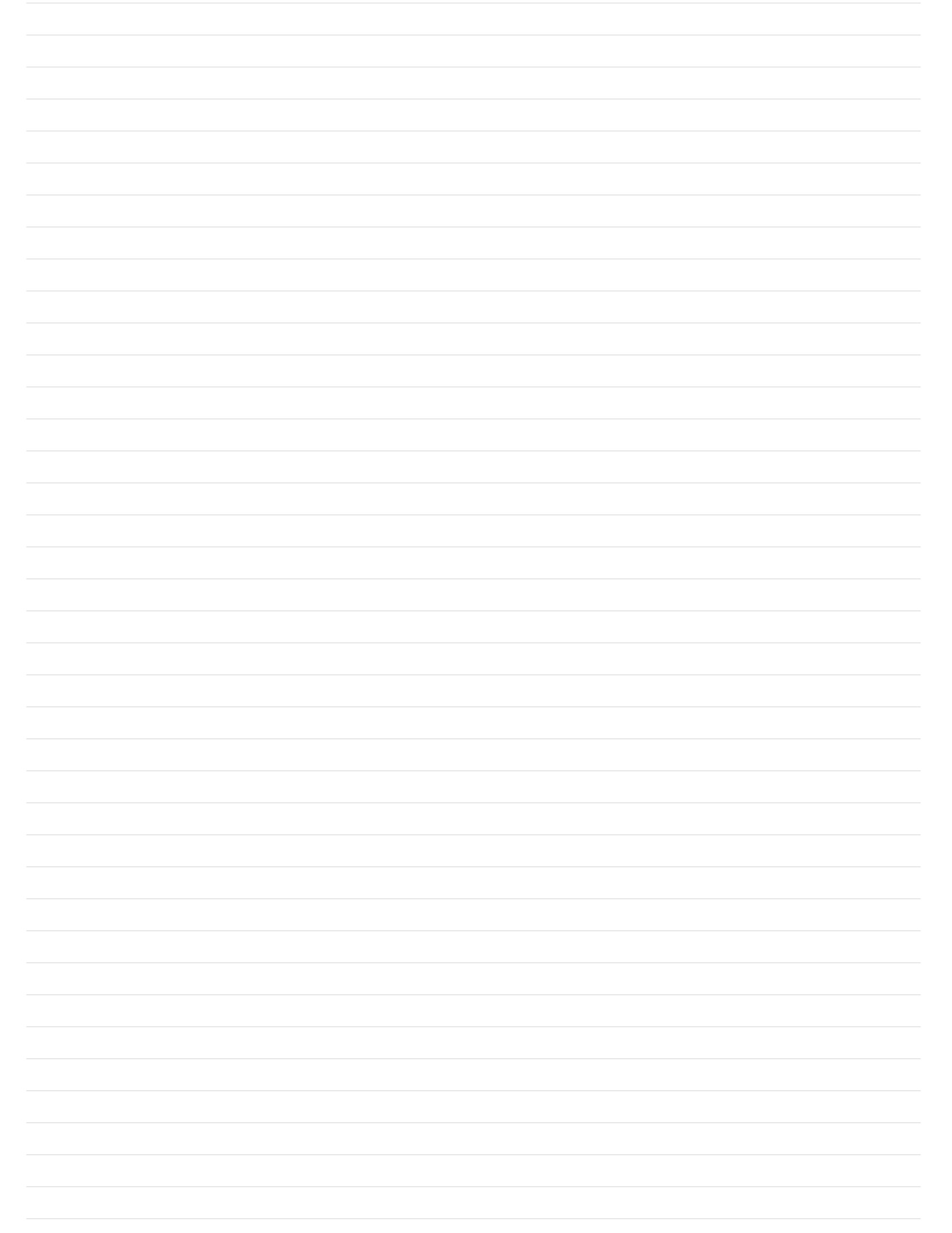

### SECTION 17 – AUTO-AXCESS E 450 DIGITAL PARTS LIST

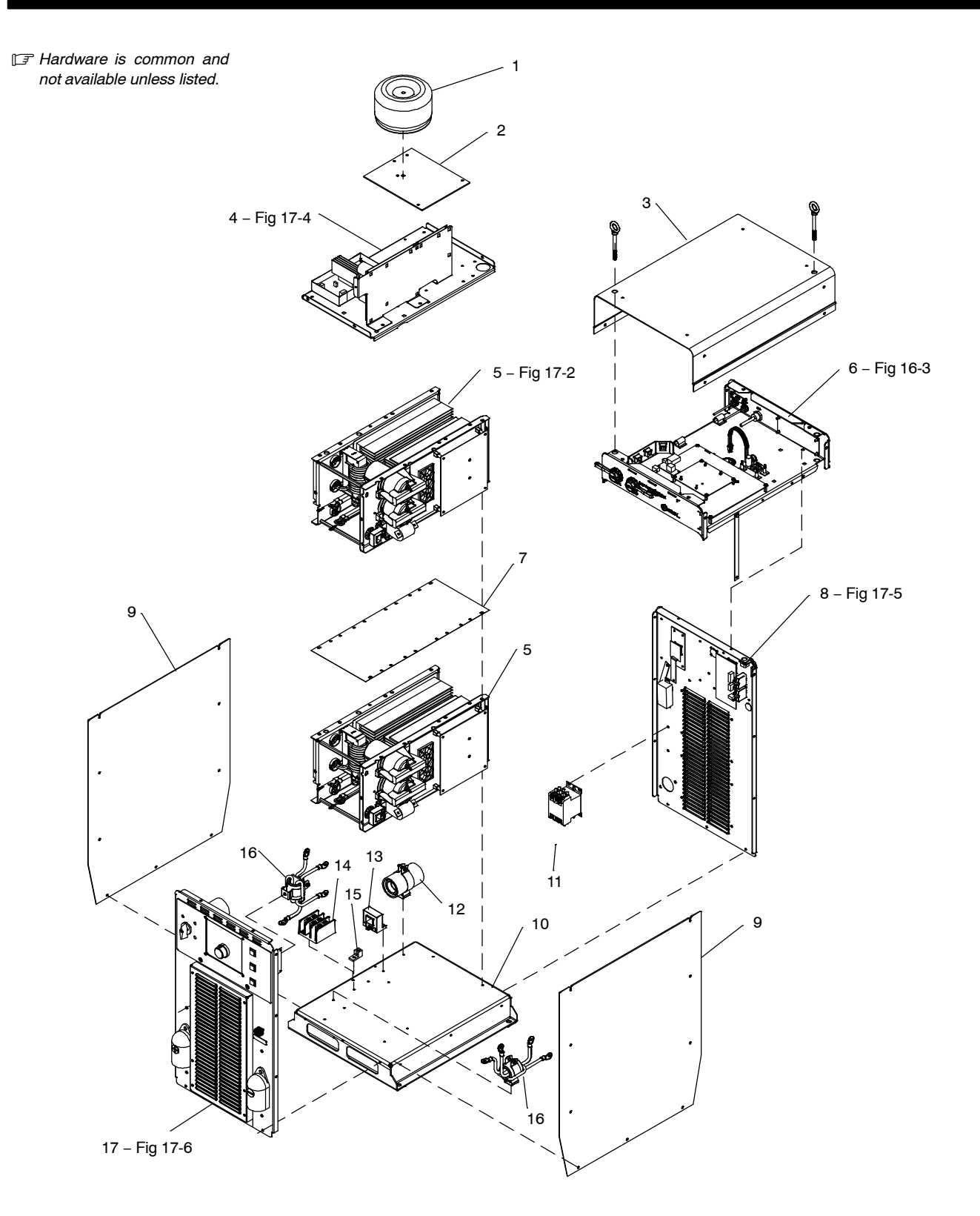

259 110-A

Figure 17-1. Auto-Axcess E 450 Digital Main Assembly
| Item | Dia.  | Part |             |          |
|------|-------|------|-------------|----------|
| No.  | Mkgs. | No.  | Description | Quantity |

| Figure 17-1. Auto-Axcess I | E 450 Digital Main A | Assembly |
|----------------------------|----------------------|----------|
|----------------------------|----------------------|----------|

| 1      | T2       | 212543   | Xfmr Control Toroidal 665 VAC Pri 1900 VA 60 Hz 1    |
|--------|----------|----------|------------------------------------------------------|
| <br>2  |          | 210481   | Plate. Mtg Toroid Xfmr                               |
| <br>3  |          | 242008   | Cover. Top                                           |
| <br>4  |          | Fig 17-4 | Top Tray Assembly 1                                  |
| <br>5  | IM1, IM2 | 242682   | MODULE, inverter assy (300A) (Fig 17-2)              |
| <br>6  |          | 257979   | Assy, Auto-Axcess E Digital Module I100 (Fig 16-3) 1 |
| <br>7  |          | 198961   | Panel, Module Divider 1                              |
| <br>8  |          | Fig 17-5 | Rear Panel Assembly 1                                |
| <br>9  |          | 227793   | Panel, Side W/Insulator                              |
| <br>10 |          | 210482   | Base 1                                               |
| <br>11 | W1       | 180270   | Contactor, DEF PRP 40A 3P 24VAC Coil W/Boxlug 1      |
| <br>12 |          | 213386   | Assembly, Filter (Primary) 1                         |
| <br>13 | HD2      | 182918   | Transducer, Current 400A Module Supply V +/- 15V 1   |
| <br>14 |          | 198951   | Block, Terminal 3 Pole 1                             |
| <br>15 |          | 148025   | Lug, Univ W/SCR 600V 2/0-6 Wire .266 Stud 1          |
| <br>16 |          | 226550   | Filter Assy, Secondary 2                             |
| <br>17 |          | Fig 17-6 | Front Panel Assembly 1                               |

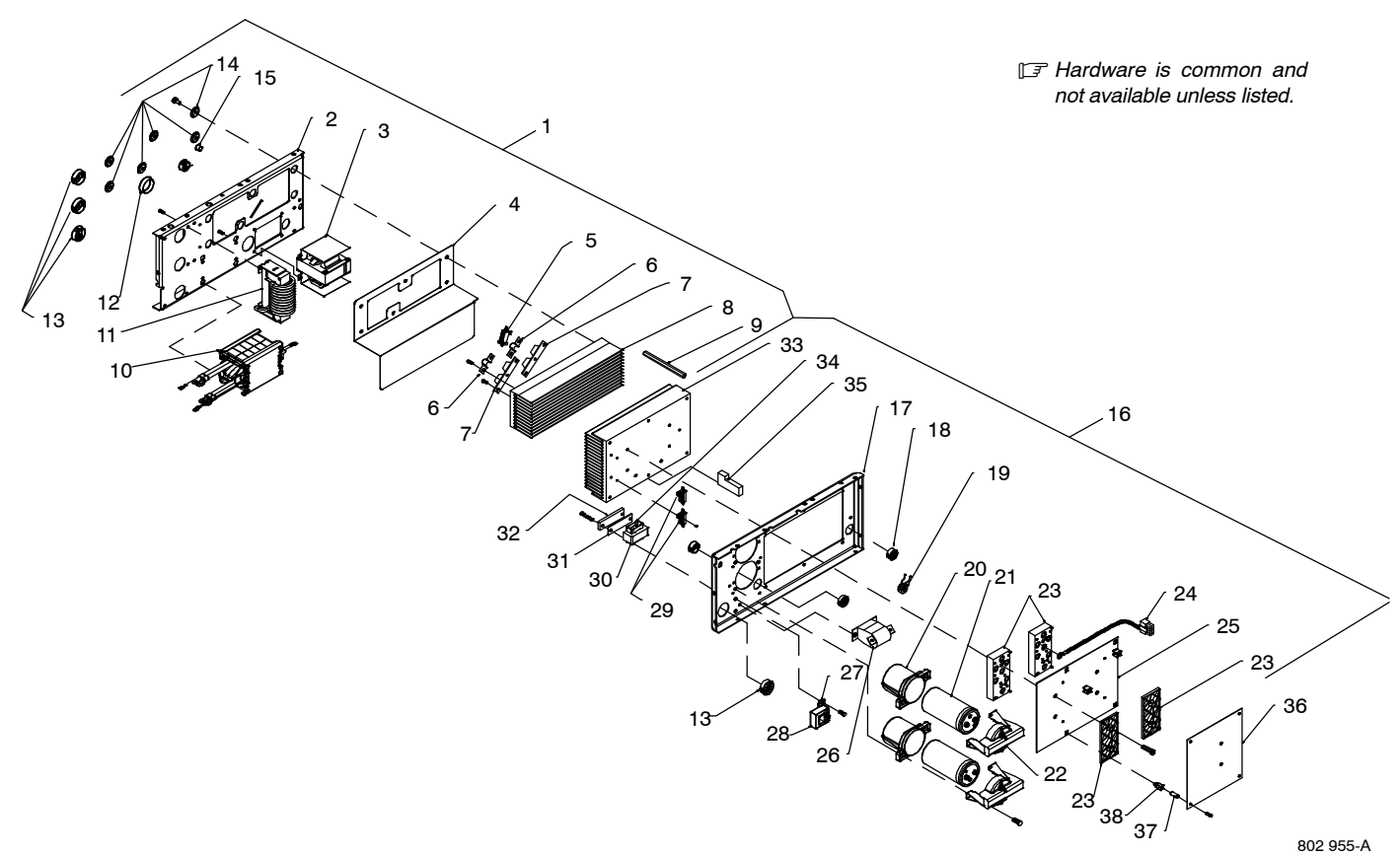

Figure 17-2. Windtunnel Assembly LH And RH

| Item<br>No | Dia.<br>Mkas   | Part<br>No | Description                                            | Quantity        |
|------------|----------------|------------|--------------------------------------------------------|-----------------|
|            | initgo.        | 110.       | Decemption                                             | Quantity        |
|            |                | F          | igure 17-2. Windtunnel Assembly LH And RH              |                 |
|            |                | (          | Fig 17-1 Item 5)                                       |                 |
| 1          |                | 214597 V   | Vindtunnel IH w/Components (including)                 | 1               |
| 2          |                | 196351     | Windtunnel I H                                         | 1               |
| 3          | I 1            | 213940     | Inductor Input                                         | 1               |
| 4          |                | 214519     | Insulator Heat Sink Rectifier                          | 1               |
|            | B3 C4          | 233052     | Besistor/Capacitor                                     | 1               |
| 6          |                | 199840     | Bus Bar Diode                                          | 2               |
| 0 .        |                | 201531     | Kit Diode Power Module                                 | 2               |
| , , .<br>  | ם, םב          | 196347     | Heat Sink Bectifier                                    | 1               |
| O .        |                | 196349     | Spacer Windtunnel                                      | 3               |
| 10         | T1             | 203/08     | Xfmr HF Litz/Litz                                      |                 |
| 10 .       |                | 2200400    | Output Inductor Assy                                   | 1               |
| 12         |                | 170647     | Bushing Spap_in Nyl 1 312 Id X 1 500 Mtg Hole          | 2               |
| 12         |                | 170077     | Bushing, Shap in Nyl 1 000 ld X 1 375 Mtg Hole Cent    | 2               |
| 1/         |                | 106355     | Insulator Screw                                        | 6               |
| 14.        |                | 010546     | Bushing Shap in Nyl 375 Id X 500 Mtg Hole              | 1               |
| 15 .<br>16 |                | 242680 V   | Vindtupnel BH w/Components (including)                 | 1               |
| 10.        |                | 106222     | Mindumer, RH W/Components (including)                  | 1               |
| 17 .       |                | 020170     | Rushing Spap in Nyl 750 ld V 1 000 Mtg Holo Cont       |                 |
| 10         |                | 106250     | Dushing, Shap-in Nyi .750 lu X 1.000 ivity Hole Cent   | ···· ∠<br>1     |
| 19.        |                | 115000     | Housing Dlug & Skto                                    | 1               |
|            |                | 115092     | Lousing, Flug & Skis                                   | 1               |
|            | ·····          | 106021     | Housilly, Pluy & Skis                                  | 1               |
|            | 011            | 190231     | Clamp Canacitar (Battern)                              |                 |
| 20 .       | C1 C2          | 201095     | Capacitar Elett 2400 Ltf 500 VDC Cap 2 50 Dia          | 2               |
| 21.        | 01, 02         | 203912     | Clapacitor, Elcili 2400 01 500 VDC Carl 2.50 Dia       | 2               |
| 22 .       |                | 210507     | Kit Input/Dra regulator And Inverter Medula            | ···· ∠          |
| 23.        |                | 201000     | Thermieter NTC 201/ Ohm @ 25 Deg C 78 18 in Load       | 1               |
| 24         |                | 214015     | Circuit Card Acov Dewar Interconnect                   | 3               |
| 20.        | ···· FU2 ····· | 209491     | Canaditar Dalva Mat Film 16 Llf 400 V/AC 109/          | 1               |
| 20 .       | 03             | 190143     | Capacitor, Polyp Met Fill 16. 01 400 VAC 10%           | 1               |
| 27 .       |                | 1903/8     | Transducer, Ourrent 400A Medule Supply V / 15v         | · · · · I<br>-1 |
| 28 .       | חטו            | 102918     | Cable Transducer, Current 400A Module Supply V +/- 15V | 1               |
|            | D1 D0          | 106242     | Desistore W// and & Dlug                               | 1               |
| 29 .       | ni, ñz         | 106940     | Inculator Desistors/Interface Reard                    | 1               |
| <br>20     |                | 190040     | Coro Enrito E 2 164 La V 1 004 Liab V 206 Wido         | 1               |
| 30.        |                | 106514     | Gackat Inductor Mounting                               | 1               |
| งi.        |                | 106510     | Bracket Inductor Mounting                              | 1               |
| oz.        |                | 106220     | Last Sink Dower Medule                                 | I<br>4          |
| აა .       |                | 106245     | Coil Inductor (Dro. rogulator)                         |                 |
| 34 .       | L2             | 190345     | Coll, Inductor (Pre-regulator)                         | 1               |
| 35 .       |                | 190568     | Danie, Foam Rupper (Lower)                             | 1               |
|            |                | 190305     | Flugs, w/Leads (Fall)                                  | ···· I<br>4     |
|            | DO1            |            | Plugs, w/Leads (PO2 10 PO1)                            | 1               |
|            | PU1            | 2396120    | Jircuit Card Assy, Control (Inverter 300A)             | 1               |
| 37.        |                | 204846 1   |                                                        | 4               |
|            |                | 0831470    | arommet, SCr NO 8/10 Panel Hole .312 Sq .500 High      | 4               |
| *D         |                | ) e ute    |                                                        |                 |

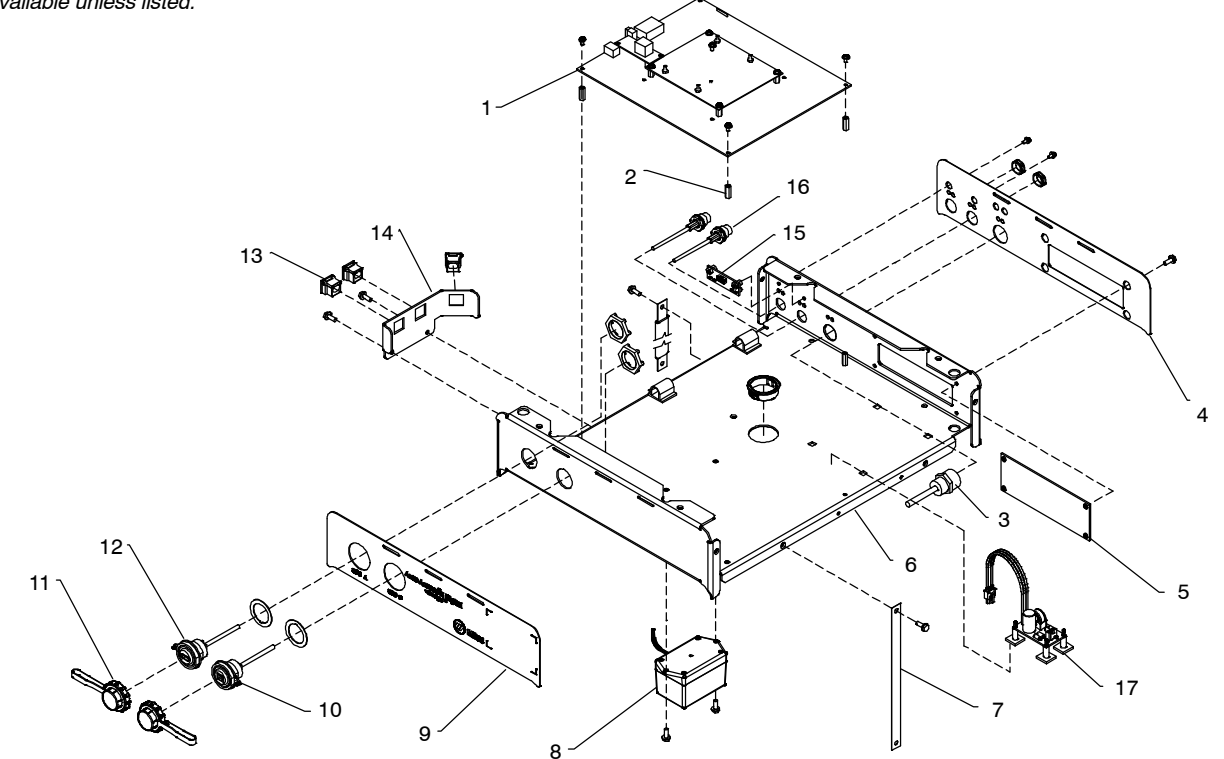

258 675-A

Figure 17-3. E-module w/Ethernet And USB Assembly

| Item | Dia.  | Part |             |          |
|------|-------|------|-------------|----------|
| No.  | Mkgs. | No.  | Description | Quantity |

# Figure 17-3. E-module w/Ethernet And USB Assembly (Fig 17-1 Item 6)

| 1        | 250516 | Assy Axcess F Circuit Card Board Stack 1                     |
|----------|--------|--------------------------------------------------------------|
| 2        | 115440 | Stand-off No. 6–32 X 687 L $\alpha$ 250 Hex Al Fem $\Lambda$ |
| 2        |        | Depentence Appy Device net                                   |
| <b>3</b> |        |                                                              |
| 4        |        | . Nameplate, Axcess E Top Rear 1                             |
| 5        |        | . Panel, Amp W/Components 1                                  |
| 6        |        | . Chassis, Axcess E 1                                        |
| 7        |        | . Ground Strap                                               |
| 8        |        | Assembly, Personality Board 1                                |
| 9        |        | . Nameplate, Auto-Axcess E Top Front 1                       |
| 10       |        | . Cable, USB Type B, Sealed Panel Mount 1                    |
| 11       |        | . Dust Cap                                                   |
| 12       |        | . Cable, USB Type A, Sealed Panel Mount 1                    |
| 13       |        | . Bushing,Strain Relief .300/.360 ID X .689 Sq Mtg           |
| 14       |        | . Bracket, Axcess E Strain Relief 1                          |
| 15       |        | . Circuit Card Assy, Ethernet LED 1                          |
| 16       |        | . Cable Assy, RJ45 Male/M12 Female .4m                       |
| 17       |        | Assy. Filter Board Axcess E 1                                |

\*Recommended Spare Parts.

#### ♦ OPTIONAL

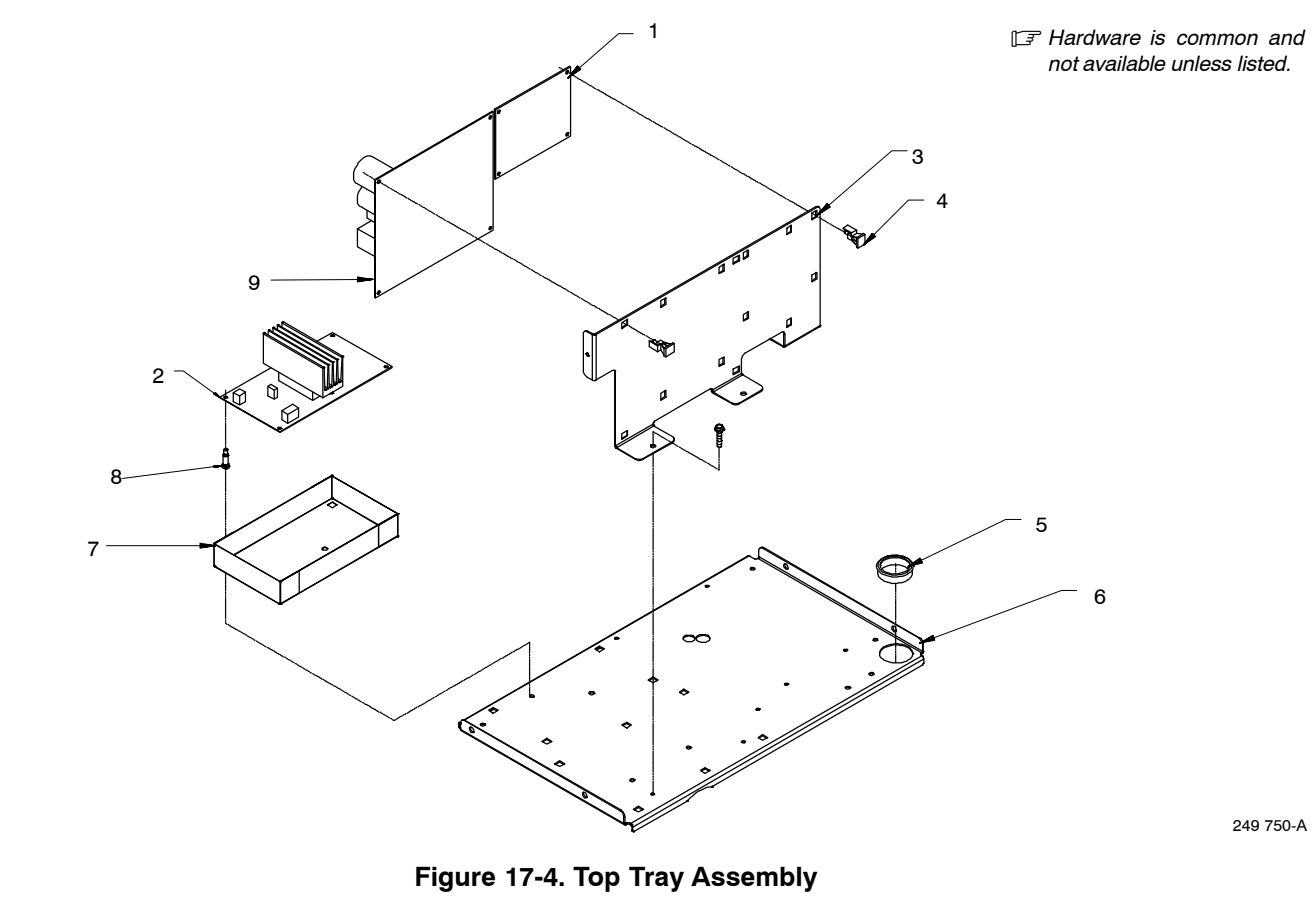

| Item | Dia.  | Part |             |          |
|------|-------|------|-------------|----------|
| No.  | Mkgs. | No.  | Description | Quantity |

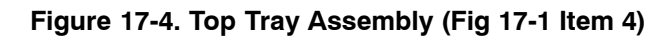

| <br>1 | PC12 | 239623 | Circuit Card Assy, E-stop 1                        |
|-------|------|--------|----------------------------------------------------|
| <br>2 | PC3  | 239598 | Circuit Card Assy, Aux Power 1                     |
| <br>3 |      | 210490 | Panel, Mtg Circuit Boards 1                        |
| <br>4 |      | 134201 | Stand-Off, PC Card .312/.375/Post&Lock .43 4       |
| <br>5 |      | 170647 | Bushing, Snap-in Nyl 1.312 Id X 1.500 Mtg Hole 1   |
| <br>6 |      | 210491 | Panel, Mtg Components Top 1                        |
| <br>7 |      | 223439 | Insulator, Circuit Card (Aux Power) 1              |
| <br>8 |      | 198122 | Stand-Off Support, PC Card .250 w/Post&Lock .500 1 |
| <br>9 | PC6  | 245594 | Wire Feed Module 1                                 |

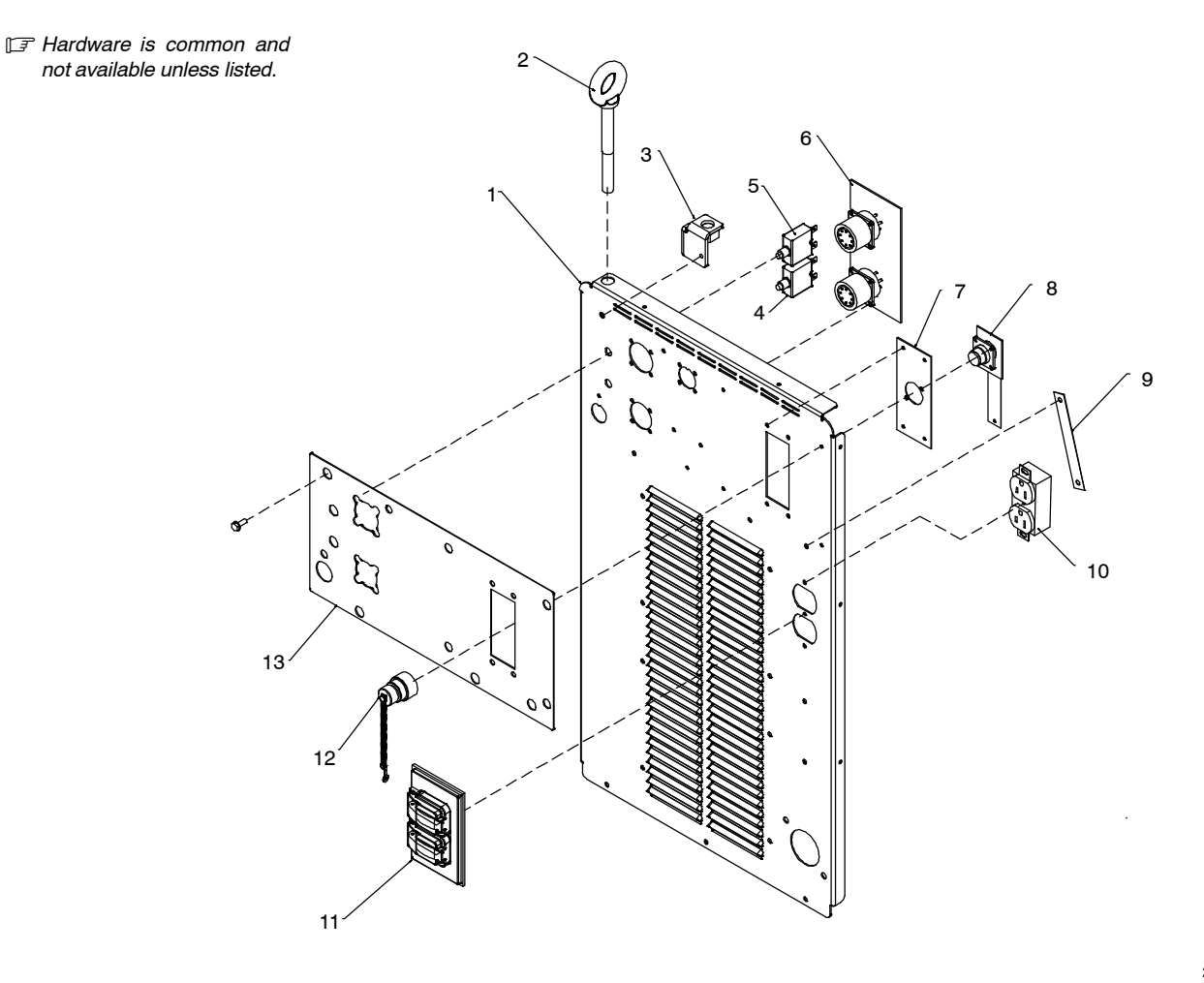

258 688-A

### Figure 17-5. Auto-Axcess E 450 Digital Rear Panel Assembly

| Item<br>No. | Dia.<br>Mkgs. | Part<br>No. | Description                                                                     | Quantity |
|-------------|---------------|-------------|---------------------------------------------------------------------------------|----------|
|             |               |             | Figure 17-5. Auto-Axcess E 450 Digital Rear Panel Assembly<br>(Fig 17-1 Item 8) |          |
| 1 .         |               | . 210475    | . Panel, Rear                                                                   | 1        |
| 2 .         |               | . 245352    | . Bolt, eye shid thd stem .500–13 X 4.000                                       | 1        |
| 3           |               | . 210483    | . Bracket, lift eye                                                             | 1        |
| 4           | CB1           | . 083432    | . Supplementary Protector, Man Reset 1P 10A 250VAC Frict                        | 1        |
| 5           | CB2           | . 093995    | . Supplementary Protector, Man Reset 1P 15A 250VAC Frict                        | 1        |
| 6           | PC32          | . 249627    | . Circuit Card Assy, Motor & Digital I/O Int                                    | 1        |
| 7           |               | . 225955    | . Plate, Mounting Rcpt(E-stop)                                                  | 1        |
| 8           |               | . 239623    | . Circuit Card Assy, E-stop                                                     | 1        |
| 9           |               | . 216596    | . Strap, Grounding 4.50 in long                                                 | 1        |
| 10          | RC2           | . 604176    | . Receptacle (115V Duplex)                                                      | 1        |
| 11 .        |               | . 217297    | . Cover, Receptacle Weatherproof Duplex Rcpt                                    | 1        |
| 12          |               | . 208898    | . Plugs, w/Leads (4500 Jumper)                                                  | 1        |
| 13          |               | . 210505    | . Nameplate, Rear                                                               | 1        |

\*Recommended Spare Parts.

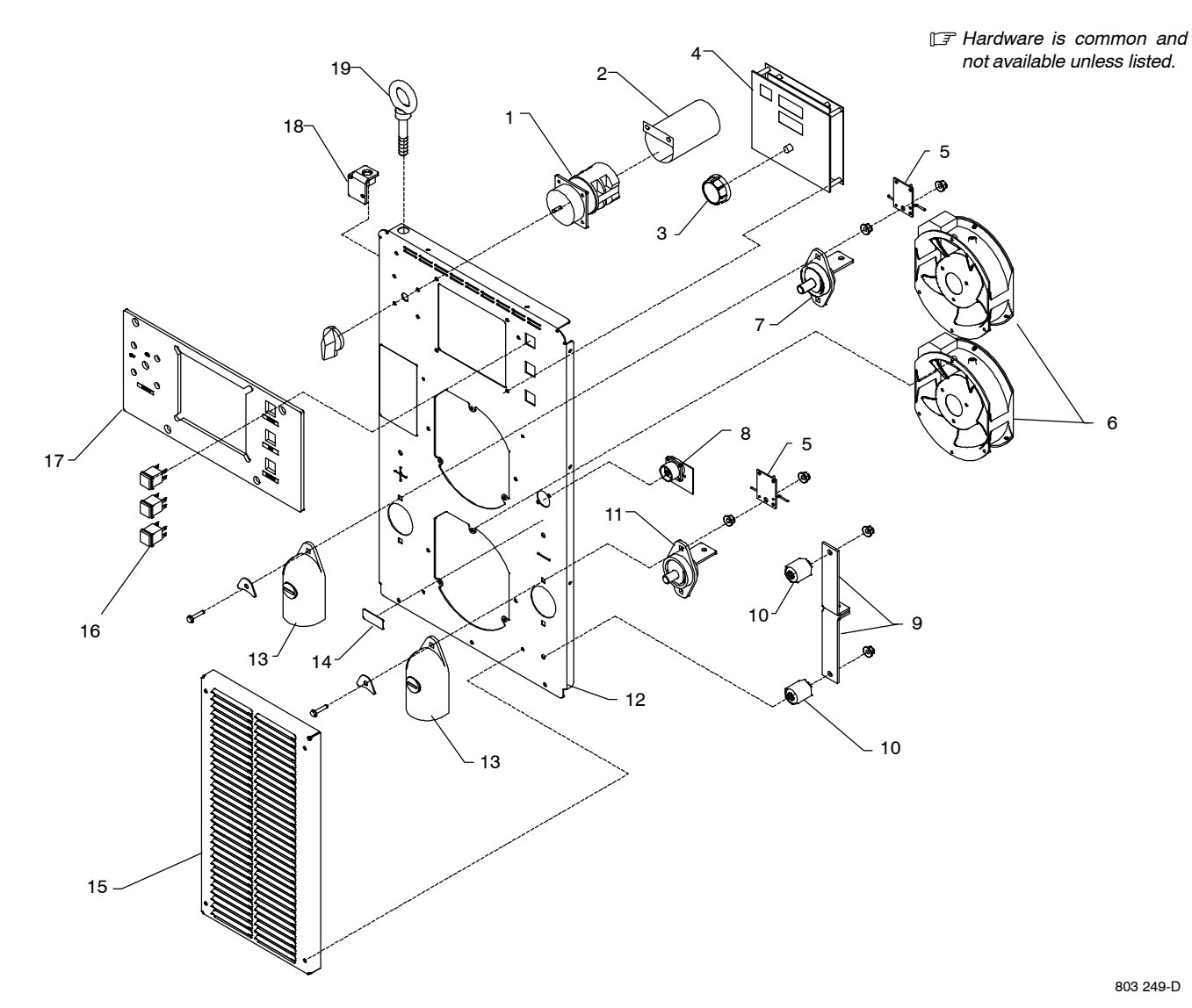

Figure 17-6. Auto-Axcess E 450 Digital Front Panel Assembly

| ltem<br>No. | Dia.<br>Mkgs. | Part<br>No. | Description                                                                       | Quantity |
|-------------|---------------|-------------|-----------------------------------------------------------------------------------|----------|
|             |               |             | Figure 17-6. Auto-Axcess E 450 Digital Front Panel<br>Assembly (Fig 17-1 Item 17) |          |

| <br>1  | S1          | 207456 | Switch Assy, Rotary 2 Posn 1P 40A 600VAC PNLMTG 90Deg | 1 |
|--------|-------------|--------|-------------------------------------------------------|---|
| <br>2  |             | 207895 | Insulator, Switch Power                               | 1 |
| <br>3  |             | 179851 | Knob, Pointer 1.670 Dia X .250 Id Push On W/Spring    | 1 |
| <br>4  |             | 250451 | Panel, PC Card Front                                  | 1 |
| <br>5  | . PC15,PC20 | 244993 | Circuit Card Assy, Stud Filter                        | 2 |
| <br>6  | FM          | 196313 | Fan, Muffin 115V 50/60 Hz 3000 Rpm 6.378 Mtg Holes    | 2 |
| <br>7  |             | 210865 | Terminal, pwr output red                              | 1 |
| <br>8  |             | 244989 | Circuit Card Assy, Vsense Filter                      | 1 |
| <br>9  |             | 207897 | Bus Bar, Output                                       | 2 |
| <br>10 | )           | 025248 | Stand-off, Insul .250-20 X 1.250 Lg X .437 Thd        | 2 |
| <br>11 |             | 210866 | Terminal, pwr output black                            | 1 |
| <br>12 |             | 249819 | Panel, Front                                          | 1 |
| <br>13 | 3           | 186621 | Boot, Generic                                         | 2 |

| Item | Dia.  | Part |             |          |
|------|-------|------|-------------|----------|
| No.  | Mkgs. | No.  | Description | Quantity |
|      |       |      |             |          |

#### Figure 17-6. Auto-Axcess E 450 Digital Front Panel Assembly (Fig 17-1 Item 17) (Continued)

|         | 14               | 219843 | Label, Volt Sense                                  | 1 |
|---------|------------------|--------|----------------------------------------------------|---|
| •       | 15               | 207896 | Box, Louver                                        | 1 |
| '       | 16 PB1, PB2, PB3 | 199443 | Switch, Pb Mc No Spst 10A 115VAC w/Blk Cap Panelmt | 3 |
| '       | 17               | 258243 | Nameplate, Front                                   | 1 |
|         | 18               | 210483 | Bracket, lift eye                                  | 1 |
| · · · · | 19               | 245352 | Bolt, eye shid thd stem .500–13 X 4.000            | 1 |

\*Recommended Spare Parts.

+When ordering a component originally displaying a precautionary label, the label should also be ordered. To maintain the factory original performance of your equipment, use only Manufacturer's Suggested Replacement Parts. Model and serial number required when ordering parts from your local distributor.

OM-257 675 Page 146

# Notes

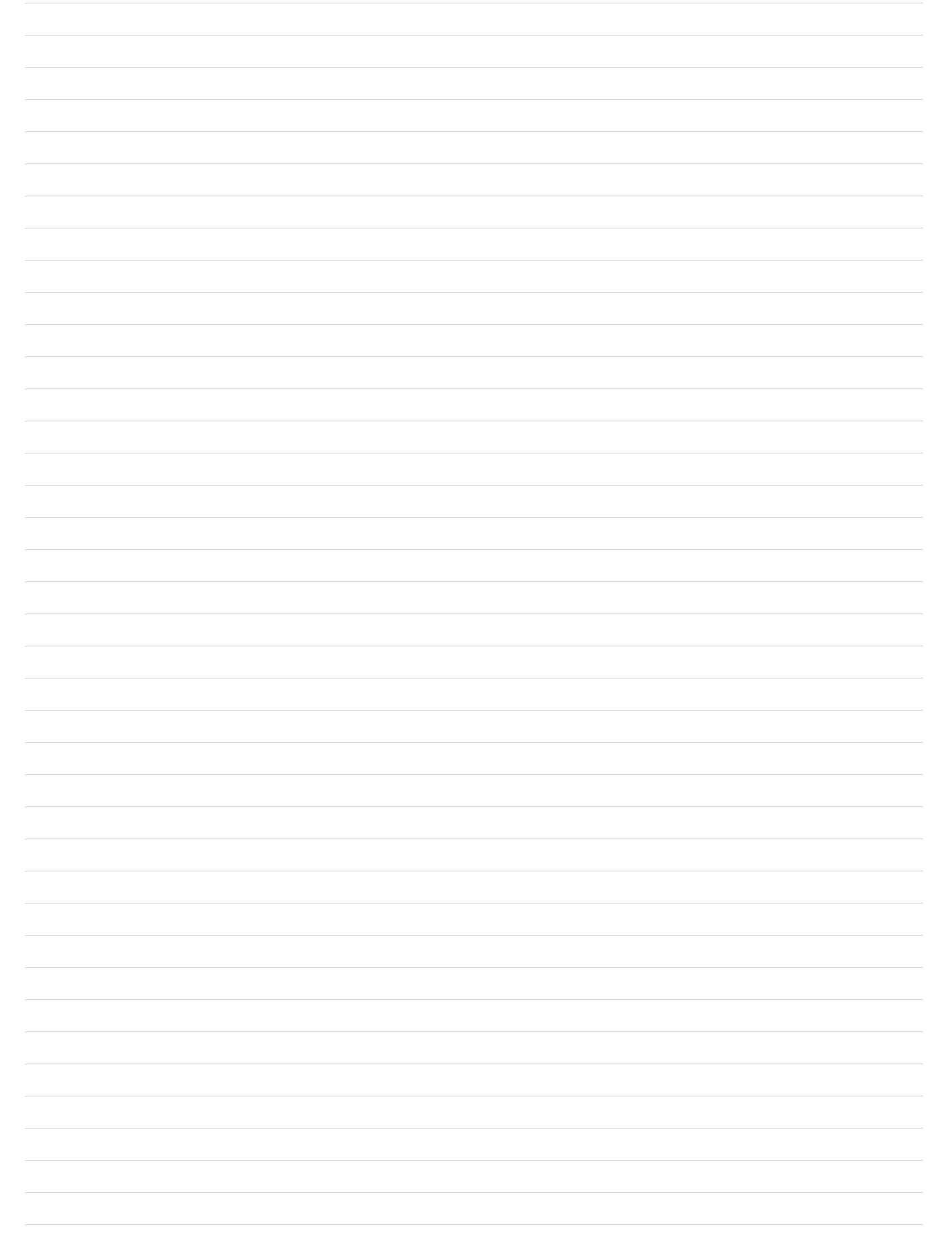

## SECTION 18 – AUTO-AXCESS E 675 DIGITAL PARTS LIST

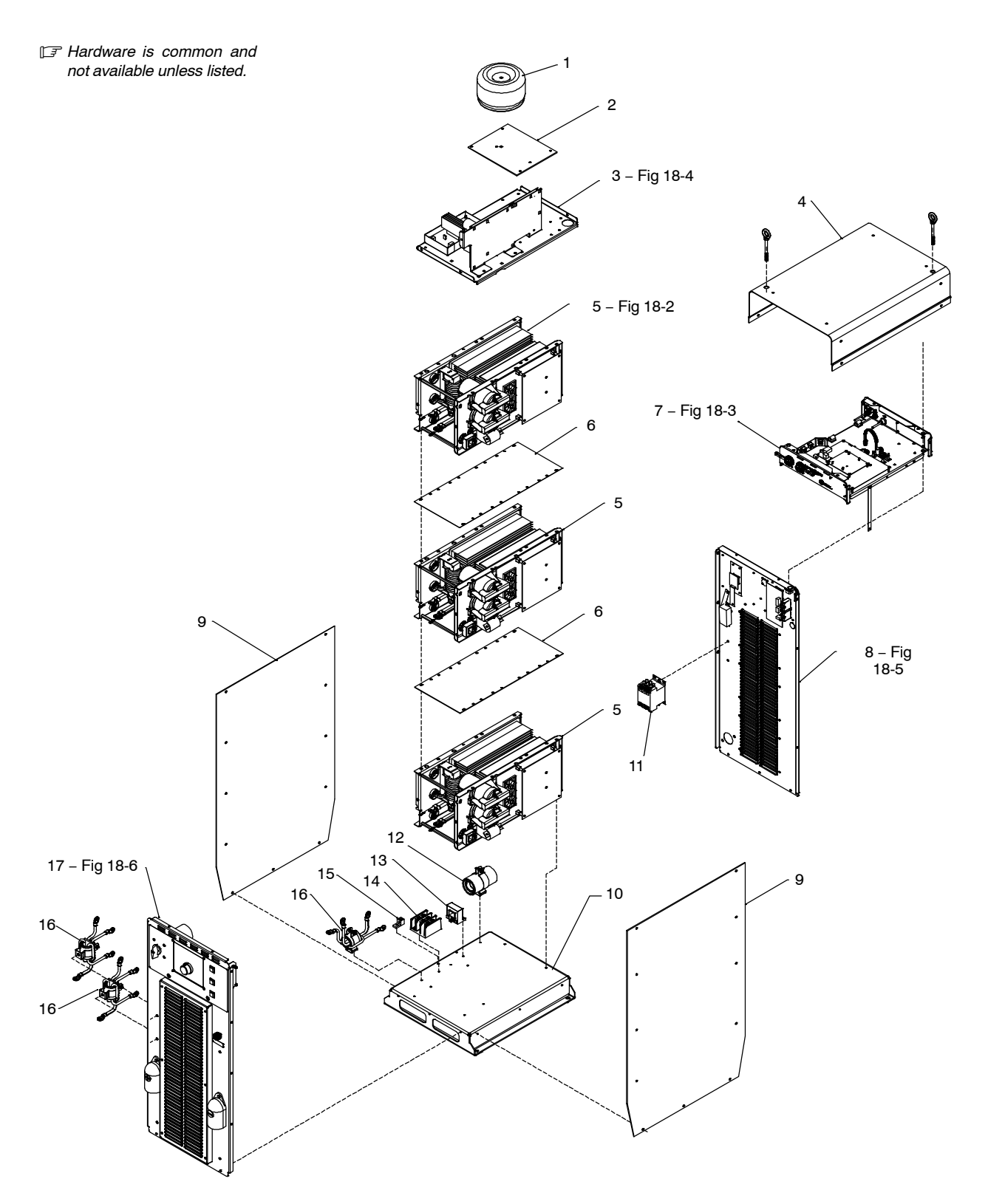

260 710-A

#### Figure 18-1. Auto-Axcess E 675 Digital Main Assembly

| Item | Dia.  | Part |             |          |
|------|-------|------|-------------|----------|
| No.  | Mkgs. | No.  | Description | Quantity |

| <br>1  | T2            | 212543   | Xfmr. Control Toroidal 665 VAC Pri 1900 VA 60 Hz 1  |
|--------|---------------|----------|-----------------------------------------------------|
| <br>2  |               | 210481   | Plate, Mtg Toroid Xfmr 1                            |
| <br>3  |               | Fig 18-4 | Top Tray Assembly 1                                 |
| <br>4  |               | 242008   | Cover, Top 1                                        |
| <br>5  | . IM1,IM2,IM3 | 214597   | Windtunnel, LH w/Components (Fig 18-2)              |
| <br>   |               | 242680   | Windtunnel, RH w/Components (Fig 18-2) 3            |
| <br>6  |               | 198961   | Panel, Module Divider 2                             |
| <br>7  |               | 257979   | Assy, Auto-Axcess E Analog Module I100 (Fig 18-3) 1 |
| <br>8  |               | Fig 18-5 | Rear Panel Assembly 1                               |
| <br>9  |               | 227791   | Panel, Side W/Insulator 2                           |
| <br>10 |               | 210482   | Base 1                                              |
| <br>11 | W1            | 160793   | Contactor, DEF PRP 60A 3P 24VAC Coil W/Boxlug 1     |
| <br>12 |               | 213386   | Assembly, Filter (Primary) 1                        |
| <br>13 | HD2           | 182918   | Transducer, Current 400A Module Supply V +/- 15V 1  |
| <br>14 |               | 198951   | Block, Terminal 3 Pole 1                            |
| <br>15 |               | 148025   | Lug, Univ W/SCR 600V 2/0-6 Wire .266 Stud 1         |
| <br>16 |               | 218365   | Filter Assy, Secondary 2                            |
| <br>17 |               | Fig 18-6 | Front Panel Assembly 1                              |

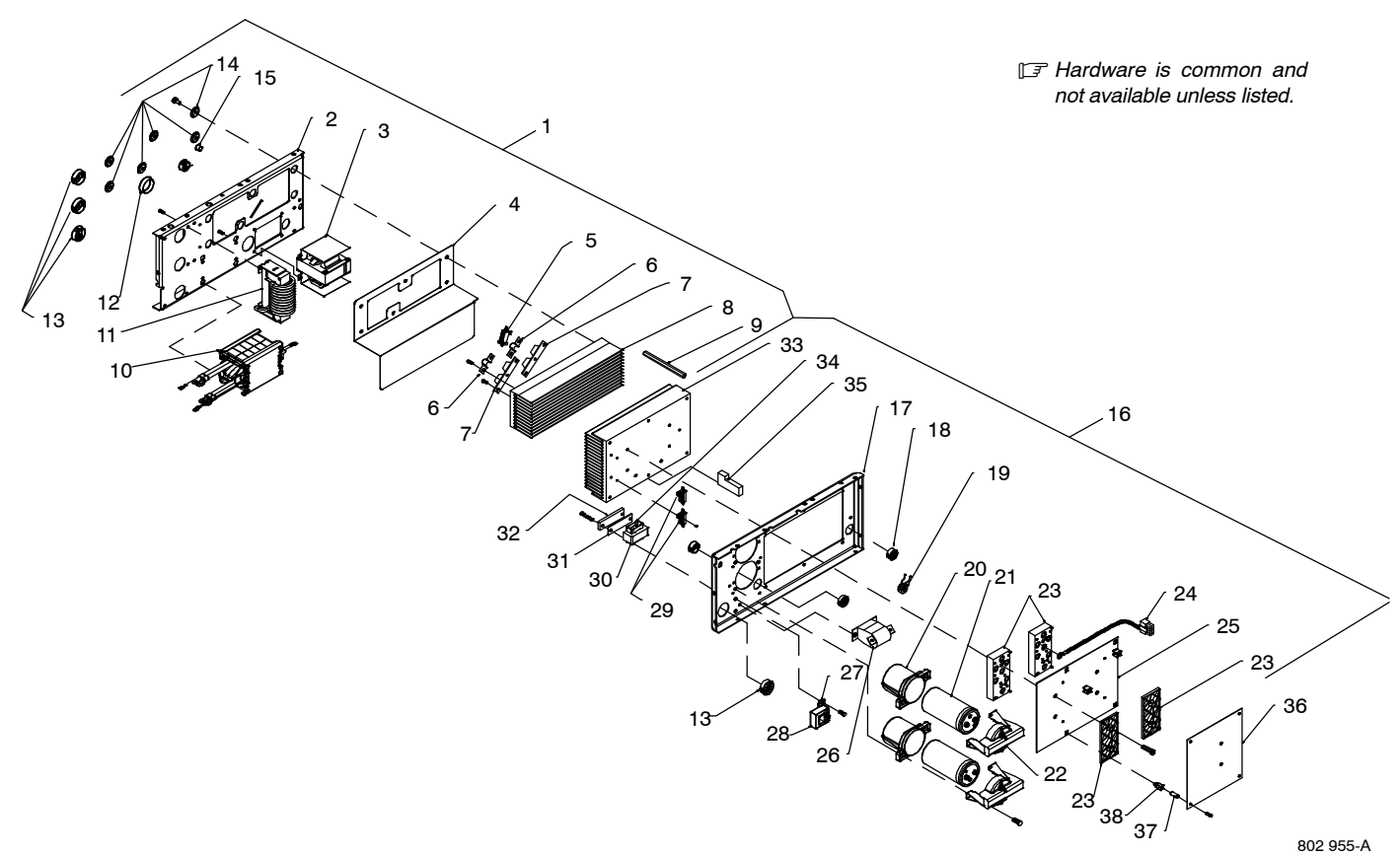

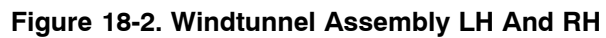

| Item<br>No.       | Dia.<br>Mkgs.                         | Part<br>No. | Description                                                              | Quantity |
|-------------------|---------------------------------------|-------------|--------------------------------------------------------------------------|----------|
|                   |                                       | F           | Figure 18-2. Windtunnel Assembly LH And RH<br>Fig 18-1 Item 5)           |          |
| 1                 |                                       | 214597 V    | Vindtunnel, LH w/Components (including).                                 | 1        |
| 2                 |                                       | 196351      | Windtunnel. LH                                                           | 1        |
| 3                 | L1                                    | 213940      | Inductor. Input                                                          | 1        |
| 4                 |                                       | 214519      | Insulator. Heat Sink Rectifier                                           | 1        |
| 5                 | . R3. C4                              | 233052      | Resistor/Capacitor                                                       | 1        |
| 6                 | ,                                     | 199840      | Bus Bar, Diode                                                           | 2        |
| 7                 | . D1, D2                              | 201531      | Kit, Diode Power Module                                                  | 2        |
| 8                 | · · · · · · · · · · · · · · · · · · · | 196347      | Heat Sink, Rectifier                                                     | 1        |
| 9                 |                                       | 196349      | Spacer, Windtunnel                                                       | 3        |
| 10                | T1                                    | 203408      | Xfmr, HF Litz/Litz                                                       | 1        |
| 11                | Z1                                    | 220496      | Output Inductor Assy                                                     | 1        |
| 12                |                                       | 170647      | Bushing, Snap-in Nyl 1.312 Id X 1.500 Mtg Hole                           | 2        |
| 13                |                                       | 179276      | Bushing, Snap-in Nyl 1.000 Id X 1.375 Mtg Hole Cent                      | 4        |
| 14                |                                       | 196355      | Insulator, Screw                                                         | 6        |
| 15                |                                       | 010546      | Bushing, Snap-in Nyl .375 Id X .500 Mtg Hole                             | 1        |
| 16                |                                       | 242680 V    | Vindtunnel, RH w/Components (including)                                  | 1        |
| 17                |                                       | 196332      | Windtunnel, RH                                                           | 1        |
| 18                |                                       | 030170      | Bushing, Snap-in Nyl .750 Id X 1.000 Mtg Hole Cent                       | 2        |
| 19                |                                       | 196259      | Plugs, w/Leads & Current Xfmr (including)                                | 1        |
|                   |                                       | 115092      | … Housing, Plug & Skts                                                   | 1        |
|                   |                                       | 115091      | … Housing, Plug & Skts                                                   | 1        |
|                   | CT1                                   | 196231      | Xfmr, Current Sensing 200/1                                              | 1        |
| 20                |                                       | 201695      | Clamp, Capacitor (Bottom)                                                | 2        |
| 21                | . C1, C2                              | 203912      | Capacitor, Elctlt 2400 Uf 500 VDC Can 2.50 Dia                           | 2        |
| 22                |                                       | 210507      | Clamp, Capacitor (Top) Machined                                          | 2        |
| 23                |                                       | 261556      | Kit, Input/Pre-regulator And Inverter Module                             | 1        |
| 24 H              | (I1,RI2.RI3                           | 214015      | Thermistor, NTC 30K Ohm @ 25 Deg C 7&18in Lead                           | 3        |
| 25                | PC2                                   | 259491      | Circuit Card Assy, Power Interconnect                                    | 1        |
| 26                | C3                                    | 196143      | Capacitor, Polyp Met Film 16. Uf 400 VAC 10%                             | 1        |
| 27                |                                       | 196378      | Bracket, Mtg Current Xfmr                                                | 1        |
| 28                | HD1                                   | 182918      | Iransducer, Current 400A Module Supply V +/- 15V                         | 1        |
|                   |                                       | 196384      | Cable, Transducer 20in                                                   | 1        |
| 29                | . R1, R2                              | 196343      | Resistors, W/Leads & Plug                                                | 1        |
|                   |                                       | 196840      | Insulator, Resistors/Interface Board                                     | 1        |
| 30                | •••••                                 | 109050      | Core, Ferrite E 2.164 Lg X 1.094 High X .826 Wide                        |          |
| 31                | •••••                                 | 190514      | Bracket, Inductor Mounting                                               |          |
| 32                |                                       | 190312      | Last Sink Dever Medule                                                   | 1        |
| 33                |                                       | 190330      | Ceil Induster (Dre regulater)                                            |          |
|                   | L2                                    | 190345      | Coll, Inductor (Pre-regulator)                                           |          |
| 35                | •••••                                 | 190588      | Bame, Foam Rupper (Lower)                                                |          |
| • • • • • • • • • |                                       | 100126      | Flugs, w/Leaus (Fall)                                                    | 1        |
|                   | PC1                                   | 230612 0    | riuys, w/Leaus (FO2 IU FOI)<br>Vircuit Card Assy Control (Inverter 2004) | 1        |
| 00<br>27          | FUI                                   | 209012 0    | nicul oalu Assy, collioi (Ilivellei 300A)                                | 1        |
| 07<br>20          |                                       | 204040 II   | Touraior, Solew                                                          | 4        |
|                   |                                       |             |                                                                          | 4        |
|                   |                                       |             |                                                                          |          |

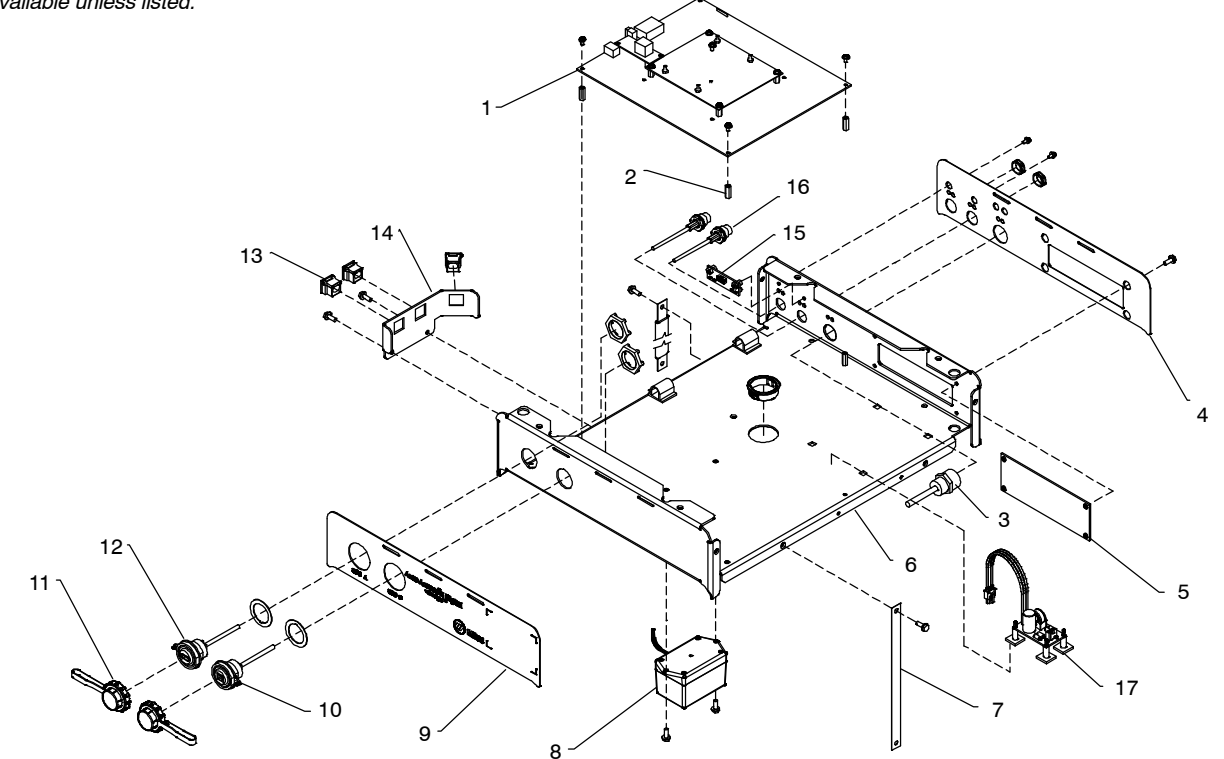

258 675-A

Figure 18-3. E-module w/Ethernet And USB Assembly

| Item | Dia.  | Part |             |          |
|------|-------|------|-------------|----------|
| No.  | Mkgs. | No.  | Description | Quantity |

# Figure 18-3. E-module w/Ethernet And USB Assembly (Fig 18-1 Item 6)

|       | 1  | <br>250516 | Assy, Axcess E Circuit Card Board Stack 1        |
|-------|----|------------|--------------------------------------------------|
|       | 2  | <br>115440 | Stand-off, No 6-32 X .687 Lg .250 Hex Al Fem 4   |
|       | 3  | <br>000527 | Receptacle Assy. Devicenet 1                     |
|       | 4  | <br>242645 | Nameplate, Axcess F Top Rear                     |
|       | 5  | <br>242007 | Panel Amp W/Components                           |
| •••   | 6  | <br>241996 | Chassis Arcess F                                 |
| • • • | 7  | <br>246591 | Ground Strap 2                                   |
| • • • | ò  | <br>245350 | Assembly Dersonality Board                       |
| • • • | 0  | <br>245550 |                                                  |
|       | 9  | <br>257980 | Nameplate, Auto-Axcess E Top Front               |
|       | 10 | <br>244236 | Cable, USB Type B, Sealed Panel Mount 1          |
|       | 11 | <br>244237 | Dust Cap                                         |
|       | 12 | <br>244239 | Cable. USB Type A. Sealed Panel Mount            |
|       | 13 | <br>203423 | Bushing Strain Relief .300/.360 ID X .689 Sq Mtg |
|       | 14 | <br>246545 | Bracket Axcess E Strain Relief                   |
|       | 15 | <br>244980 | Circuit Card Assy Ethernet LED 1                 |
|       | 16 | <br>244257 | Cable Assy B.145 Male/M12 Female 4m 2            |
|       | 17 | <br>054000 |                                                  |
|       | 17 | <br>254000 | ASSY, FILLER BOARD AXCESS E                      |

\*Recommended Spare Parts.

#### ♦ OPTIONAL

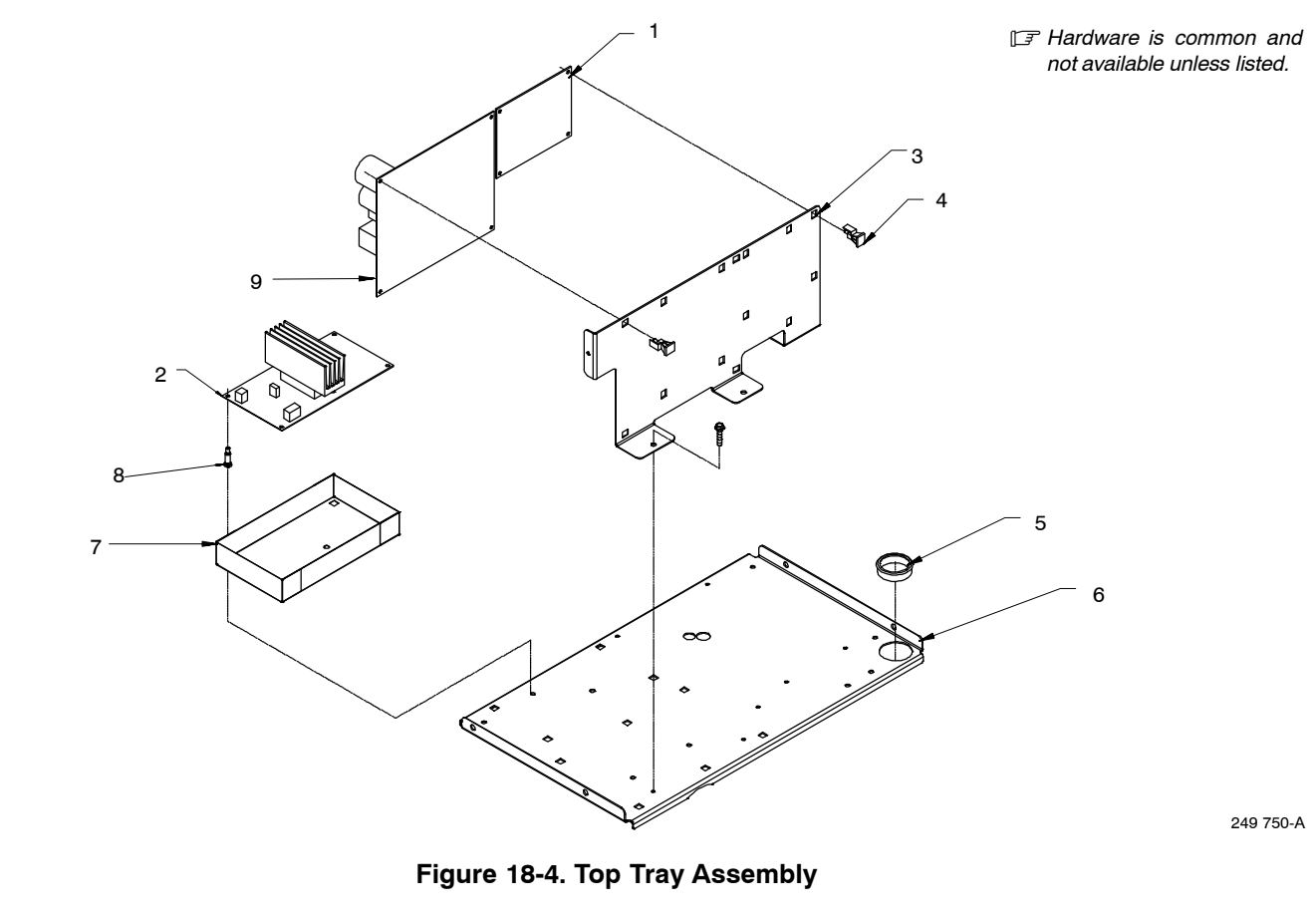

| Item | Dia.  | Part |             |          |
|------|-------|------|-------------|----------|
| No.  | Mkgs. | No.  | Description | Quantity |

| Figure <sup>-</sup> | 18-4. | Top | Trav | Assembly     | (Fia | 18-1 | Item | 3) |
|---------------------|-------|-----|------|--------------|------|------|------|----|
|                     |       |     | ,    | 7.000 cm kry | ···ອ |      |      | -, |

| · · · ·<br>· · · ·<br>· · · · | 1<br>2<br>3<br>4<br>5<br>6 | PC12<br>PC3 | 239623<br>239598<br>210490<br>134201<br>170647<br>210491 | Circuit Card Assy, E-stop1Circuit Card Assy, Aux Power1Panel, Mtg Circuit Boards1Stand-Off, PC Card .312/.375/Post&Lock .434Bushing, Snap-in Nyl 1.312 Id X 1.500 Mtg Hole1Panel, Mtg Components Top1 |
|-------------------------------|----------------------------|-------------|----------------------------------------------------------|----------------------------------------------------------------------------------------------------|
|                               | 7                          |             | 223439                                                   | Insulator, Circuit Card (Aux Power) 1                                                                                                    |
| · · ·<br>· · ·                | 8<br>9                     | PC6         | 198122<br>245594                                         | Stand-Off Support, PC Card .250 w/Post&Lock .500                                                                                                    |

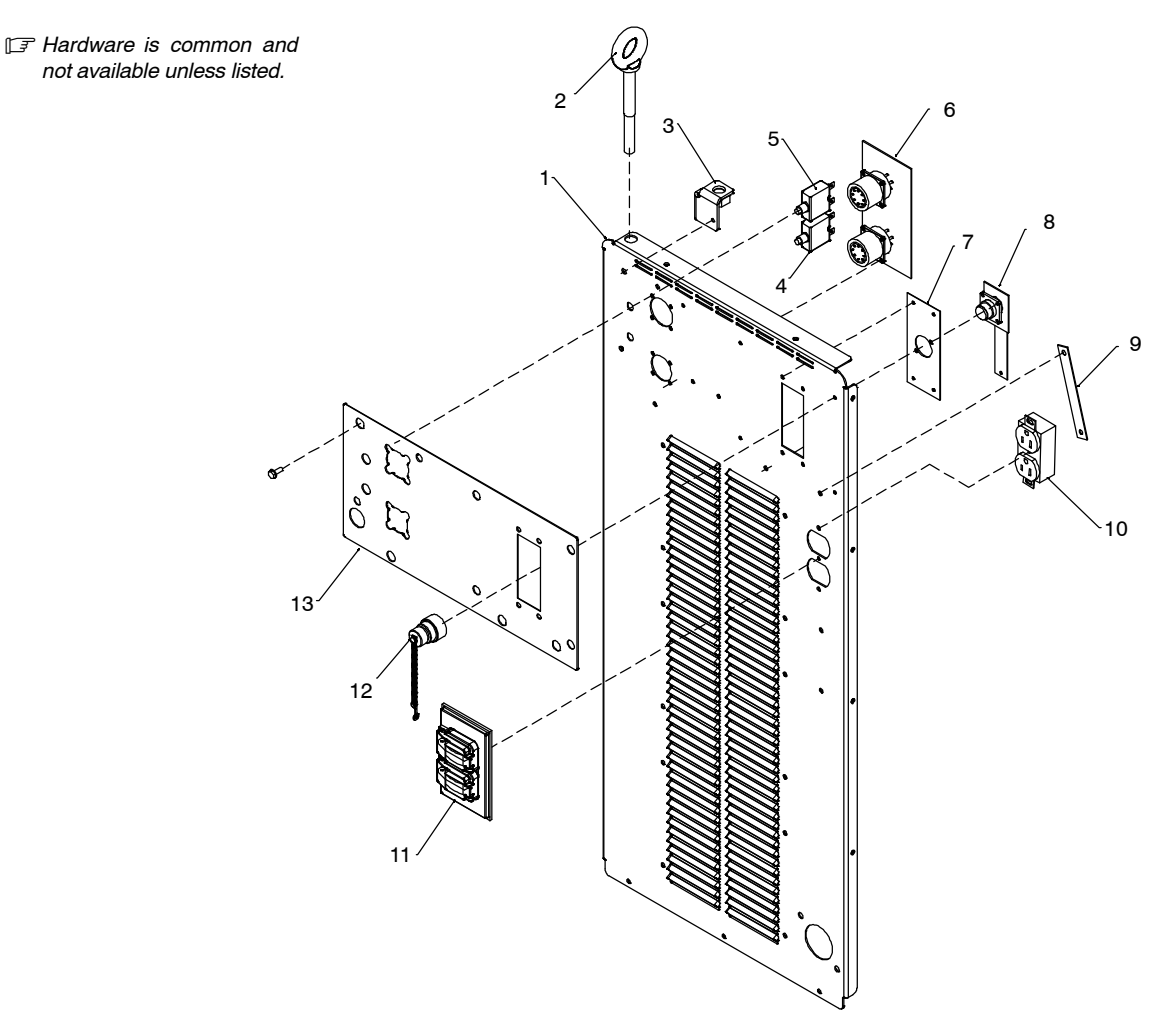

260 712-A

#### Figure 18-5. Auto-Axcess E 675 Digital Rear Panel Assembly

| ltem<br>No. | Dia.<br>Mkgs. | Part<br>No. | Description                                                                     | Quantity |
|-------------|---------------|-------------|---------------------------------------------------------------------------------|----------|
|             |               |             | Figure 18-5. Auto-Axcess E 675 Digital Rear Panel Assembly<br>(Fig 18-1 Item 8) |          |
| 1 .         |               | . 210471 .  | . Panel, Rear                                                                   | 1        |
| 2.          |               | . 245352 .  | Bolt, eye shld thd stem .500–13 X 4.000                                         | 1        |
| 3.          |               | . 210483 .  | Bracket, lift eye                                                               | 1        |
| 4 .         | CB1           | . 083432 .  | Supplementary Protector, Man Reset 1P 10A 250VAC Frict                          | 1        |
| 5.          | CB2           | . 093995 .  | Supplementary Protector, Man Reset 1P 15A 250VAC Frict                          | 1        |
| 6 .         | PC32          | . 249627 .  | Circuit Card Assy, Motor & Digital I/O Int                                      | 1        |
| 7.          |               | . 225955 .  | Plate, Mounting Rcpt(E-stop)                                                    | 1        |
| 8.          |               | . 239623 .  | Circuit Card Assy, E-stop                                                       | 1        |
| 9.          |               | . 216596 .  | Strap, Grounding 4.50 in long                                                   | 1        |
| 10 .        | RC2           | . 604176.   | Receptacle (115V Duplex)                                                        | 1        |
| 11 .        |               | . 217297 .  | Cover, Receptacle Weatherproof Duplex Rcpt                                      | 1        |
| 12 .        |               | . 208898 .  | Plugs, w/Leads (4500 Jumper)                                                    | 1        |
| 13 .        |               | . 210505 .  | Nameplate, Rear                                                                 | 1        |

\*Recommended Spare Parts.

+When ordering a component originally displaying a precautionary label, the label should also be ordered.

To maintain the factory original performance of your equipment, use only Manufacturer's Suggested Replacement Parts. Model and serial number required when ordering parts from your local distributor.

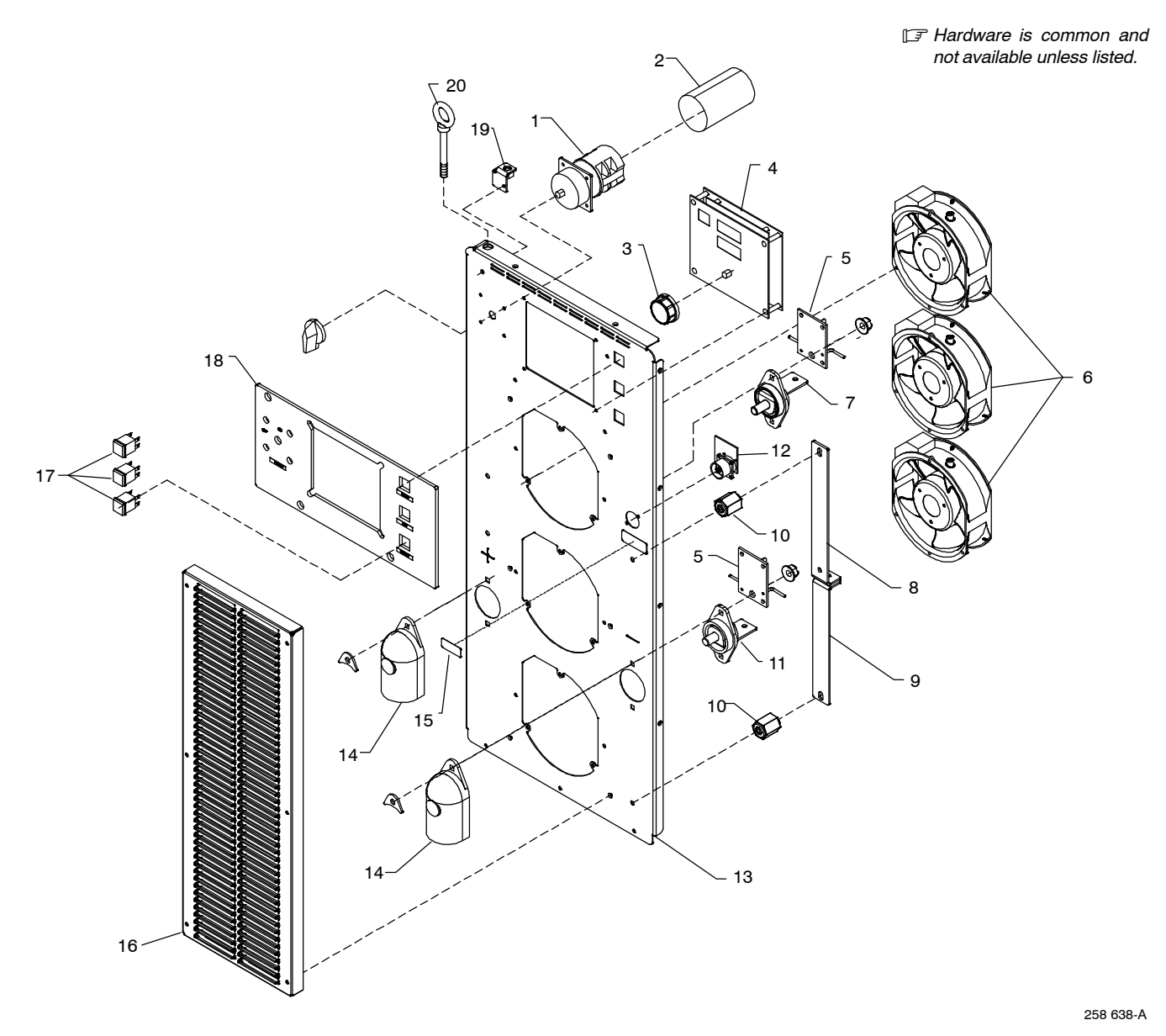

Figure 18-6. Auto-Axcess E 675 Digital Front Panel Assembly

| Item<br>No.             | Dia.<br>Mkgs.                           | Part<br>No.          | Description                                                                       | Quantity |
|-------------------------|-----------------------------------------|----------------------|-----------------------------------------------------------------------------------|----------|
|                         |                                         |                      | Figure 18-6. Auto-Axcess E 675 Digital Front Panel Assembly<br>(Fig 18-1 Item 17) | /        |
| 1                       | S1                                      | 207456 .             | Switch Assy, Rotary 2 Posn 1P 40A 600VAC PNLMTG 90Deg                             | 1        |
| 2                       | · · · · · · · · · · · · · · · · · · ·   | 179851 .             | . Knob, Pointer 1.670 Dia X .250 Id Push On W/Spring                              | 1        |
| 4<br>5 .                | PC15,PC20 .                             | 250451 .<br>244993 . | . Panel, PC Card Front                                                            | 1<br>2   |
| ···· 6 ···<br>··· 7 ··· | FM                                      | 196313 .<br>210865 . | Fan, Muffin 115V 50/60 Hz 3000 Rpm 6.378 Mtg Holes                                | 3<br>1   |
| 8                       |                                         | 220815 .<br>210864 . | Bus Bar, Output                                                                   | 1<br>1   |
| 10                      |                                         | 025248 .             | Stand-off, Insul .250–20 X 1.250 Lg X .437 Thd                                    | 3        |
| 12                      | • • • • • • • • • • • • • • • • • • • • | 244989 .             | Circuit Card Assy, Vsense Filter                                                  | 1        |

| Item | Dia.  | Part |             |          |
|------|-------|------|-------------|----------|
| No.  | Mkgs. | No.  | Description | Quantity |
|      |       |      |             |          |

# Figure 18-6. Auto-Axcess E 675 Digital Front Panel Assembly (Fig 18-1 Item 17) (Continued)

| 14                      | 186621 | Boot, Generic                                      | 2 |
|-------------------------|--------|----------------------------------------------------|---|
| 15                      | 219843 | Label, Volt Sense                                  | 1 |
| 16                      | 203862 | Box, Louver                                        | 1 |
| <b>17</b> PB1, PB2, PB3 | 199443 | Switch, Pb Mc No Spst 10A 115VAC w/Blk Cap Panelmt | 3 |
| 18                      | 258245 | Nameplate, Front                                   | 1 |
| 19                      | 210483 | Bracket, lift eye                                  | 1 |
| 20                      | 245352 | Bolt, eye shid thd stem .500-13 X 4.000            | 1 |

\*Recommended Spare Parts.

+When ordering a component originally displaying a precautionary label, the label should also be ordered.

To maintain the factory original performance of your equipment, use only Manufacturer's Suggested Replacement Parts. Model and serial number required when ordering parts from your local distributor.

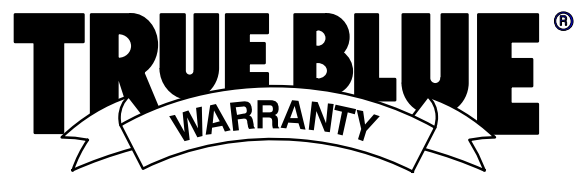

### Effective January 1, 2013

#### (Equipment with a serial number preface of MD or newer) This limited warranty supersedes all previous Miller warranties and is exclusive with no other

Warranty Questions?

Call 1-800-4-A-MILLER for your local Miller distributor.

Your distributor also gives you ...

#### Service

You always get the fast, reliable response you need. Most replacement parts can be in your hands in 24 hours.

#### Support

Need fast answers to the tough welding questions? Contact your distributor. The expertise of the distributor and Miller is there to help you, every step of the way.

guarantees or warranties expressed or implied. LIMITED WARRANTY – Subject to the terms and conditions below, 5. Miller Electric Mfg. Co., Appleton, Wisconsin, warrants to its original retail purchaser that new Miller equipment sold after the effective date of this limited warranty is free of defects in material and workmanship at the time it is shipped by Miller. THIS WARRANTY IS EXPRESSLY IN LIEU OF ALL OTHER WARRANTIES, EXPRESS IMPLIED, INCLUDING THE WARRANTIES OR OF MERCHANTABILITY AND FITNESS.

Within the warranty periods listed below, Miller will repair or replace any warranted parts or components that fail due to such defects in material or workmanship. Miller must be notified in writing within thirty (30) days of such defect or failure, at which time Miller will provide instructions on the warranty claim procedures to be followed

Miller shall honor warranty claims on warranted equipment listed below in the event of such a failure within the warranty time periods. All warranty time periods start on the delivery date of the equipment to the original end-user purchaser, and not to exceed one year after the equipment is shipped to a North American distributor or eighteen months after the equipment is shipped to an International distributor.

- 5 Years Parts 3 Years Labor
- Original Main Power Rectifiers Only to Include SCRs, Diodes, and Discrete Rectifier Modules
- 2. 3 Years Parts and Labor
  - Auto-Darkening Helmet Lenses (Except Classic Series) (No Labor)
  - Engine Driven Welding Generators (NOTE: Engines are Warranted Separately by the Engine Manufacturer.)
  - Inverter Power Sources (Unless Otherwise Stated)
  - Oxy-Fuel Cutting Torches (No Labor)
  - \* Plasma Arc Cutting Power Sources
  - Process Controllers
  - Semi-Automatic and Automatic Wire Feeders
  - Smith Series 30 Flowgauge, Flowmeter, and Pressure Regulators (No Labor)
  - Transformer/Rectifier Power Sources
  - Water Coolant Systems (Integrated)
- 2 Years Parts and Labor З.
  - Auto-Darkening Helmet Lenses Classic Series Only (No Labor)
  - Fume Extractors Filtair 400 and Industrial Collector Series
- 1 Year Parts and Labor Unless Specified 4
  - Automatic Motion Devices
  - \* CoolBelt and CoolBand Blower Unit (No Labor)
  - \* External Monitoring Equipment and Sensors
    - Field Options (NOTE: Field options are covered for the remaining warranty period of the product they are installed in, or for a minimum of one year - whichever is greater.)
  - Flowgauge and Flowmeter Regulators (No Labor)
  - RFCS Foot Controls (Except RFCS-RJ45)
  - \* Fume Extractors - Filtair 130, MWX and SWX Series HF Units

  - \* ICE/XT Plasma Cutting Torches (No Labor)
  - Induction Heating Power Sources, Coolers (NOTE: Digital Recorders are Warranted Separately by the Manufacturer.)
  - Load Banks
  - Motor Driven Guns (except Spoolmate Spoolguns)
  - \* PAPR Blower Unit (No Labor)
  - \* Positioners and Controllers
    - Racks

\*

- \* **Running Gear/Trailers** \*
- Spot Welders
- \* Subarc Wire Drive Assemblies
- Water Coolant Systems (Non-Integrated) \*
  - Weldcraft-Branded TIG Torches (No Labor)
  - Wireless Remote Foot/Hand Controls and Receivers
- Work Stations/Weld Tables (No Labor)

- 6 Months Parts
  - Batteries
    - Bernard Guns (No Labor)
    - Tregaskiss Guns (No Labor)
  - 90 Days Parts 6.
    - Accessory (Kits)
      - **Canvas** Covers
    - Induction Heating Coils and Blankets, Cables, and Non-Electronic Controls
    - M-Guns
    - MIG Guns and Subarc (SAW) Guns
    - Remote Controls and RFCS-RJ45 Replacement Parts (No labor)
    - Roughneck Guns
    - Spoolmate Spoolguns
  - Miller's True Blue® Limited Warranty shall not apply to:
    - Consumable components; such as contact tips, cutting nozzles, contactors, brushes, relays, work station table tops and welding curtains, or parts that fail due to normal wear. (Exception: brushes and relays are covered on all engine-driven products.)
  - 2. Items furnished by Miller, but manufactured by others, such as engines or trade accessories. These items are covered by the manufacturer's warranty, if any.
  - З. Equipment that has been modified by any party other than Miller, or equipment that has been improperly installed, improperly operated or misused based upon industry standards, or equipment which has not had reasonable and necessary maintenance, or equipment which has been used for operation outside of the specifications for the equipment.

MILLER PRODUCTS ARE INTENDED FOR PURCHASE AND USE BY COMMERCIAL/INDUSTRIAL USERS AND PERSONS TRAINED AND EXPERIENCED IN THE USE AND MAINTENANCE OF WELDING EQUIPMENT.

In the event of a warranty claim covered by this warranty, the exclusive remedies shall be, at Miller's option: (1) repair; or (2) replacement; or, where authorized in writing by Miller in appropriate cases, (3) the reasonable cost of repair or replacement at an authorized Miller service station; or (4) payment of or credit for the purchase price (less reasonable depreciation based upon actual use) upon return of the goods at customer's risk and expense. Miller's option of repair or replacement will be F.O.B., Factory at Appleton, Wisconsin, or F.O.B. at a Miller authorized service facility determined by Miller. Therefore no compensation or reimbursement for transportation costs of any kind will be allowed. TO THE EXTENT PERMITTED BY LAW, THE REMEDIES PROVIDED HEREIN ARE THE SOLE AND EXCLUSIVE REMEDIES. IN NO EVENT SHALL MILLER BE LIABLE FOR DIRECT, INDIRECT, SPECIAL, INCIDENTAL OR CONSEQUENTIAL DAMAGES (INCLUDING LOSS OF PROFIT), OR WHETHER BASED ON CONTRACT, TORT OR ANY OTHER LEGAL THEORY.

ANY EXPRESS WARRANTY NOT PROVIDED HEREIN AND ANY IMPLIED WARRANTY, GUARANTY OR REPRESENTATION AS TO PERFORMANCE, AND ANY REMEDY FOR BREACH OF CONTRACT TORT OR ANY OTHER LEGAL THEORY WHICH, BUT FOR THIS PROVISION, MIGHT ARISE BY IMPLICATION, OPERATION OF LAW, CUSTOM OF TRADE OR COURSE OF DEALING, INCLUDING ANY IMPLIED WARRANTY OF MERCHANTABILITY OR FITNESS FOR PARTICULAR PURPOSE, WITH RESPECT TO ANY AND ALL EQUIPMENT FURNISHED BY MILLER IS EXCLUDED AND DISCLAIMED BY MILLER.

Some states in the U.S.A. do not allow limitations of how long an implied warranty lasts, or the exclusion of incidental, indirect, special or consequential damages, so the above limitation or exclusion may not apply to you. This warranty provides specific legal rights, and other rights may be available, but may vary from state to state.

In Canada, legislation in some provinces provides for certain additional warranties or remedies other than as stated herein, and to the extent that they may not be waived, the limitations and exclusions set out above may not apply. This Limited Warranty provides specific legal rights, and other rights may be available, but may vary from province to province. miller\_warr 2013-01

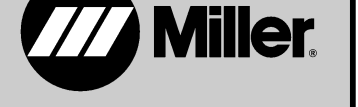

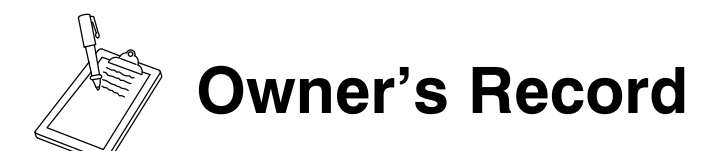

Please complete and retain with your personal records.

| Model Name    | Serial/Style Number                                        |
|---------------|------------------------------------------------------------|
| Purchase Date | (Date which equipment was delivered to original customer.) |
| Distributor   |                                                            |
| Address       |                                                            |
| City          |                                                            |
| State         | Zip                                                        |

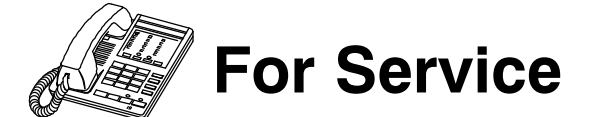

### Contact a DISTRIBUTOR or SERVICE AGENCY near you.

### Always provide Model Name and Serial/Style Number.

| Contact your Distributor for:      | Welding Supplies and Consumables                                                                                                    |
|------------------------------------|----------------------------------------------------------------------------------------------------|
|                                    | Options and Accessories                                                                                                    |
|                                    | Personal Safety Equipment                                                                                                    |
|                                    | Service and Repair                                                                                                    |
|                                    | Replacement Parts                                                                                                    |
|                                    | Training (Schools, Videos, Books)                                                                                                    |
|                                    | Technical Manuals (Servicing Information and Parts)                                                                                    |
|                                    | Circuit Diagrams                                                                                                    |
|                                    | Welding Process Handbooks                                                                                                    |
|                                    | To locate a Distributor or Service Agency visit<br>www.millerwelds.com or call 1-800-4-A-Miller                                        |
| Contact the Delivering Carrier to: | File a claim for loss or damage during shipment.                                                                                       |
|                                    | For assistance in filing or settling claims, contact<br>your distributor and/or equipment manufacturer's<br>Transportation Department. |

### Miller Electric Mfg. Co.

An Illinois Tool Works Company 1635 West Spencer Street Appleton, WI 54914 USA

International Headquarters–USA USA Phone: 920-735-4505 Auto-Attended USA & Canada FAX: 920-735-4134 International FAX: 920-735-4125

For International Locations Visit www.MillerWelds.com

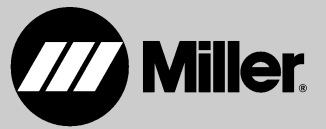